# Residentiële slimme omvormeroplossingen

ET G2 6-15kW+Lynx Home F/Lynx Home D

Gebruikershandleiding

V1.5-2025-04-16

#### Auteursrechtverklaring:

Auteursrecht © GoodWe Technologies Co., Ltd. 2025. Alle rechten voorbehouden.

Geen enkel onderdeel van deze handleiding mag worden gekopieerd of verzonden naar het openbare platform in enigerlei vorm of op enigerlei manier zonder voorafgaande schriftelijke toestemming van GoodWe Technologies Co., Ltd.

#### Handelsmerken

**GOODWE** en andere GoodWe-handelsmerken zijn handelsmerken van GoodWe Technologies Co.,Ltd. Alle andere handelsmerken of geregistreerde handelsmerken die in deze handleiding vermeld worden, zijn eigendom van het bedrijf.

#### **KENNISGEVING**

De informatie in deze gebruikershandleiding is onderhevig aan wijzigingen, vanwege productupdates of om andere redenen. Deze handleiding kan de productveiligheidslabels niet vervangen, tenzij anders vermeld. Alle omschrijvingen hier dienen enkel als leidraad.

# 1 Over deze handleiding

# 1.1 Overzicht

Het energieopslagsysteem bestaat uit een omvormer, batterijsysteem en slimme meter. Deze handleiding beschrijft de productinformatie, installatie, elektrische aansluiting, inbedrijfstelling, probleemoplossing en onderhoud van het systeem. Lees deze handleiding door voordat u de producten installeert en gebruikt. De handleiding kan zonder voorafgaande kennisgeving worden bijgewerkt. Voor meer productinformatie en de laatste documenten, ga naar <u>https://en.goodwe.com/</u>.

# 1.2 Betreffende model

| Productty<br>pe  | Productinformatie                                         | Beschrijving                                                                                                    |  |
|------------------|-----------------------------------------------------------|----------------------------------------------------------------------------------------------------|--|
| Omvormer         | ET G2 6-15kW                                              | Nominaal uitgangsvermogen: 6kW - 15kW.                                                                                                    |  |
| Accusystee<br>m  | Lynx Thuis FG2                                            | Capaciteit van een enkel batterijsysteem:<br>6.4kWh - 28.8kWh.<br>Maximale capaciteit van parallel geschakelde<br>batterijsystemen. 230.4kWh.                                     |  |
|                  | Lynx Home F, Lynx Home F<br>Plus+                         | Capaciteit van een enkel batterijsysteem:<br>6.6kWh - 16.38kWh.<br>Maximale capaciteit van parallel geschakelde<br>batterijsystemen. 131.04kWh.                                   |  |
|                  | Lynx Thuis D                                              | Capaciteit van een enkel batterijsysteem: 5kWh.<br>Maximale capaciteit van parallel geschakelde<br>batterijsystemen. 40kWh.                                                       |  |
| Slimme           | GM3000                                                    | Monitort en detecteert lopende gegevens in het                                                                                                    |  |
| meter            | GM330                                                     | systeem, zoals spanning, stroom, enz.                                                                                                    |  |
| Slimme<br>dongle | WiFi/LAN Kit-20                                           | Uploadt de systeemuitvoeringsinformatie naar het monitoringplatform via WiFi of LAN.                                                                                              |  |
|                  | LS4G Kit-CN, 4G Kit-CN, 4G<br>Kit-CN-G20 or 4G Kit-CN-G21 | Alleen van toepassing in China, voor gebruik in een standalone scenario.                                                                                                    |  |
|                  | Ezlink3000                                                | Verbindt met de hoofdomvormer wanneer<br>meerdere omvormers parallel zijn aangesloten.<br>Uploadt de systeemuitvoeringsinformatie naar<br>het monitoringplatform via WiFi of LAN. |  |

Het energieopslagsysteem bestaat uit de volgende producten:

# 1.3 Definitie van symbolen

Wijst op een groot gevaar dat tot de dood of ernstig letsel kan leiden als het niet wordt vermeden.

# 

Wijst op een middelhoog gevaar dat tot de dood of ernstig letsel kan leiden als het niet wordt vermeden.

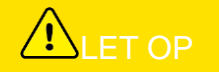

Wijst op een klein gevaar dat tot klein of mild letsel kan leiden als het niet wordt vermeden.

#### **KENNISGEVING**

Markeert en vult de teksten aan. Of sommige vaardigheden en methodes om aan het product gerelateerde problemen op te lossen, om tijd te besparen.

# 2 Veiligheidsvoorzorgen

Volg deze veiligheidsinstructies in de gebruikershandleiding nauwgezet op tijdens het gebruik.

## 

De producten zijn ontworpen en getest om strikt te voldoen aan de relevante veiligheidsnormen. Lees en volg alle veiligheidsinstructies en aandachtspunten voordat u handelingen uitvoert. Onjuist gebruik kan persoonlijk letsel of schade aan eigendommen veroorzaken omdat de producten elektrische apparaten zijn.

# 2.1 Algemene veiligheid

## KENNISGEVING

- De informatie in deze gebruikershandleiding is onderhevig aan wijzigingen, vanwege productupdates of om andere redenen. Deze handleiding kan de productveiligheidslabels niet vervangen, tenzij anders vermeld. Alle omschrijvingen hier dienen enkel als leidraad.
- Lees de gebruikershandleiding vóór installatie om meer te weten te komen over het product en voorzorgsmaatregelen.
- Alle handelingen moeten worden uitgevoerd door opgeleide en deskundige technici die de lokale normen en veiligheidsregelgeving kennen.
- Gebruik geïsoleerde gereedschappen en draag persoonlijke beschermingsmiddelen (PBM) tijdens het gebruik van de apparatuur om uw persoonlijke veiligheid te verzekeren. Draag antistatische handschoenen, kleding en polsstukken tijdens het aanraken van elektronische apparaten om de apparatuur niet te beschadigen.
- Het zonder toestemming ontmantelen of wijzigen van de apparatuur kan leiden tot schade. Dergelijke schade is niet gedekt door de garantie.
- Volg strikt de installatie-, gebruiks- en configuratie-instructies in deze handleiding. De fabrikant is niet aansprakelijk voor beschadiging van apparatuur of letsel als u de instructies niet volgt. Voor meer informatie over de garantie, bezoek: <u>https://www.goodwe.com/warrantyrelated.html</u>.

# 2.2 Vereisten aan personeel

#### KENNISGEVING

- Personeel dat de apparatuur installeert of onderhoudt, moet volledig opgeleid zijn en de veiligheidsmaatregelen en juiste werking kennen.
- Alleen gekwalificeerde professionals of opgeleid personeel mogen de apparatuur of onderdelen installeren, bedienen, onderhouden en vervangen.

# 2.3 Installatie van systeem

# GEVAAR

- Schakel de schakelaars stroomopwaarts en stroomafwaarts uit om de apparatuur uit te schakelen voordat u elektrische verbindingen maakt. Werk niet met de voeding ingeschakeld. Anders kunnen zich elektrische schokken voordoen. Werk niet met de voeding ingeschakeld. Anders kunnen zich elektrische schokken voordoen.
- Installeer een automaat aan de spanningsinvoerkant van de apparatuur om persoonlijk letsel of schade aan de apparatuur te voorkomen door geëlektrificeerd elektrisch werk.

- Alle handelingen zoals transport, opslag, installatie, gebruik en onderhoud moeten voldoen aan de toepasselijke wetten, regels, normen en specificaties.
- Voer elektrische aansluitingen uit in overeenstemming met de lokale wetten, regelgeving, normen en specificaties. Met inbegrip van handelingen, kabels, en specificaties van onderdelen.
- Verbind de kabels met de connectoren die bij de verpakking zijn inbegrepen. De fabrikant is niet aansprakelijk voor schade aan de apparatuur als er andere aansluitingen worden gebruikt.
- Zorg ervoor dat alle kabels stevig, veilig en correct zijn aangesloten. Onjuiste bedrading kan leiden tot slechte contacten en schade aan de apparatuur.
- De PE-kabels moeten correct en veilig worden aangesloten en bevestigd.
- Om de apparatuur en componenten te beschermen tegen schade tijdens het transport, moet u
  ervoor zorgen dat het transportpersoneel professioneel opgeleid is. Alle handelingen tijdens
  transport moeten worden vastgelegd. De apparatuur moet in evenwicht blijven om te
  voorkomen dat deze omvalt.
- De apparatuur is zwaar. Zorg ervoor dat het bijbehorende personeel uitgerust wordt volgens hun gewicht, zodat de uitrusting het draagvermogen van het menselijk lichaam niet overschrijdt en geen letsel veroorzaakt.
- Houd de apparatuur stabiel om kantelen te voorkomen, wat kan leiden tot schade aan de apparatuur en persoonlijke verwondingen.
- Draag geen metalen voorwerpen tijdens het verplaatsen, installeren of inbedrijfstellen van de apparatuur. Anders kan het elektrische schokken of beschadiging van de apparatuur veroorzaken.
- Plaats geen metalen onderdelen op de apparatuur, anders kan dit een elektrische schok veroorzaken.

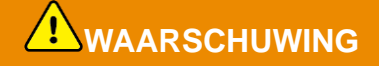

- Oefen geen mechanische belasting uit op de terminals, anders kunnen de terminals beschadigd raken.
- Als de kabel te gespannen is, kan de aansluiting slecht zijn. Reserveer een bepaalde lengte van de kabel voordat je hem aansluit op de overeenkomstige poorten.
- Bind de kabels van hetzelfde type samen en plaats kabels van verschillende typen minstens 30 mm uit elkaar. Zorg ervoor dat de kabels niet kruislings liggen of verstrikt raken.
- Plaats de kabels minstens 30 mm van de verwarmingselementen of warmtebronnen, anders kan de isolatielaag van de kabels verouderen of beschadigd raken door hoge temperaturen.

## 2.3.1 Veiligheid van PV-strings

#### 

- Controleer of de frames van de onderdelen en het beugelsysteem goed geaard zijn.
- Verzeker dat de DC-kabels stevig, veilig en juist aangesloten zijn. Een incorrecte bedrading kan een slecht contact of hoge impedantie veroorzaken of de omvormer beschadigen.
- Meet de DC-kabel met de multimeter om aansluiting met omgekeerde polariteit te vermijden. De spanning moet ook lager zijn dan de maximale DC-ingangsspanning. De fabrikant is niet aansprakelijk voor schade veroorzaakt door omgekeerde aansluiting en overspanning.
- De PV-strings kunnen niet geaard worden. Zorg ervoor dat de minimale isolatieweerstand van de PV-string naar de grond voldoet aan de minimale isolatieweerstandseisen voordat je de PVstring op de omvormer aansluit (R= maximale ingangsspanning (V)/ 30mA).
- Sluit nooit meer dan één PV-string aan op meerdere omvormers tegelijkertijd. Anders kan de omvormer beschadigd raken.
- De PV-modules die worden gebruikt in combinatie met de omvormer moeten voldoen aan de norm IEC61730, klasse A.
- Het uitgangsvermogen van de omvormer kan afnemen als de PV-string een hoge spanning of stroom levert.

## 2.3.2 Veiligheid van de omvormer

# 

- De spanning en frequentie op het aansluitpunt moeten voldoen aan de vereisten voor het net.
- Aanvullende beveiligingen zoals stroomkringonderbrekers of zekeringen worden aanbevolen aan de AC-kant. De specificatie van het beveiligingsapparaat moet minimaal 1,25 keer de nominale AC-uitgangsstroom bedragen.
- De boogfoutalarmen worden automatisch gewist als ze minder dan 5 keer binnen 24 uur worden geactiveerd. De omvormer wordt om veiligheidsredenen uitgeschakeld na de 5e vlamboogstoring. De omvormer kan normaal verder werken nadat de storing is verholpen.
- BACK-UP wordt niet aanbevolen als het PV-systeem niet is uitgerust met batterijen. Er kan anders een risico zijn op een stroomstoring van het systeem.
- Het uitgangsvermogen van de omvormer kan afnemen wanneer de netspanning en frequentie veranderen.

## 2.3.3 Veiligheid van accu's

|   | GEVAAR                                                                                                    |
|---|----------------------------------------------------------------------------------------------------|
| • | Het batterijsysteem heeft een hoge spanning tijdens het draaien van de apparatuur. Houd de stroom uit voordat je enige handelingen uitvoert om gevaar te vermijden. Volg de veiligheidsmaatregelen in deze handleiding en de veiligheidslabels op de apparatuur nauwgezet op tijdens gebruik. |
| • | Demonteer, wijzig of vervang geen enkel onderdeel van de accu of de voedingsregelaar zonder officiële toestemming van de fabrikant. Dit kan leiden tot een elektrische schok of schade aan de apparatuur, waarvoor de fabrikant geen aansprakelijkheid aanvaardt.                             |
| • | Stoot niet tegen de apparatuur, trek er niet aan, versleep deze niet en ga er niet op staan. Stel de accu niet bloot aan open vuur. Anders kan de batterij ontploffen.                                                                                                    |
| • | Plaats de accu niet in een omgeving met een hoge temperatuur. Zorg ervoor dat er geen direct zonlicht en geen warmtebron in de buurt van de batterij is. Wanneer de omgevingstemperatuur                                                                                                    |
|   | 60 ℃ overschrijdt, zal dit brand veroorzaken.                                                                                                    |
| • | Gebruik de accu of de voedingsregelaar niet wanneer deze defect, kapot of beschadigd is. Een beschadigde batterij kan elektrolyt lekken.                                                                                                    |
| • | Verplaats het batterijsysteem niet terwijl het in werking is.                                                                                                    |
| • | Neem contact op met de klantenservice als de batterij vervangen of toegevoegd moet worden.                                                                                                    |
| • | Kortsluiting in de accu kan letsel veroorzaken. Onmiddellijke hoogspanning als gevolg van kortsluiting kan ervoor zorgen dat een grote hoeveelheid energie wordt vrijgegeven, waardoor brand kan ontstaan.                                                                                    |
|   |                                                                                                    |
| • | Als de accu volledig is ontladen, laad hem dan op in volledige overeenstemming met de gebruikershandleiding van het betreffende model.                                                                                                    |

- Factoren zoals temperatuur, luchtvochtigheid, weersomstandigheden, enz. kunnen de stroomsterkte en de laadcapaciteit beïnvloeden.
- Neem onmiddellijk contact op met de dienst na verkoop als de accu niet kan worden gestart. De accu kan anders permanent beschadigd raken.

#### Noodmaatregelen

#### • Lekkage van accuelektrolyt

Als er elektrolyt uit de accumodule lekt, dient u contact met de gelekte vloeistof of gas te vermijden. Elektrolyt is corrosief. Het leidt tot huidirritatie en chemische brandwonden bij de gebruiker. Als iemand onbedoeld in contact komt met de gelekte stof, moet het volgende gebeuren:

- Gelekte stof is ingeademd: Evacueer het slachtoffer uit het verontreinigde gebied en roep onmiddellijk de hulp van een arts in.
- Oogcontact: Spoel uw ogen gedurende ten minste 15 minuten met schoon water en roep onmiddellijk de hulp van een arts in.
- Huidcontact: Was het deel van de huid dat in aanraking is geweest met de stof grondig met zeep en schoon water en roep onmiddellijk de hulp van een arts in.
- Inname: Laat het slachtoffer braken en roep onmiddellijk de hulp van een arts in.
- Brand
  - De accu kan exploderen als de omgevingstemperatuur hoger is dan 150 °C. Er kan giftig en gevaarlijk gas vrijkomen als de accu in brand staat.
  - In het geval van brand, zorg ervoor dat de koolstofdioxideblusser of Novec1230 of FM-200 in de buurt is.
  - De brand kan niet worden geblust met een ABC-poederblusser. Leden van de brandweer dienen volledig beschermende kleding en zelfstandig werkende ademhalingsapparatuur te dragen.

## 2.3.4 Veiligheid van de Slimme Meter

#### 

Als de spanning van het stroomnet fluctueert, waardoor de spanning hoger is dan 265V, kan deze langdurige overspanning schade aan de meter veroorzaken. Het wordt aanbevolen om een zekering met een nominale stroom van 0,5 A toe te voegen aan de spanningsingangszijde van de meter om deze te beschermen.

# 2.4 Veiligheidssymbolen en Certificeringsmerken

# GEVAAR

- Alle labels en waarschuwingen moeten zichtbaar zijn na de installatie. Dek labels op de apparatuur niet af, schrijf er niet op en beschadig ze niet.
- De volgende beschrijvingen zijn alleen ter referentie.

| Nr. | Symbool     | Beschrijvingen                                                                                                    |
|-----|-------------|----------------------------------------------------------------------------------------------------|
| 1   | $\bigwedge$ | Er bestaan mogelijke risico's. Draag gepast persoonlijk<br>beschermingsmateriaal voordat u de apparatuur gebruikt.                   |
| 2   | 4           | HOOGSPANNINGSGEVAAR Koppel alle binnenkomende stroom los en schakel het product uit voordat u eraan werkt.                           |
| 3   |             | Gevaar voor hoge temperatuur. Raak een werkend product niet aan, om brandwonden te vermijden.                                        |
| 4   |             | Gebruik de apparatuur op de juiste manier om een explosie te voorkomen.                                                              |
| 5   |             | Accu's bevatten brandbare stoffen, let op dat er geen brand ontstaat.                                                                |
| 6   |             | De apparatuur bevat corrosief elektrolyt. Vermijd contact met de gelekte vloeistof of gas in geval van een lekkage in de apparatuur. |
| 7   | 5min        | Vertraagde ontlading. Wacht na het uitschakelen van de<br>stroomtoevoer 5 minuten totdat de onderdelen volledig ontladen<br>zijn.    |
| 8   |             | Installeer de apparatuur weg van brandbronnen.                                                                                       |

| 9  | (MR)                            | Houd de apparatuur buiten bereik van kinderen.                                                                                                    |
|----|---------------------------------|----------------------------------------------------------------------------------------------------|
| 10 |                                 | Gebruik de apparatuur op de juiste manier om een explosie te voorkomen.                                                                                           |
| 11 |                                 | Accu's bevatten brandbare stoffen, let op dat er geen brand ontstaat.                                                                                             |
| 12 |                                 | Til de apparatuur niet op na het bedraden of wanneer de apparatuur in werking is.                                                                                 |
| 13 |                                 | Giet niet met water.                                                                                                    |
| 14 |                                 | Lees de gebruikershandleiding voordat u de apparatuur gebruikt.                                                                                                   |
| 15 |                                 | Draag persoonlijke beschermingsmiddelen tijdens de installatie,<br>het gebruik en het onderhoud.                                                                  |
| 16 | XX                              | Gooi het systeem niet weg als huishoudelijk afval. Verwerk het in<br>overeenstemming met lokale wetten en voorschriften, of stuur het<br>terug naar de fabrikant. |
| 17 | -C>>>>                          | Koppel de gelijkstroomconnectoren niet los of sluit ze niet aan en uit terwijl de apparatuur in gebruik is.                                                       |
| 18 |                                 | Aardingspunt.                                                                                                    |
| 19 |                                 | Recyclingmarkering.                                                                                                    |
| 20 | CE                              | CE-markering                                                                                                    |
| 21 | TÜVRheinland<br>CERTIFIED<br>UD | TUV-markering                                                                                                    |

# 2.5 EU-conformiteitsverklaring

## 2.5.1 Apparatuur met Draadloze Communicemodules

GoodWe Technologies Co., Ltd. verklaart hierbij dat de apparatuur met draadloze communicatiemodules die op de Europese markt wordt verkocht, voldoet aan de vereisten van de volgende richtlijnen:

- Richtlijn inzake radioapparatuur 2014/53/EU (RED)
- Richtlijn inzake de beperking van gevaarlijke stoffen 2011/65/EU en (EU) 2015/863 (RoHS)
- Elektrisch en elektronisch afval 2012/19/EU
- Registratie, evaluatie, autorisatie en beperking van chemicaliën (EC) Nr 1907/2006 (REACH)

## 2.5.2 Apparatuur zonder draadloze communicatiemodules (uitgezonderd

## batterij)

22

GoodWe Technologies Co., Ltd. verklaart hierbij dat de apparatuur zonder draadloze communicatiemodules die wordt verkocht op de Europese markt, voldoet aan de eisen van de volgende richtlijnen:

- Richtlijn inzake elektromagnetische compatibiliteit 2014/30/EU (EMC)
- Richtlijn inzake elektrische apparaten met laagspanning 2014/35/EU (LVD)
- Richtlijn inzake de beperking van gevaarlijke stoffen 2011/65/EU en (EU) 2015/863 (RoHS)
- Elektrisch en elektronisch afval 2012/19/EU
- Registratie, evaluatie, autorisatie en beperking van chemicaliën (EC) Nr 1907/2006 (REACH)

## 2.5.3 Accu

GoodWe Technologies Co., Ltd. verklaart hierbij dat de batterijen die op de Europese markt worden verkocht, voldoen aan de vereisten van de volgende richtlijnen:

- Richtlijn inzake elektromagnetische compatibiliteit 2014/30/EU (EMC)
- Richtlijn inzake elektrische apparaten met laagspanning 2014/35/EU (LVD)
- Richtlijn inzake accu's 2006/66/EC en Wijzigingsrichtlijn 2013/56/EU
- Elektrisch en elektronisch afval 2012/19/EU
- Registratie, evaluatie, autorisatie en beperking van chemicaliën (EC) Nr 1907/2006 (REACH)

U kunt de EU-conformiteitsverklaring van de officiële website downloaden via https://en.goodwe.com.

# **3 Systeemintroductie**

# 3.1 Systeemoverzicht

De residentiële slimme omvormeroplossing bestaat uit een omvormer, batterijsysteem, slimme meter, slimme dongle, enz. In het PV-systeem kan zonne-energie worden omgezet in elektrische energie voor huishoudelijke behoeften. De loT-apparaten in het systeem regelen de elektrische apparatuur door de algehele situatie van het energieverbruik te herkennen. Zodat de energie op een slimme manier wordt beheerd, wordt besloten of de energie moet worden gebruikt door de belastingen, opgeslagen in batterijen of geëxporteerd naar het net, enz.

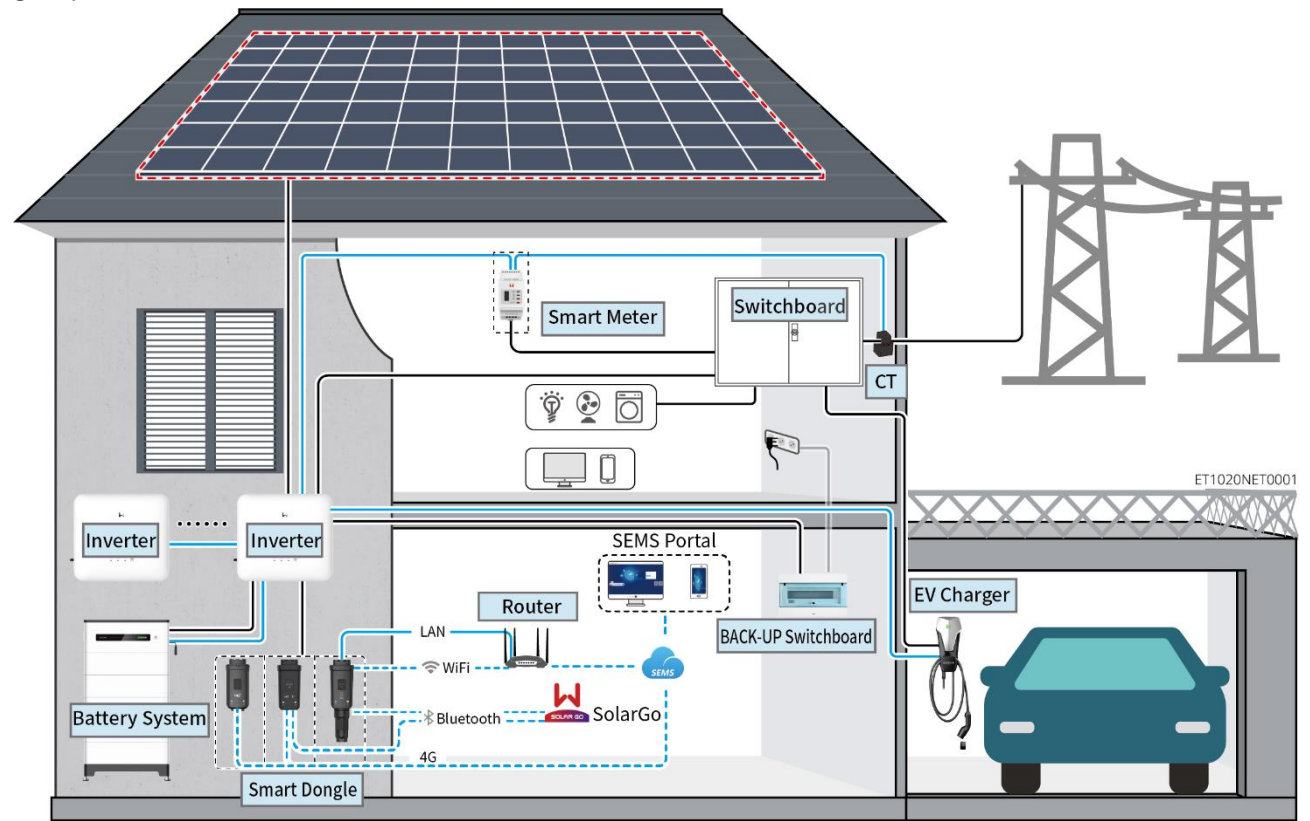

| Product<br>type | Model                                                                                                    |                                                                                                | Beschrijving                                                                                                    |  |
|-----------------|----------------------------------------------------------------------------------------------------|------------------------------------------------------------------------------------------------|----------------------------------------------------------------------------------------------------|--|
| Omvorm<br>er    | GW6000-ET-20<br>GW8000-ET-20<br>GW9900-ET (alleen voor Australië)<br>GW10K-ET-20<br>GW12K-ET-20<br>GW15K-ET-20                                   |                                                                                                | <ul> <li>Maximaal 4 omvormers kunnen worden<br/>aangesloten in een parallel systeem.</li> <li>Omvormer firmware vereisten voor parallelle<br/>verbindingen:</li> <li>Consistente firmwareversie</li> <li>ARM-versie: 01.389 of hoger</li> <li>DSP-versie: 01.15 of hoger</li> </ul> |  |
| Accusyst<br>eem | Lynx Thuis FG2LynxLX F6.4-H-20F, LynxLX F9.6-H-20HomeLX F12.8-H-20Plus-4LX F16.0-H-20LX F6LX F19.2-H-20LX F6LX F22.4-H-20LX F7LX F25.6-H-20LX F7 | Home<br>hx<br>-<br>-<br>5.6-H<br>-<br>-<br>-<br>-<br>-<br>-<br>-<br>-<br>-<br>-<br>-<br>-<br>- | <ul> <li>Het Lynx Home F-serie batterijsysteem<br/>kan niet parallel worden geschakeld.</li> <li>Een maximum van 8 batterijsystemen<br/>kan in een systeem worden<br/>gegroepeerd.</li> <li>Meng geen accu- of batterijsystemen<br/>van verschillende versies.</li> </ul>           |  |

|                  | LX F28.8-H-20                                                                               |                                                                                                    |
|------------------|---------------------------------------------------------------------------------------------|----------------------------------------------------------------------------------------------------|
| Slimme<br>meter  | GM3000<br>GM330                                                                             | <ul> <li>GM3000: de CT kan niet vervangen<br/>worden. Overzetverhouding:<br/>120A/40mA.</li> <li>GM330: bestel de CT voor de GM330 bij<br/>GoodWe of andere leveranciers. CT-<br/>verhouding: nA/5A.</li> <li>nA: CT primaire invoerstroom, n<br/>varieert van 200 tot 5000.</li> <li>5A: CT secundaire invoerstroom.</li> </ul>                                                                                                    |
| Slimme<br>dongle | WiFi/LAN Kit-20<br>LS4G Kit-CN<br>4G Kit-CN<br>4G Kit-CN-G20<br>4G Kit-CN-G21<br>Ezlink3000 | <ul> <li>In een enkelvoudig omvormersysteem,<br/>installeer de WiFi/LAN Kit-20.</li> <li>LS4G Kit-CN, 4G Kit-CN, 4G Kit-CN-<br/>G20 of 4G Kit-CN-G21 is alleen geschikt<br/>voor China, voor gebruik in een<br/>standalone scenario.</li> <li>Alleen van toepassing in China, voor<br/>gebruik in een standalone scenario.</li> <li>In parallelle scenario's moet de EzLink<br/>3000 worden aangesloten op de<br/>hoofdomvormer. Verbind geen enkele<br/>communicatiemodule met de slave-<br/>omvormers.</li> <li>De firmwareversie van EzLink moet 04<br/>of hoger zijn.</li> </ul> |

# 3.2 Productoverzicht

## 3.2.1 Omvormer

Omvormers regelen en optimaliseren het vermogen in PV-systemen met behulp van een geïntegreerd energiemanagementsysteem. Het vermogen dat in het PV-systeem wordt gegenereerd kan worden verbruikt, opgeslagen in de accu, naar het net worden afgegeven, enz.

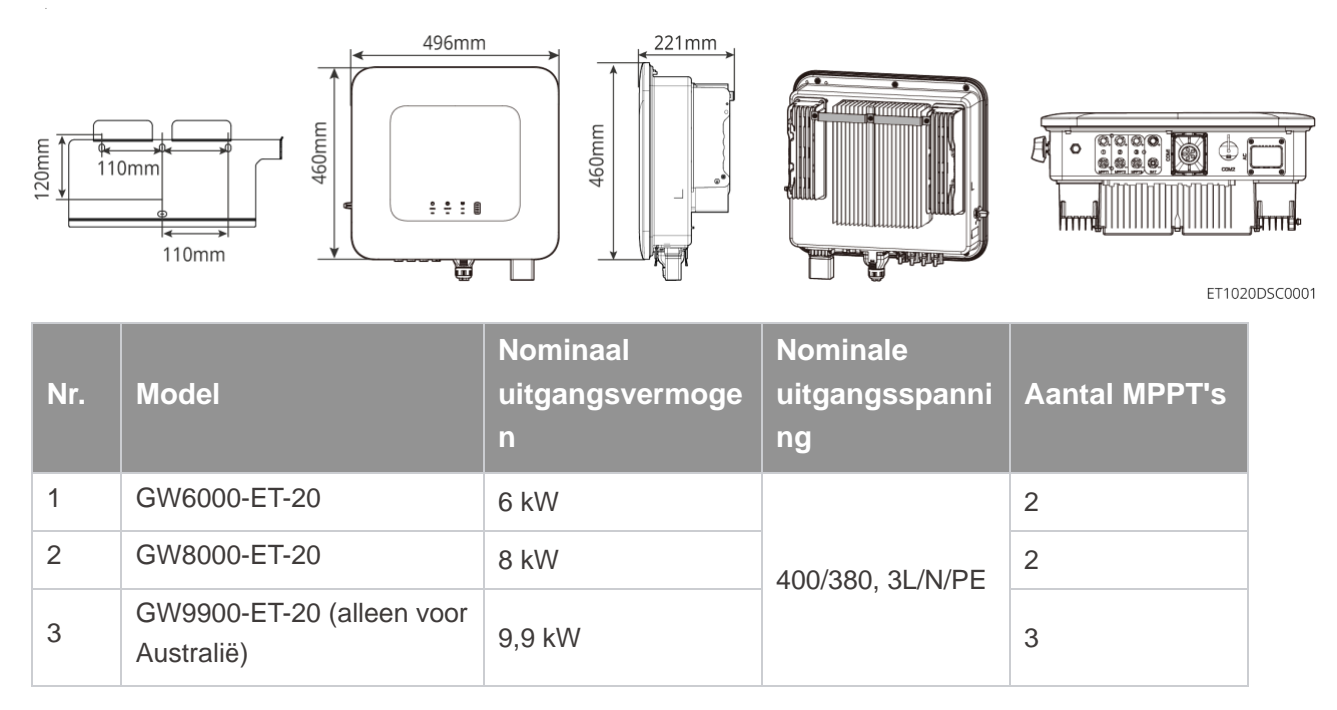

| 4 | GW10K-ET-20 | 10 kW | 3 |
|---|-------------|-------|---|
| 5 | GW12K-ET-20 | 12 kW | 3 |
| 6 | GW15K-ET-20 | 15 kW | 3 |

## 3.2.2 Accu

Het Lynx Home F batterijsysteem bestaat uit een vermogensregelunit en batterijmodules. Het Lynx Home Dbatterijsysteem bestaat uit geïntegreerde BMS en batterijmodules.

Het batterijsysteem kan elektriciteit opslaan en vrijgeven volgens de vereisten van het PVenergieopslagsysteem, en de in- en uitgangspoorten van het energieopslagsysteem zijn allemaal hoogspanningsgelijkstroom.

#### Lynx Thuis F, Lynx Thuis F Plus+

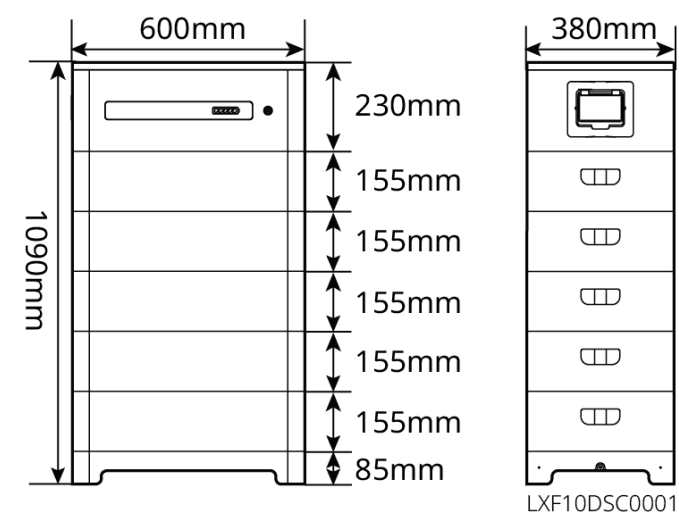

| Nr. | Model      | Aantal modules | Bruikbare energie (kWh) |
|-----|------------|----------------|-------------------------|
| 1   | LX F6.6-H  | 2              | 6.55kWh                 |
| 2   | LX F9.8-H  | 3              | 9.83kWh                 |
| 3   | LX F13.1-H | 4              | 13,1 kWh                |
| 4   | LX F16.4-H | 5              | 16,38 kWh               |

Lynx Thuis FG2

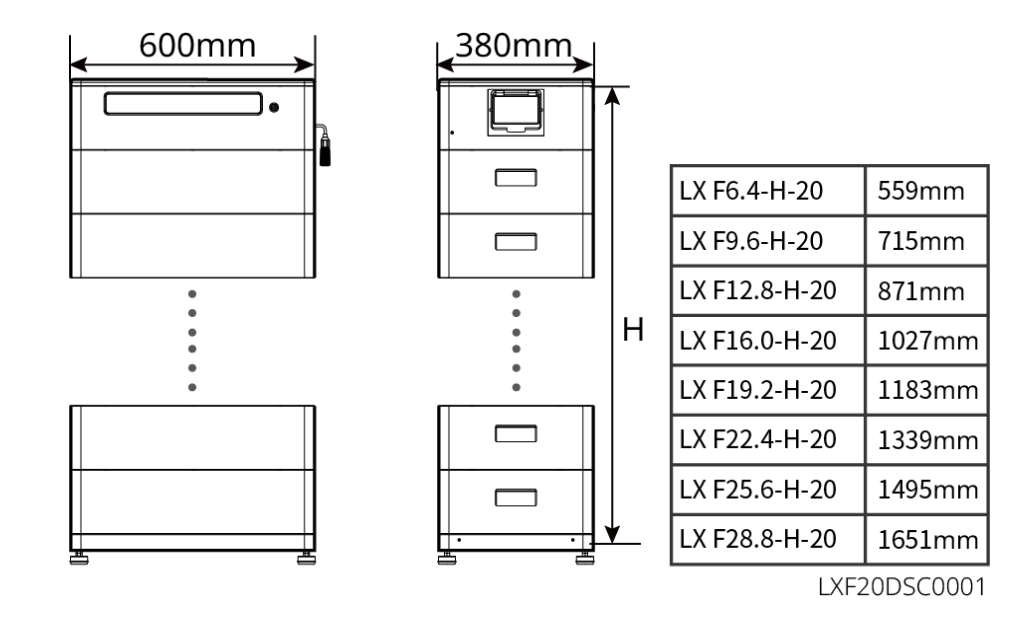

| Nr. | Model         | Aantal modules |
|-----|---------------|----------------|
| 1   | LX F6.4-H-20  | 2              |
| 2   | LX F9.6-H-20  | 3              |
| 3   | LX F12.8-H-20 | 4              |
| 4   | LX F16.0-H-20 | 5              |
| 5   | LX F19.2-H-20 | 6              |
| 6   | LX F22.4-H-20 | 7              |
| 7   | LX F25.6-H-20 | 8              |
| 8   | LX F28.8-H-20 | 9              |

#### Lynx Thuis D

## KENNISGEVING

Montagebasis of wandmontagerack is optioneel.

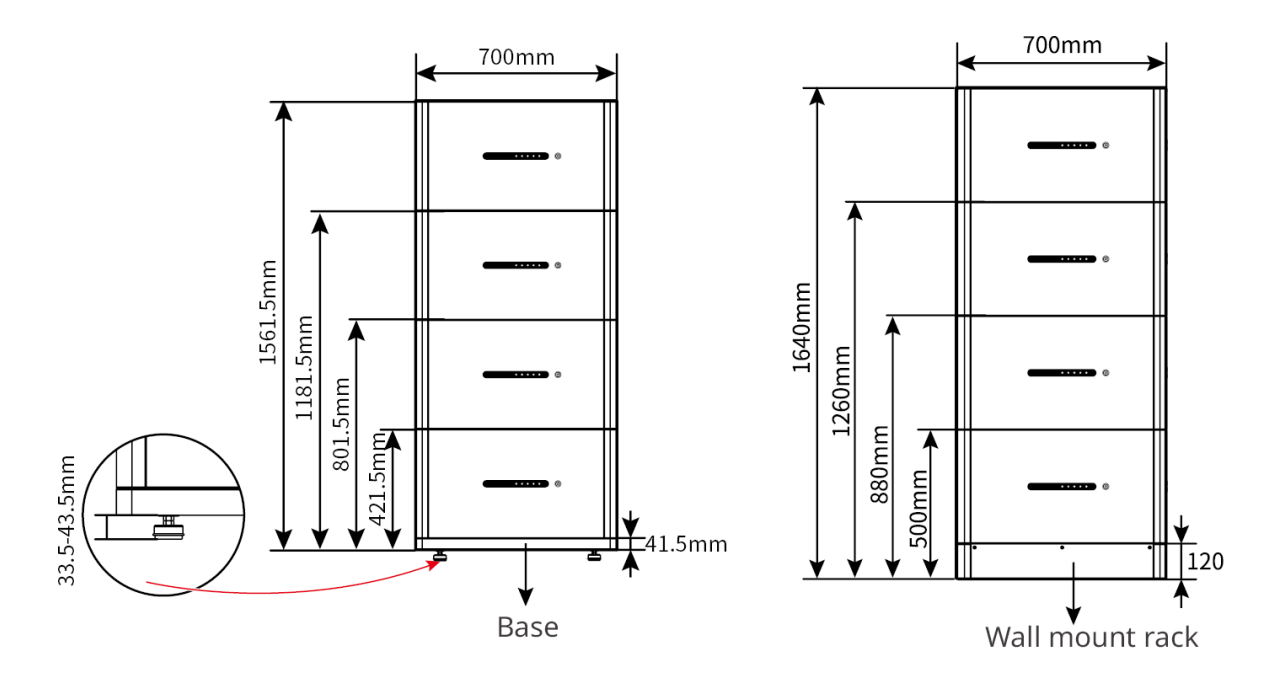

## 3.2.3 Slimme Meter

De slimme meter kan de netspanning, stroom, vermogen, frequentie, elektrische energie en andere parameters meten en de gegevens naar de omvormer overdragen om het ingangs- en uitgangsvermogen van het energieopslagsysteem te regelen.

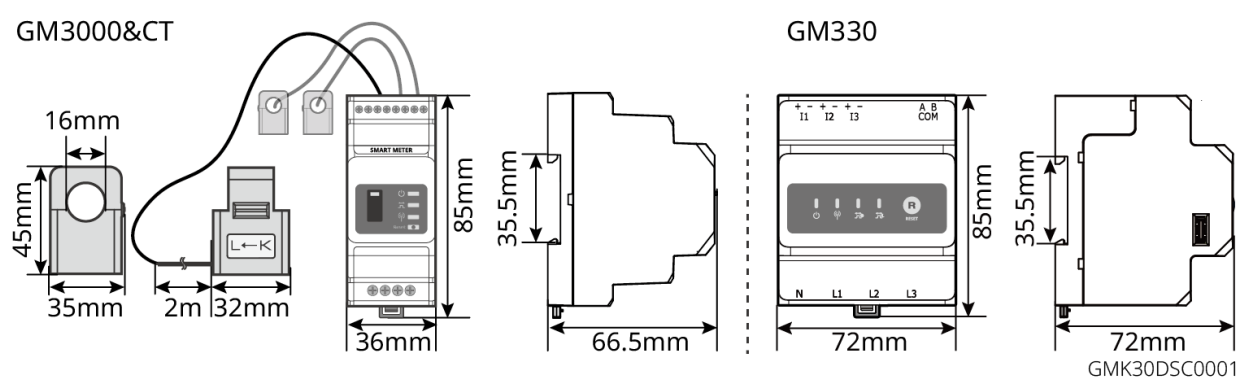

| Nr. | Model  | Toepasselijke scenario's                                                                                                    |
|-----|--------|----------------------------------------------------------------------------------------------------|
| 1   | GM3000 | GM3000 en de CT, die niet vervangen kunnen worden, zijn inbegrepen in het omvormerpakket. Overzetverhouding: 120A/40mA.                                                                                              |
| 2   | GM330  | <ul> <li>Bestel de CT voor de GM330 bij GoodWe of andere leveranciers. CT-verhouding: nA/5A.</li> <li>nA: CT primaire invoerstroom, n varieert van 200 tot 5000.</li> <li>5A: CT secundaire invoerstroom.</li> </ul> |

## 3.2.4 Slimme Dongle

De slimme dongle kan verschillende gegevens over energieopwekking in realtime naar het SEMS Portal, het platform voor externe monitoring, verzenden. En verbind met de SolarGo-app om de lokale apparatuur te configureren.

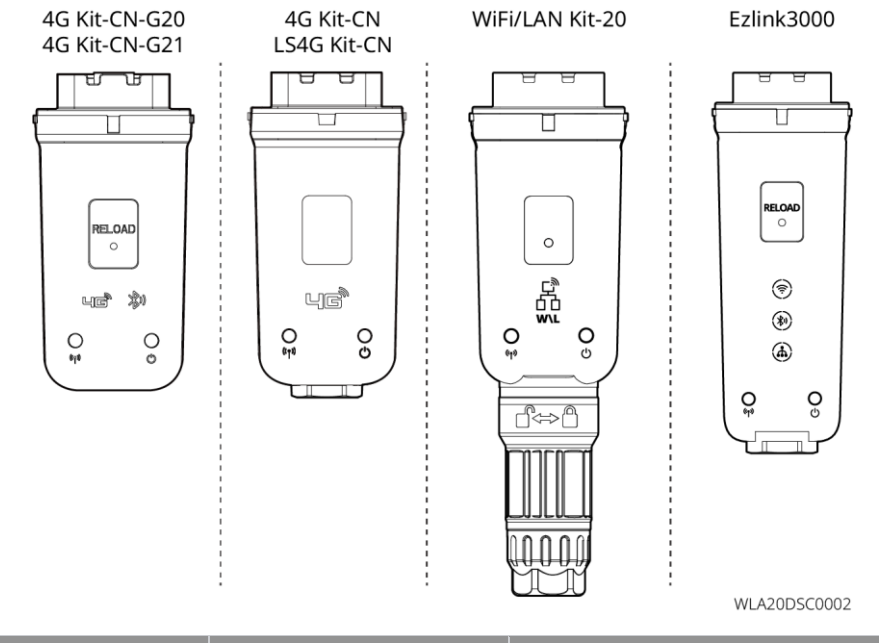

| Nr. | Model                    | Signaal               | Toepasselijke scenario's                             |  |
|-----|--------------------------|-----------------------|------------------------------------------------------|--|
| 1   | WiFi/LAN Kit-20          | WiFi, LAN, bluetooth  |                                                      |  |
| 2   | LS4G Kit-CN<br>4G Kit-CN | 4G                    | Enkele omvormer                                      |  |
|     | 4G Kit-CN-G20            | 4G、bluetooth          |                                                      |  |
| 3   | 4G Kit-CN-G21            | 4G、bluetooth、<br>CNSS |                                                      |  |
| 4   | Ezlink3000               | WiFi, LAN, bluetooth  | Masteromvormer van de parallel geschakelde omvormers |  |

# 3.3 Ondersteunde nettypes

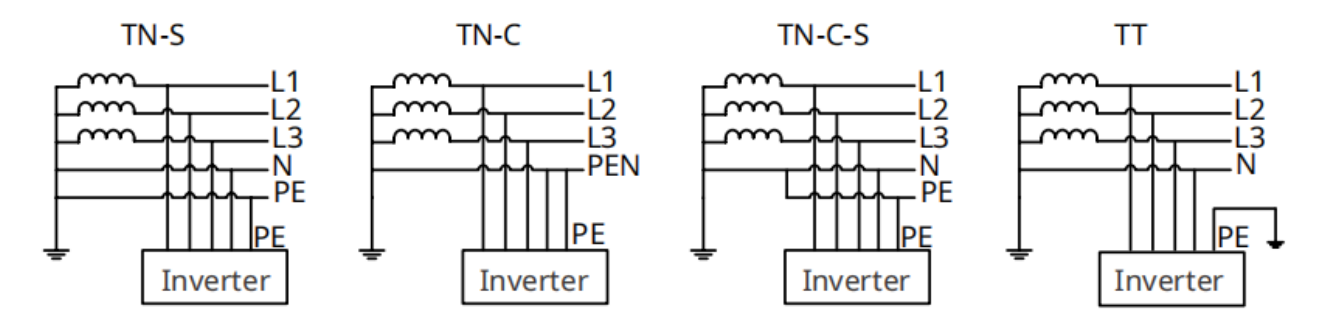

# 3.4 Bedrijfsmodus van het systeem

#### Zelfgebruikmodus

- De zelfgebruikmodus is de basiswerkmodus van het systeem.
- Wanneer de energie die in het PV-systeem wordt opgewekt voldoende is, zal het de lasten met voorrang van stroom voorzien. De overtollige stroom zal eerst de batterijen opladen, vervolgens zal de resterende stroom aan het elektriciteitsnet worden verkocht. Wanneer de energie die in het PV-systeem wordt opgewekt onvoldoende is, zal de batterij met voorrang de belastingen voorzien. Als de batterijcapaciteit onvoldoende is, zal de belasting worden gevoed door het elektriciteitsnet.

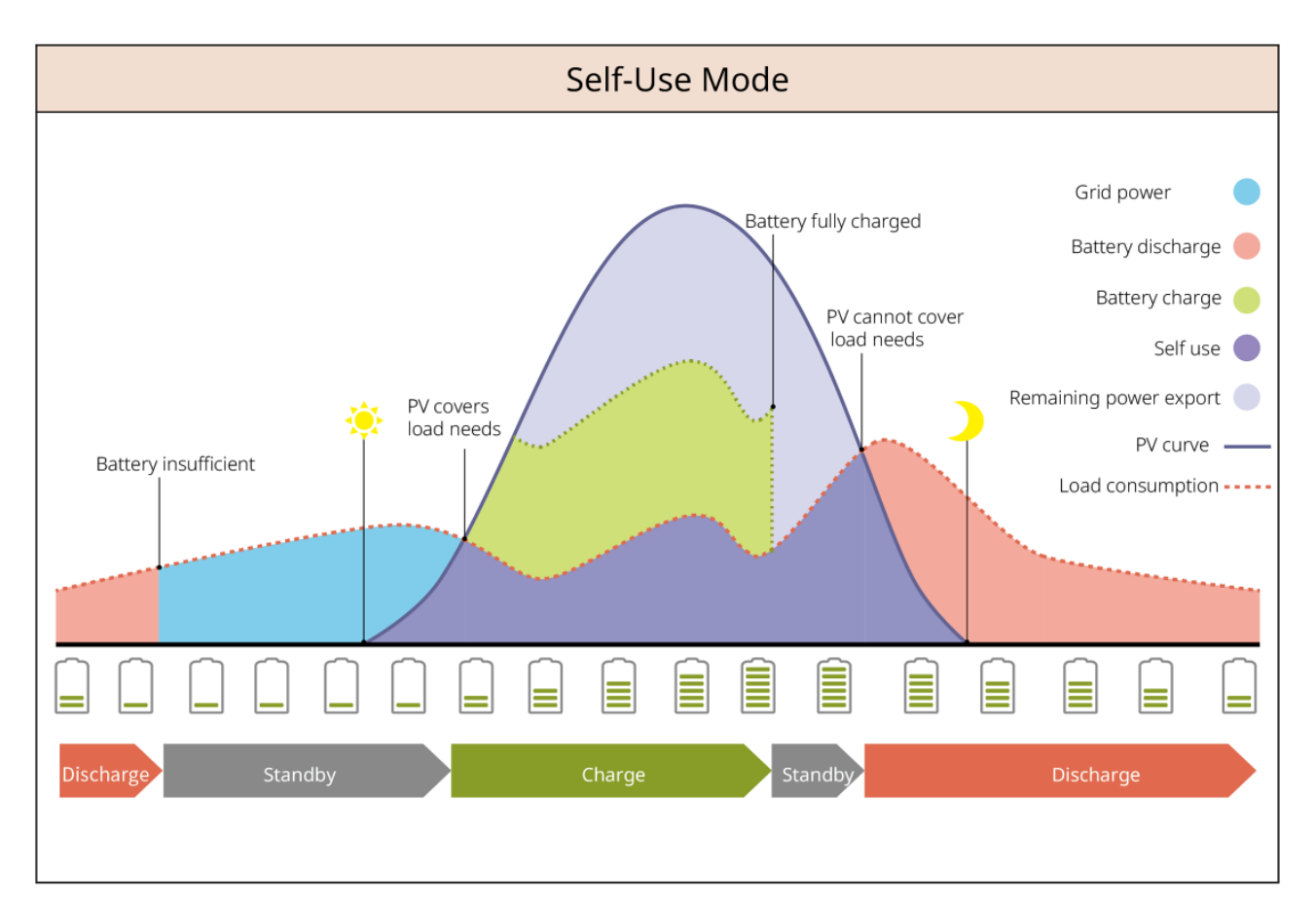

#### Back-up-modus

- De back-upmodus wordt voornamelijk toegepast in scenario's waar het net onstabiel is.
- Wanneer het net is losgekoppeld, schakelt de omvormer over naar off-grid modus en zal de batterij stroom leveren aan de BACK-UP lasten; wanneer het net is hersteld, schakelt de omvormer over naar aan-het-net-gekoppelde modus.
- De batterij zal worden opgeladen tot de vooraf ingestelde SOC-beschermingswaarde door het elektriciteitsnet of door PV wanneer het systeem op het net is aangesloten. Zodat de batterijlading voldoende is om normaal te functioneren wanneer het systeem off-grid is. De aankoop van elektriciteit van het elektriciteitsnet om de batterij op te laden moet voldoen aan de lokale wetten en voorschriften.

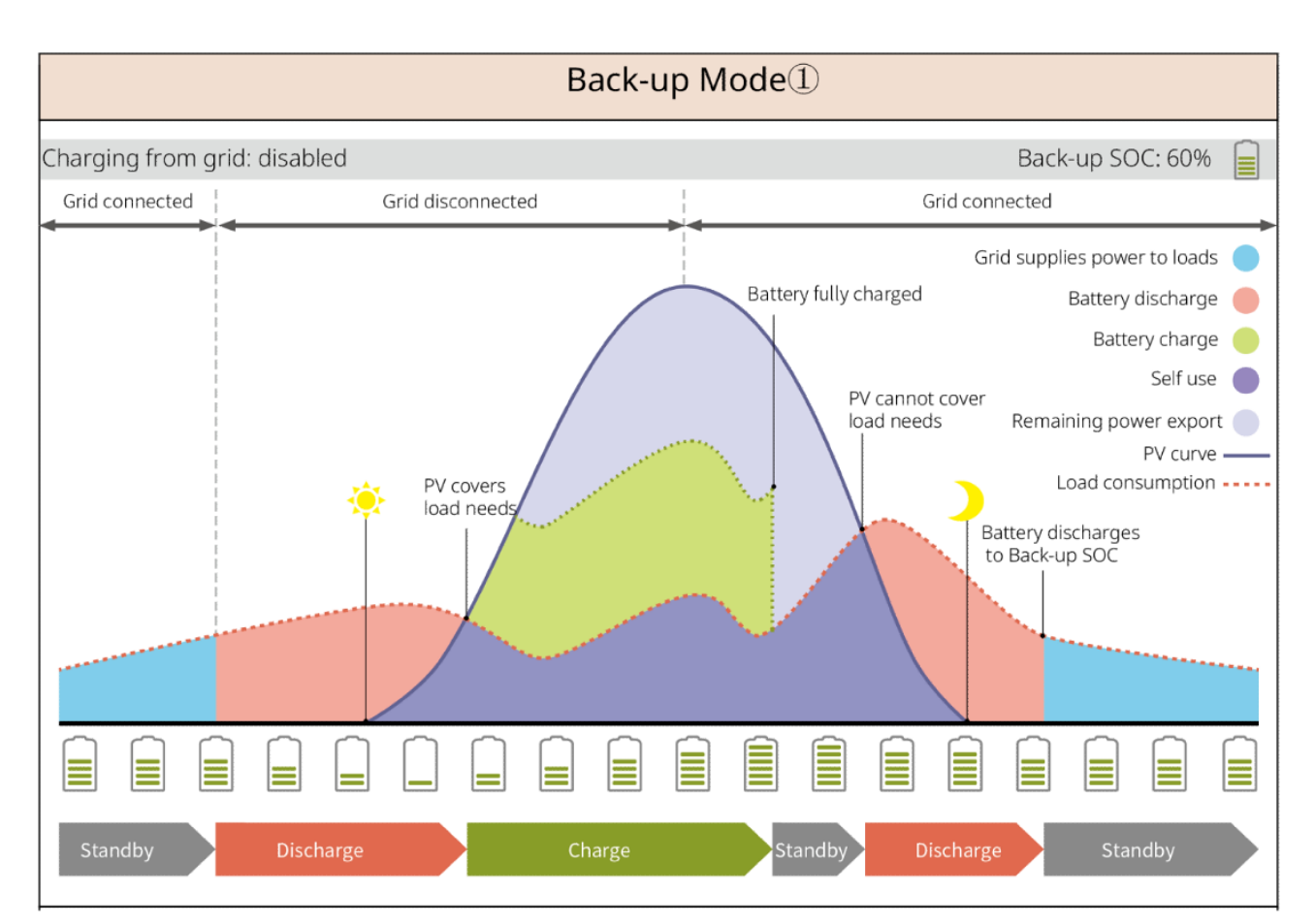

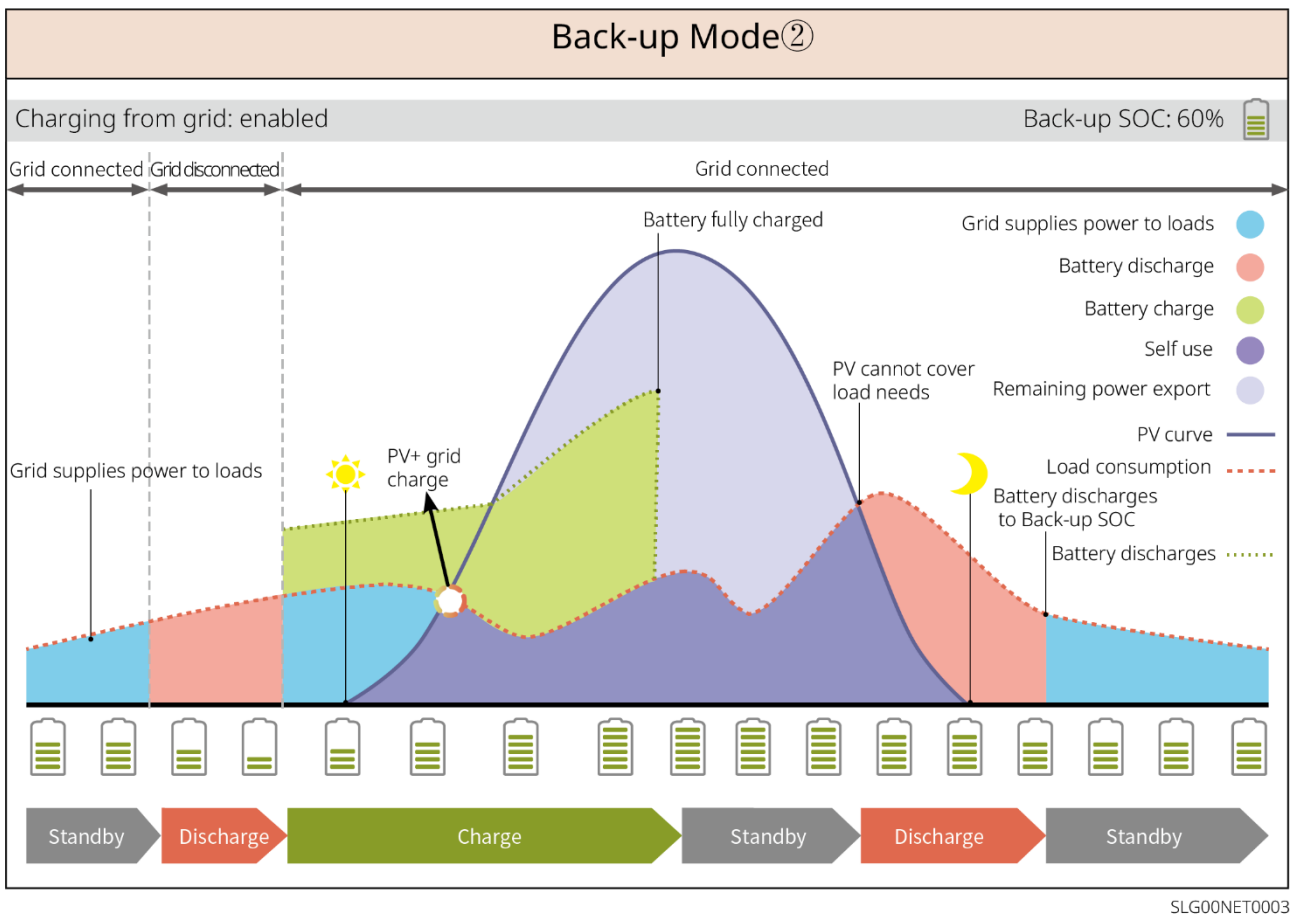

#### Spaarmodus

Het wordt aanbevolen om de economische modus te gebruiken in scenario's waarbij de piek-dal

elektriciteitsprijs sterk varieert. Selecteer de economische modus alleen als deze voldoet aan de lokale wetten en voorschriften.

Bijvoorbeeld, stel de batterij in op laadmodus tijdens de dalperiode om de batterij met netstroom op te laden. En zet de batterij in ontlaadmodus tijdens de piekperiode om de belasting met de batterij van stroom te voorzien.

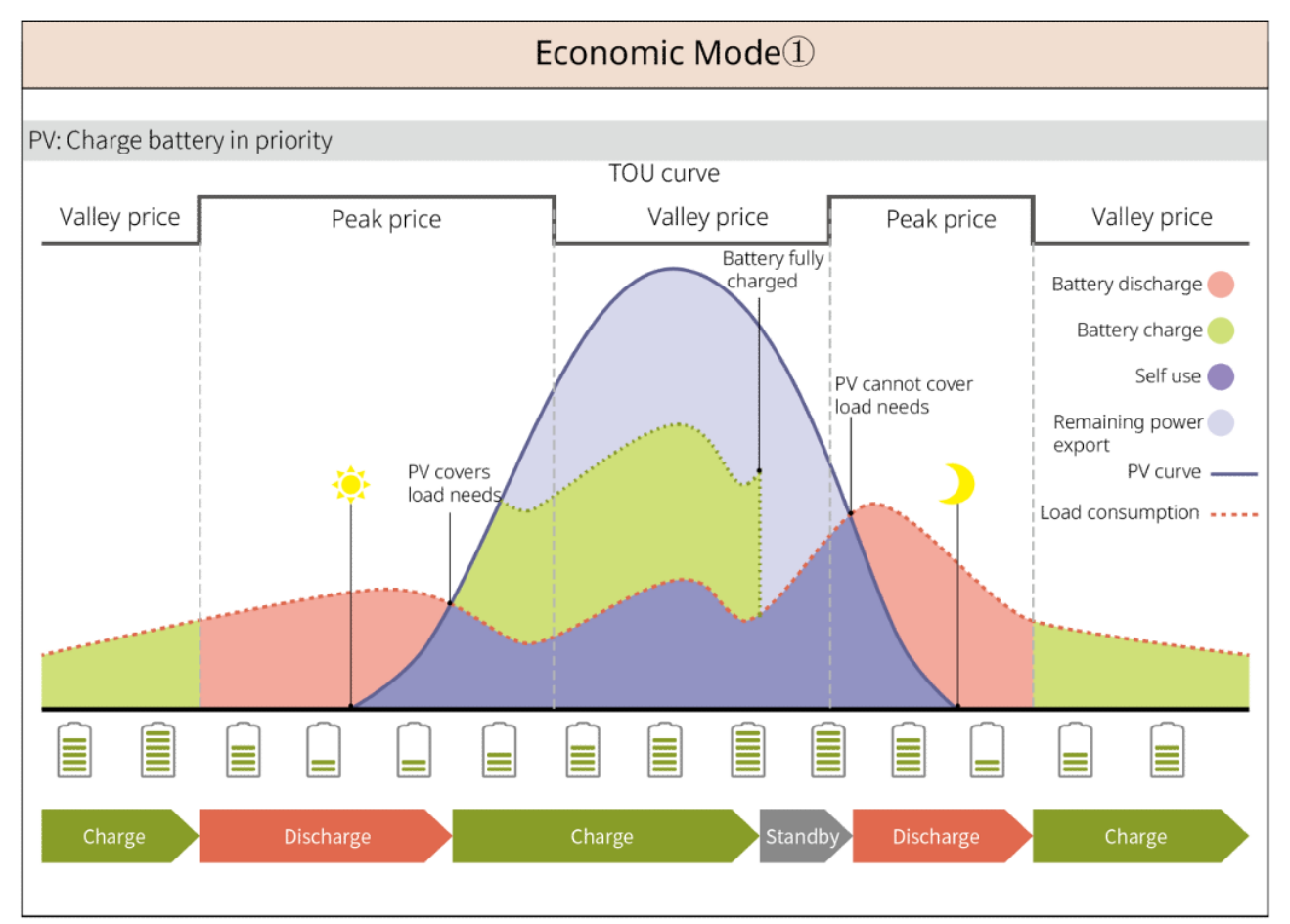

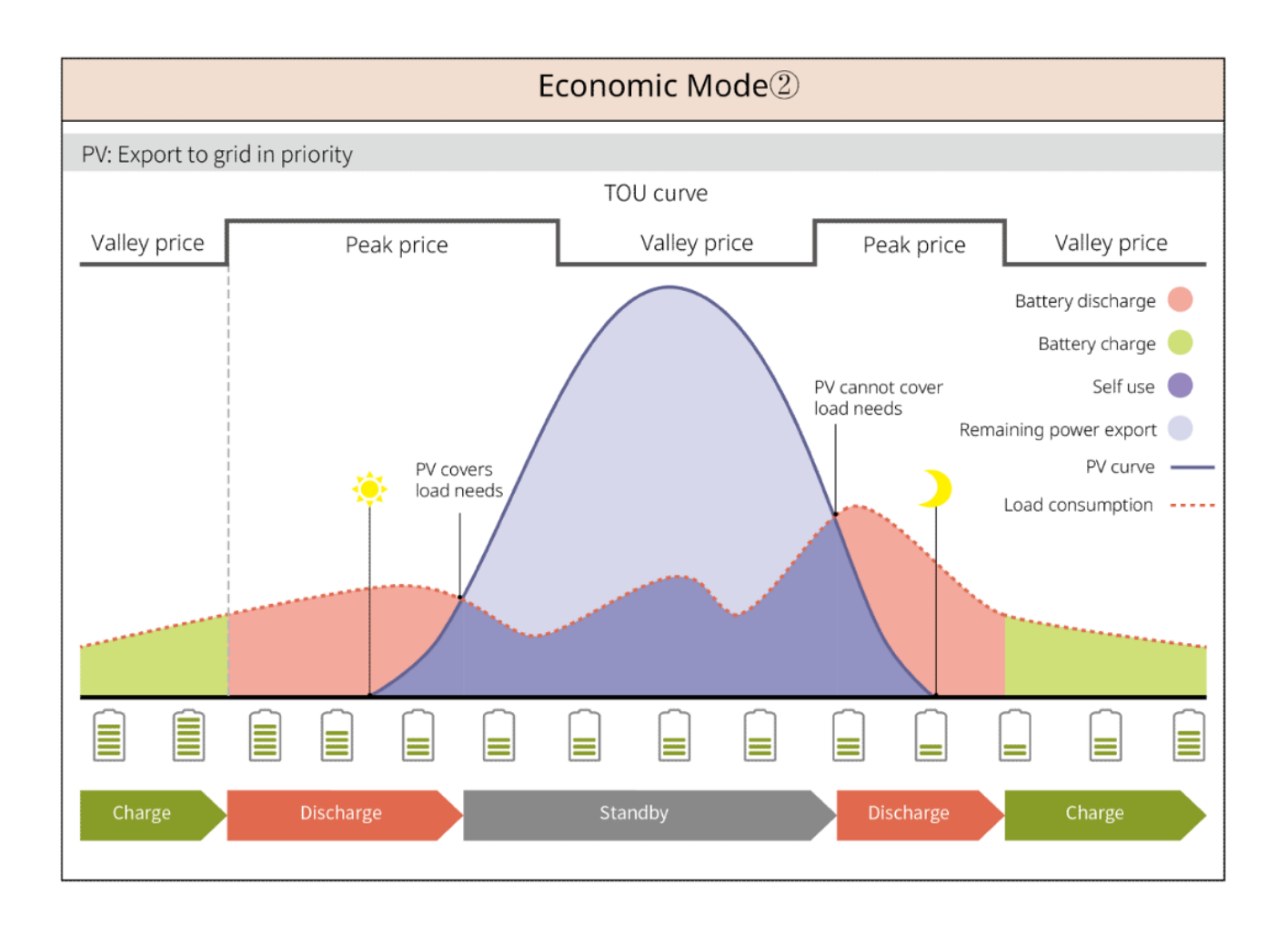

#### Slimme oplaadmodus

- In sommige landen/regio's is de invoer van PV-energie in het elektriciteitsnet beperkt.
- Stel de pieklimietvermogen in, laad de batterij op met de overtollige stroom wanneer het PV-vermogen de pieklimiet overschrijdt. Stel de oplaadtijd in; tijdens deze periode kan de PV-energie gebruikt worden om de batterij op te laden.

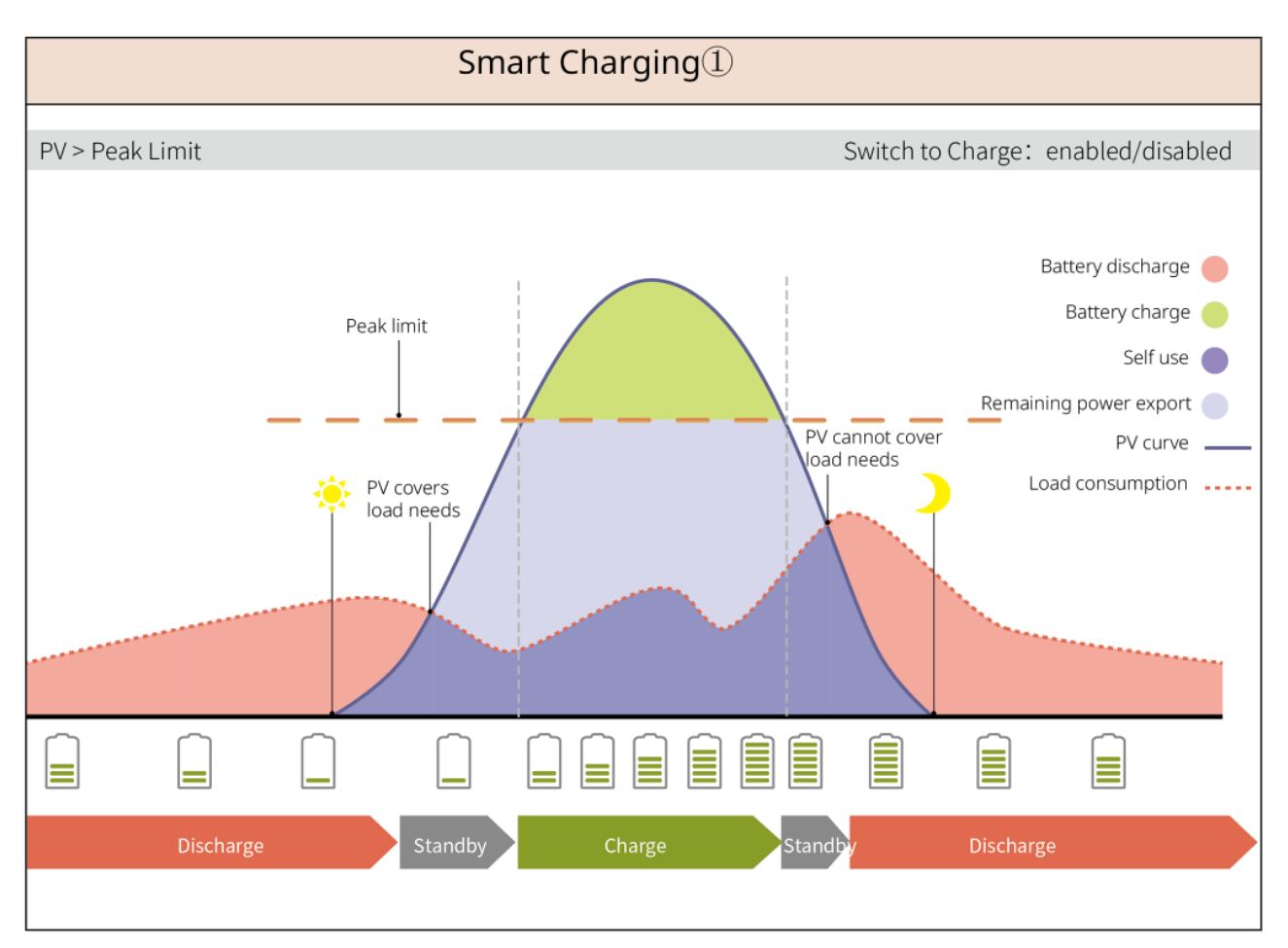

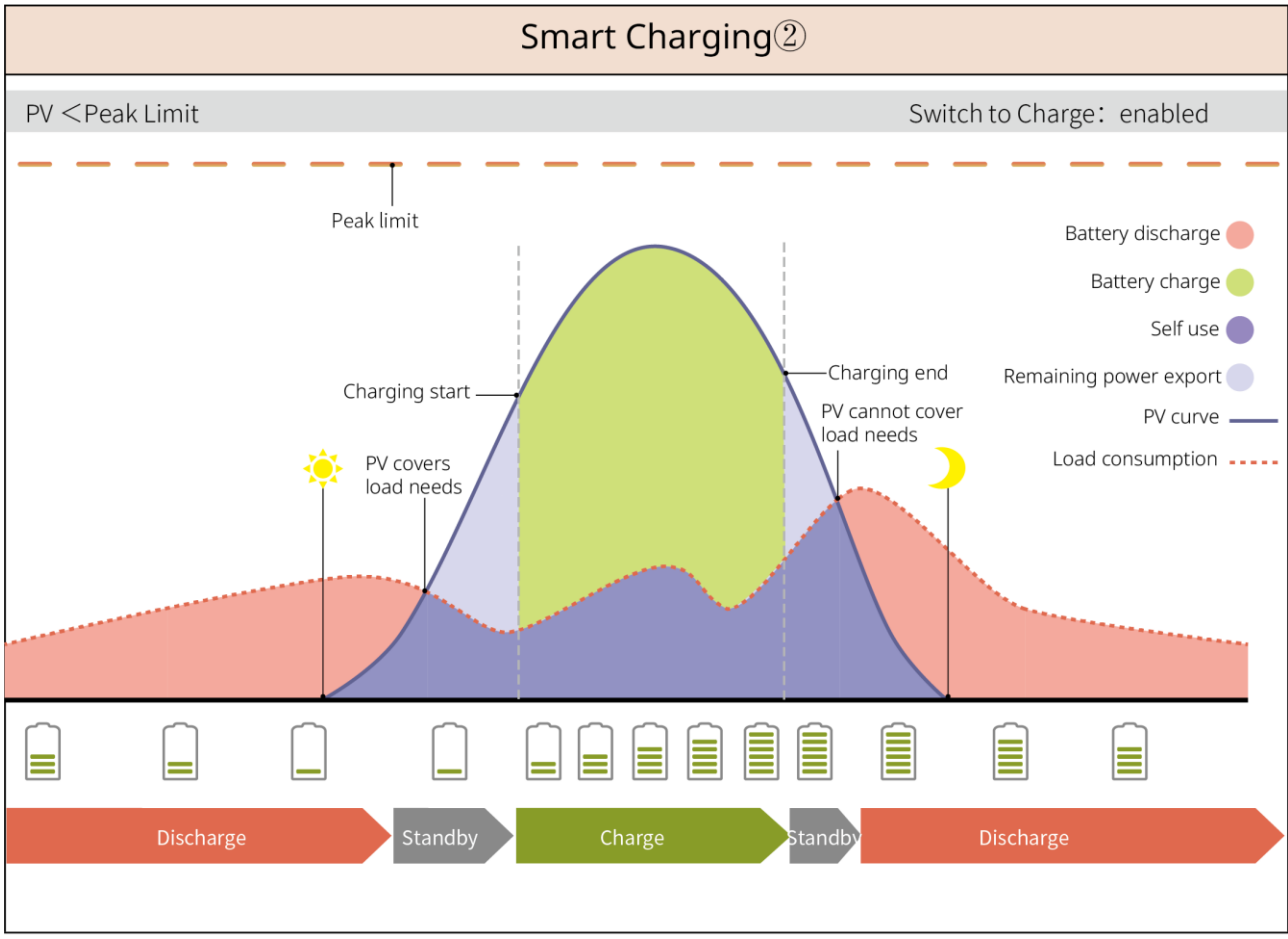

SLG00NET0007

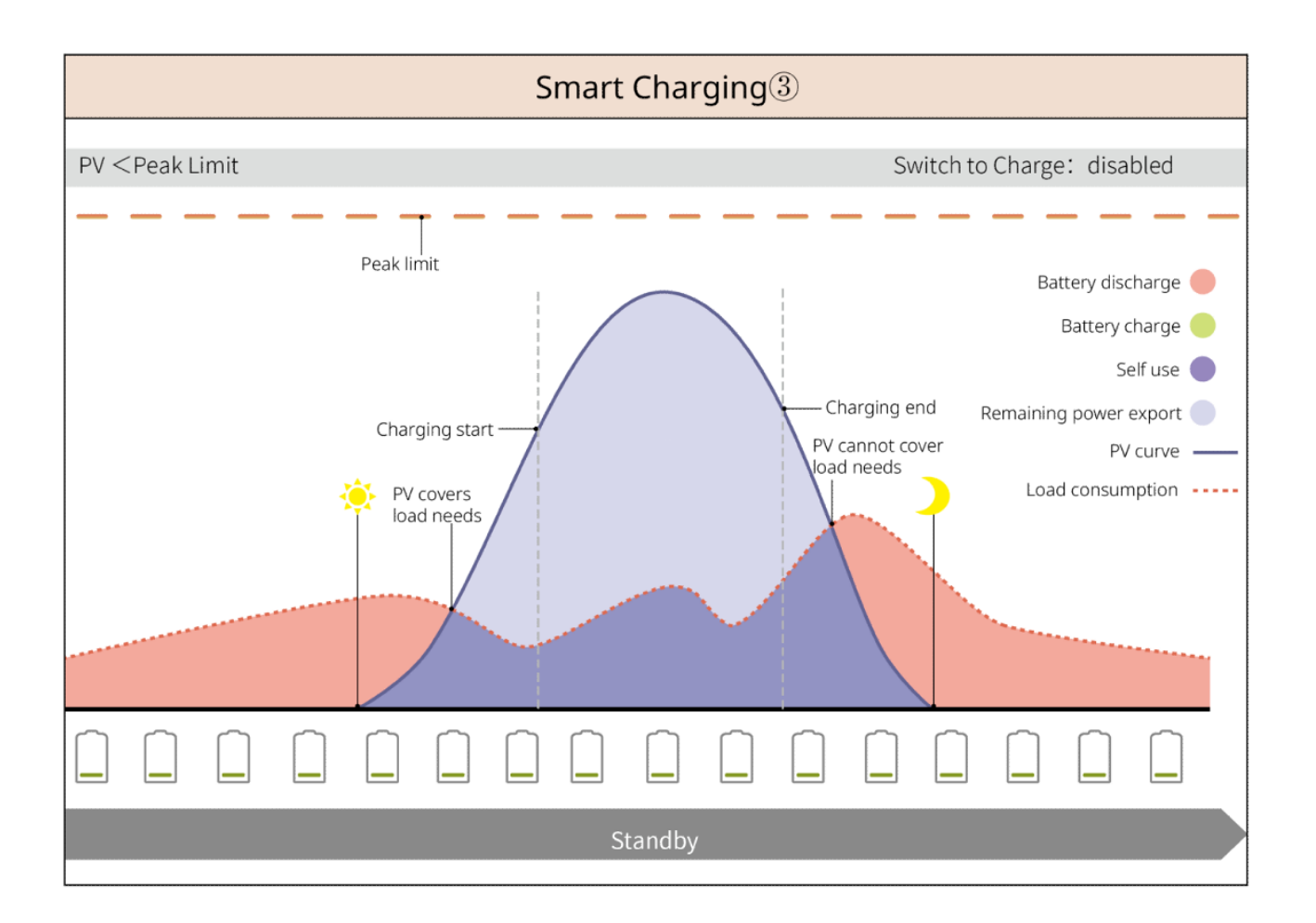

#### Piekafvlakmodus

- Piekafschuifmodus is voornamelijk van toepassing op industriële en commerciële scenario's.
- Wanneer het totale energieverbruik van de belastingen de piekafschuiflimiet overschrijdt, ontlaadt de batterij om het energieverbruik te verminderen.
- Als de SOC van de twee aangesloten batterijsystemen lager is dan de Gereserveerde SOC voor piekafschuiving, zal het systeem energie importeren van het elektriciteitsnet volgens de ingestelde tijdsperiode, belastingsvermogen en importvermogenslimiet. Als de SOC van één batterijsysteem lager is dan de gereserveerde SOC voor piekafschuiving, zal het systeem stroom importeren van het elektriciteitsnet volgens het belastingsvermogen en de limiet voor geïmporteerde stroom.

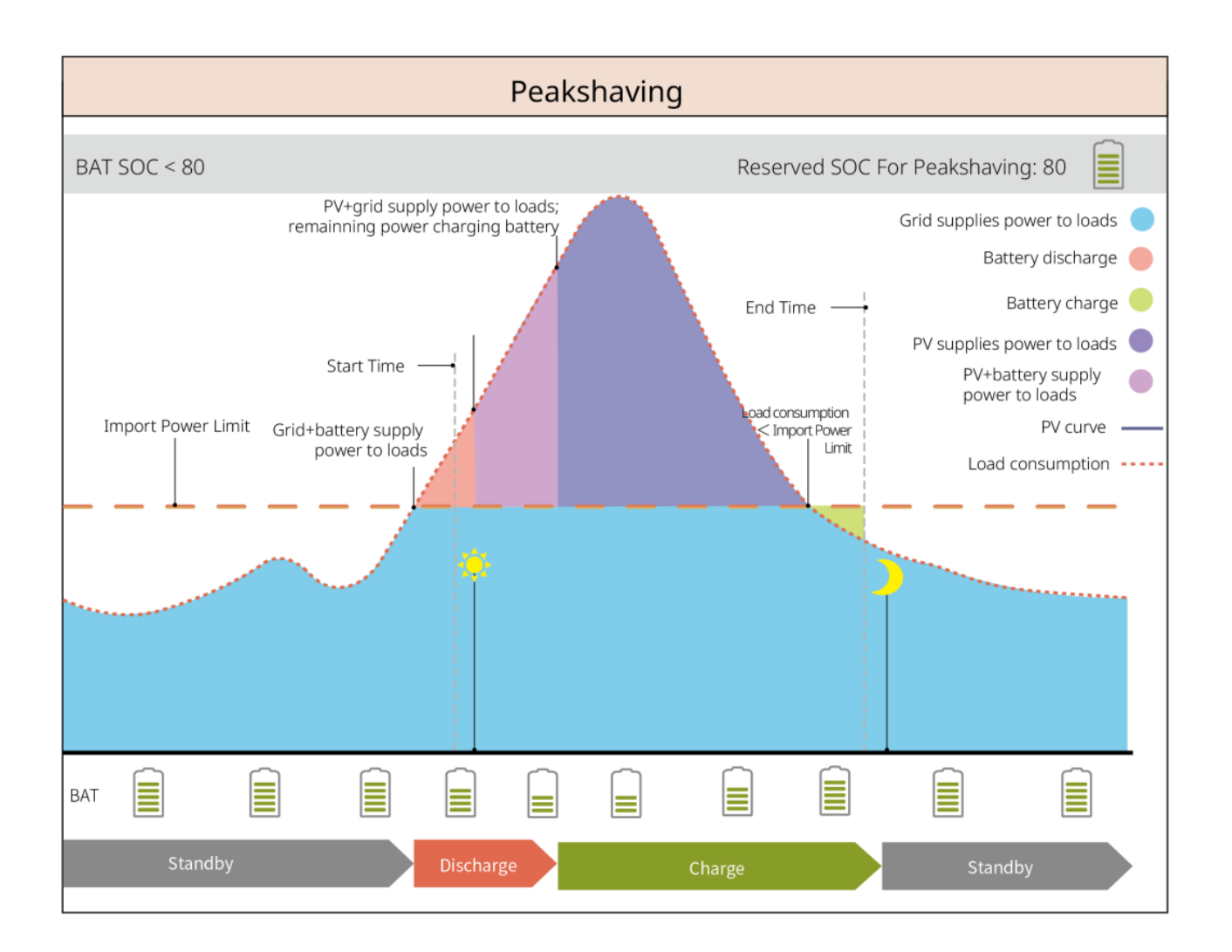

# 3.5 Kenmerken

#### Driefasige Ongebalanceerde Uitgang

Zowel de ON-GRID-poort als de BACK-UP-poort van de omvormer ondersteunen de driefasige ongebalanceerde uitgang, en elke fase kan belastingen van verschillende vermogens aansluiten. Het maximale uitgangsvermogen per fase van verschillende modellen is weergegeven in de volgende tabel:

| Nr. | Model                                | Max. Uitgangsvermogen per<br>Fase |
|-----|--------------------------------------|-----------------------------------|
| 1   | GW6000-ET-20                         | 3 kW                              |
| 2   | GW8000-ET-20                         | 4kW                               |
| 3   | GW9900-ET-20 (alleen voor Australië) | 5 kW                              |
| 4   | GW10K-ET-20                          | 5 kW                              |
| 5   | GW12K-ET-20                          | 5 kW                              |
| 6   | GW15K-ET-20                          | 5 kW                              |

# 4 Controle en opslag

# 4.1 Controle vóór ontvangst

Controleer de volgende items vóór het in ontvangst nemen van het product.

- 1. Controleer de verpakking op schade, zoals gaten, scheuren, vervorming of andere tekenen van schade aan de apparatuur. Maak de verpakking niet open en neem zo snel mogelijk contact op met de fabrikant als er schade wordt vastgesteld.
- 2. Controleer het productmodel. Als het model niet het gevraagde model is, pak het product dan niet uit en neem contact op met de leverancier.

# 4.2 Pakketinhoud

Controleer of de geleverde goederen het juiste model omvatten, of de inhoud volledig is en de goederen niet beschadigd lijken. Neem zo snel mogelijk contact op met de fabrikant als er schade wordt vastgesteld.

Plaats de leveringen na het verwijderen van de verpakking niet op ruwe, ongelijke of scherpe plaatsen om verfverlies te voorkomen.

## 4.2.1 Verpakking van de omvormer (ET 6-15kW)

| Onderdelen | Aantal                                   | Onderdelen | Aantal                                                                                                    |
|------------|------------------------------------------|------------|----------------------------------------------------------------------------------------------------|
|            | Omvormer x 1                             |            | Montageplaat x 1                                                                                                    |
|            | Schroeven<br>voor<br>montageplaat x<br>1 |            | PV-aansluiting<br>GW6000-ET-20,<br>GW8000-ET-20: 2<br>GW9900-ET-20, GW10K-<br>ET-20, GW12K-ET-20,<br>GW15K-ET-20: 3 |
| of         | Aansluitgereed<br>schap x 2              |            | Documenten x 1<br>Batterijconnector x 2                                                                             |

|                                    | 6-<br>pinsaansluiting<br>x 1                        |            | 4PIN terminal x 3                   |
|------------------------------------|-----------------------------------------------------|------------|-------------------------------------|
|                                    | 2PIN-terminal<br>x 1                                | 67         | AC terminal x 12                    |
|                                    | PE-klem X 1                                         |            | Buisvormige aansluiting x<br>20     |
|                                    | Airconditioner<br>hoes x 1                          |            | BMS/meter-<br>communicatiekabel x 1 |
|                                    | Expansiebout<br>x 4                                 | -1         | CT x 1                              |
|                                    | Slimme<br>dongel x 1                                |            | Schroevendraaier x 1                |
| Batterijconnector                  | (Optioneel)<br>Batterijconnector                    | r x 2      |                                     |
| Batterijconnector<br>Krimpterminal | (Optioneel)<br>Batterijconnector<br>Krimpterminal x | r x 1<br>8 |                                     |

# 4.2.2 Verpakking van de batterij (Lynx Home F)

## 4.2.2.1 Lynx Home F of Lynx Home F Plus+

| Vermogensrege | leenheid |            |        |
|---------------|----------|------------|--------|
| Onderdelen    | Aantal   | Onderdelen | Aantal |

|                                                                                                | PCU x 1                                                                                                    |                                                                                                    | Basis x 1                                                   |
|------------------------------------------------------------------------------------------------|----------------------------------------------------------------------------------------------------|----------------------------------------------------------------------------------------------------|-------------------------------------------------------------|
|                                                                                                | <ul> <li>DC-aansluiting</li> <li>Lynx Home F x1</li> <li>Lynx Home F Plus+<br/>x 2</li> </ul>                                                                                                    |                                                                                                    | Expansiebout x<br>4                                         |
| Verstelbare<br>voeten<br>Vergrendelingsbe<br>ugel<br>(overeenkomende<br>verstelbare<br>voeten) | <ul> <li>Verstelbare voeten: a</li> <li>Inclusief beugelhoeve<br/>voeten:         <ul> <li>Verstelbare voet</li> <li>Vergrendelingsb<br/>voeten): 2 stuks</li> <li>Normale vergrer</li> </ul> </li> <li>Inclusief aantal beuge</li> </ul> | Illeen voor Lynx Home F<br>eelheid bij het selecteren<br>ren: 4 stuks<br>eugel (overeenkomende<br>ndelingsbeugel: 2 stuks<br>els wanneer verstelbare v | Plus+<br>van verstelbare<br>verstelbare<br>voeten niet zijn |
| Normale<br>vergrendelingsbe<br>ugel                                                            | geselecteerd:<br>O Normale vergrer                                                                                                    | ndelingsbeugel: 4 stuks                                                                                                    |                                                             |
| 0)                                                                                             | M5×12 schroef x 4                                                                                                    |                                                                                                    | M5 zeskantige schroef x 2                                   |
|                                                                                                | M6-schroef x 2                                                                                                    | Aardingsklem                                                                                                    | 2                                                           |
|                                                                                                | Beschermhoes x 1                                                                                                    |                                                                                                    | Documenten x 1                                              |
|                                                                                                | Terminalweerstand x 1                                                                                                    | -                                                                                                    | -                                                           |

• Accumodule

| Onderdelen | Aantal             |
|------------|--------------------|
|            | Batterijmodule x 1 |

## 4.2.2.2 Lynx Home F G2

• Vermogensregeleenheid

| Onderdelen       | Aantal                                                                                                 | Onderdelen          | Aantal                                                                                                    |
|------------------|----------------------------------------------------------------------------------------------------|---------------------|----------------------------------------------------------------------------------------------------|
|                  | PCU x 1                                                                                                |                     | Basis x 1                                                                                                    |
|                  | <ul><li>DC-aansluiting</li><li>Positief x 2</li><li>Negatief maal 2</li></ul>                          |                     | Expansiebout x 8                                                                                                    |
|                  | Verstelbare voeten x 4                                                                                 | O))                 | <ul> <li>M5*12 schroeven × N</li> <li>N:Aantal afhankelijk van productconfiguratie:</li> <li>M5*12 schroeven × 8</li> <li>M5*12 schroeven × 10</li> <li>M5*12 schroeven × 11</li> <li>M5*12 schroeven × 13</li> <li>M5*12 schroeven × 12</li> </ul> |
|                  | M6-schroef x N<br>N:Aantal afhankelijk van<br>productconfiguratie:<br>M6-schroef x 2<br>M6-schroef x 0 | 0                   | PE-klem X 2                                                                                                    |
|                  | Documenten x 1                                                                                         | Beschermingsplaat   | (Optioneel)<br>Beschermingsplaat x 1                                                                                                    |
|                  | Vergrendelingsbeugels x 8                                                                              | Aansluitdoos deksel | (Optioneel)<br>Aansluitdoos x 1<br>Aansluitdoos deksel x 1                                                                                                    |
| 6mm <sup>2</sup> | Waterdichte stekker voor<br>DC-connector x 4                                                           | 10mm <sup>2</sup>   | Waterdichte stekker voor<br>DC-connector x 4                                                                                                    |

#### Accumodule

| Onderdelen | Aantal             |
|------------|--------------------|
|            | Batterijmodule x 1 |

# 4.2.3 Verpakking van de batterij (Lynx Home D)

• Batterij

| Onderdelen Aantal Onderdelen Aantal | Onderdelen | Aantal | Onderdelen | Aantal |
|-------------------------------------|------------|--------|------------|--------|
|-------------------------------------|------------|--------|------------|--------|

| 1 batterij                                                                                                    |           | Linker beschermkap van<br>de accu x 1         |
|----------------------------------------------------------------------------------------------------|-----------|-----------------------------------------------|
| M6-schroeven, 2 stuks                                                                                                    | 3         | Rechter<br>batterijbeschermkap x 1            |
| <ul> <li>M5-schroeven</li> <li>Bevestigingsbeugel<br/>tussen batterijen<br/>meegeleverd als<br/>accessoires: M5-<br/>schroeven, 4 stuks</li> <li>Bevestigingsbeugel<br/>tussen batterijen<br/>geïnstalleerd in de<br/>batterijhouder: M5-<br/>schroeven, 2 stuks</li> </ul>                                                                                |           | M6-expansiebouten x 2                         |
| <ul> <li>Bevestigingsbeugel tussen<br/>de batterijen</li> <li>Bevestigingsbeugel<br/>tussen batterijen<br/>meegeleverd als<br/>accessoires:<br/>Bevestigingsbeugel<br/>tussen de batterijen x2</li> <li>Bevestigingsbeugel<br/>tussen batterijen<br/>geïnstalleerd in de<br/>batterijhouder:<br/>Bevestigingsbeugel<br/>tussen de batterijen x0</li> </ul> | <b>₽₩</b> | Communicatiekabel<br>tussen de batterijen x 1 |
| Vergrendelingsbeugel x 2                                                                                                    |           |                                               |

## • (Optioneel) Basis

| Onderdelen | Aantal         | Onderdelen | Aantal                                                |
|------------|----------------|------------|-------------------------------------------------------|
|            | Basis x 1      |            | M5-schroeven x 2                                      |
|            | Documenten x 1 |            | Bevestigingsbeugel<br>tussen basis en batterij x<br>2 |

|                                                                                                    | Aardingsklem x 1                                                                                                    |   | Verstelbare voeten x N<br>De hoeveelheid<br>verstelbare voeten is<br>afhankelijk van de<br>daadwerkelijke<br>verzending. Als er geen<br>verstelbare voeten in de<br>daadwerkelijke levering<br>zitten en je hebt ze<br>nodig, neem dan contact<br>op met de dealer of de<br>klantenservice om ze te<br>verkrijgen. |
|----------------------------------------------------------------------------------------------------|----------------------------------------------------------------------------------------------------|---|----------------------------------------------------------------------------------------------------|
| Power connection<br>terminal x 2<br>Power connection<br>terminal x 2<br>Power connection terminal | <ul> <li>Voedingsstekker</li> <li>(Optioneel) inbussleutel</li> <li>De inbussleutel wordt</li> <li>samen met de batterij DC-<br/>aansluiting verzonden,</li> <li>gemarkeerd met HD</li> <li>Locking terminal op het</li> <li>ziplockzakje.</li> </ul> |   | Terminalweerstand x 1                                                                                                    |
| x1 x1<br>zorraz                                                                                                    | Bevestigingsgereedschap<br>voor stroomconnector                                                                                                    | - | -                                                                                                    |

## • (Optioneel) Montagerek

| Onderdelen | Aantal                                       | Onderdelen                            | Aantal                     |
|------------|----------------------------------------------|---------------------------------------|----------------------------|
|            | Wandmontagerek x 1                           | · · · · · · · · · · · · · · · · · · · | Voorkantbeschermkap x<br>1 |
|            | Linker beschermkap x1                        |                                       | Rechter beschermkap x<br>1 |
|            | Bevestigingsbeugel tussen<br>rek en accu x 2 |                                       | M5-schroeven, 2 stuks      |
|            | M12 expansiebout x 4                         |                                       | M4-schroeven x 5           |
|            | Aardingsklem x 1                             |                                       | Terminalweerstand x 1      |

| Power connection terminal x<br>Power connection terminal x<br>Power connection terminal x<br>Power connection terminal x<br>Power connection terminal x<br>Power connection terminal terminal x<br>Power connection terminal terminal t | <ul> <li>Voedingsstekker</li> <li>(Optioneel) inbussleutel</li> <li>De inbussleutel wordt</li> <li>samen met de batterij DC-</li> <li>aansluiting verzonden,</li> <li>gemarkeerd met HD</li> <li>Locking terminal op het</li> <li>ziplockzakje.</li> </ul> | x1 x1<br>zertex<br>x2 | Bevestigingsgereedscha<br>p voor stroomconnector |
|----------------------------------------------------------------------------------------------------|----------------------------------------------------------------------------------------------------|-----------------------|--------------------------------------------------|
|                                                                                                    | Documenten x 1                                                                                                    | -                     | -                                                |

# 4.2.4 Slimmemeter (GM3000)

| Onderdelen | Aantal                         | Onderdelen | Aantal                         |
|------------|--------------------------------|------------|--------------------------------|
|            | Slimme meter en CT<br>x 1      |            | 2PIN-RJ45-<br>adapterkabel x 1 |
|            | Buisvormige<br>aansluiting x 3 |            | USB-plug x 1                   |
| EM         | Schroevendraaier x<br>1        |            | Documenten x 1                 |

# 4.2.5 Slimme meter (GM330)

| Onderdelen | Beschrijving                      | Onderdelen | Beschrijving          |
|------------|-----------------------------------|------------|-----------------------|
|            | Slimme meter<br>en CT x 1         |            | 2PIN-terminal x 1     |
|            | PIN-terminal x 6                  |            | 7-pinsaansluiting x 1 |
| EM         | Schroevendraai<br>er × 1          |            | 6-pinsaansluiting x 1 |
|            | 2PIN-RJ45-<br>adapterkabel x<br>1 |            | Documenten x 1        |

## 4.2.6 Slimme dongel (wifi-/LAN-kit-20)

| Onderdelen | Beschrijving      | Onderdelen | Beschrijving   |
|------------|-------------------|------------|----------------|
|            | Slimme dongel x 1 | 1          | Documenten x 1 |

## 4.2.7 Slimme dongel (Ezlink3000)

| Onderdelen | Beschrijving      | Onderdelen | Beschrijving                                                                                                    |
|------------|-------------------|------------|----------------------------------------------------------------------------------------------------|
|            | Slimme dongel x 1 |            | LAN-kabelconnector x 1                                                                                                    |
| In         | Documenten x1     |            | Ontgrendelgereedschap x 1<br>Verwijder de module met<br>behulp van het<br>verwijdergereedschap als<br>dit is meegeleverd. Als het<br>gereedschap niet is<br>meegeleverd, verwijder dan<br>de module door op de<br>ontgrendelknop op de<br>module te drukken. |

# 4.3 Opslag

Als de apparatuur niet onmiddellijk geïnstalleerd of gebruikt zal worden, verzeker dan dat de opslagomgeving voldoet aan de volgende vereisten: Als de apparatuur langdurig is opgeslagen, moet deze door professionals worden gecontroleerd voordat deze in gebruik wordt genomen.

- 1. Als de omvormer meer dan twee jaar is opgeslagen of meer dan zes maanden na installatie niet in gebruik is geweest, wordt aanbevolen deze door professionals te laten inspecteren en testen voordat deze in gebruik wordt genomen.
- Om een goede elektrische prestatie van de interne elektronische componenten van de omvormer te waarborgen, wordt aanbevolen deze elke 6 maanden tijdens opslag in te schakelen. Als deze meer dan 6 maanden niet is ingeschakeld, wordt aanbevolen deze door professionals te laten inspecteren en testen voordat deze in gebruik wordt genomen.
- 3. Om de prestaties en levensduur van de batterij te waarborgen, wordt aanbevolen om langdurige opslag zonder gebruik te vermijden. Langdurige opslag kan leiden tot diepe ontlading van de batterij, wat onomkeerbare chemische schade veroorzaakt, resulterend in capaciteitsverlies of zelfs volledig falen. Het wordt aanbevolen de batterij tijdig te gebruiken. Als de batterij langdurig moet worden opgeslagen, onderhoud deze dan volgens de volgende vereisten:

| specifiek<br>batterijmodel | initieel SOC-<br>bereik van<br>batterijopslag | Aanbevolen<br>opslagtemperatuur | Oplaad- en<br>ontlaadonderhoudscyc<br>lus[1] | Onderhoudsmet<br>hoden voor<br>batterijen [2] |
|----------------------------|-----------------------------------------------|---------------------------------|----------------------------------------------|-----------------------------------------------|
| LX F6.6-H                  | 30%~50%                                       | <b>0~35</b> ℃                   | -20~0°C, ≤1 maand                            | Raadpleeg de                                  |

| LX F9.8-H     |         |                | 0~35°C, ≤6 maanden                      | dealer of het  |
|---------------|---------|----------------|-----------------------------------------|----------------|
| L X F13 1-H   |         |                | 55°45 C, 21 Maanu                       | servicecentrum |
|               |         |                |                                         | voor           |
| LX F16.4-H    |         |                |                                         | onderhoudsmeth |
|               |         |                |                                         | oden.          |
| LX F9.6-H-20  |         |                |                                         |                |
| LX F12.8-H-20 |         |                |                                         |                |
| LX F16.0-H-20 |         |                |                                         |                |
| LX F19.2-H-20 | 30%~40% | 0~35℃          | -20~0°C, ≤1 maand<br>0~35°C. ≤6 maanden |                |
|               |         |                | 35~45°C, ≤1 maand                       |                |
| LX F22.4-H-20 |         |                |                                         |                |
| LX F25.6-H-20 |         |                |                                         |                |
| LX F28.8-H-20 |         |                |                                         |                |
|               |         |                | 00 tot 05%0 <10                         |                |
| LX D5 0-10    | 30%~40% | <b>0~35°</b> ℃ | -20 tot 35°C, ≤12<br>maanden            |                |
|               |         |                | 35~+45°C, ≤6 maanden                    |                |

#### KENNISGEVING

[1] De opslagtijd wordt berekend vanaf de SN-datum op de buitenverpakking van de batterij. Na het overschrijden van de opslagperiode is onderhoud door opladen en ontladen vereist. (Onderhoudstijd batterij = SN-datum + onderhoudscyclus opladen/ontladen). Raadpleeg voor de methode om de SN-datum te bekijken: <u>Betekenis van SN-codering</u>.

[2] Na goedkeuring van het onderhoud aan opladen en ontladen, als er een Maintaining Label op de buitenkant van de behuizing is geplakt, werk dan de onderhoudsinformatie bij op de Maintaining Label. Als er geen Maintaining Label is, noteer dan zelf de onderhoudstijd en de batterij-SOC en bewaar de gegevens goed, om het onderhoudsarchief te kunnen bijhouden.

#### Verpakkingsvereisten:

Maak de verpakking niet open en gooi het droogmiddel niet weg.

#### Vereisten installatieomgeving:

- 1. Plaats de apparatuur op een koele plek, uit de buurt van direct zonlicht.
- 2. Bewaar de apparatuur op een schone plaats. Zorg voor een gepaste temperatuur en vochtigheid en geen condensatie. Installeer de apparatuur niet als de poorten of terminals gecondenseerd zijn.
- 3. Houd de apparatuur uit de buurt van brandbare, explosieve en corrosieve stoffen.

#### Stapelvereisten:

- 1. De hoogte en richting van de stapelomvormer moeten de instructies op de verpakking volgen.
- 2. De omvormer moet voorzichtig worden gestapeld om te voorkomen dat deze valt.

# 5 Installatie

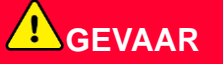

Installeer en verbind de apparatuur met de meegeleverde materialen in het pakket. Anders is de fabrikant niet aansprakelijk voor de schade.

# 5.1 Systeeminstallatie- en inbedrijfstellingsprocedure

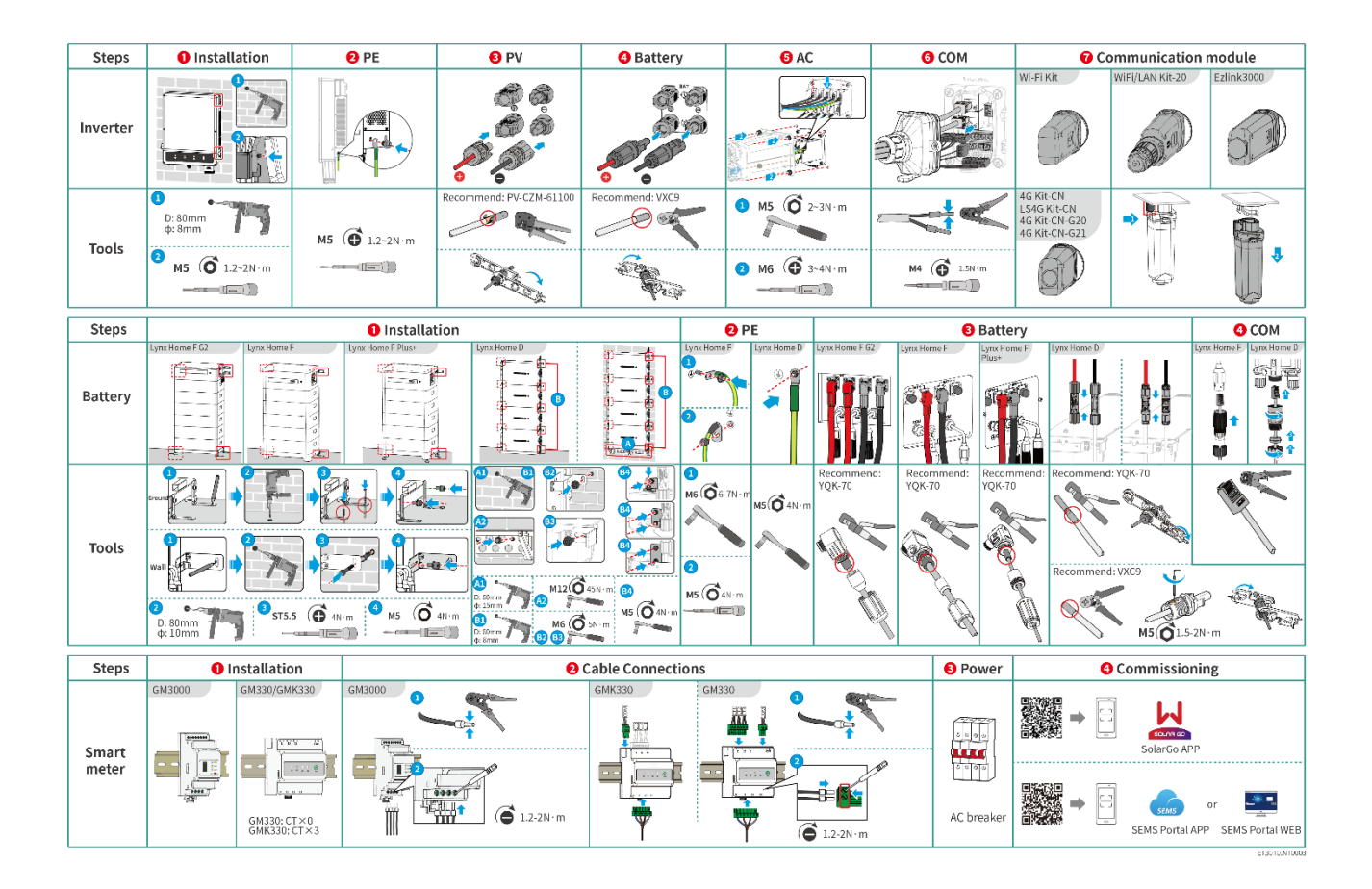

# 5.2 Installatievereisten

## 5.2.1 Vereisten voor de installatieomgeving

#### KENNISGEVING

Lynx home D:

- De geluidsbron tijdens de werking van de batterij komt voornamelijk van het actieve koelsysteem, specifiek van de axiale koelventilator die is ontworpen met geoptimaliseerde vloeistofdynamica.
- Wanneer de batterij een regelmatig luchtstroomgeluid produceert van ≤35dB(A): Dit fenomeen geeft aan dat het koelsysteem normaal functioneert en heeft geen invloed op de elektrische prestaties, structurele veiligheid of levensduur van het apparaat. Als u gevoelig bent voor geluid, kies dan een geschikte installatielocatie.

- 1. Installeer de apparatuur niet in de buurt van brandbare, explosieve of corrosieve materialen.
- 2. De temperatuur en vochtigheid op de plaats van installatie moeten zich binnen het gepaste bereik bevinden.
- 3. Installeer de apparatuur niet op een plaats waar deze gemakkelijk aan te raken is; houd de apparatuur met name buiten het bereik van kinderen.
- 4. Bij het werken van de apparatuur is er een hoge temperatuur van 60 ℃. Raak het oppervlak niet aan, om brandwonden te vermijden.
- 5. Installeer de apparatuur op een beschermde plaats, om blootstelling aan direct zonlicht, regen en sneeuw te vermijden. Bouw een zonnewering indien nodig.
- 6. Het uitgangsvermogen van de omvormer kan afnemen door direct zonlicht of hoge temperatuur.
- 7. De plaats voor de installatie van de apparatuur moet goed geventileerd zijn voor warmteafvoer en groot genoeg voor de werkzaamheden.
- 8. Controleer de beschermingsgraad van de apparatuur en zorg ervoor dat de installatieomgeving aan de eisen voldoet. De inverter, het batterijsysteem en de slimme dongle kunnen zowel binnen als buiten worden geïnstalleerd. Maar de slimme meter kan alleen binnen worden geïnstalleerd.
- 9. Installeer de apparatuur op een hoogte die handig is voor bediening en onderhoud, de aansluiting van elektriciteit en de controle van indicatoren en labels.
- 10. De installatiehoogte van de apparatuur moet lager zijn dan de maximale werkhoogte van het systeem.
- 11. Raadpleeg de fabrikant voordat u de apparatuur buiten installeert in gebieden die worden beïnvloed door zout. Een zoutgevoelig gebied verwijst naar het gebied binnen 500 meter vanaf de kust en zal gerelateerd zijn aan de zeewind, neerslag en topografie.
- 12. Installeer de apparatuur uit de buurt van elektromagnetische interferentie. Indien er zich radio- of draadloze communicatieapparatuur van minder dan 30 MHz in de buurt van de omvormer bevindt, moet u:
  - Omvormer: voeg een meerlagige wikkeling met ferrietkern toe aan de AC-uitgangskabel van de omvormer, of voeg een laagdoorlaat-EMI-filter toe.
  - Andere apparatuur: de afstand tussen de apparatuur en de draadloze EMI-apparatuur moet meer dan 30 meter zijn.
- 13. De DC- en communicatiekabels tussen de accu en de omvormer moeten korter zijn dan 3 meter. Zorg ervoor dat de installatieafstand tussen de omvormer en de accu voldoet aan de eisen voor kabellengte.

#### Let op

Als deze in een omgeving onder 0°C wordt geïnstalleerd, kan de batterij na het leeglopen niet meer worden opgeladen om energie te herstellen, wat leidt tot onderbescherming van de batterij.

- Lynx home F, Lynx home F Plus+, Lynx home F G2: Oplaadtemperatuurbereik: 0<T<50°C; Ontlaadtemperatuurbereik: -20<T<50°C.</li>
- Lynx home D: Oplaadtemperatuurbereik: 0<T<53°C; Ontlaadtemperatuurbereik: -20<T<53°C.

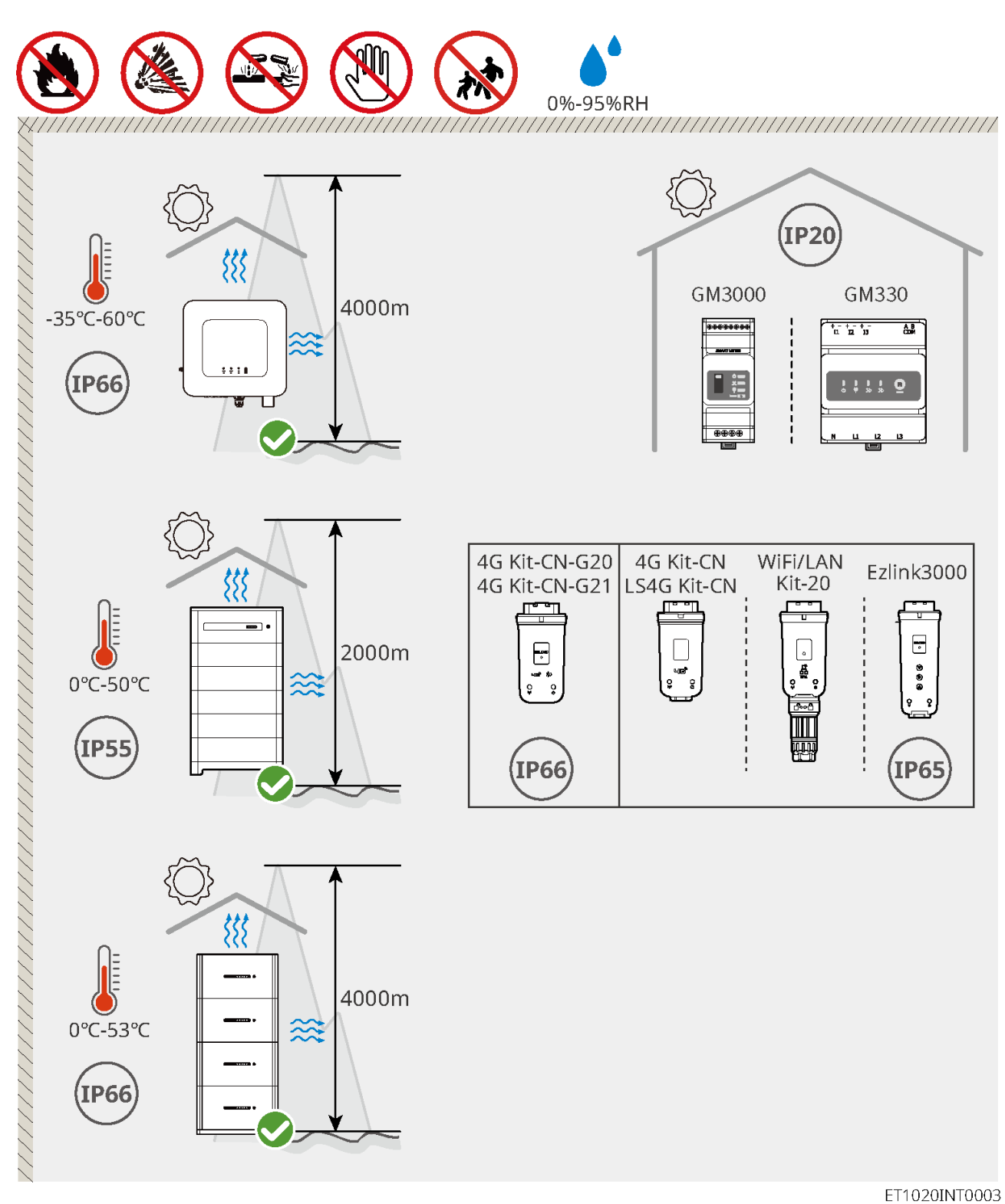

## 5.2.2 Installatieruimtevereisten

Reserveer voldoende ruimte voor werkzaamheden en warmteafvoer bij het installeren van het systeem.
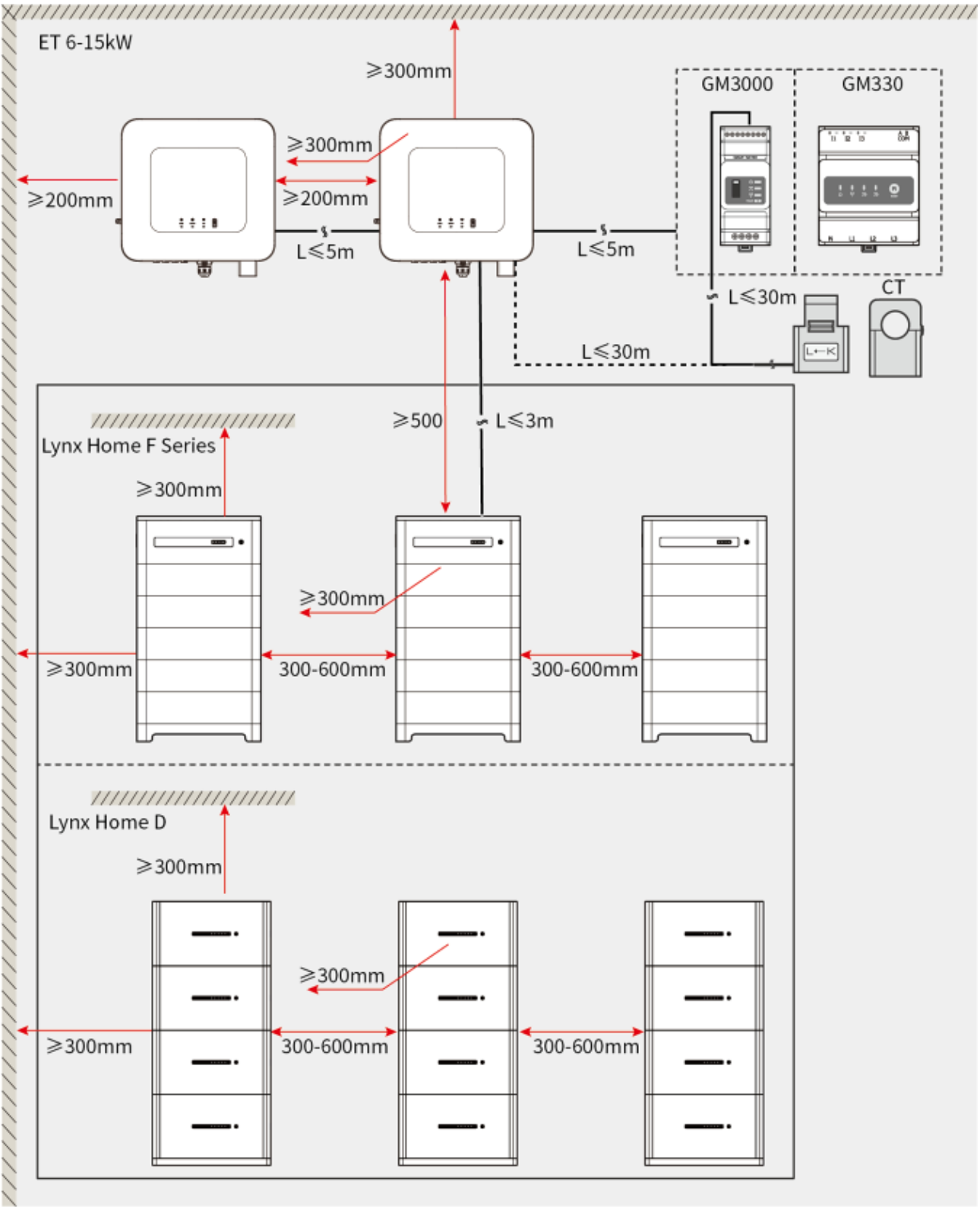

ET1020DSC0002

## 5.2.3 Gereedschapsvereisten

## KENNISGEVING

De volgende middelen worden aanbevolen voor het installeren van de apparatuur. Gebruik andere hulpmiddelen ter plaatse indien nodig.

Installatiegereedschappen

| Gereedschap | Beschrijving                | Gereedschap | Beschrijving                            |
|-------------|-----------------------------|-------------|-----------------------------------------|
|             | Punttang                    |             | RJ45-krimpgereedschap                   |
| 10 - anter  | Draadstripper               |             | YQK-70 hydraulische tangen              |
|             | VXC9 hydraulische<br>tangen | (∄ — ╨ — ⊗) | Waterpas                                |
| R           | Verstelbare moersleutel     |             | PV-connectorgereedschap<br>PV-CZM-61100 |
| T           | Hammerboor (Ø8mm)           |             | Momentsleutel<br>M5/M6/M8               |
|             | Rubberen hamer              |             | Dopsleutelset                           |
|             | Markeerstift                |             | Multimeter<br>Bereik ≤ 1100 V           |
|             | Krimpkous                   |             | Warmtepistool                           |
|             | Kabelstrik                  |             | Stofzuiger                              |

Persoonlijke beschermingsmiddelen

| Gereedschap | Beschrijving | Gereedschap | Beschrijving |
|-------------|--------------|-------------|--------------|
|             |              |             |              |

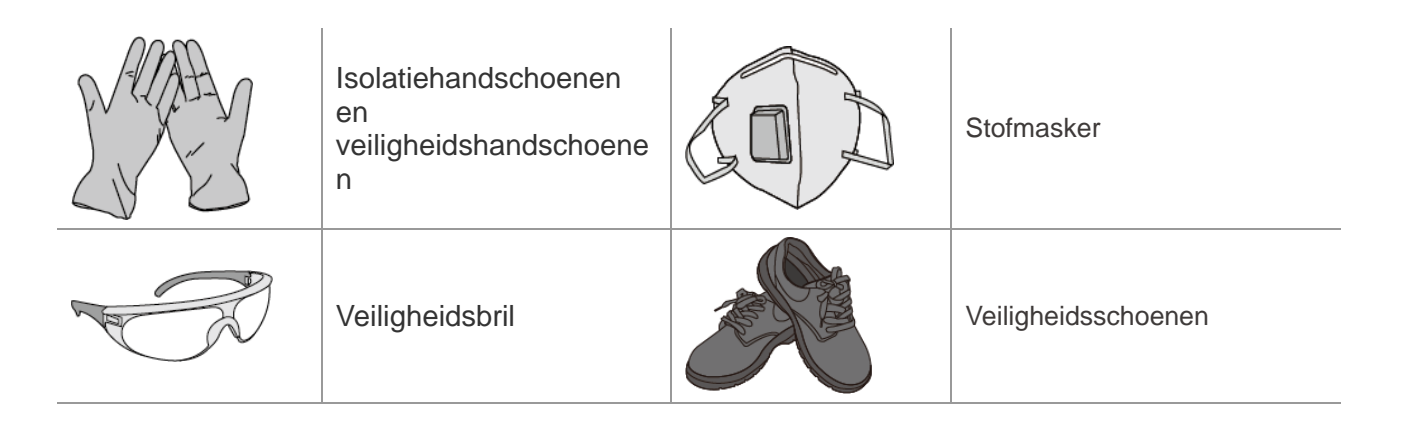

## 5.2.4 Transporteisen

# 

- Operaties zoals transport, omwisseling, installatie enzovoort moeten voldoen aan de vereisten van lokale wetten en voorschriften.
- Breng de omvormer eerst naar de plaats waar deze geïnstalleerd moet worden. Volg onderstaande instructies om persoonlijk letsel of beschadiging van apparatuur te vermijden.
  - 1. Maak een inschatting van het gewicht van de apparatuur voordat u deze verplaatst. Zorg voor voldoende personeel om de apparatuur te verplaatsen, om persoonlijk letsel te vermijden.
  - 2. Draag veiligheidshandschoenen om persoonlijk letsel te vermijden.
  - 3. Blijf in evenwicht om omvallen te vermijden wanneer u de apparatuur verplaatst.

# 5.3 De omvormer installeren

- Vermijd de waterleidingen en kabels in de muur tijdens het boren van gaten.
- Draag een veiligheidsbril en stofmasker om te voorkomen dat u stof inademt of dat er stof in de ogen komt tijdens het boren van gaten.
- Zorg ervoor dat de omvormer stevig is geïnstalleerd zodat hij niet kan omvallen.

**Stap 1** Plaats de plaat horizontaal op de muur en markeer de posities voor het boren van gaten.

Stap 2 Boor gaten met de klopboor.

Stap 3 Gebruik de expansiebouten om de omvormer aan de muur te bevestigen.

**Stap 4** Beveilig de DC-schakelaar met het DC-schakelaarslot, zorg ervoor dat de DC-schakelaar UIT staat tijdens de installatie. Installeer de omvormer op de montageplaat. (Optioneel) Alleen Australië. Er moet een vergrendeling voor de DC-schakelaar van de juiste afmetingen worden voorbereid door de klant. Haal de moeren aan om de montageplaat en de omvormer vast te zetten.

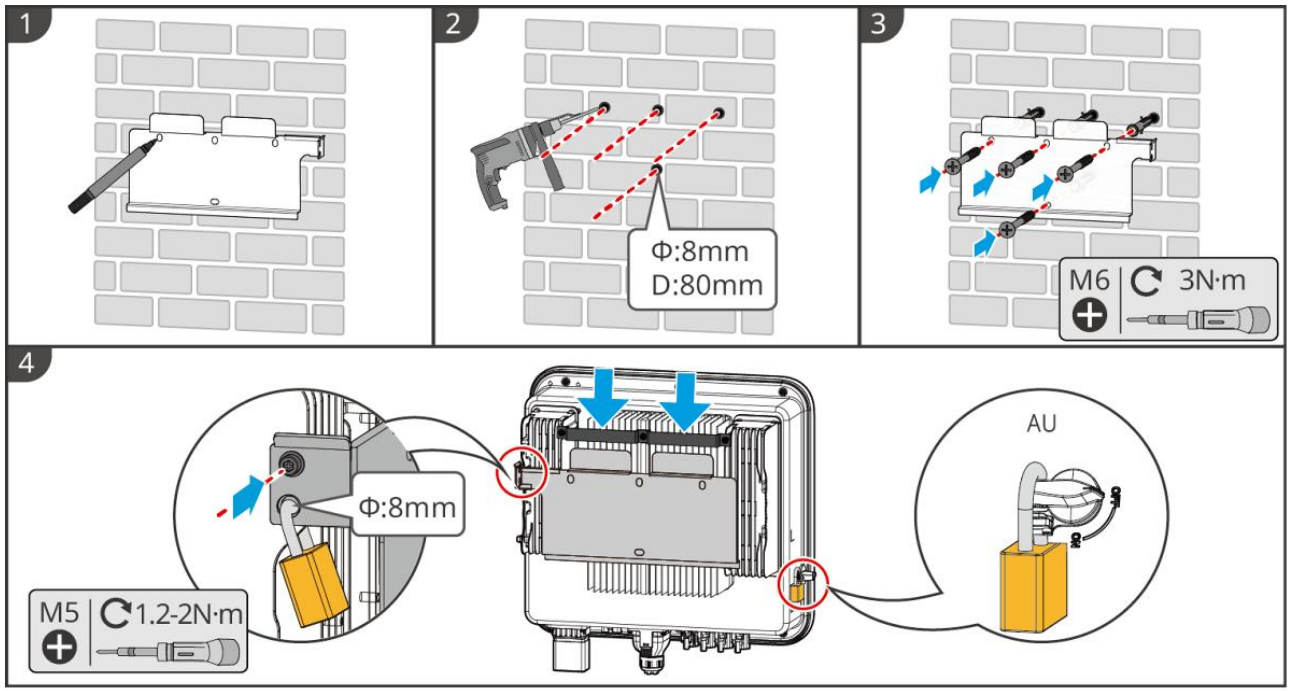

ET1020INT0002

## 5.4 Installeren van het Batterijsysteem

## 5.4.1 Installatie van Lynx Home F

# 

- Zorg ervoor dat de PCU boven de batterijmodules is geïnstalleerd. Installeer geen accu's boven de PCU.
- Zorg ervoor dat het batterijsysteem verticaal en stevig is geïnstalleerd. Lijn de installatiegaten van de batterijbasis, de batterijmodules en de PCU uit. Zorg ervoor dat de vergrendelingsbeugel zich hecht aan de grond, de muur of het batterijsysteem.
- Bedek de apparatuur met karton om te voorkomen dat er vreemde voorwerpen in komen bij het boren van gaten. Anders kan het systeem beschadigd raken.
- Verwijder de beschermkap op het aansluitpunt van het batterijsysteem voor installatie.
- Verwijder de kap van de aansluitpoort van de batterijmodule voordat je het batterijsysteem installeert.

Stap 1 Installeer de vergrendelingsbeugel op de basis.

Stap 2 Plaats de basis tegen de muur en markeer de boorposities. Verwijder vervolgens de basis.

**Stap 3** Boor gaten met de hamerboor.

**Stap 4** Schroef de expansiebouten vast om de basis te bevestigen. Zorg ervoor dat de basis in de juiste richting is geïnstalleerd.

Stap 5 Verwijder de beschermkap van de blind-mateconnector.

**Stap 6** Plaats de batterijmodule op de basis en zorg ervoor dat de basis en de batterij in dezelfde richting zijn geïnstalleerd. Installeer de overige batterijen en PCU op basis van de werkelijke behoeften.

Stap 7 Installeer de vergrendelingsbeugel vooraf op de PCU.

**Stap 8** Plaats de PCU bovenop de geïnstalleerde batterijmodule op een veilige manier. Markeer het boorgat met een stift, verwijder vervolgens de PCU.

Stap 9 Boor gaten met de klopboor.

**Stap 10** Bevestig de vergrendelingsbeugel aan de muur.

Stap 11 Installeer de vergrendelingsbeugel op de PCU.

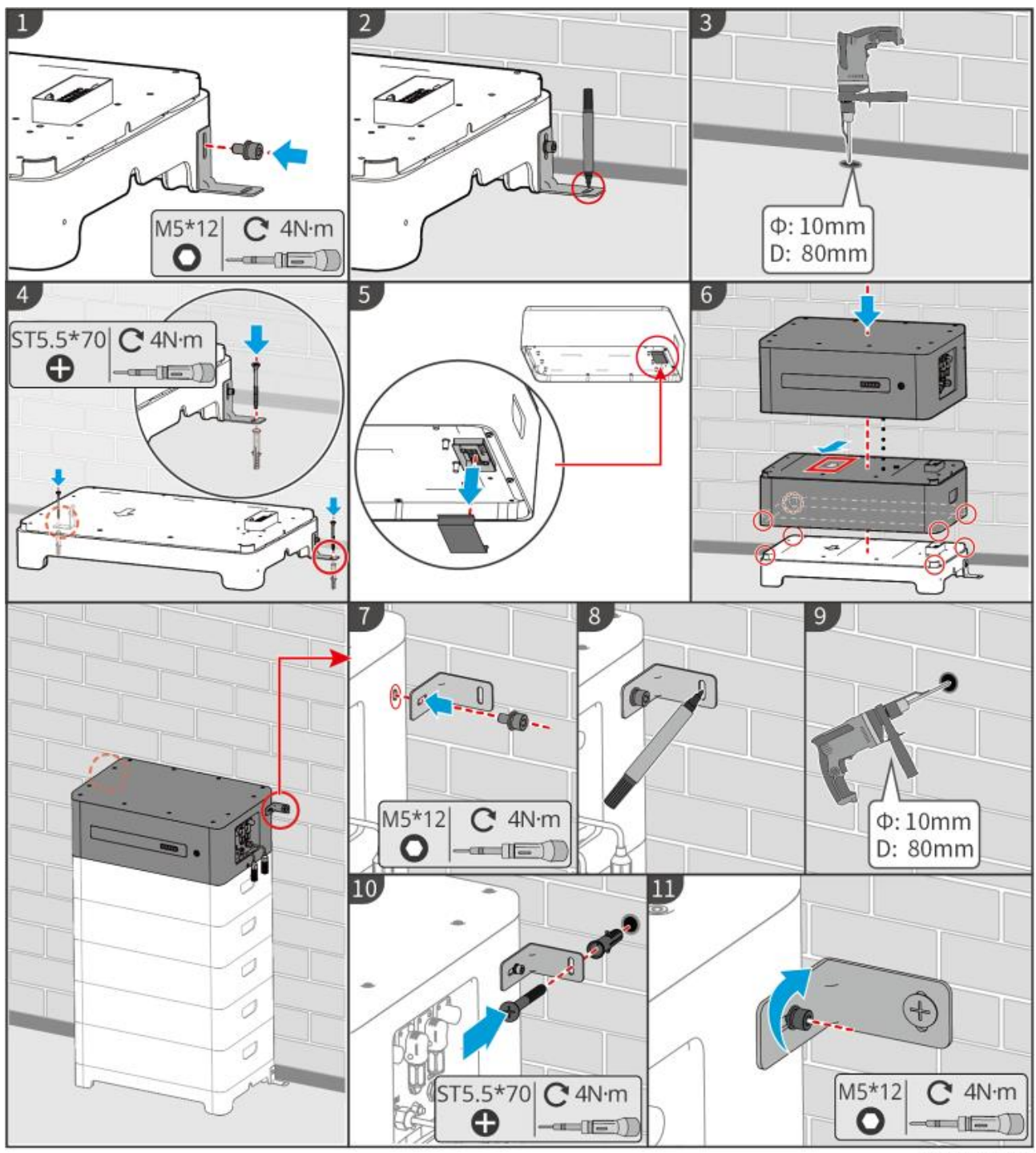

LXF10INT0002

## 5.4.2 Installeren van Lynx Home F Plus+

Stap 1 (Optioneel) Installeer de verstelbare poten op de basis.

Stap 2 Installeer de vergrendelingsbeugel op de basis.

Stap 3 Plaats de basis tegen de muur en markeer de boorposities. Verwijder vervolgens de basis.

Stap 4 Boor gaten met de klopboor.

**Stap 5** Schroef de expansiebouten vast om de basis te bevestigen. Zorg ervoor dat de basis in de juiste richting is geïnstalleerd.

Stap 6 Verwijder de beschermkap van de blind-mateconnector.

**Stap 7** Plaats de batterijmodule op de basis en zorg ervoor dat de basis en de batterij in dezelfde richting zijn geïnstalleerd. Installeer de resterende batterijen en de PCU op basis van de werkelijke behoeften. **Stap 8** Installeer de vergrendelingsbeugel vooraf op de PCU.

**Stap 9** Plaats de PCU boven op de geïnstalleerde batterijmodule op een veilige manier. Markeer het boorgat met een stift, verwijder vervolgens de PCU.

Stap 10 Boor gaten met de klopboor.

Stap 11 Bevestig de vergrendelingsbeugel aan de muur.

Stap 12 Installeer de vergrendelingsbeugel op de PCU.

**Stap 13 (Optioneel)** Controleer het batterijsysteem om ervoor te zorgen dat het verticaal en veilig is geïnstalleerd. In geval van kantelen of schudden kan het batterijsysteem worden aangepast door de verstelvoeten te draaien.

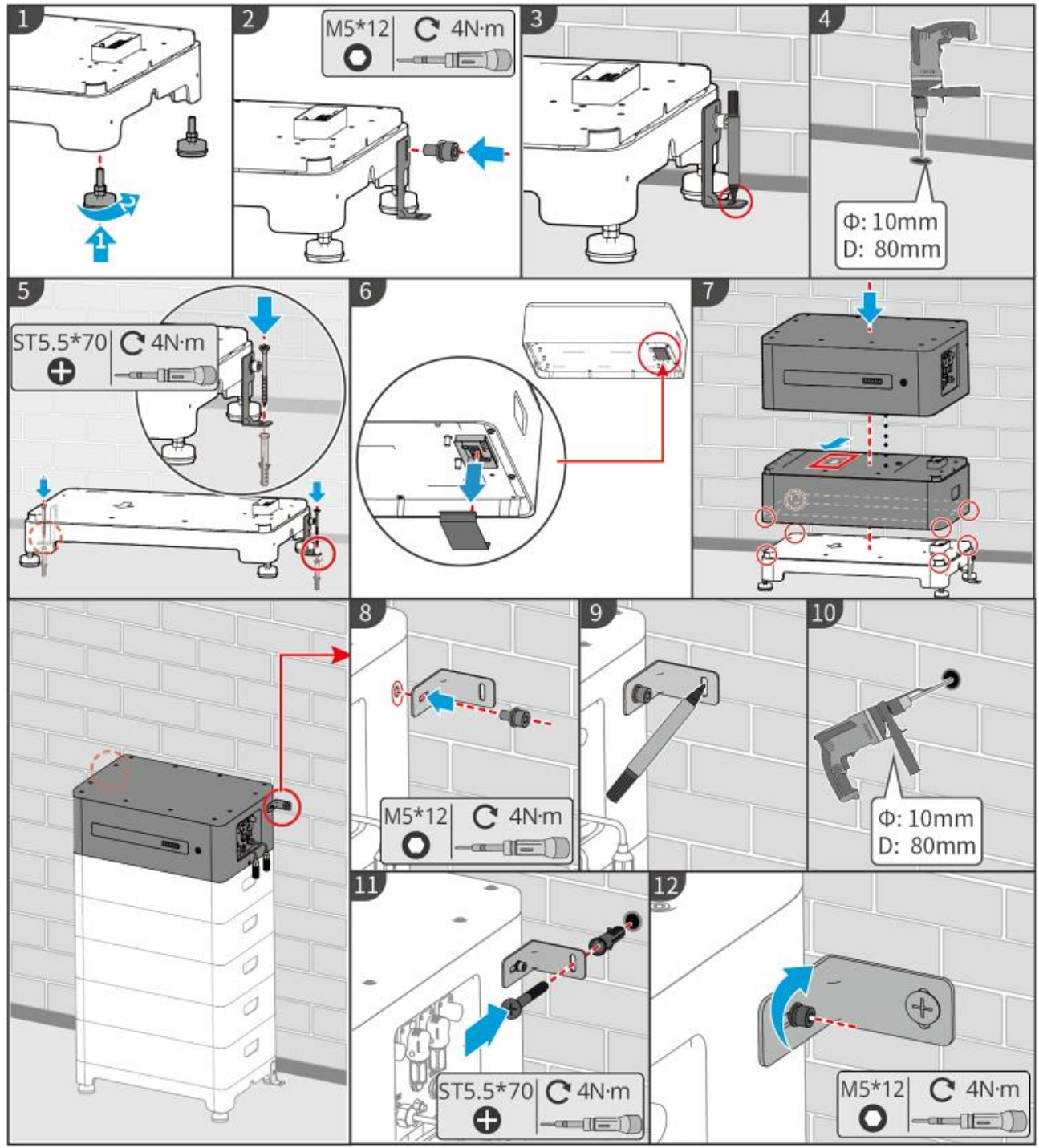

LXF10INT0003

## 5.4.3 Installatie van Lynx Home F (G2)

- Stap 1 (Optioneel) Installeer de verstelbare poten op de basis.
- Stap 2 Installeer de vergrendelingsbeugel op de basis.

Stap 3 Plaats de basis tegen de muur en markeer de boorposities. Verwijder vervolgens de basis.

**Stap 4** Boor gaten met de klopboor. Schroef de expansiebouten vast om de basis te bevestigen. Zorg ervoor dat de basis in de juiste richting is geïnstalleerd.

Stap 5 Verwijder de kap voor de aansluiting van de batterijbedrading.

**Stap 6** Plaats de batterijmodule op de basis en zorg ervoor dat de basis en de batterij in dezelfde richting zijn geïnstalleerd. Installeer de resterende batterijen en de PCU op basis van de werkelijke behoeften.

Stap 7 Installeer de vergrendelingsbeugel van de PCU.

**Stap 8** Plaats de PCU bovenop de geïnstalleerde batterijmodule op een veilige manier. Markeer het boorgat met een stift, verwijder vervolgens de PCU.

Stap 9 Boor gaten met de klopboor.

Stap 10 Bevestig de vergrendelingsbeugel om te voorkomen dat de PCU valt.

Stap 11

- (Bevestig de vergrendelingsbeugel van de PCU optioneel.)
- (Optioneel) Installeer de aansluitdoos.

**Stap 12 (Optioneel)** Controleer het batterijsysteem om ervoor te zorgen dat het verticaal en stevig geïnstalleerd is. In geval van kantelen of schudden kan het batterijsysteem worden aangepast door de verstelvoeten te draaien.

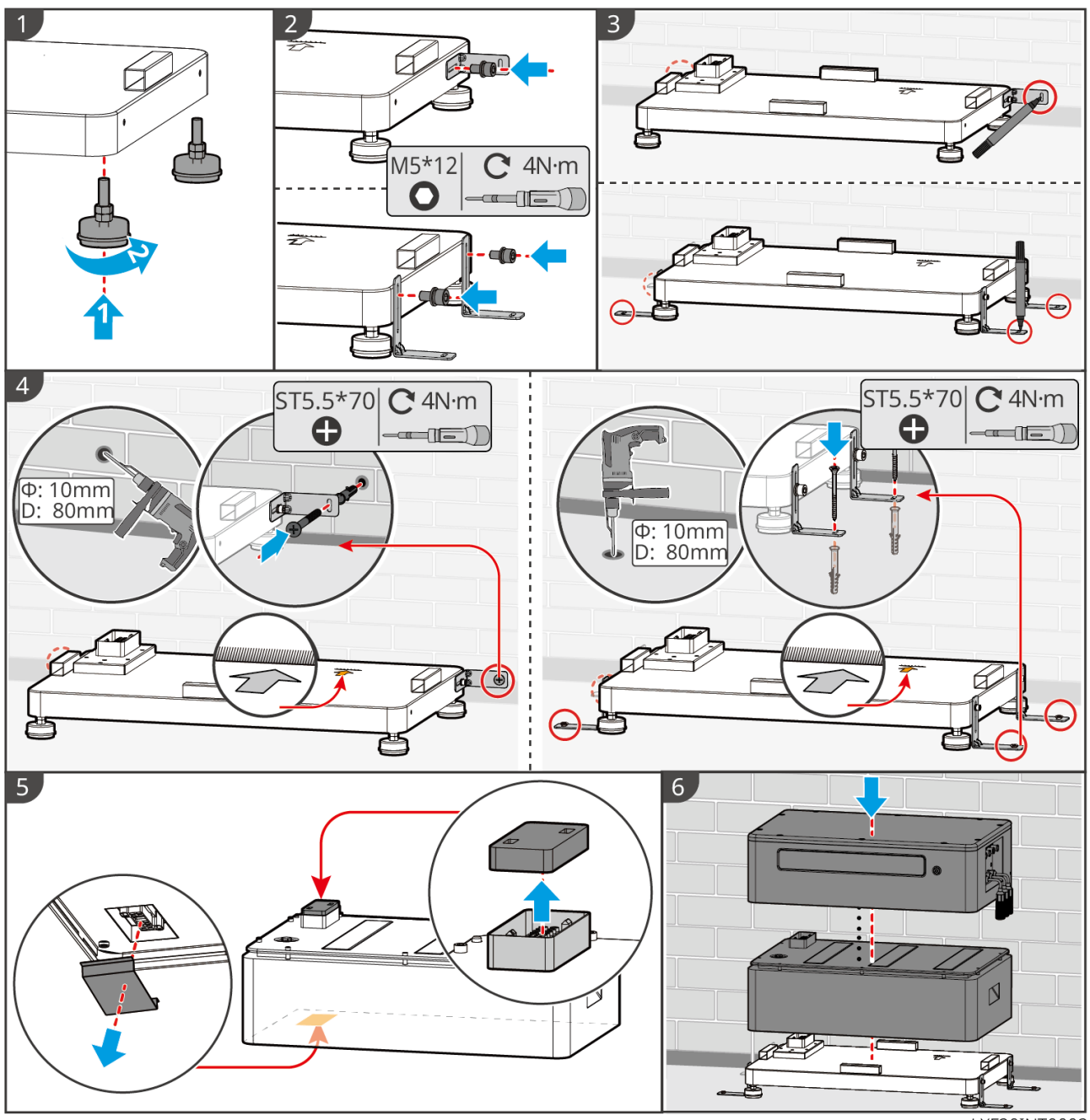

LXF20INT0002

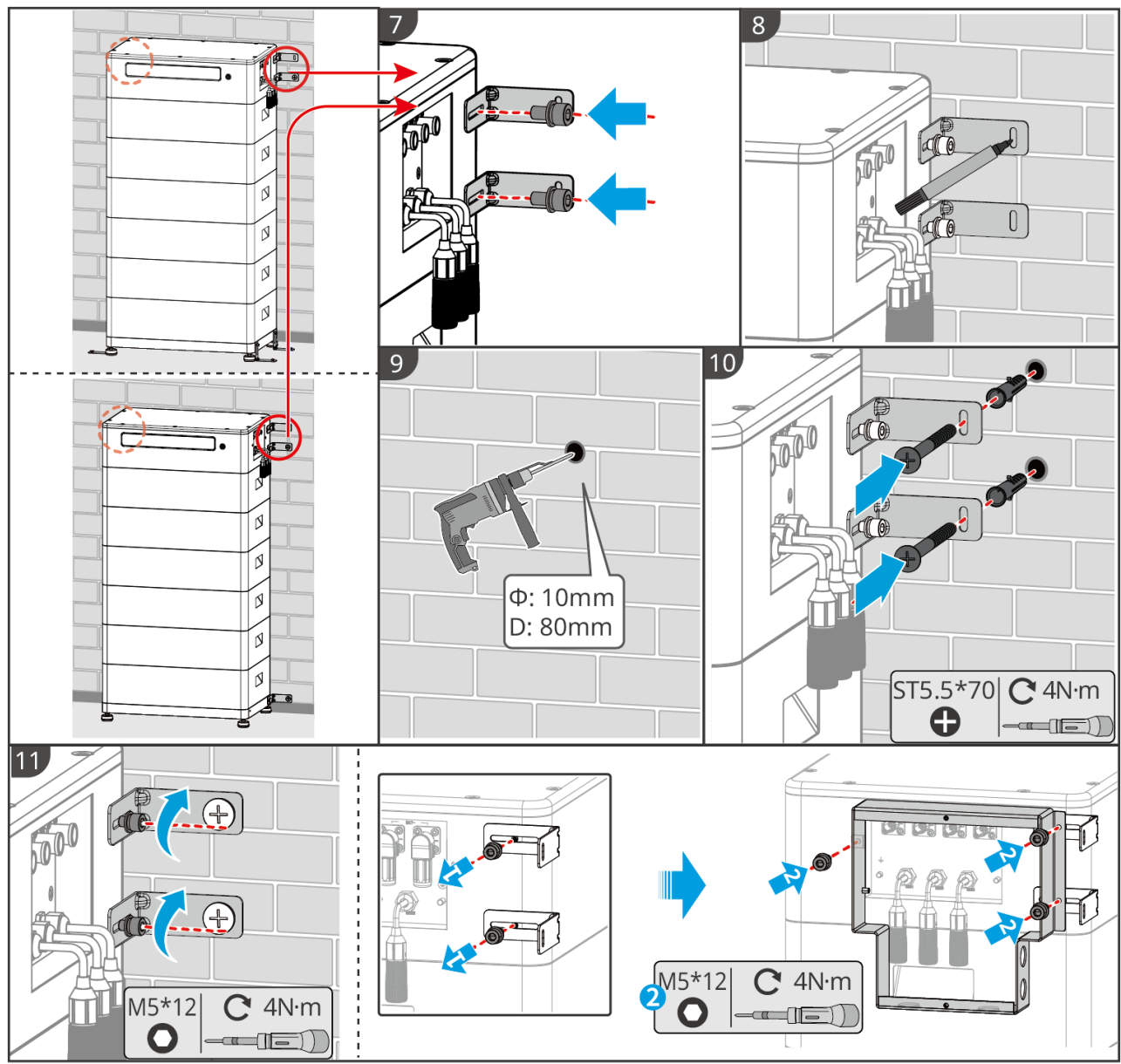

LXF20INT0003

## 5.4.4 Lynx Home D installeren

## KENNISGEVING

- Het batterijsysteem moet op een basis of aan een wandmontagerek worden geïnstalleerd.
- Bij het stapelen van batterijen moeten hulpmiddelen worden gebruikt voor de installatie.
- Wanneer een enkele groep batterijen meer dan 3 stuks bevat, wordt aanbevolen om een basisinstallatie te gebruiken.
- Stapel de batterijen alstublieft volgens de aanbevolen stapelmethode.

| Batterijstapelmethode              |                      |                        |  |  |
|------------------------------------|----------------------|------------------------|--|--|
| Totaal aantal batterijen (blokken) | Eerste stapel (blok) | tweede stapel (blokje) |  |  |
| 8                                  | 4                    | 4                      |  |  |
| 7                                  | 4                    | 3                      |  |  |
| 6                                  | 3                    | 3                      |  |  |
| 5                                  | 3                    | 2                      |  |  |

| 4 | 2 | 2 |
|---|---|---|
| 3 | 3 | - |
| 2 | 2 | - |
| 1 | 1 | - |

#### Installatie van het wandmontagerack (optioneel)

**Stap 1** Zorg ervoor dat het wandmontagerack stevig tegen de muur aanligt. Zorg ervoor dat het rack veilig is geplaatst en gebruik een waterpas om te meten of het rack waterpas is. Na het aanpassen van de positie en de waterpas van het rek, markeer de boorposities en verwijder vervolgens het rek.

Stap 2 Boor gaten en installeer de expansiebouten.

- 1. Boor gaten met de klopboor. Maak het gat schoon.
- 2. Gebruik een rubberen hamer om de expansieschroef in het gat te installeren.
- 3. Gebruik een externe inbussleutel om de moer met de klok mee aan te draaien en zo de schroef uit te zetten.
- 4. Draai de moer tegen de klok in om deze te verwijderen.
- 5. Gebruik een externe inbussleutel om het rek aan de muur te installeren.

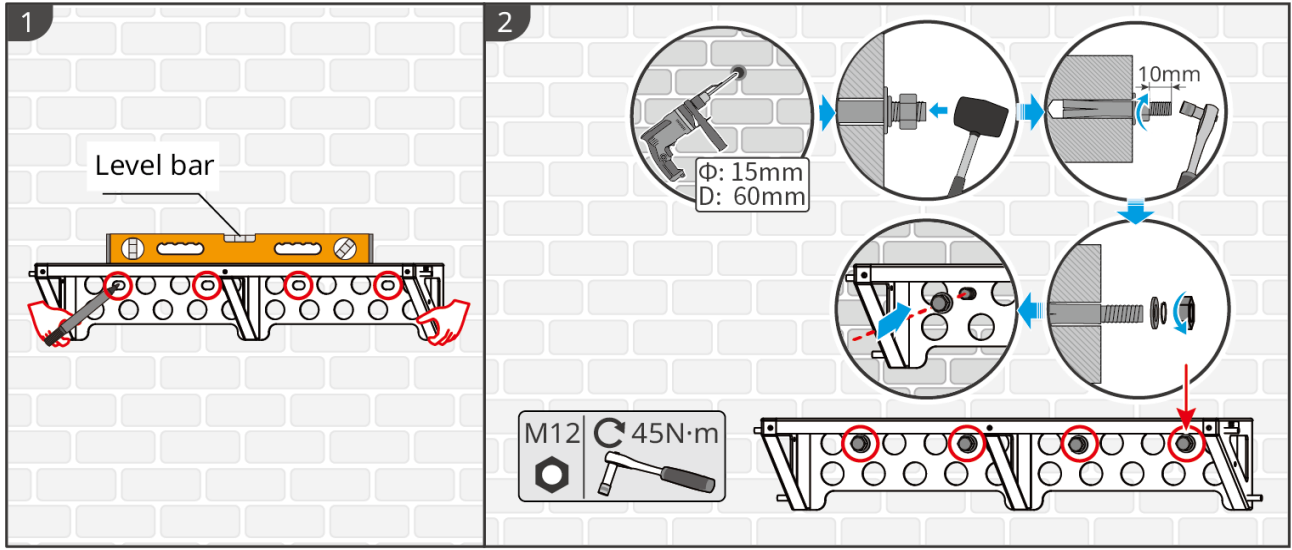

LXD10INT0005

#### De basis installeren (optioneel)

#### **KENNISGEVING**

Controleer of er verstelbare voeten in de verpakking zitten. Als dat niet het geval is en je ze nodig hebt, neem dan contact op met de dealer of de klantenservice om ze te verkrijgen.

Installeer de verstelbare voeten op de basis.

Plaats de basis 15-20 mm van de muur, parallel aan de muur, en zorg ervoor dat de grond vlak is.

Bij het installeren van de batterij met behulp van de basis, zorg ervoor dat de linkerkant van de batterij stevig tegen het limietblok op de basis zit.

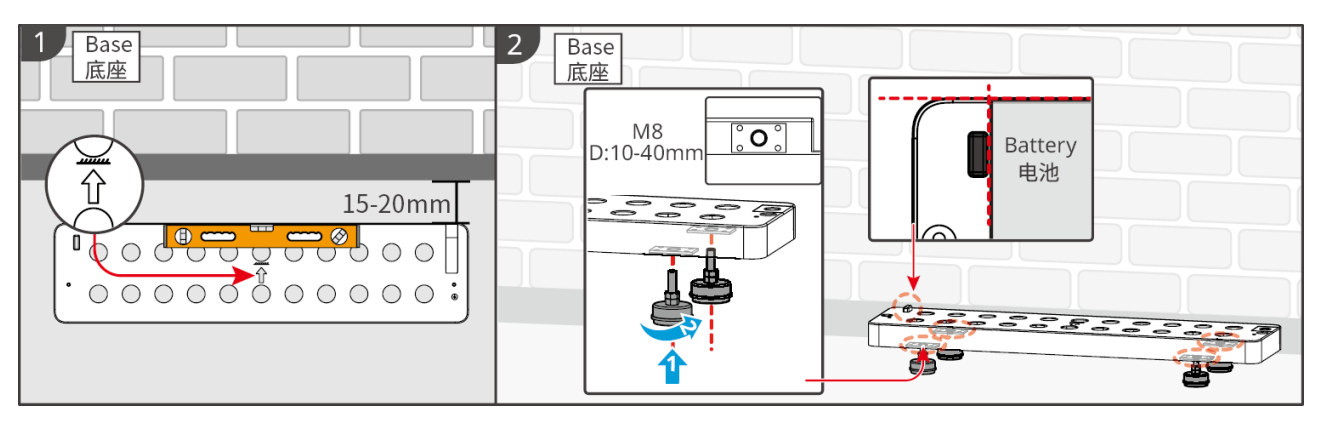

#### De batterij installeren

Stap 1 Installeer de vergrendelingsbeugel op de batterij.

Stap 2 Gebruik een markeerstift om de positie voor het boren te markeren en boor het gat.

- 1. Boor gaten met de klopboor. (gatdiameter: 8 mm, diepte: 60 mm)
- 2. Maak het gat schoon.

Stap 3 Boor gaten en installeer de expansiebouten.

1. Gebruik een rubberen hamer om de expansieschroef in het gat te installeren.

2. Gebruik een externe inbussleutel om de moer met de klok mee aan te draaien en zo de schroef uit te zetten.

3. Draai de moer tegen de klok in om deze te verwijderen.

4. Installeer de batterij opnieuw op de basis of het rek en stel de positie van de batterij zo in dat deze 15-20 mm van de muur af staat.

5. Gebruik een externe inbussleutel om de batterij aan de muur te bevestigen en gebruik een momentsleutel om de vergrendelingsbeugel aan de batterij te bevestigen.

Stap 4 Gebruik beugels om het batterijsysteem te bevestigen.

**Stap 5** Als er meerdere batterijen moeten worden geïnstalleerd, herhaal dan stappen 3 tot 4 om alle batterijinstallaties te voltooien. Het is niet toegestaan om meer dan 4 batterijen in één groep te stapelen.

**Stap 6** Gebruik vergrendelingsbeugels om de batterij aan de basis of het rek te bevestigen en bevestig vervolgens de batterijen in volgorde.

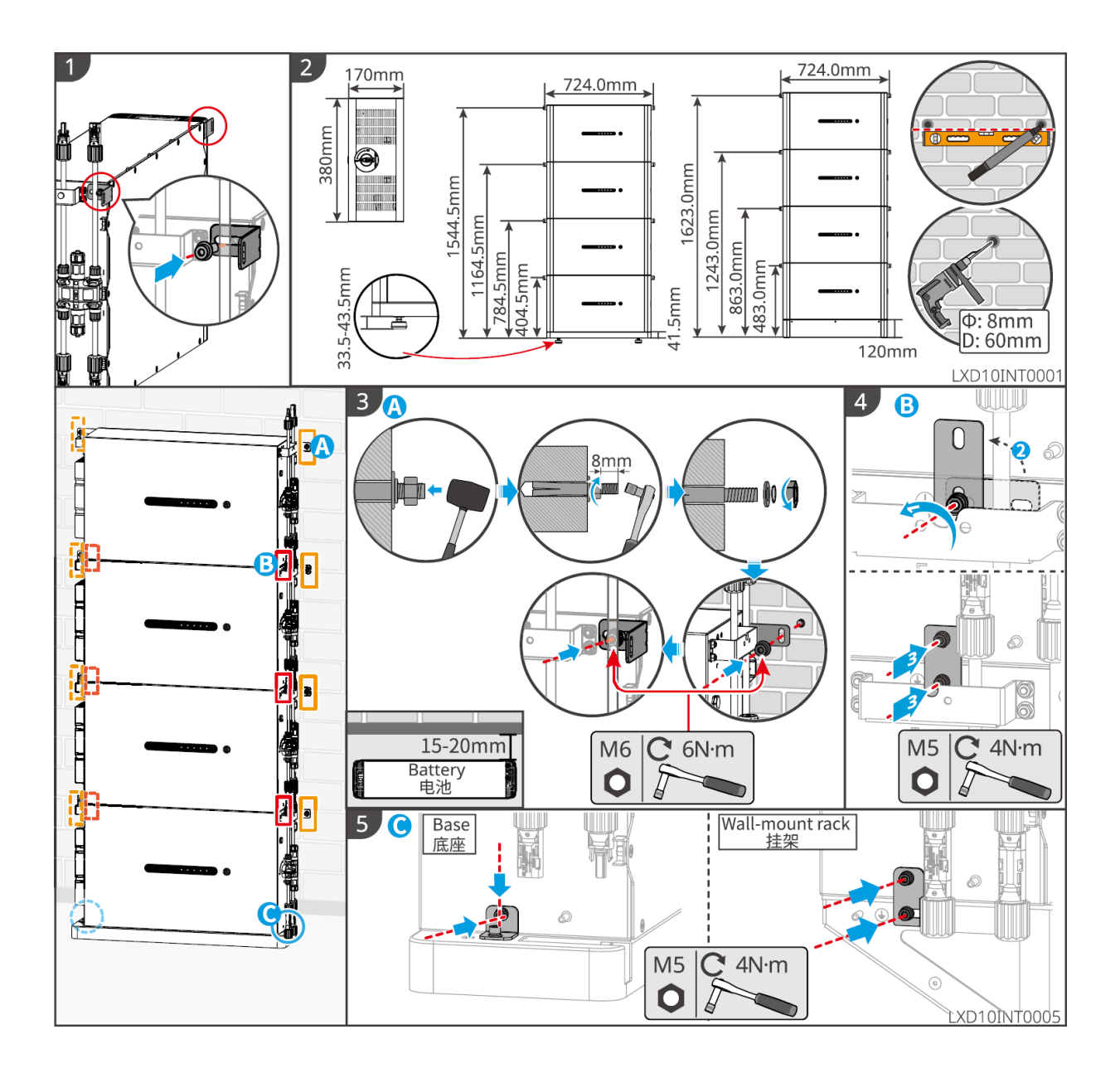

# 5.5 Installeren van de Slimme Meter

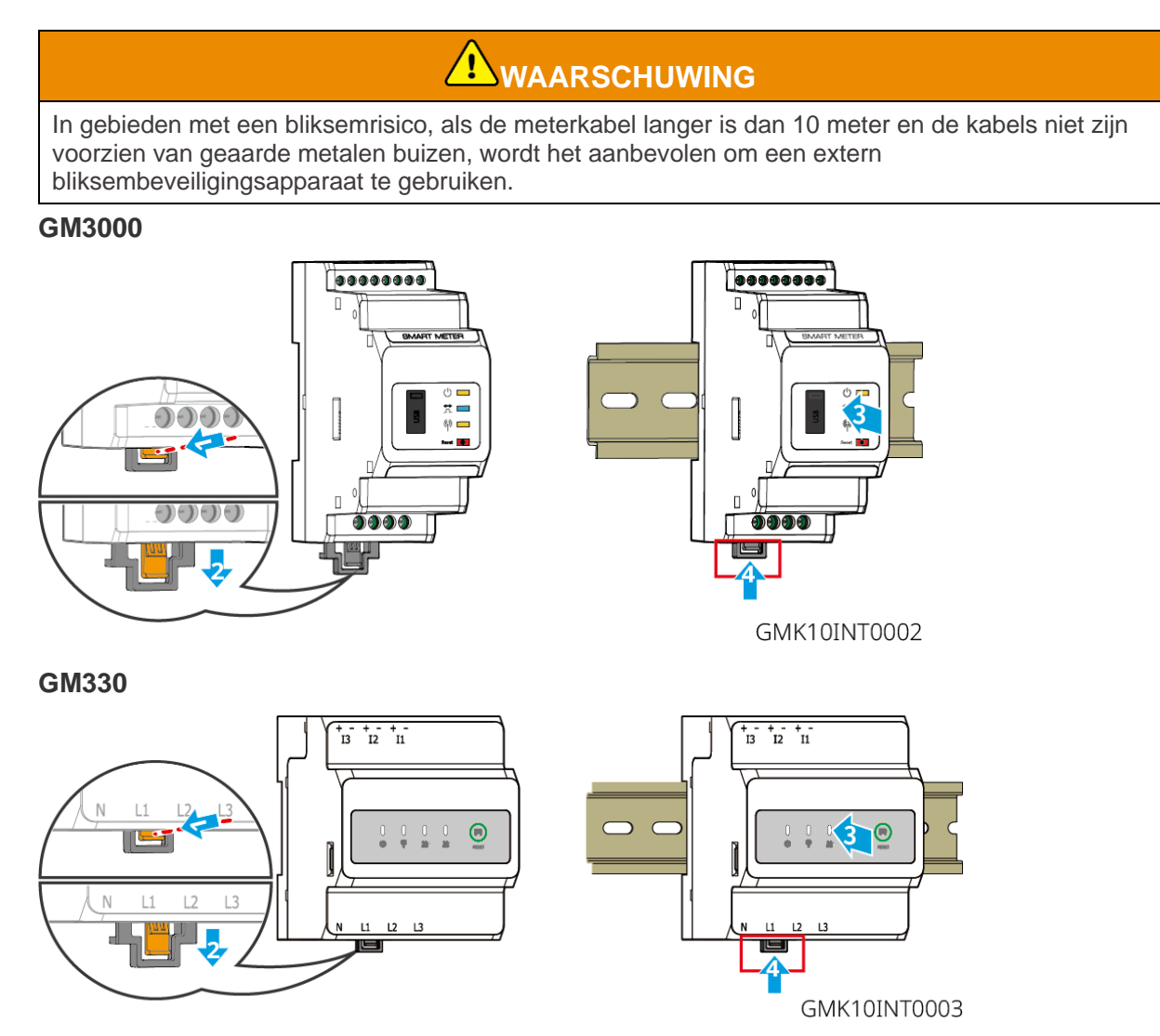

# 6 Systeembedradingen

# GEVAAR

- Voer elektrische aansluitingen uit overeenkomstig lokale wetten en regelgeving. Met inbegrip van handelingen, kabels, en specificaties van onderdelen.
- Schakel de DC-schakelaars en de AC-uitgangsschakelaars uit om de apparatuur uit te schakelen voordat u elektrische verbindingen maakt. Werk niet met de voeding ingeschakeld. Anders kunnen zich elektrische schokken voordoen.
- Bind kabels van hetzelfde type samen vast en scheid ze van kabels van andere typen. Zorg ervoor dat de kabels niet kruislings liggen of verstrikt raken.
- Als de kabel te gespannen is, kan de aansluiting slecht zijn. Voorzie een bepaalde lengte van de kabel voordat u deze aansluit op de kabelpoort van de omvormer.
- Zorg ervoor dat de kabelgeleider volledig contact maakt met de terminals tijdens het krimpen. Krimp de kabelmantel niet tegelijk met de klem. Anders kan de apparatuur mogelijk niet functioneren, of kan het aansluitblok beschadigd raken door verwarming en andere fenomenen als gevolg van een onbetrouwbare verbinding na gebruik.

## KENNISGEVING

- Draag persoonlijke beschermingsmiddelen zoals veiligheidsschoenen, veiligheidshandschoenen en isolerende handschoenen tijdens het maken van elektrische aansluitingen.
- Alle elektrische aansluitingen moeten worden gemaakt door gekwalificeerde professionals.
- De kleuren van de kabels in dit document zijn enkel ter referentie. De specificaties van de kabels moeten voldoen aan lokale wetten en regelgeving.

# 6.1 Systeembedradingsschema

#### KENNISGEVING

- N- en PE-bedrading voor ON-GRID en BACK-UP van de omvormer verschillen afhankelijk van de regelgevingseisen van verschillende regio's. Raadpleeg de specifieke vereisten in de lokale regelgeving.
- De omvormer is geïntegreerd met een ingebouwde slimme meter, die direct kan worden aangesloten op een CT.
- De gegevensnauwkeurigheid zal afnemen als de kabellengte tussen de CT en de omvormer meer dan 25 meter bedraagt. Een externe slimme meter is vereist voor betere precisie.
- Er zitten relais ingebouwd in de ON-GRID en BACK-UP AC-poorten van de omvormer. Wanneer de omvormer in de OFF-GRID-modus staat, staat het ingebouwde ON-GRID-relais open. Zolang de omvormer in de op het net aangesloten modus staat, is het relais dicht.
- Wanneer de omvormer is ingeschakeld, wordt de BACK-UP AC-poort geactiveerd. Schakel eerst de omvormer uit als er onderhoud nodig is aan de back-upbelastingen. Anders kan dit leiden tot een elektrische schok.

#### N- en PE-kabels zijn in het hoofdbedradingspaneel op elkaar aangesloten.

#### KENNISGEVING

- Om de neutrale integriteit te behouden, moeten de neutrale kabels van de ON-GRID-zijde en de BACK-UP-zijde met elkaar verbonden zijn, anders werkt de BACK-UP-functie niet.
- Het volgende schema is van toepassing op gebieden in Australië en Nieuw-Zeeland.

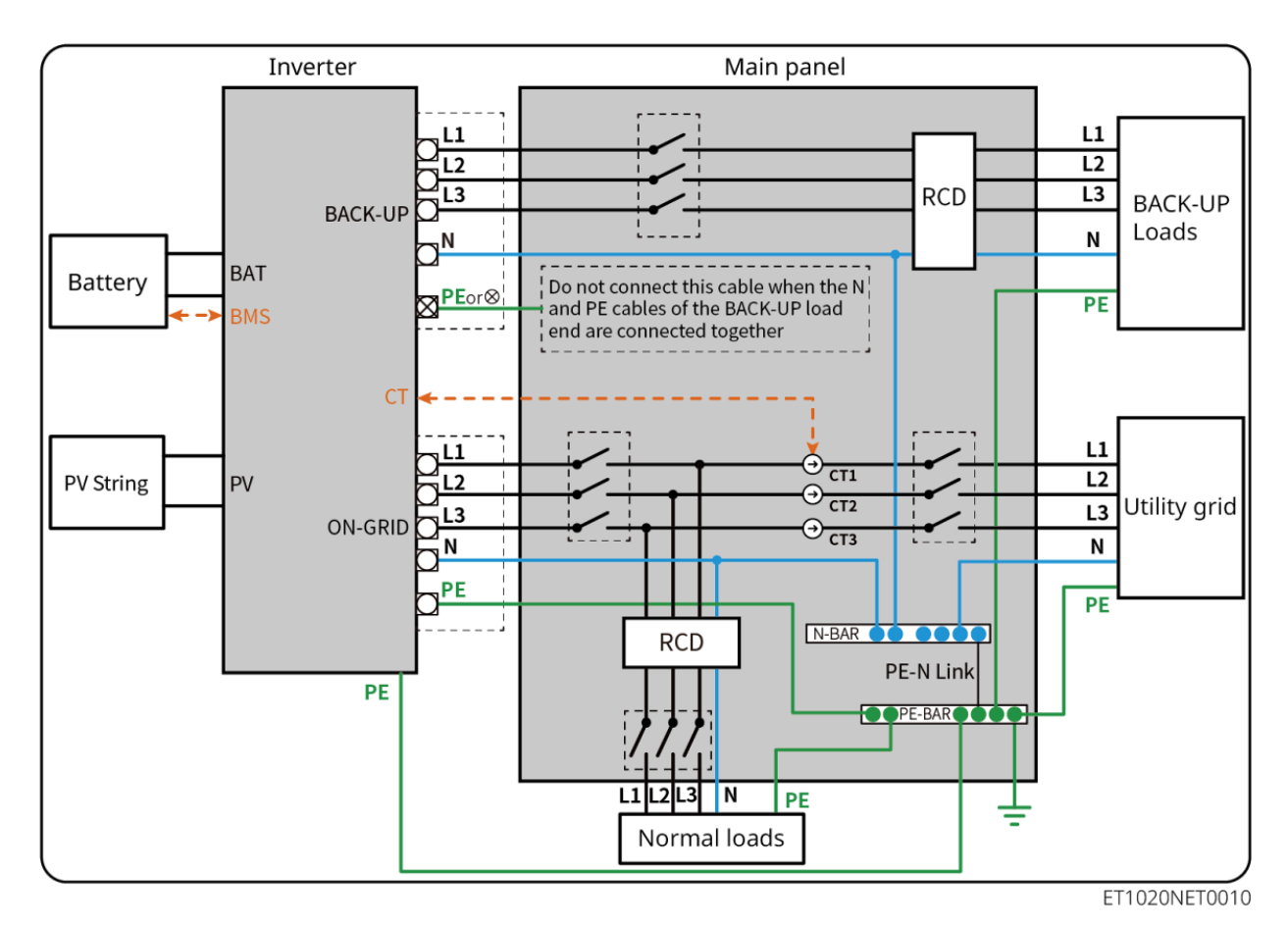

#### N en PE-kabels zijn afzonderlijk bedraad in het hoofdpaneel.

#### **KENNISGEVING**

- Zorg ervoor dat de BACK-UP-aarding goed vastzit. De BACK-UP-functie werkt anders misschien abnormaal in het geval van een storing in het net.
- Het volgende diagram is van toepassing op alle gebieden behalve Australië en Nieuw-Zeeland.
- In Duitsland zal het interne relais automatisch de N-draad en de PE-kabel in back-upmodus binnen 100 ms verbinden en automatisch ontkoppelen in on-gridmodus.
- In andere gebieden dan Duitsland wordt het interne relais standaard in beide modi losgekoppeld.

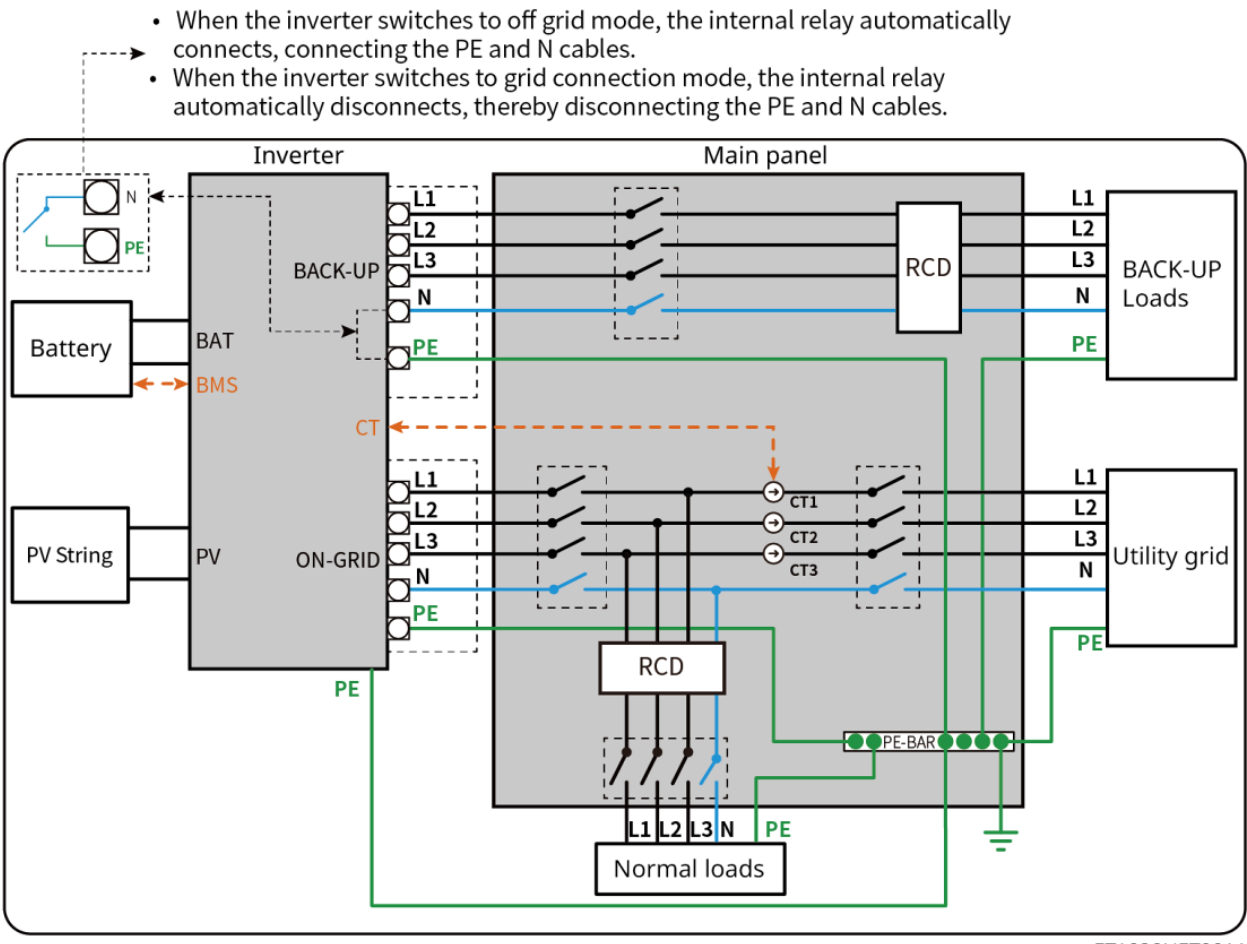

ET1020NET0011

# 6.2 Gedetailleerd systeembedradingsschema

Het systeembedradingsschema neemt enkele modellen als voorbeeld; raadpleeg de sectie elektrische aansluitingen en de daadwerkelijk gebruikte producten voor meer gedetailleerde instructies.

## 6.2.1 Gedetailleerd systeembedradingsschema voor één omvormer

Gebruik de ingebouwde slimme meter in het systeem

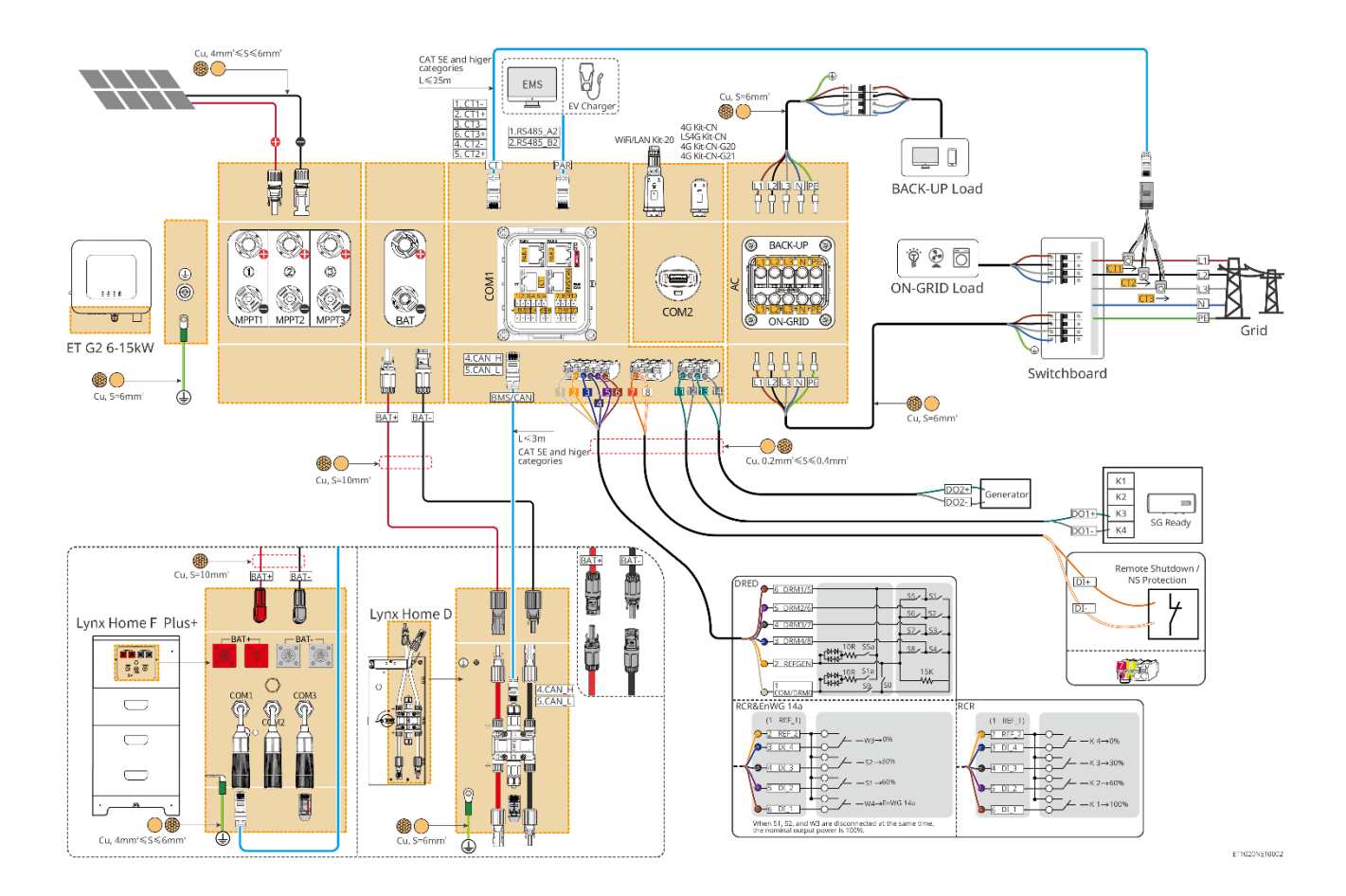

Gebruik GM3000 in het systeem

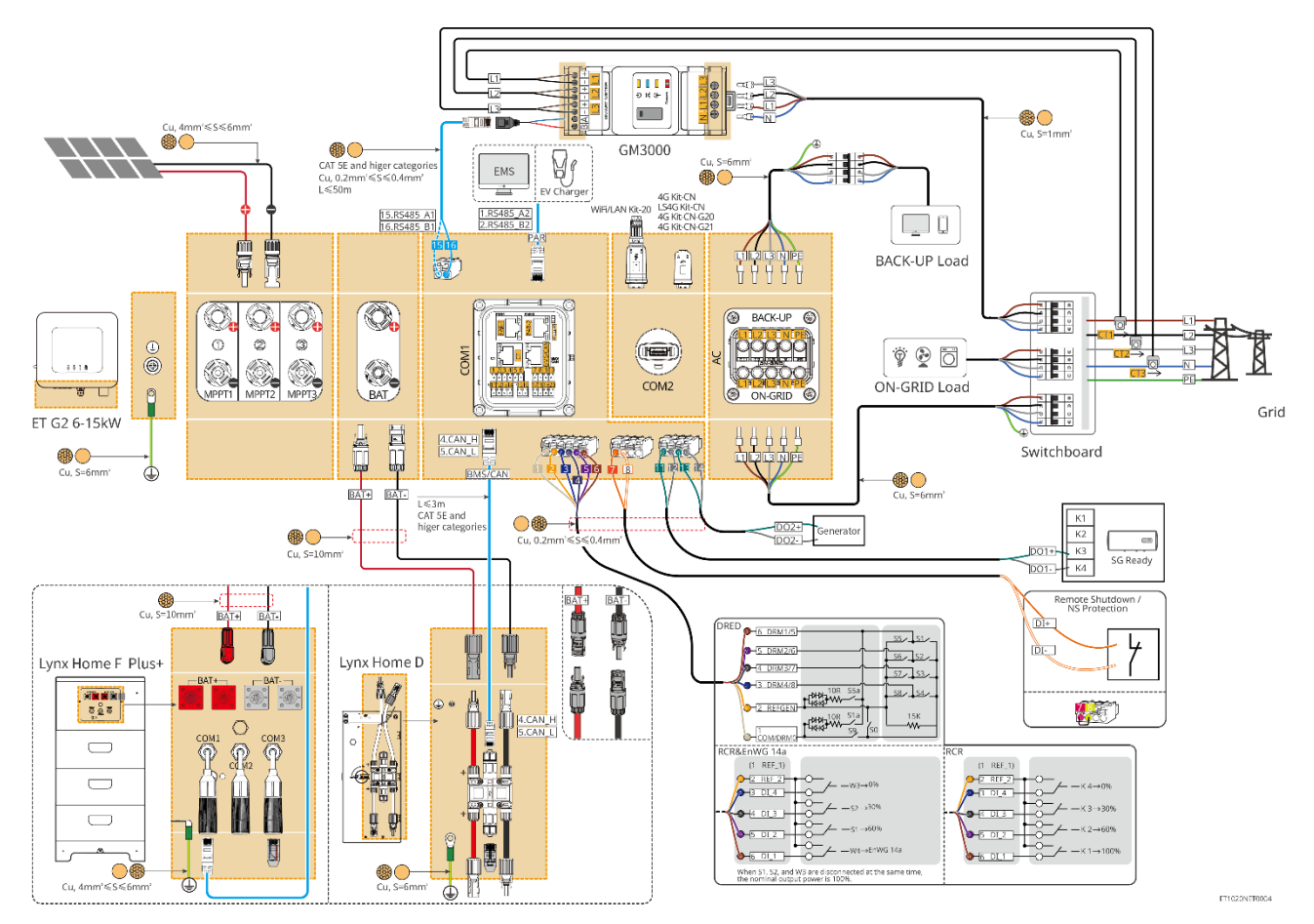

Gebruik GM330 in het systeem

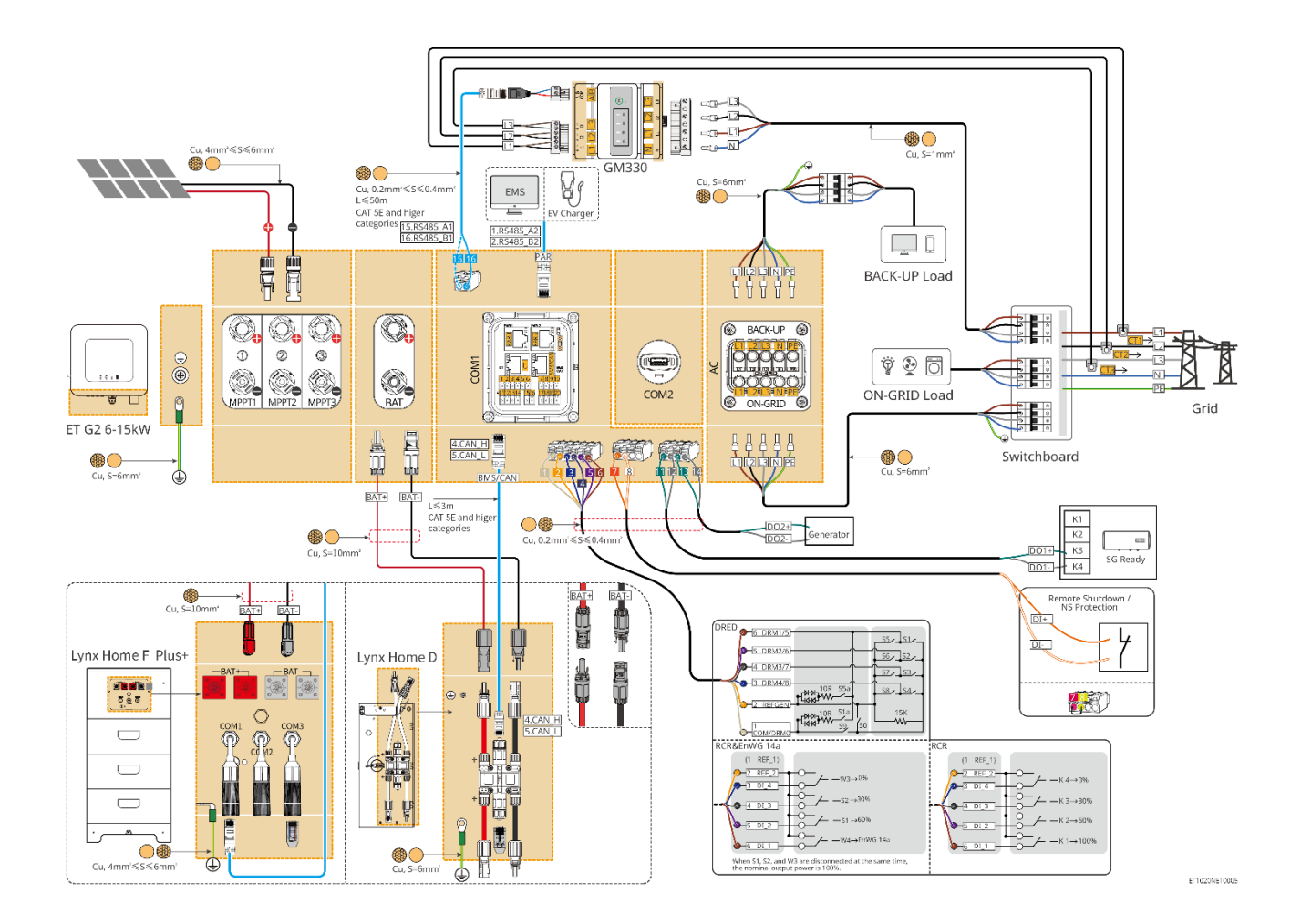

## 6.2.2 Gedetailleerd Systeembedradingsschema Voor Parallel Systeem

- In parallelle scenario's wordt de omvormer die is aangesloten op Ezlink en de slimme meter beschouwd als de masteromvormer, terwijl alle andere omvormers slave-omvormers zijn. Sluit geen slimme dongle aan op de slave-omvormers.
- Apparaten zoals het DRED-apparaat, het RCR-apparaat, het afstandsbedieningsapparaat, het NS-beschermingsapparaat en de SG Ready-warmtepomp moeten worden aangesloten op de masteromvormer.
- Het volgende diagram introduceert voornamelijk parallelle verbindingen. Voor andere poortverbindingen, raadpleeg het enkele systeem.

Gebruik de ingebouwde slimme meter in het systeem

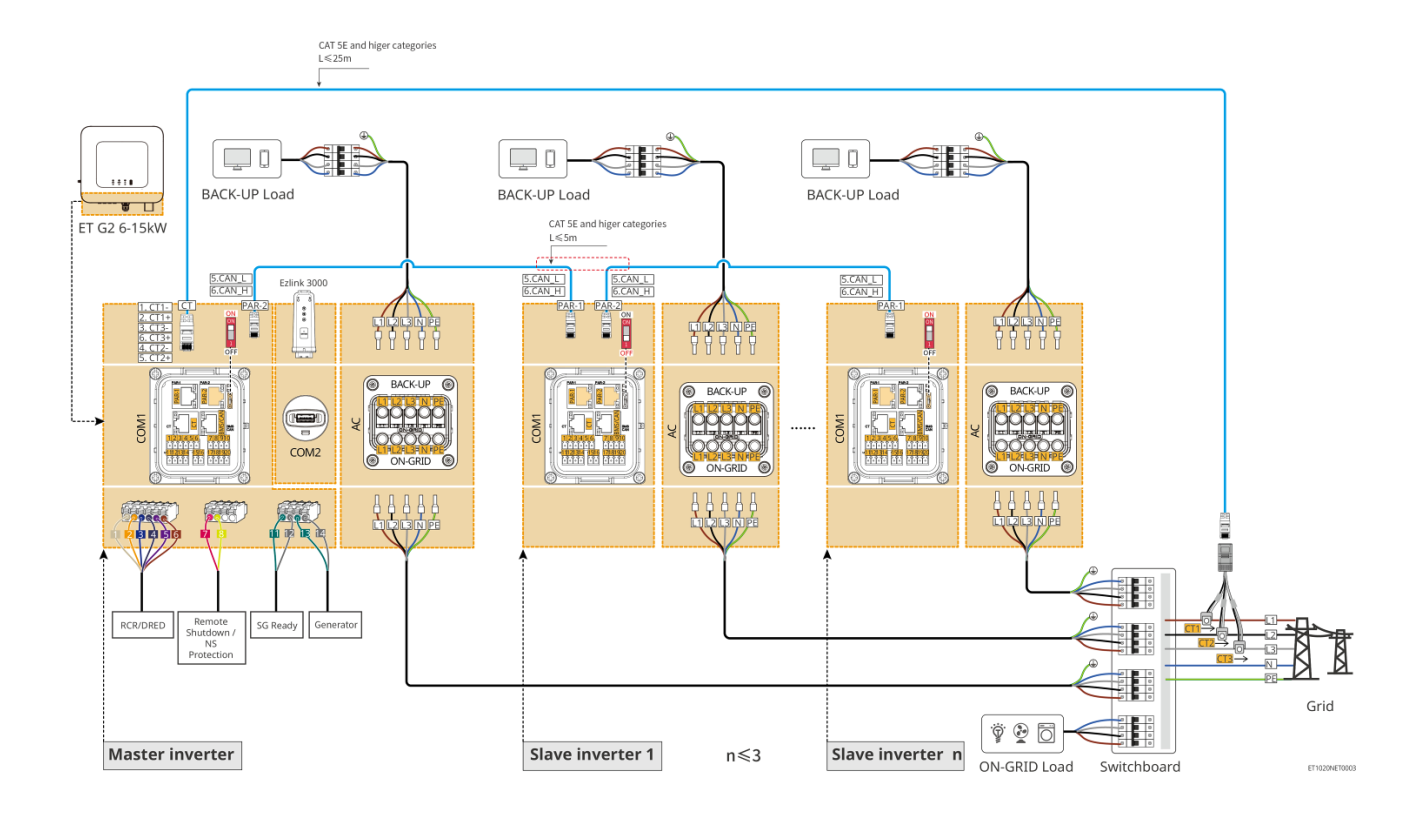

#### Gebruik GM3000 in het systeem

Het parallelle systeem met de GM3000 is vergelijkbaar met het parallelle systeem met de GM330. Voor meer details over slimme meteraansluitingen, raadpleeg het enkelvoudige omvormersysteem.

#### Gebruik GM330 in het systeem

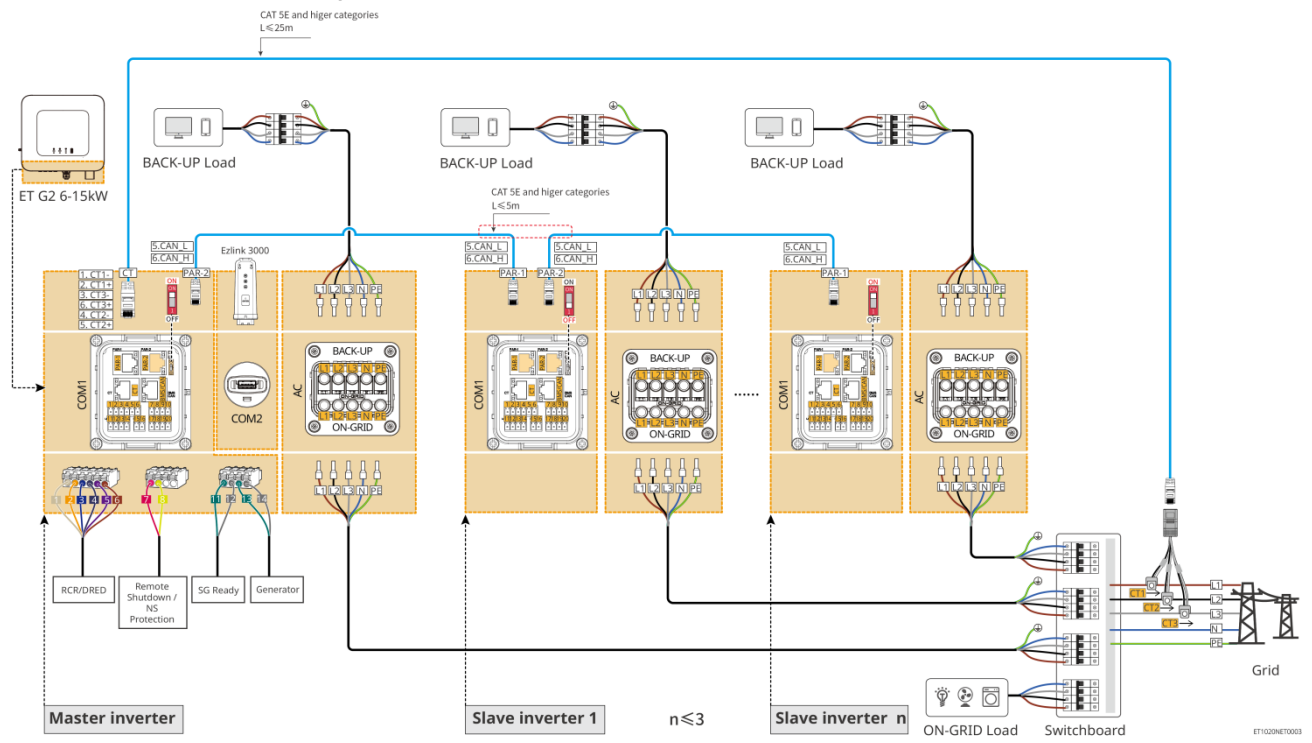

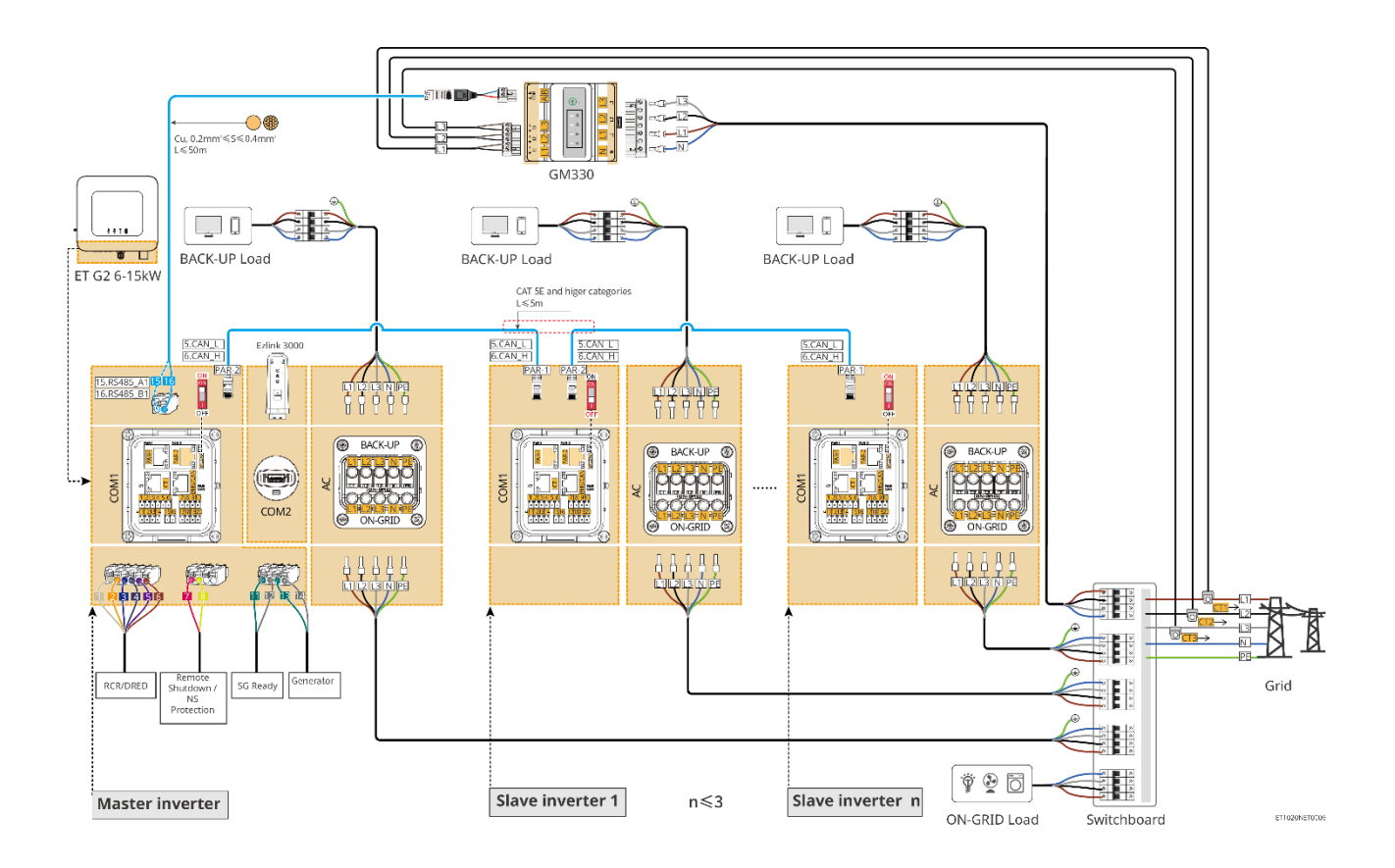

# 6.3 Materialen Voorbereiden

#### 

- Maak geen kortsluiting tussen de omvormer en de AC-schakelaar die rechtstreeks op de omvormer is aangesloten.
- Installeer één AC-uitgangsautomaat voor elke omvormer. Dezelfde AC-stroomkringonderbreker kan niet worden gebruikt voor meerdere omvormers.
- Er wordt een AC-stroomkringonderbreker aan de AC-kant geïnstalleerd om ervoor te zorgen dat de omvormer veilig van het net losgekoppeld kan worden in geval van een uitzonderlijke situatie. Selecteer de geschikte AC-stroomkringonderbreker overeenkomstig lokale wetten en regelgeving.
- Wanneer de omvormer is ingeschakeld, wordt de BACK-UP AC-poort geactiveerd. Schakel eerst de omvormer uit als er onderhoud nodig is aan de back-upbelastingen. Anders kan dit leiden tot een elektrische schok.

# 6.3.1 Voorbereiden van automaten

| Nr. | Stroomkringond<br>erbreker         | Aanbevolen specificaties                                                                                                    | Bron                        |
|-----|------------------------------------|----------------------------------------------------------------------------------------------------|-----------------------------|
| 1   | Netgekoppelde<br>stroomonderbreker | <ul> <li>Nominale spanning ≥ 230 V, nominale stroom:</li> <li>GW6000-ET-20: nominale stroom ≥ 20 A</li> <li>Overige: nominale stroom ≥32A</li> </ul>        | Voorbereid door<br>klanten. |
|     | Reserveonderbreker                 | <ul> <li>Nominale spanning ≥ 230 V, nominale stroom:</li> <li>GW6000-ET-20: nominale stroom ≥ 20 A</li> <li>GW8000-ET-20: nominale stroom ≥ 25 A</li> </ul> | Voorbereid door<br>klanten. |

|   |                                     | <ul> <li>Overige: nominale stroom ≥ 32 A, nominale<br/>spanning ≥ 230 V AC</li> </ul>                                                                                                    |                             |
|---|-------------------------------------|----------------------------------------------------------------------------------------------------|-----------------------------|
| 2 | Accu-<br>stroomkringonderbr<br>eker | <ul> <li>Optioneel in overeenstemming met lokale wetten en voorschriften</li> <li>2P DC-stroomonderbreker</li> <li>GW6000-ET-20, GW8000-ET-20: nominale stroom ≥ 40 A, nominale spanning ≥ 720 VDC</li> <li>Overige: nominale stroom ≥50A, nominale spanning ≥720V DC</li> </ul> | Voorbereid door<br>klanten. |
| 3 | RCD                                 | <ul> <li>Optioneel in overeenstemming met lokale wetten en voorschriften</li> <li>Type A</li> <li>ON-GRID RCD: 300 mA</li> <li>BACK-UP RCD: 30 mA</li> </ul>                                                                                                    | Voorbereid door<br>klanten. |
| 4 | Slimme<br>meteronderbreker          | <ul> <li>Nominale Spanning: 380V/ 400V</li> <li>Nominale stroom: 0,5 A</li> </ul>                                                                                                    | Voorbereid door<br>klanten. |

# 6.3.2 Kabels voorbereiden

| Nr. | Kabel                                                  | Aanbevolen specificaties                                                                                                    | Verkrijg methode                                     |
|-----|--------------------------------------------------------|----------------------------------------------------------------------------------------------------|------------------------------------------------------|
| 1   | Omvormer PE-kabel                                      | <ul> <li>Enkeladerige buitenkabel van koper</li> <li>Dwarsdoorsnede van de geleider: S=6mm<sup>2</sup></li> </ul>                                                             | Voorbereid door<br>klanten.                          |
| 2   | Batterij-PE-kabel                                      | <ul> <li>Enkeladerige buitenkabel van koper</li> <li>Dwarsdoorsnede van de geleider: 6mm<sup>2</sup></li> </ul>                                                               | Voorbereid door<br>klanten.                          |
| 3   | PV-gelijkstroomkabel                                   | <ul> <li>Veelgebruikte buitenfotovoltaïsche kabel</li> <li>Dwarsdoorsnede van de geleider: 4 mm<sup>2</sup> - 6 mm<sup>2</sup></li> <li>Buitendiameter: 5,9-8,8 mm</li> </ul> | Voorbereid door<br>klanten.                          |
| 4   | DC-batterijkabel                                       | <ul> <li>Enkeladerige buitenkabel van koper</li> <li>Dwarsdoorsnede van de geleider: 10 mm<sup>2</sup></li> <li>Buitendiameter: 6,5 mm - 8,5 mm</li> </ul>                    | Voorbereid door<br>klanten of gekocht<br>van GoodWe. |
| 5   | AC-kabel                                               | <ul> <li>Meeraderige buitenkabel van koper</li> <li>Dwarsdoorsnede van de geleider: 6mm<sup>2</sup></li> <li>Buitendiameter: 18mm</li> </ul>                                  | Voorbereid door<br>klanten.                          |
| 6   | Voedingskabel voor<br>slimme meter                     | <ul> <li>Koperen buitenkabel</li> <li>Dwarsdoorsnede van de geleider: 1 mm<sup>2</sup></li> </ul>                                                                             | Voorbereid door klanten.                             |
| 7   | BMS<br>communicatiekabel                               | Aangepaste communicatiekabel.<br>Standaardlengte: 3m.<br>Aanbevolen specificaties indien nodig: CAT 5E<br>of hogere categorieën standaardnetkabel met<br>RJ45-connector.      | Inbegrepen in het<br>pakket van de<br>omvormer.      |
| 8   | (Optioneel) Slimme<br>meter RS485<br>communicatiekabel | Standaard netwerkkabel: CAT 5E of hogere categorieën standaard afgeschermde                                                                                                   | RJ45-2PIN-adapter<br>en standaard                    |

|    |                                                                       | netwerkkabel met een RJ45-connector.                                                                                                    | netwerkkabel:<br>inbegrepen in het<br>pakket van de<br>omvormer. |
|----|-----------------------------------------------------------------------|----------------------------------------------------------------------------------------------------|------------------------------------------------------------------|
| 9  | Communicatiekabel<br>voor parallelle<br>batterijverbinding            | CAT 5E of hogere categorieën standaardnetkabel met RJ45-connector.                                                                                    | Voorbereid door<br>klanten.                                      |
| 10 | DO-<br>communicatiekabel<br>voor lastregeling of<br>generatorregeling | <ul> <li>Afgeschermde kabel die aan de lokale<br/>vereisten voldoet</li> </ul>                                                                        | Voorbereid door<br>klanten.                                      |
| 11 | Communicatiekabel<br>uitschakelen vanop<br>afstand                    | <ul> <li>Dwarsdoorsnede van de geleider: 0.2mm<sup>2</sup>-<br/>0.4mm<sup>2</sup></li> </ul>                                                          | Voorbereid door<br>klanten.                                      |
| 12 | RCR/DRED<br>communicatiekabel                                         | <ul> <li>Buitendiameter: 5 mm - 8 mm</li> </ul>                                                                                                    | Voorbereid door<br>klanten.                                      |
| 13 | Communicatiekabel<br>voor parallel<br>geschakelde<br>omvormers        | <ul> <li>RJ45-connector</li> <li>CAT 5E of hogere categorieën rechtdoor<br/>netwerkkabel</li> <li>Aanbevolen kabellengte: maximaal 5 meter</li> </ul> | Voorbereid door<br>klanten.                                      |
| 14 | EMS-<br>communicatiekabel<br>of Oplaadpaal<br>communicatielijn        | CAT 5E of hogere categorieën                                                                                                    | Voorbereid door<br>klanten.                                      |
| 15 | CT kabel                                                              |                                                                                                    | Voorbereid door<br>klanten.                                      |

# 6.4 De PE-kabel aansluiten

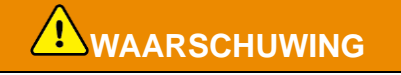

- Sluit eerst de PE-kabel aan voordat u de apparatuur installeert. Koppel de PE-kabel los voordat u de apparatuur demonteert.
- De PE-kabel die op de behuizing van de omvormer is aangesloten, kan de PE-kabel die op de AC-uitgangspoort is aangesloten niet vervangen. Controleer of de twee PE-kabels stevig aangesloten zijn.
- Zorg ervoor dat alle aardingspunten op de behuizingen equipotentieel verbonden zijn wanneer er meerdere omvormers zijn.
- Om de corrosieweerstand van de terminal te verbeteren, wordt aanbevolen om silicagel of verf op de aardklem aan te brengen na het installeren van de PE-kabel.

#### Omvormer

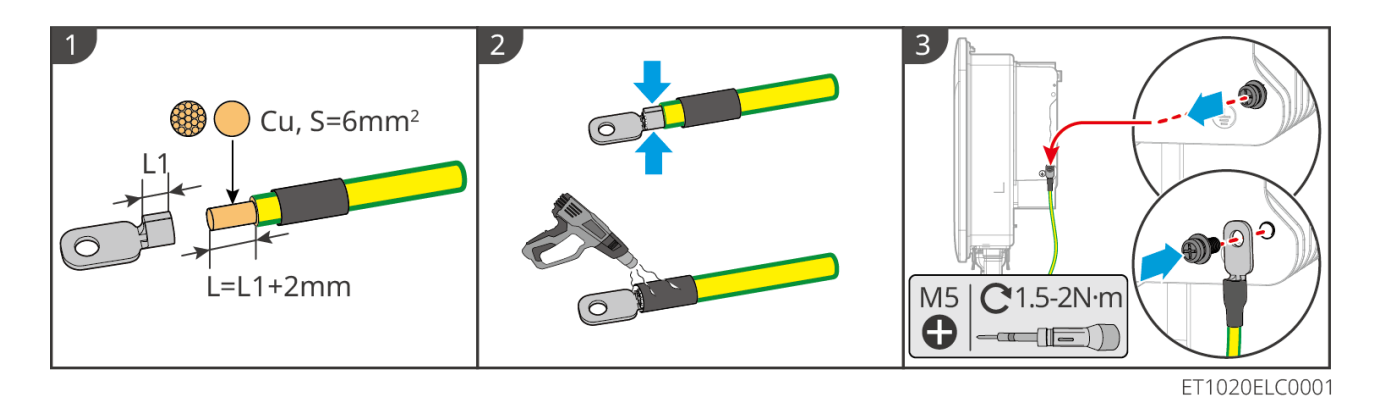

#### Accusysteem

#### KENNISGEVING

De trekkracht van de kabel na het krimpen moet minimaal 400N zijn.

#### Lynx Home F-serie

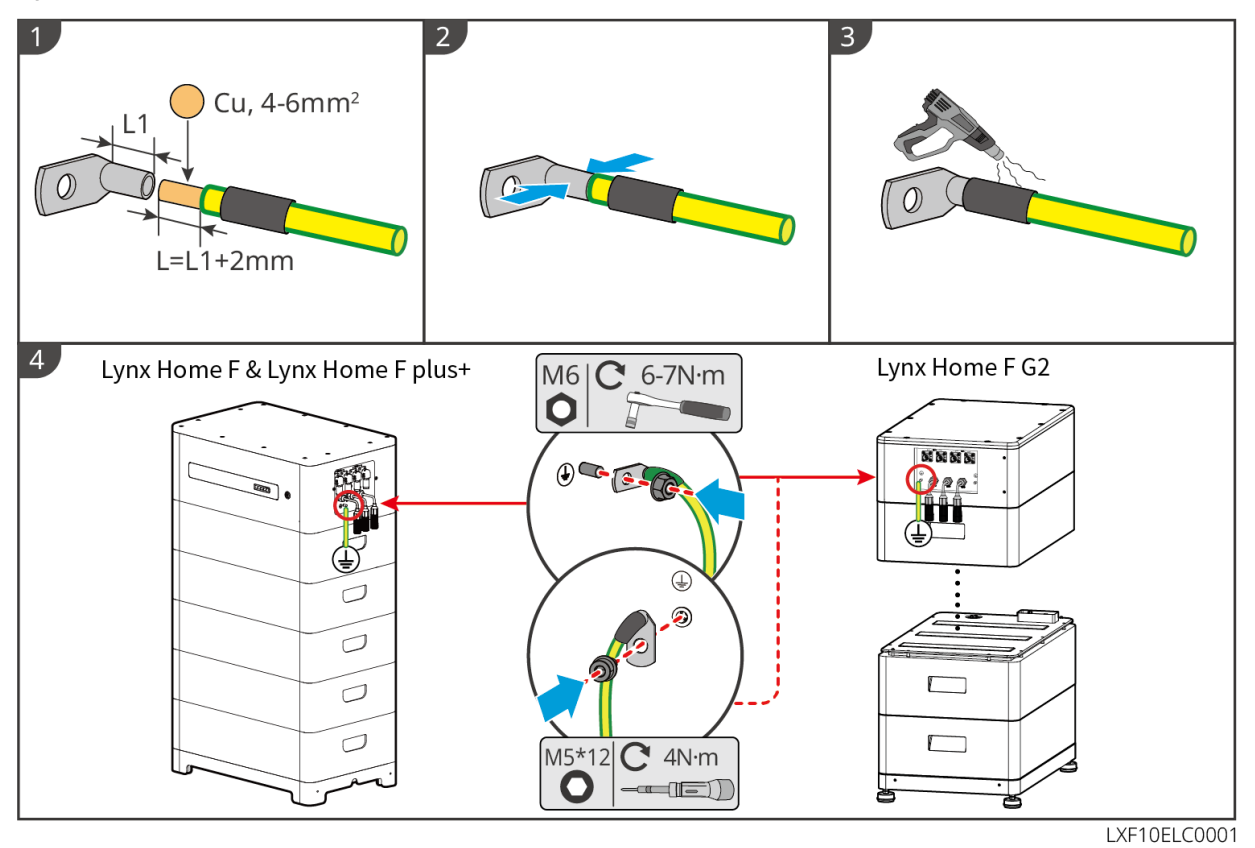

#### Lynx Thuis D

Verbind de aardingskabel met een willekeurig aardingspunt van het batterijsysteem.

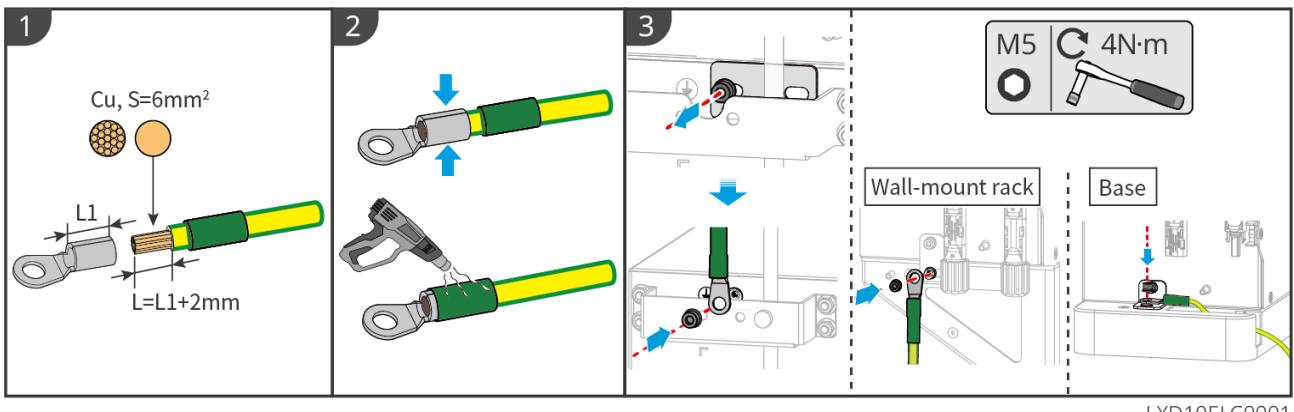

LXD10ELC0001

## 6.5 Aansluiten van de PV-kabel

# GEVAAR

- Sluit nooit meer dan één PV-string aan op meerdere omvormers tegelijkertijd. Anders kan de omvormer beschadigd raken.
- Hoogspanning ontstaat wanneer de PV-string aan zonlicht wordt blootgesteld; let op tijdens het maken van elektrische verbindingen.
- Bevestig de volgende informatie vóór het aansluiten van de PV-string op de omvormer. Anders kan de omvormer permanente schade oplopen of zelfs brand en persoonlijk letsel en verlies van eigendom veroorzaken.
  - 1. Verzeker dat de maximale kortsluitstroom en de maximale ingangsspanning per MPPT binnen het toelaatbare bereik zijn.
  - 2. Verzeker dat de positieve pool van de PV-string is aangesloten op de PV+ van de omvormer. En dat de negatieve pool van de PV-string is aangesloten op de PV- van de omvormer.

# 

- De PV-strings kunnen niet geaard worden. Zorg ervoor dat de minimale isolatieweerstand van de PVstring naar de aarding voldoet aan de vereisten voor minimale isolatieweerstand, voordat u de PVstring op de omvormer aansluit (R = maximale ingangsspanning /30 mA).
- Verzeker dat de DC-kabels stevig, veilig en juist aangesloten zijn.
- Meet de DC-kabel met de multimeter om aansluiting met omgekeerde polariteit te vermijden. Ook moet de spanning binnen het toegestane bereik liggen.

#### **KENNISGEVING**

De twee invoerstrings per MPPT moeten van hetzelfde type zijn, hetzelfde aantal modules hebben, dezelfde hellingshoek hebben om de beste efficiëntie te waarborgen.

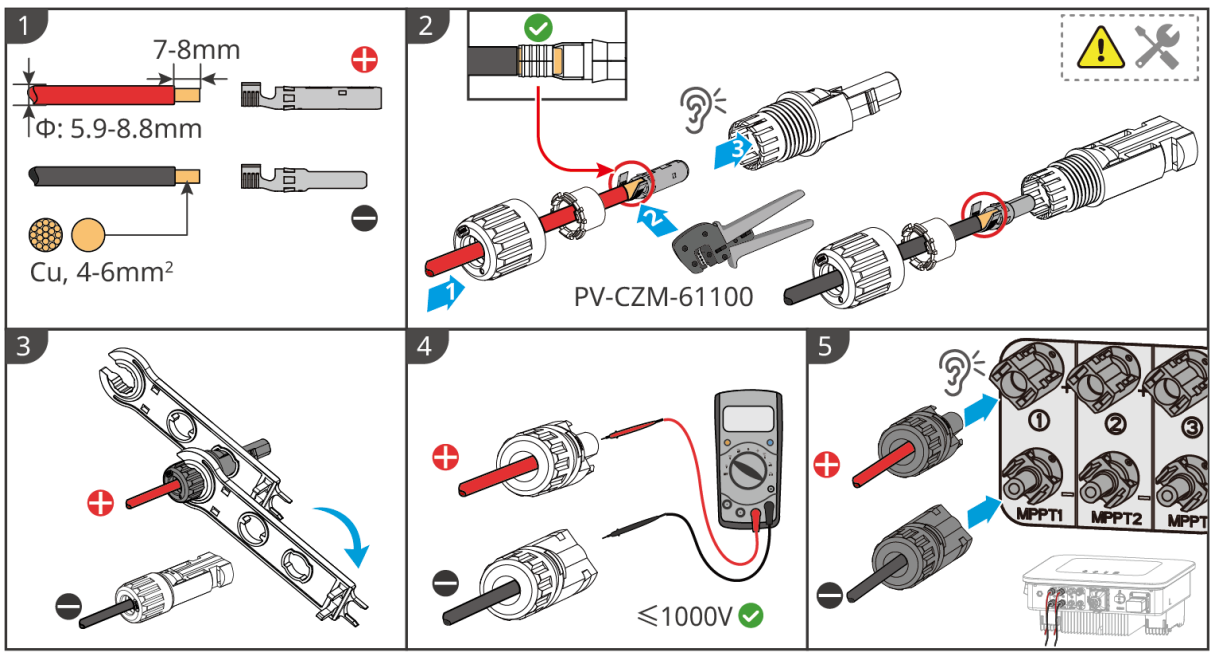

ET1020ELC0002

# 6.6 De accukabel aansluiten

# GEVAAR

- Sluit nooit meer dan één accupakket aan op meerdere omvormers tegelijkertijd. Anders kan de omvormer beschadigd raken.
- Het is verboden om belastingen aan te sluiten tussen de omvormer en de accu's.
- Gebruik geïsoleerd gereedschap als u accukabels aansluit om onbedoelde elektrische schokken of kortsluiting in de accu's te voorkomen.
- Zorg ervoor dat de spanning bij open circuit van de accu binnen het toegestane bereik van de omvormer valt.
- Installeer een DC-schakelaar tussen de omvormer en de accu in overeenstemming met de lokale wetten en voorschriften.

#### Let op

Bij gebruik van Lynx Home D-batterijen:

- Kies alstublieft de juiste krimpterminals voor de kabels op basis van de daadwerkelijk aangesloten apparaten.
- Gebruik alstublieft geschikte hydraulische tangen volgens het model van de DC-connector. De aanbevolen specificaties zijn:
  - Het aanbevolen gereedschap voor het krimpen van batterij-DC-terminals zonder HD Locking terminallabels op de ziplockzak in de levering is de YQK-70 hydraulische tang.
  - Het aanbevolen gereedschap voor het krimpen van batterij-DC-terminals zonder HD Locking terminallabels op de ziplockzak in de levering is de YQK-70 hydraulische tang.
  - Als de aanbevolen hydraulische tang niet kan worden aangeschaft, kies dan het krimpgereedschap op basis van de terminalgrootte om ervoor te zorgen dat de gekrimpeerde terminals voldoen aan de gebruikseisen.
- Gebruik alstublieft de meegeleverde DC-connectoren en -terminals om de voedingskabels aan te sluiten:
  - Voor de zwarte stroomkabel van het batterijsysteem met een HD-woordlabel of met een witte nummerbuis, steek deze in de connector met het HD Locking terminal-label op de ziplockzak bij de levering.
  - Voor de zwarte voedingskabel van het batterijsysteem zonder een HD-woordlabel of zonder een

witte nummerbuis, controleer of het HD Locking terminal-label is bevestigd aan de ziplockzak met de voedingsconnectoren. Als dat niet het geval is, moeten de mannelijke en vrouwelijke connectoren op elkaar worden aangesloten. Als er een HD Locking terminal label is, neem dan contact op met de dealer of de after-sales service.

#### Accusysteem bedradingsschema

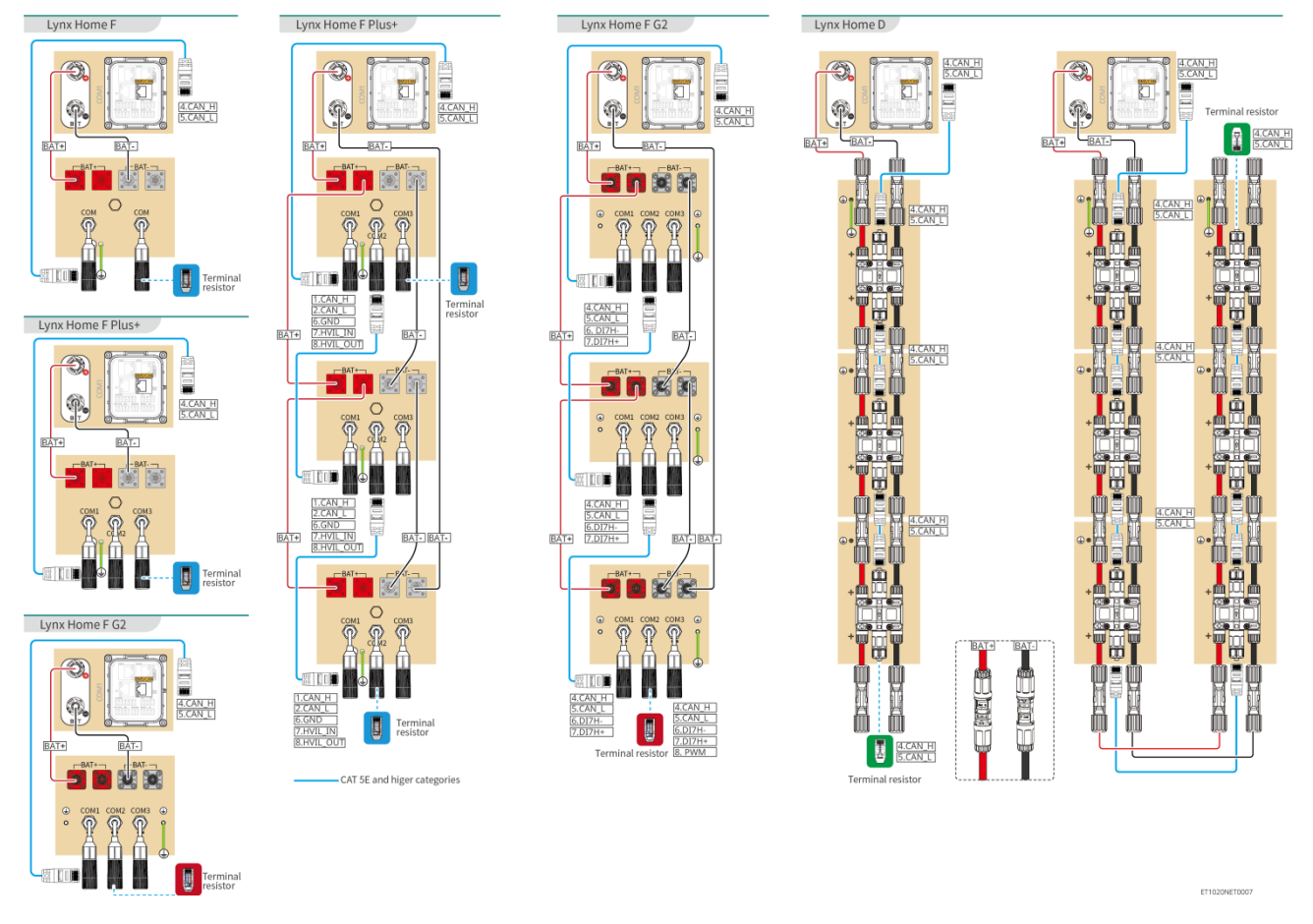

#### BMS-communicatie tussen de omvormer en de Lynx Home F-serie batterij:

| Omvormer<br>poort | Verbonden met<br>de<br>batterijaansluiti<br>ng | Definitie<br>van de<br>poort | Beschrijving                                      |
|-------------------|------------------------------------------------|------------------------------|---------------------------------------------------|
| BMS               | COM1/COM2/CO<br>M                              | 4: CAN_H<br>5: CAN_L         | De omvormer communiceert met de batterij via CAN. |

#### Definitie van de communicatiepoort van de batterij (Lynx Home F)

| PIN              | СОМ   | Beschrijving                                 |
|------------------|-------|----------------------------------------------|
| 4                | CAN_H | Verbindt met de BMS-communicatiepoort van de |
| 5                | CAN_L | of met een terminale weerstand.              |
| 1, 2, 3, 6, 7, 8 | -     | -                                            |

#### Communicatie tussen de parallel geschakelde Lynx Home F Plus Series batterijen:

| PIN | COM1     | COM2     | COM3  | Beschrijving                                                                                         |
|-----|----------|----------|-------|----------------------------------------------------------------------------------------------------|
| 1   | CAN_H    | CAN_H    | CAN_H | BMS-communicatie voor parallelle                                                                     |
| 2   | CAN_L    | CAN_L    | CAN_L | aansluitingen van het batterijsysteem                                                                |
| 3   | -        | -        | -     | Voorbehouden                                                                                         |
| 4   | CAN_H    | -        | -     | COM1: verbindt zich met de BMS- communicatiepoort van de                                             |
| 5   | CAN_L    | -        | -     | <ul> <li>omvormer voor communicatie met<br/>de omvormer</li> <li>COM2, COM3: gereserveerd</li> </ul> |
| 6   | GND      | GND      | GND   | PIN voor aarding.                                                                                    |
| 7   | HVIL_IN  | HVIL_IN  | -     | • COM1, COM2: interlockfunctie                                                                       |
| 8   | HVIL_OUT | HVIL_OUT | -     | COM3: gereserveerd                                                                                   |

#### Communicatie tussen de parallel geschakelde Lynx Home F G2 Series batterijen:

| PIN | COM1     | COM2     | COM3             | Beschrijving                              |
|-----|----------|----------|------------------|-------------------------------------------|
| 1   | RS485_A1 | RS485_A1 | Voorbehoud<br>en | Verbindt het externe communicatieapparaat |
| 2   | RS485_B1 | RS485_B1 |                  | via RS485                                 |
| 3   | -        | -        |                  | Voorbehouden                              |
| 4   | CAN_H    | CAN_H    |                  | Verbind de communicatiepoort van de       |
| 5   | CAN_L    | CAN_L    |                  | communicatiepoort van de batterij         |
| 6   | DI7H-    | DI7H-    |                  | Detecteert het clustersignaal van het     |
| 7   | DI7H+    | DI7H+    |                  | batterijsysteem.                          |
| 8   | -        | PWM      |                  | Verzendt parallelle PWM-signalen.         |

#### Communicatie tussen de omvormer en de Lynx Home D-batterij

| Omvormer<br>poort | Verbonden met<br>de<br>batterijaansluiti<br>ng | Definitie<br>van de<br>poort | Beschrijving                                                                                                    |
|-------------------|------------------------------------------------|------------------------------|----------------------------------------------------------------------------------------------------|
| BMS1              | COM                                            | 4: CAN_H<br>5: CAN_L         | <ul> <li>De omvormer communiceert met de batterij via CAN.</li> <li>Verbindt de BMS1-poort van de omvormer met de communicatiepoort van de batterij.</li> </ul> |

#### Definitie van de Lynx Home D-communicatiepoort:

| PIN | Batterijpoort | Beschrijving |  |
|-----|---------------|--------------|--|
| 1   | RS485_A1      | Voorbehouden |  |
| 2   | RS485_B1      |              |  |

| 4       | CAN_H | Verbind de communicatiepoort van de omvormer       |
|---------|-------|----------------------------------------------------|
| 5       | CAN_L | of de parallelle communicatiepoort van de batterij |
| 3/6/7/8 | -     | -                                                  |

## 6.6.1 Aansluiten van de voedingskabel tussen de omvormer en batterij

# Meet de DC-kabel met de multimeter om aansluiting met omgekeerde polariteit te vermijden. Ook moet de spanning binnen het toegestane bereik liggen. Sluit de accukabels op de juiste wijze aan op de bijbehorende klemmen zoals 'BAT+'-, 'BAT-'- en aardingspoorten. Anders kan de omvormer beschadigd raken. Zorg ervoor dat de kern van de kabels volledig in de gaten van de klemmen gestoken zijn. Er

- mag geen deel van de kabelkern blootliggen.
  Controleer of de kabels stevig aangesloten zijn. Anders kan de omvormer tijdens bedrijf beschadigd raken vanwege oververhitting.
- Sluit nooit meer dan één accupakket aan op meerdere omvormers tegelijkertijd. Anders kan de omvormer beschadigd raken.

#### Omvormer + Lynx Home F-batterij

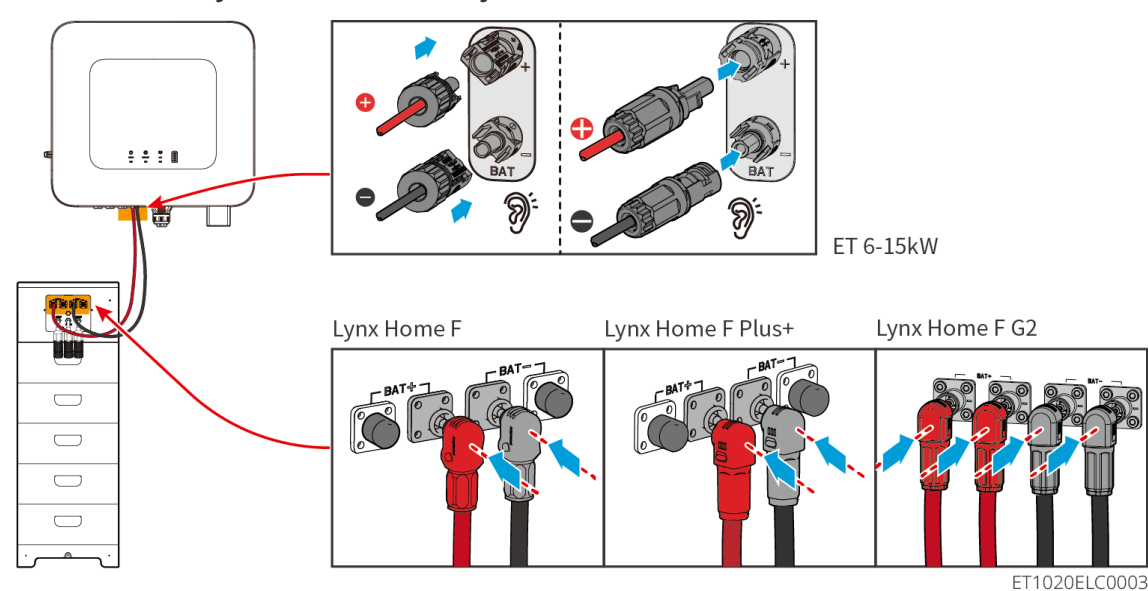

**Omvormer + Lynx Home D** 

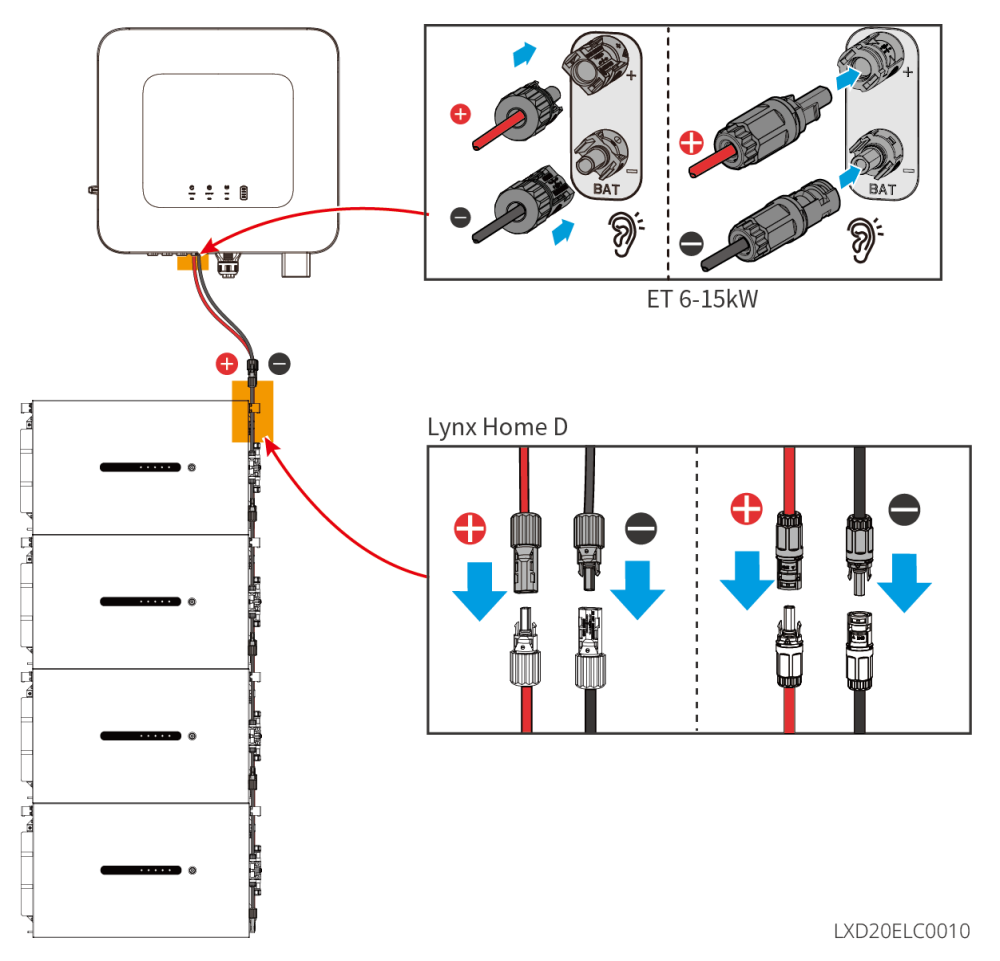

Maak de voedingskabel van de omvormer

Type I

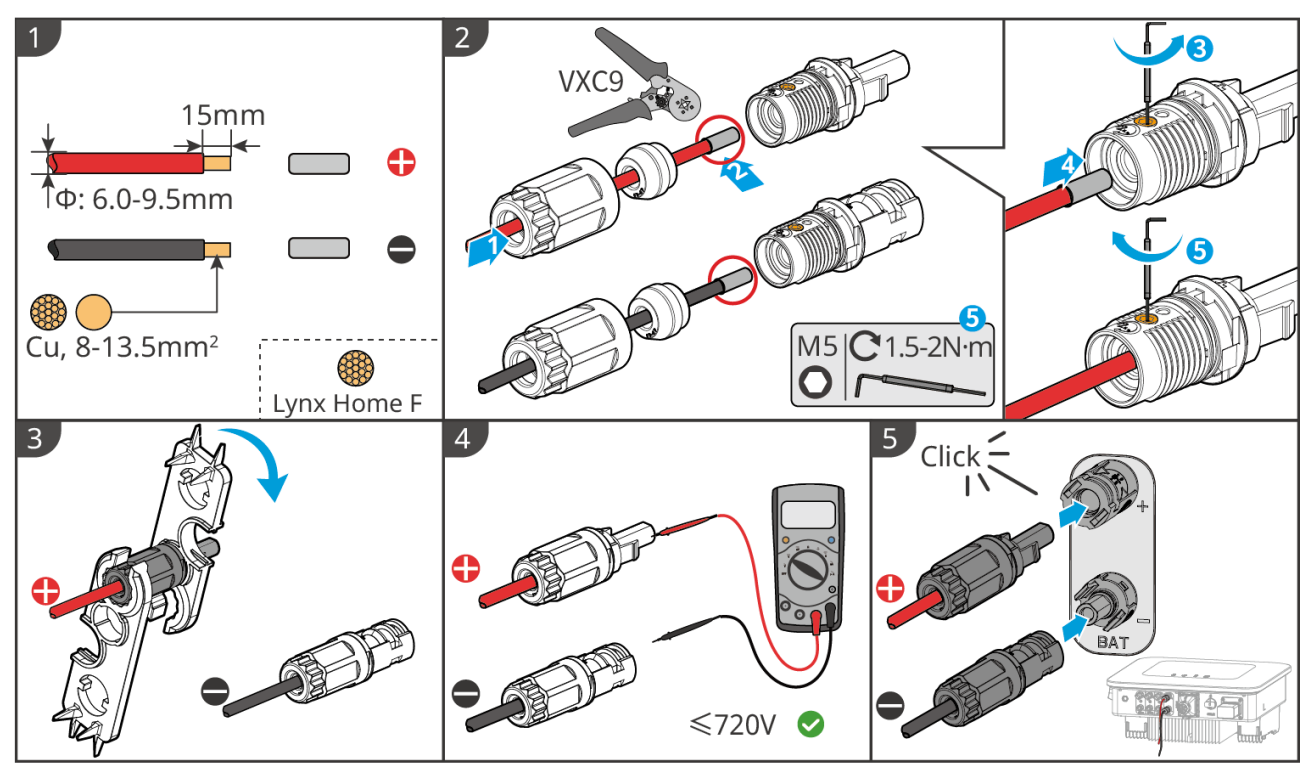

ET1020ELC0004

Type II

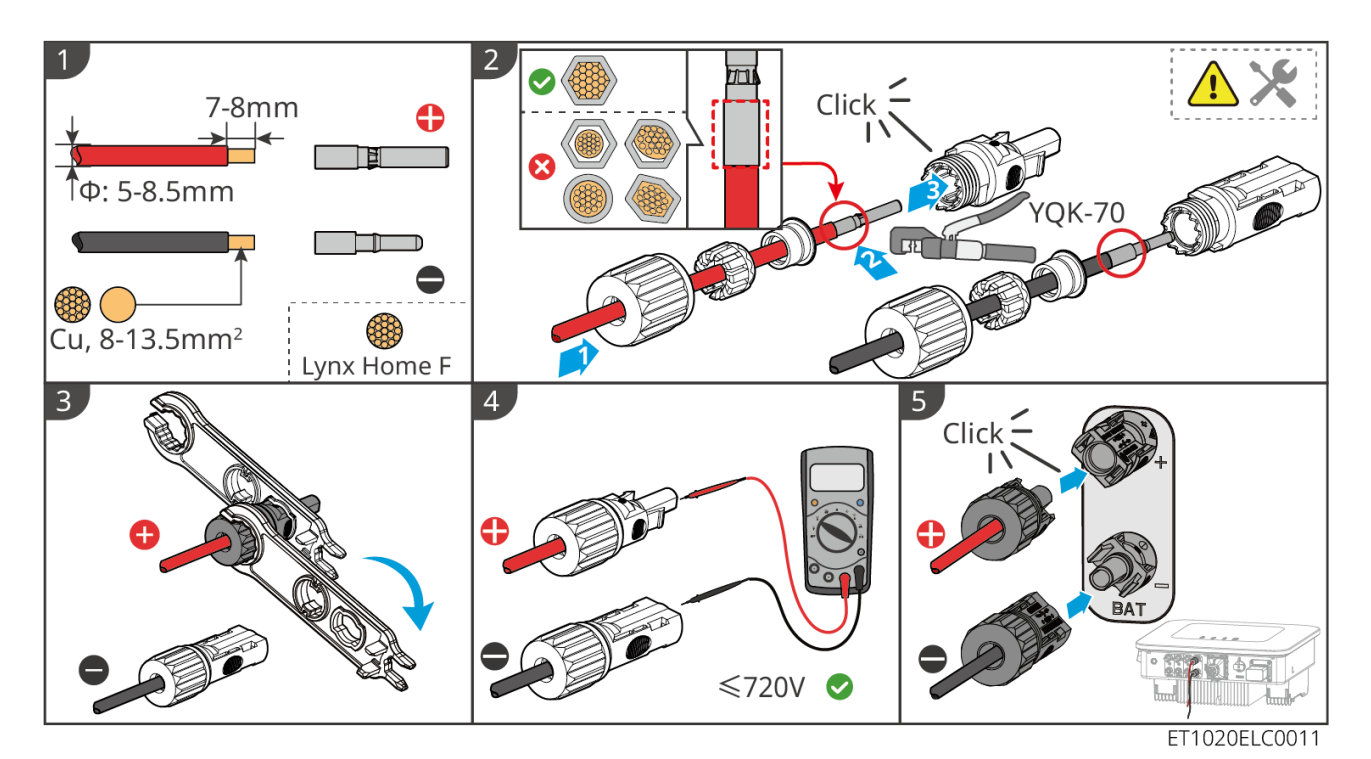

Maak de voedingskabel van de accu (Lynx Home F)

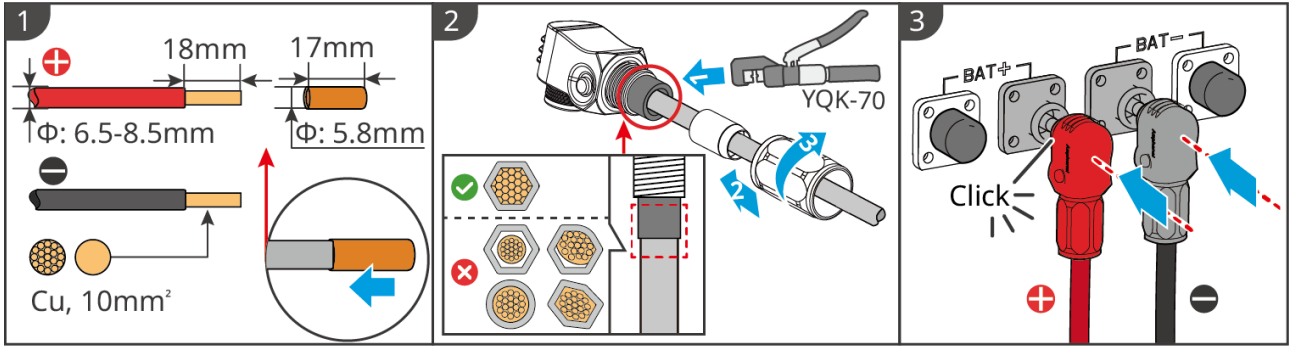

#### LXF10ELC0006

#### Maak de batterijvoedingskabel (Lynx Home F Plus) aan

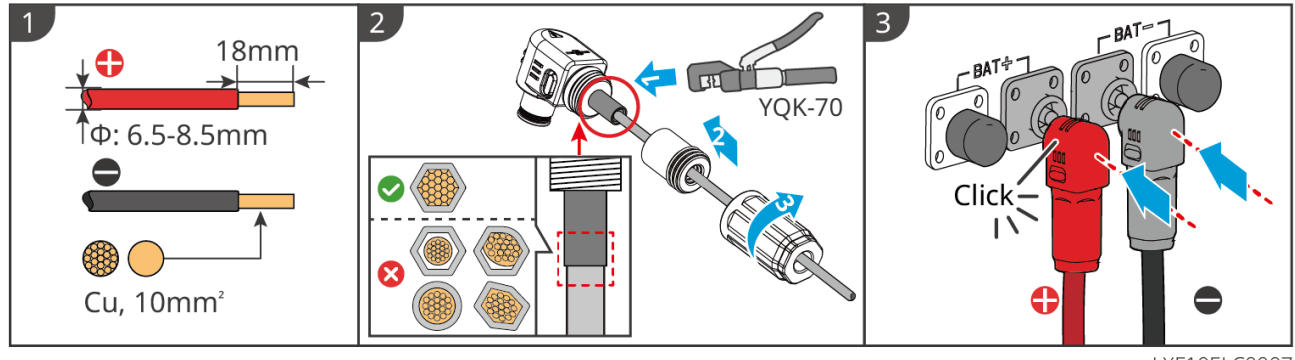

LXF10ELC0007

Maak de voedingskabel van de batterij (Lynx Home F G2)

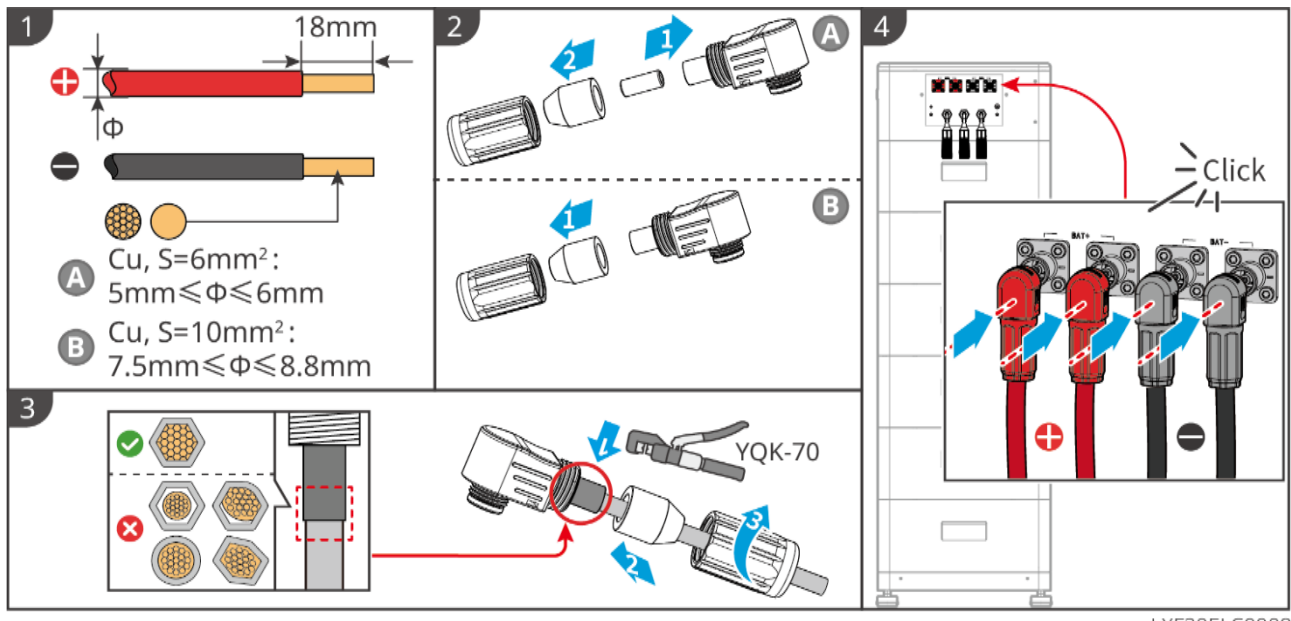

LXF20ELC0008

Maak de voedingskabel van de batterij (Lynx Home D)

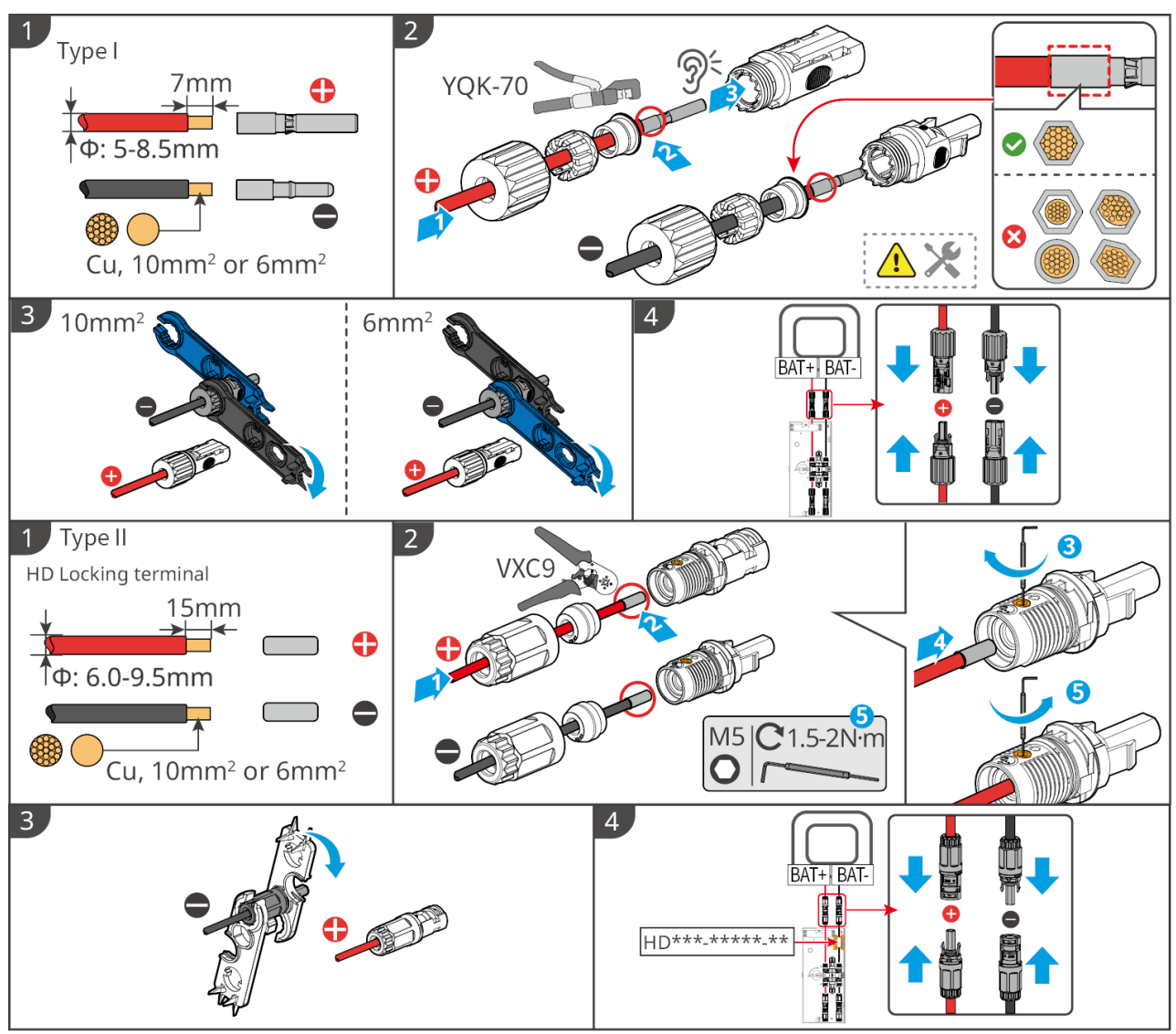

LXD10ELC0003

## 6.6.2 Aansluiten van de communicatiekabel tussen de omvormer en de

## batterij

#### **KENNISGEVING**

De BMS-kabel is inbegrepen in het pakket van de omvormer; het wordt aanbevolen de meegeleverde BMS-communicatiekabel te gebruiken. Als er meer communicatiekabels nodig zijn, bereid dan zelf afgeschermde netwerkkabels en RJ-connectoren voor om de kabel te maken.

#### **Omvormer + Lynx Home F-bat**

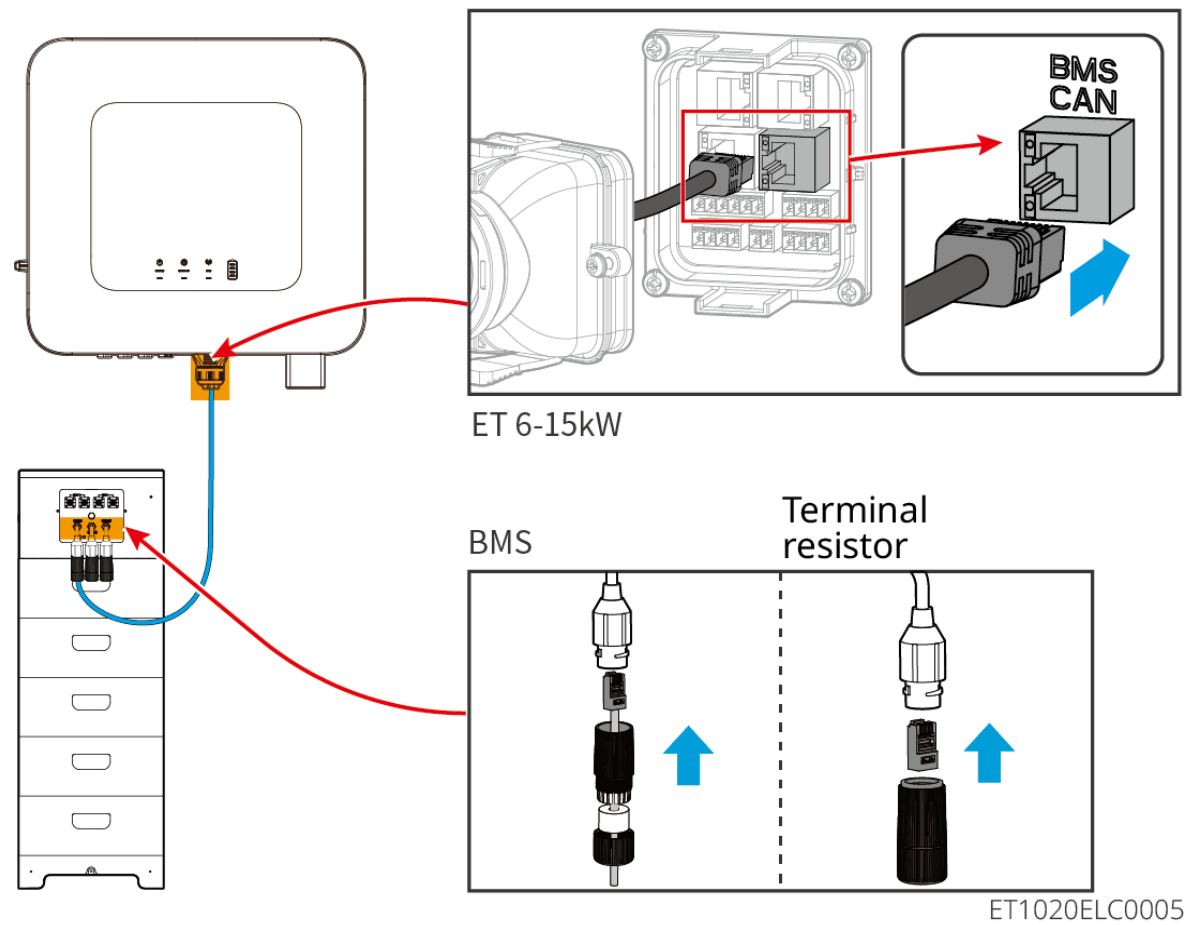

Installatie van beschermkap voor Lynx Home F G2 (optioneel)

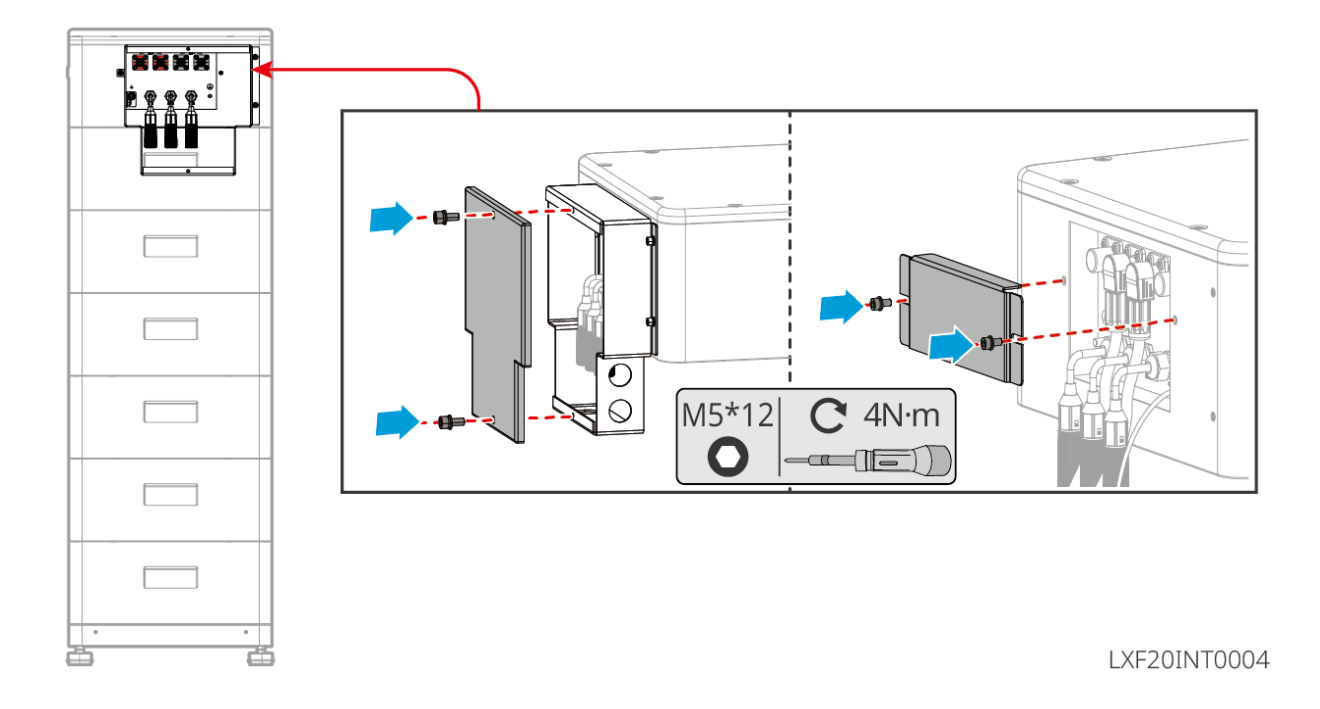

Omvormer + Lynx Home D

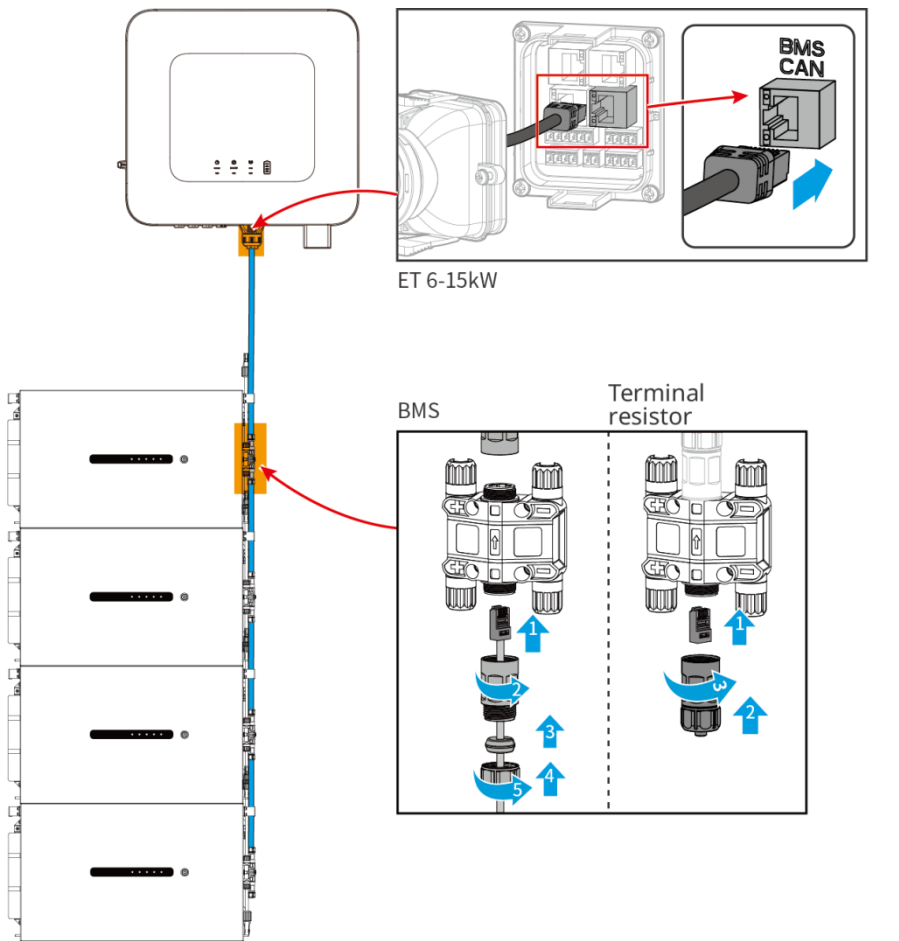

LXD20ELC0011

## 6.6.3 Aansluiten van de voedingskabel en communicatiekabel tussen

## Lynx Home D-batterijen

## 6.6.3.1 Voedingskabel

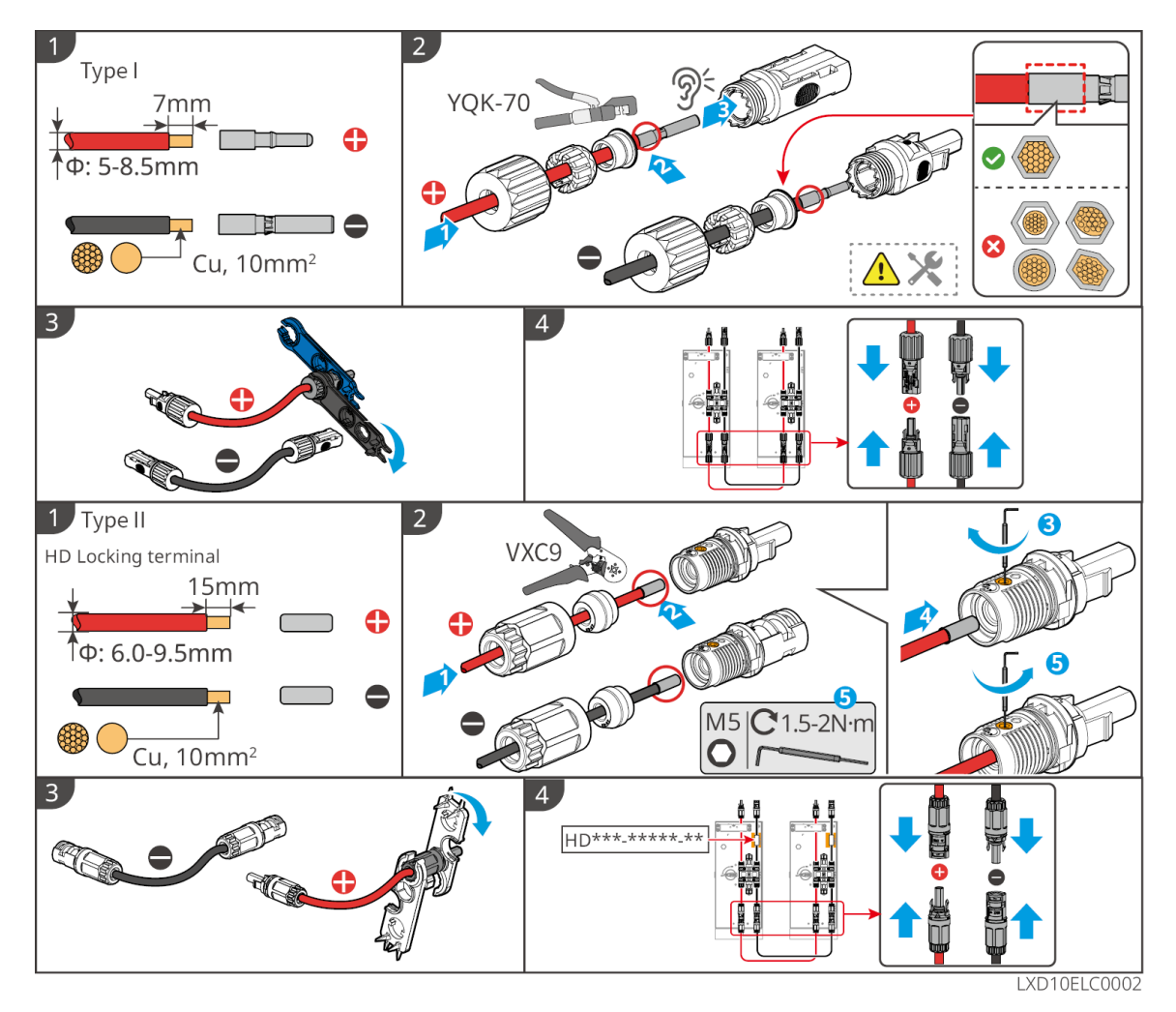

#### De voedingskabel aansluiten

Type I

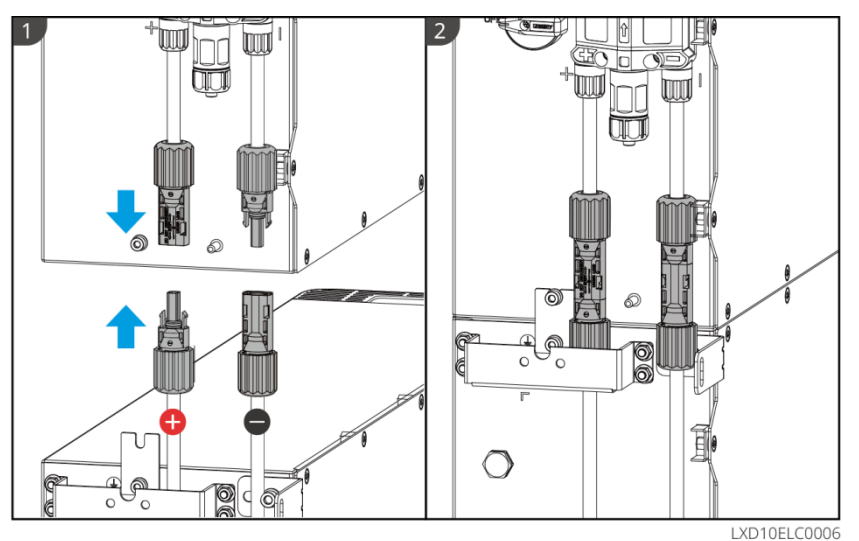

Type II

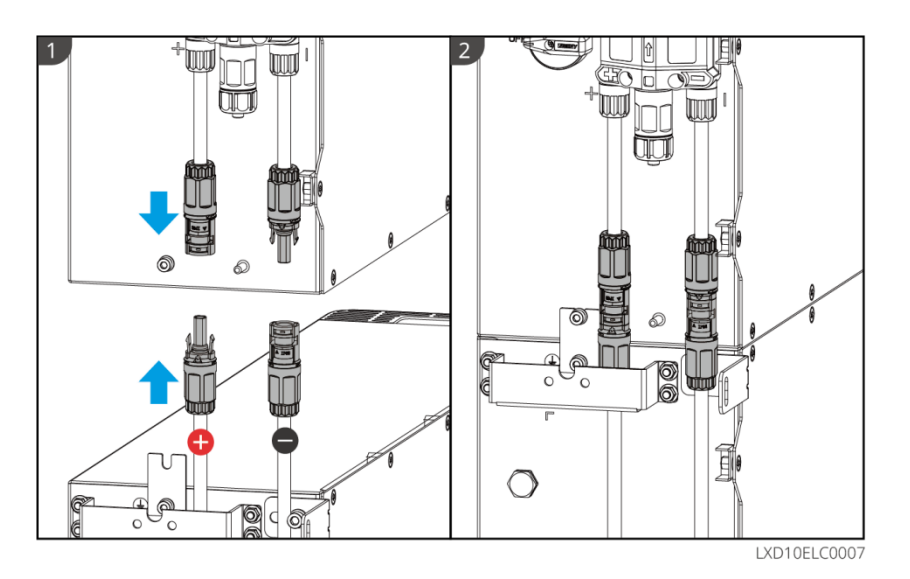

Gebruik de bijgeleverde tool en volg de onderstaande stappen om de voedingsconnector te verwijderen.

Type I

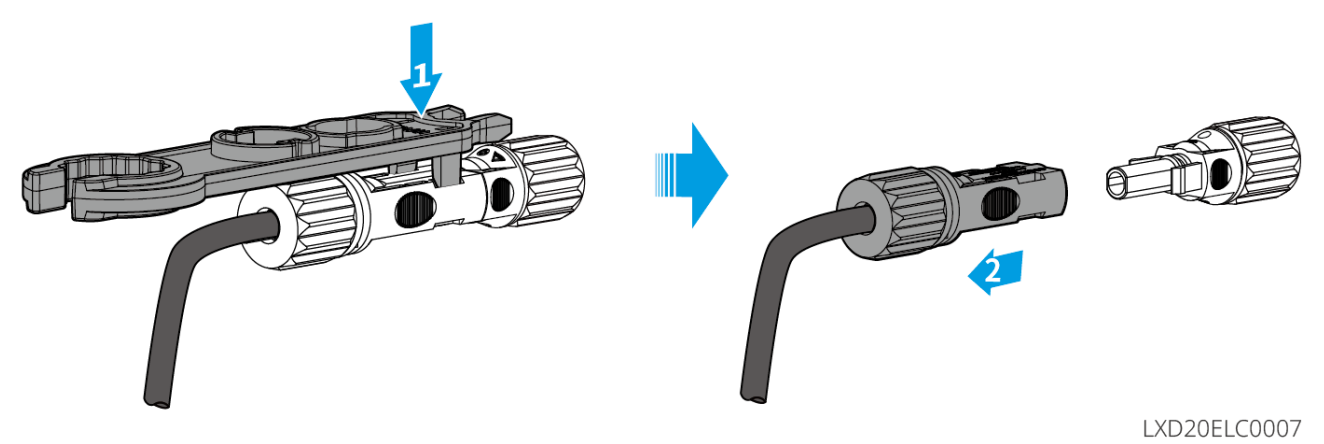

Type II

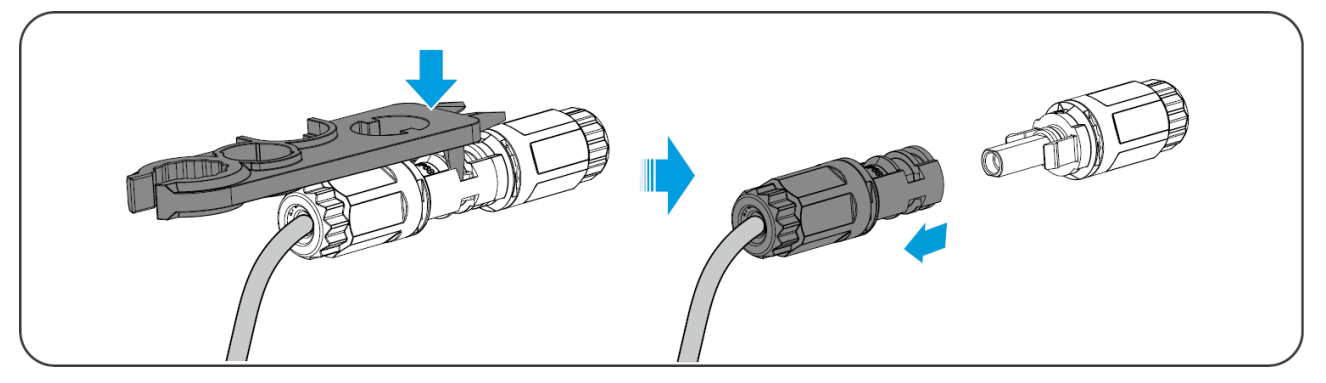

## 6.6.3.2 Communicatiekabel en eindweerstand

Gebruik de communicatiekabel en terminalweerstand die in het pakket zijn inbegrepen.

# 

- Vergeet niet de eindweerstand te installeren, anders kan het batterijsysteem niet goed functioneren.
- Verwijder de waterdichte stekker niet tijdens de installatie.

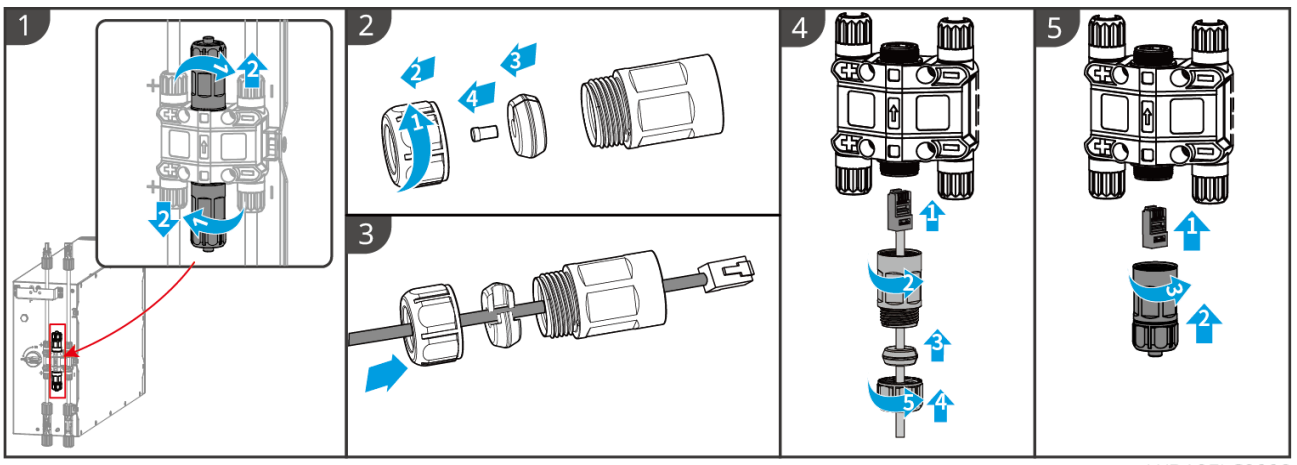

LXD10ELC0008

#### 6.6.3.3 Installeren van de beschermkap

KENNISGEVING

Verwijder het loslaatpapier aan de achterkant van de beschermkap voordat je de beschermkap aan de voorkant van het rek installeert.

**Stap 1** (Optioneel) Alleen voor installatie op de grond. Als er geen kabel door de basis gaat, installeer dan hier een afsluitdop.

Stap 2 Installeer de zijkap van de batterij.

Stap 3 (Optioneel) Alleen voor installatie aan de wand. Installeer de afdekking van het wandmontagerek.
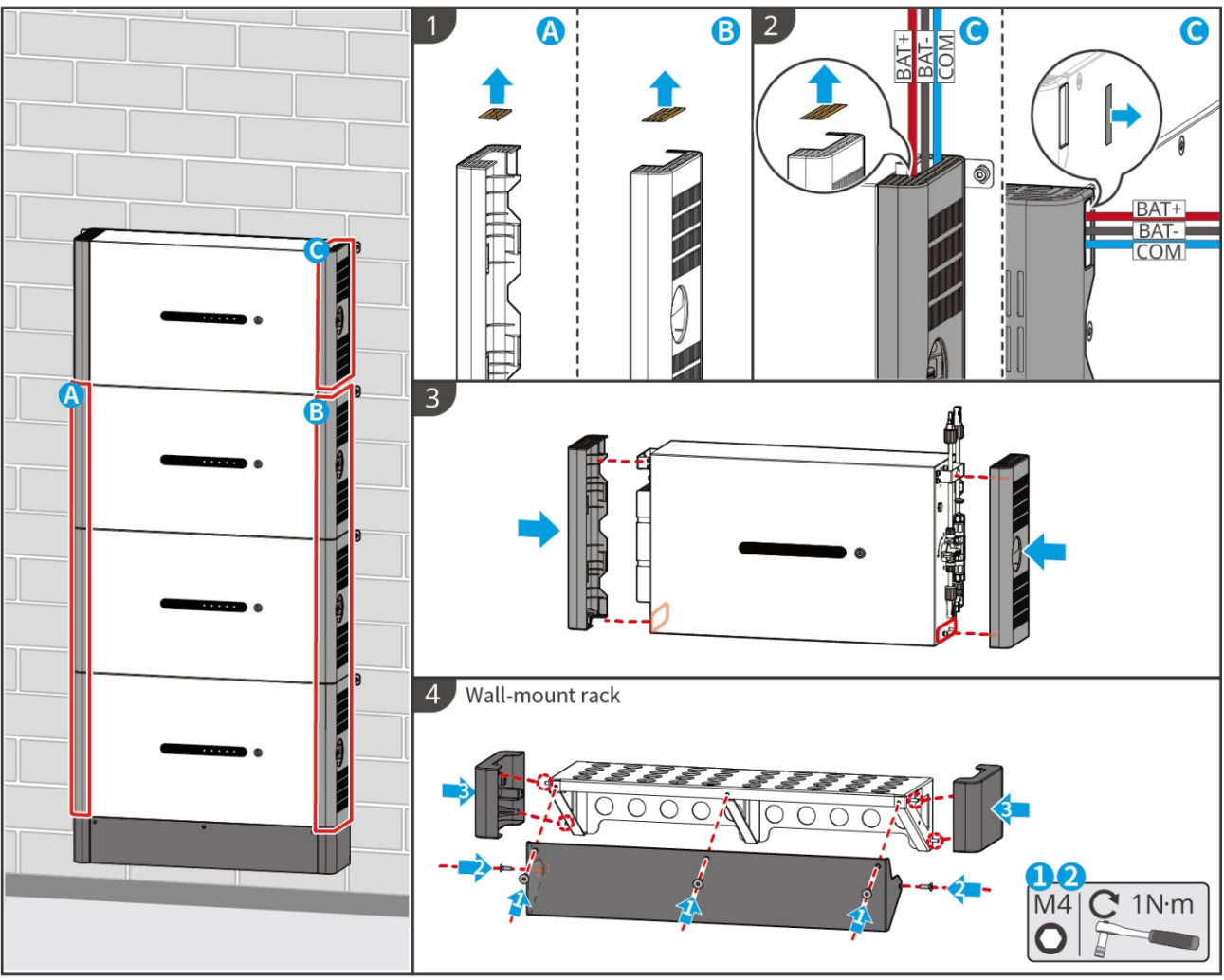

LXD10INT0014

# 6.7 De AC-kabel aansluiten

# 

- De reststroombewakingseenheid (RCMU) is geïntegreerd in de omvormer om te voorkomen dat de reststroom de limiet overschrijdt. De omvormer zal het elektriciteitsnet snel loskoppelen zodra hij detecteert dat de reststroom de limiet overschrijdt.
- Installeer één AC-uitgangsautomaat voor elke omvormer. Dezelfde AC-stroomkringonderbreker kan niet worden gebruikt voor meerdere omvormers.
- Er wordt een AC-stroomkringonderbreker aan de AC-kant geïnstalleerd om ervoor te zorgen dat de omvormer veilig van het net losgekoppeld kan worden in geval van een uitzonderlijke situatie. Selecteer de geschikte AC-stroomkringonderbreker overeenkomstig lokale wetten en regelgeving.
- Wanneer de omvormer is ingeschakeld, wordt de BACK-UP AC-poort geactiveerd. Schakel eerst de omvormer uit als er onderhoud nodig is aan de back-upbelastingen. Anders kan dit leiden tot een elektrische schok.
- Zorg ervoor dat de AC-kabels overeenkomen met de AC-aansluitklemmen gemarkeerd met "L1", "L2", "L3", "N", "PE" bij het aansluiten van kabels. Onjuiste kabelverbindingen beschadigen de apparatuur.
- Zorg ervoor dat de kern van de kabels volledig in de gaten van de klemmen gestoken zijn. Er mag geen deel van de kabelkern blootliggen.
- Zorg ervoor dat het isolatiebord stevig in de AC-terminal is gestoken.
- Controleer of de kabels stevig aangesloten zijn. Anders kan de omvormer tijdens bedrijf beschadigd raken vanwege oververhitting.
- De type A RCD kan aan de omvormer worden aangesloten voor bescherming volgens de lokale

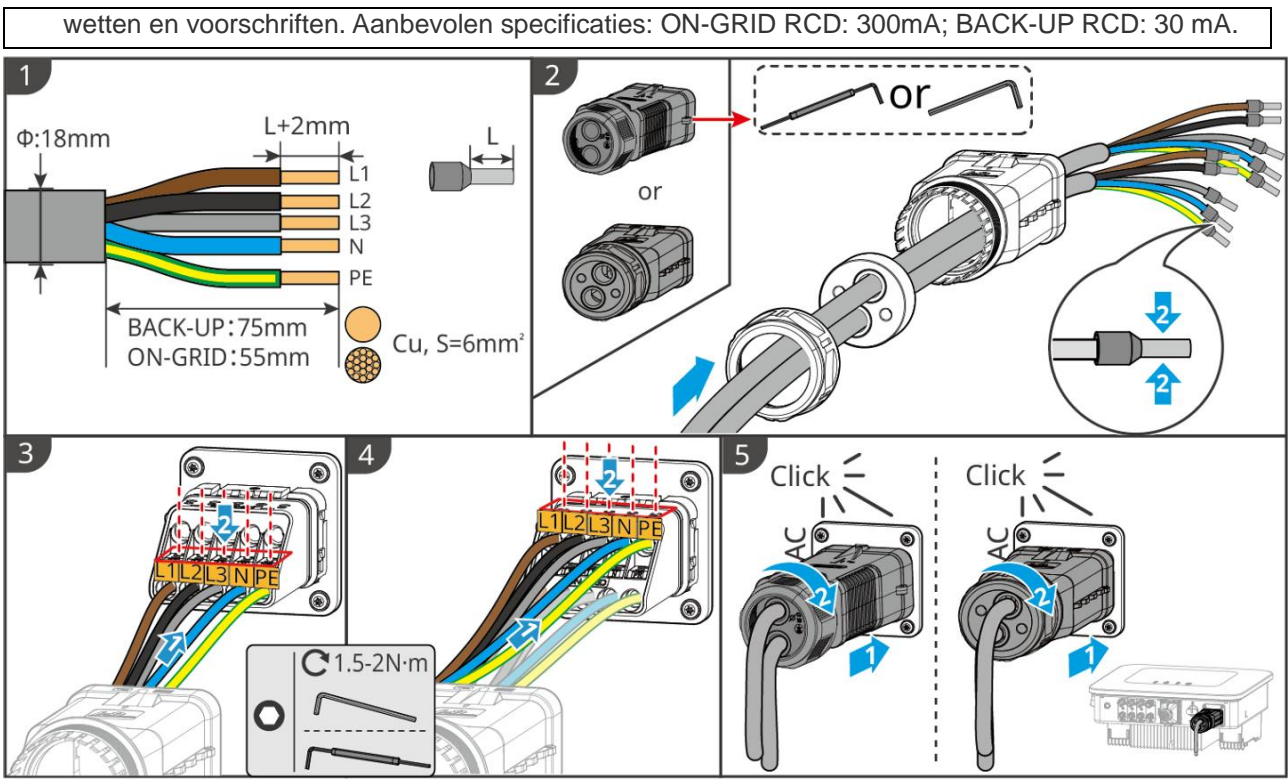

ET1020ELC0006

# 6.8 Aansluiten van de Meterkabel

## **KENNISGEVING**

- De slimme meter die bij de verpakking is inbegrepen, is bedoeld voor één omvormer. Verbind geen enkele slimme meter met meerdere omvormers. Neem contact op met de fabrikant voor extra slimme meters als meerdere omvormers aangesloten zijn.
- Zorg ervoor dat de CT in de juiste richting en fasevolgorde is aangesloten, anders zijn de monitorgegevens onjuist.
- Verzeker dat de kabels stevig, veilig en juist aangesloten zijn. Onjuiste bedrading kan leiden tot slechte contacten en schade aan de apparatuur.
- In gebieden met een bliksemrisico, als de meterkabel langer is dan 10 meter en de kabels niet zijn voorzien van geaarde metalen buizen, wordt het aanbevolen om een extern bliksembeveiligingsapparaat te gebruiken.

### Bedrading van de GM3000

- De buitendiameter van de AC-kabel moet kleiner zijn dan de gatdiameter van de CT, zodat de AC-kabel door de CT geleid kan worden.
- Om nauwkeurige stroomdetectie te waarborgen, wordt aanbevolen de CT-kabel korter dan 30 meter te houden.
- Gebruik geen netwerkkabel als CT-kabel, anders kan de slimme meter beschadigd raken door de hoge stroom.
- De CT's variëren enigszins in afmetingen en uiterlijk, afhankelijk van het model, maar ze worden op dezelfde manier geïnstalleerd en aangesloten.

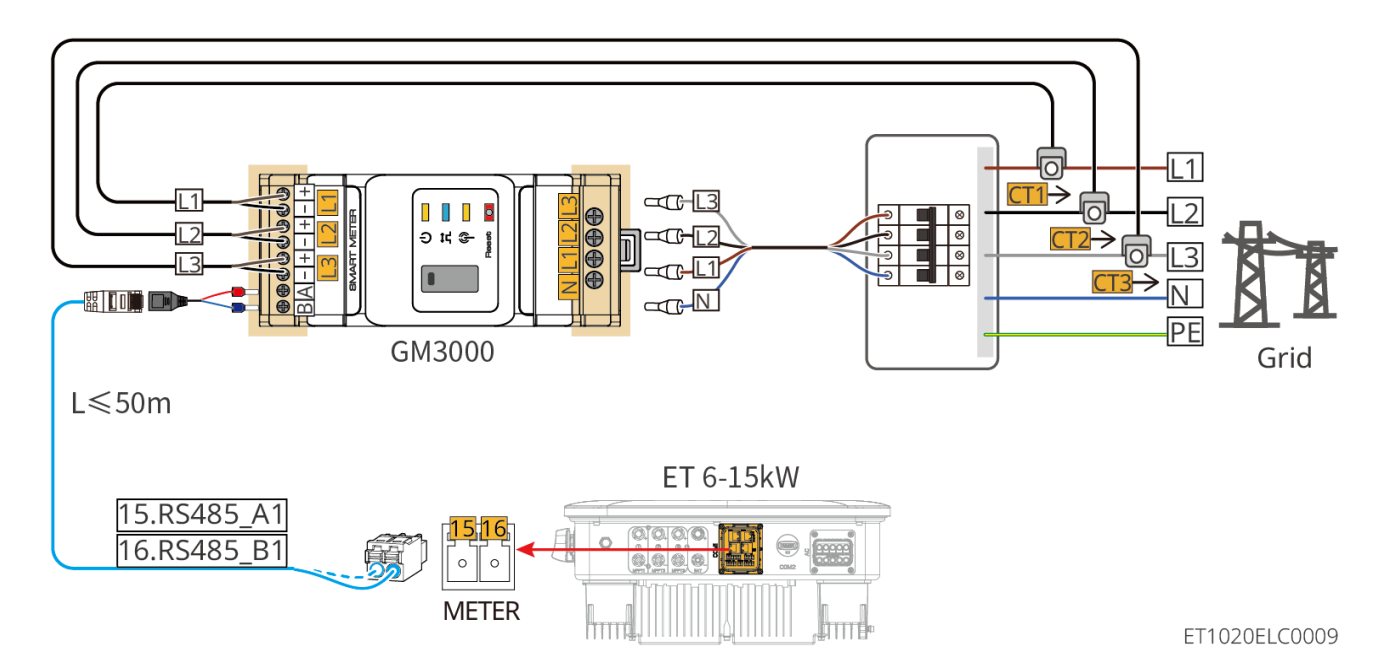

Aansluitstappen

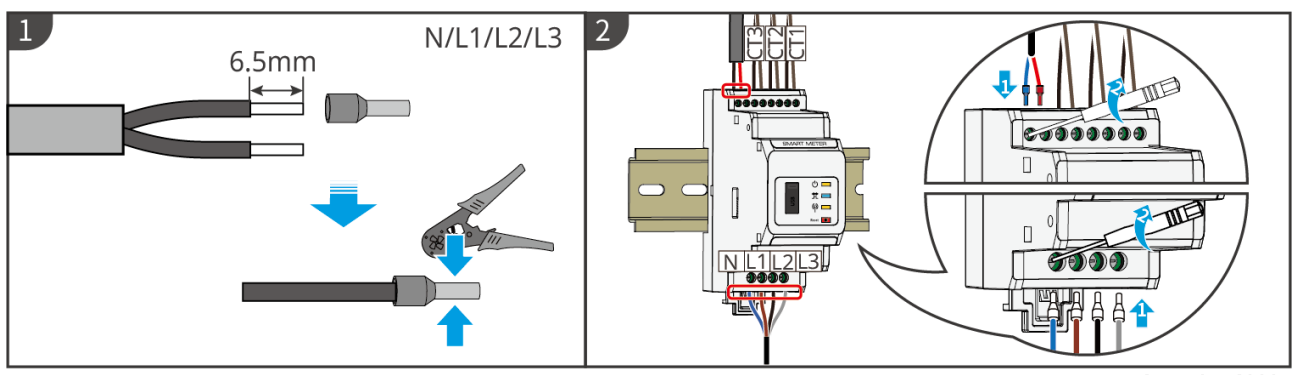

GMK10ELC0005

### Bekabeling van de GM330

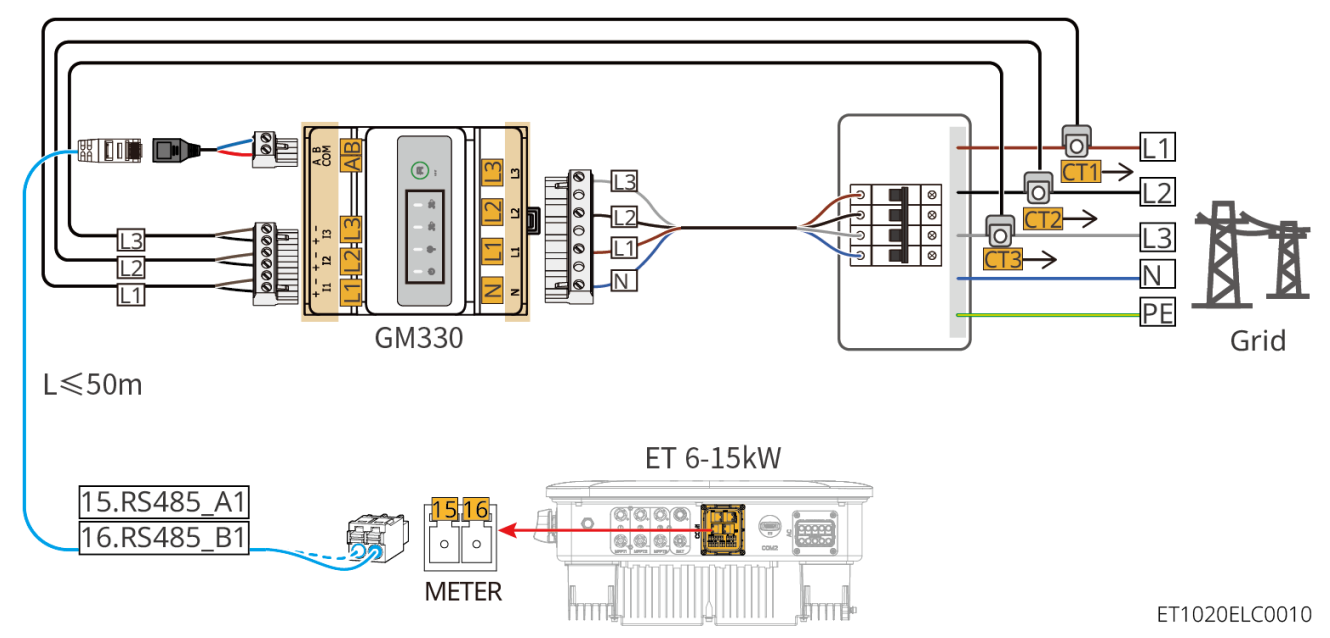

Aansluitstappen

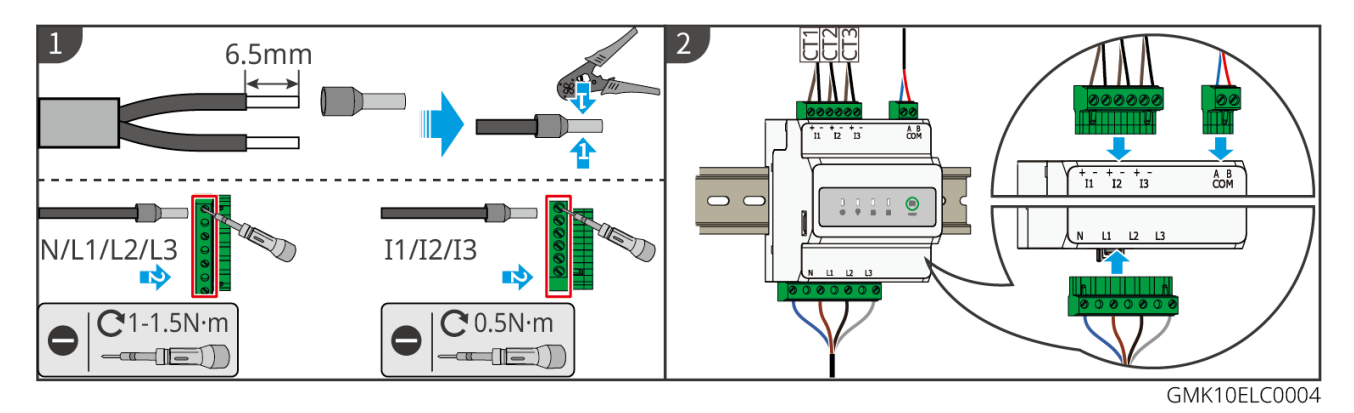

### Installatie van de CT (Type I)

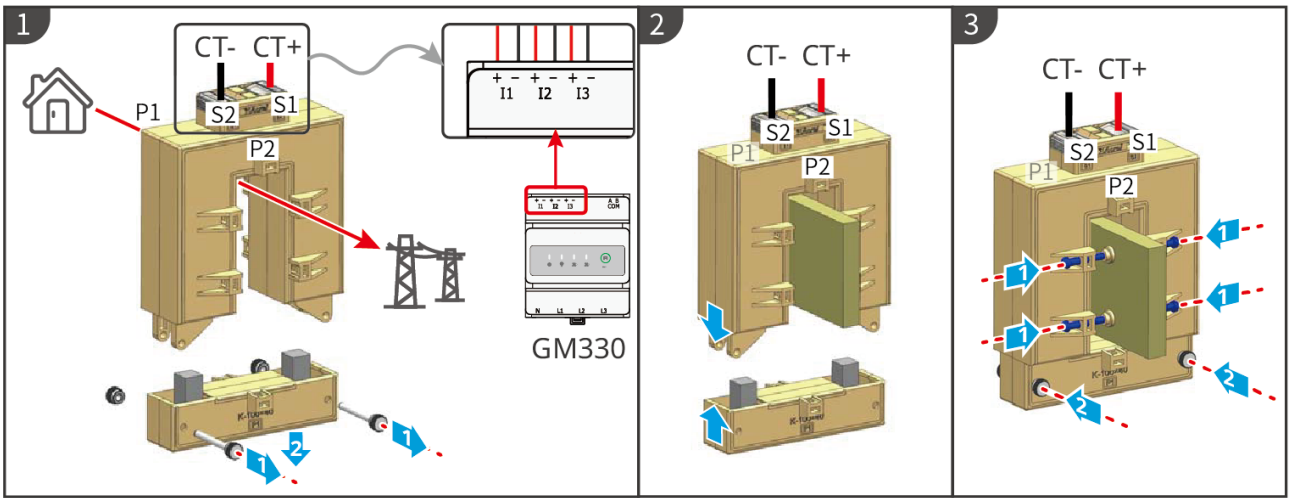

GMK10ELC0006

### Installatie van de CT (Type II)

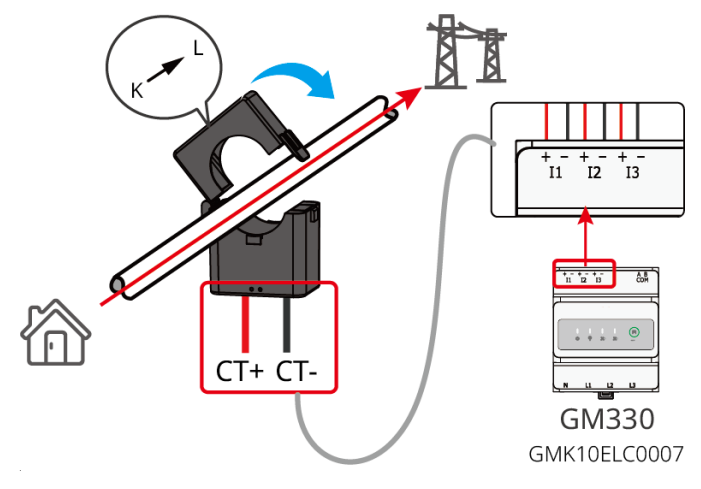

## 6.9 Aansluiten van de communicatiekabel van de omvormer

- Als de ingebouwde slimme meter in het parallelle scenario wordt gebruikt, moet de CT worden aangesloten op de hoofdomvormer. Verbind geen enkele CT met de slave-omvormers.
- Gebruik de geleverde CT bij het gebruik van de ingebouwde slimme meter.
- De communicatiefuncties zijn optioneel. Verbind de kabels op basis van de werkelijke behoeften.
- Schakel de DRED-, RCR- of afstandsuitschakelfunctie in via de SolarGo-app na het aansluiten van de kabels.

- Als de omvormer niet is aangesloten op het DRED-apparaat of het apparaat voor afstandsuitschakeling, schakel deze functies dan niet in de SolarGo-app in, anders kan de omvormer niet op het net worden aangesloten voor werking.
- Om de DRED- of RCR-functie in parallelle scenario's te realiseren, moet de communicatiekabel worden aangesloten op de masteromvormer. Om de functie voor het op afstand uitschakelen in parallelle scenario's te realiseren, moeten de communicatiekabels worden aangesloten op alle omvormers.
- Signalen die zijn aangesloten op de DO-communicatiepoort van de omvormer moeten voldoen aan de specificaties: Max≤24Vdc, 1A.
- EMS-communicatiepoort: verbindt met het apparaat van derden. Het EMS-apparaat van derden wordt niet ondersteund in een parallelsysteem.
- Om een goede communicatiekwaliteit te waarborgen, verbind de PAR1-poort van de ene omvormer met de PAR2-poort van de andere omvormer. Verbind de PAR1-poorten van twee omvormers niet met elkaar.
- Om waterdichte bescherming te garanderen, verwijder de waterdichte afdichting van de ongebruikte poorten niet.
- Aanbevolen lengte van de parallelle communicatiekabel: CAT 5E of CAT 6E afgeschermde Ethernet-kabels ≤5m; CAT 7E afgeschermde Ethernet-kabels ≤10m. Zorg ervoor dat de parallelle communicatiekabel niet langer is dan 10 meter, anders kan de communicatie abnormaal zijn.
- Nadat de bedrading van het parallelle systeem is voltooid, moet de DIP-schakelaar van de eerste en laatste omvormers naar de AAN-positie worden gedraaid, en moeten de andere omvormers naar de 1-positie worden gedraaid.
- De DIP-schakelaar voor het parallelsysteem staat standaard op de ON-positie bij het verlaten van de fabriek.
- Om de EnWG 14a te gebruiken, zorg ervoor dat de ARM-softwareversie 13.435 of hoger is en de SolarGo-versie 6.0.0 of hoger.

### Communicatiebeschrijvingen

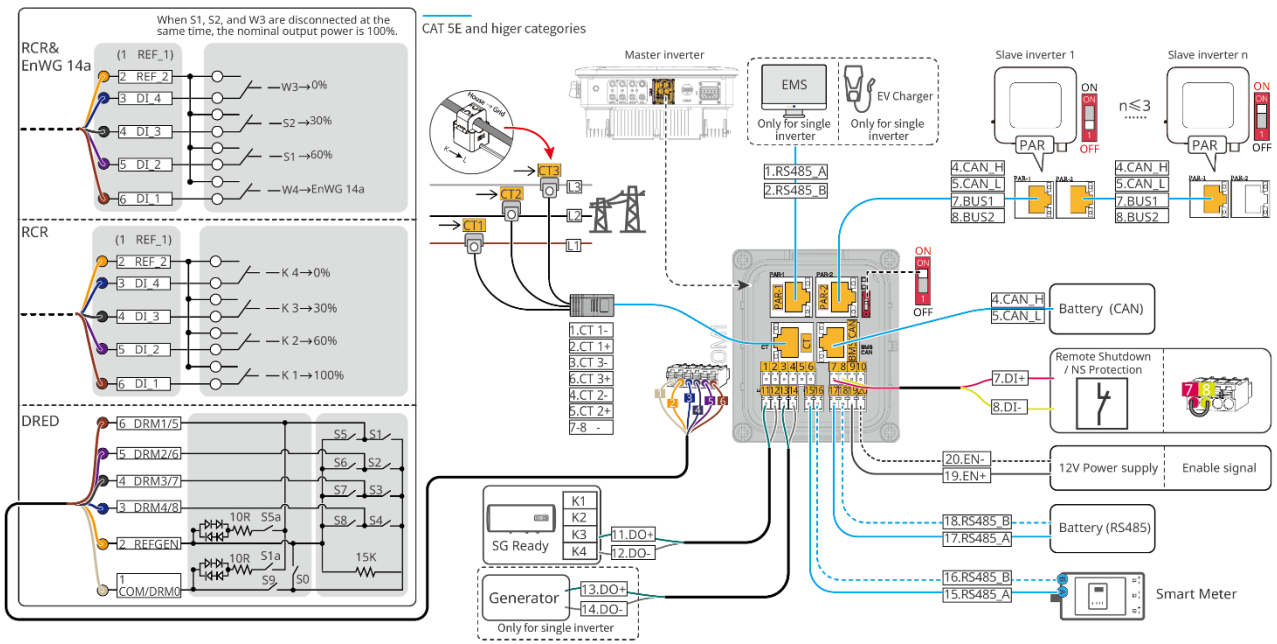

| Nr.   | Functie                   | Beschrijving                                                                                                    |  |
|-------|---------------------------|----------------------------------------------------------------------------------------------------|--|
| 11-12 | Laadbeheer (LOAD<br>CNTL) | <ul> <li>Ondersteunt het aansluiten op droge contactsignalen om<br/>functies zoals lastbeheersing te realiseren. Schakelvermogen<br/>van DO is 12V DC bij 1A. NO/COM is het normaal gesloten<br/>contact.</li> <li>Ondersteunt SC Ready warmtepomp, die kan worden</li> </ul> |  |
|       |                           | aangestuurd door het droge contactsingaal.                                                                                                    |  |

ET1020NET0009

|             |                                                                                                    | <ul> <li>Ondersteunde werkmodus:</li> <li>Werkmodus 2 (signaal: 0:0): Energiebesparingsmodus, de warmtepomp werkt in energiebesparingsmodus.</li> <li>Werkmodus 3 (signaal: 0:1): De warmtepomp slaat meer warm water op tijdens de bestaande werking.</li> </ul>                                                                                                    |  |  |
|-------------|----------------------------------------------------------------------------------------------------|----------------------------------------------------------------------------------------------------|--|--|
| 13-14       | Generator start-<br>/stopbedieningspoort<br>(GEN)                                                                         | <ul> <li>Ondersteunt het signaal voor generatorbesturing.</li> <li>Sluit de voedingskabel van de generator niet aan op de AC-<br/>ingang van de omvormer.</li> </ul>                                                                                                    |  |  |
| PAR-1       | <ul> <li>Parallelle<br/>communicatiepoort</li> <li>EMS-<br/>communicatie of<br/>laadpaalcommunic<br/>atiepoort</li> </ul> | <ul> <li>CAN en BUS-poort: parallelle communicatiepoort. In parallelle scenario's communiceren omvormers via CAN en schakelen ze de on-grid of off-grid status van de omvormers via de BUS.</li> <li>RS485-poort: gebruikt voor het aansluiten van externe EMS-apparatuur en laadpalen. Parallelle bedrijfsscenario's ondersteunen geen aansluiting van externe EMS-apparatuur en laadpalen.</li> </ul>                                                                                                    |  |  |
| PAR-2       | Parallelle<br>communicatiepoort                                                                                           | <ul> <li>CAN en BUS-poort: parallelle communicatiepoort. In parallelle<br/>scenario's communiceren omvormers via CAN en schakelen ze<br/>de on-grid of off-grid status van de omvormers via de BUS.</li> </ul>                                                                                                    |  |  |
| BMS<br>/CAN | Batterij-CAN-<br>communicatiepoort<br>(BMS CAN)                                                                           | CAN-communicatiepoort van het batterijsysteem.                                                                                                    |  |  |
| СТ          | CT-poort (CT)                                                                                                    | Alleen voor de ingebouwde slimme meter van de omvormer.                                                                                                    |  |  |
| 7-8         | Afstandsbediening<br>uitschakeling/NS-<br>beveiliging (RSD)                                                               | <ul> <li>Biedt een signaalsturingspoort om apparatuur op afstand uit te schakelen of de NS-beschermingsfunctie te realiseren.</li> <li>Afstandsbediening uitschakelfunctie:</li> <li>Controleer het apparaat en stop het zodra er een ongeluk gebeurt.</li> <li>Afstandsbedieningsuitschakelapparaten moeten normaal</li> </ul>                                                                                                    |  |  |
|             |                                                                                                    | <ul> <li>gesloten schakelaars zijn.</li> <li>Voordat u de RCR- of DRED-functie inschakelt, zorg ervoor dat<br/>het apparaat voor nooduitschakeling is aangesloten of de poort<br/>voor nooduitschakeling is kortgesloten.</li> </ul>                                                                                                    |  |  |
| 1-6         | DRED/RCR of EnWG<br>14a-poort<br>(DRED/RCR/EnWG<br>14a)                                                                   | <ul> <li>RCR (Ripple Control Receiver): de omvormer voldoet aan de Duitse RCR-certificering en biedt poorten voor RCR-signaalbesturing.</li> <li>DRED (Demand Response Enabling Device): de omvormer voldoet aan de Australische DRED-certificering en biedt regelpoorten voor DRED-signalen.</li> <li>EnWG (Energie-industriewet) 14a: Alle regelbare lasten moeten de noodverduistering van het net accepteren. Netbeheerders kunnen het maximale aankoopvermogen van het net voor regelbare belastingen tijdelijk verlagen tot 4.2 kW.</li> </ul> |  |  |
| 15-16       | Meterpoort (Meter)                                                                                                    | Verbind de externe slimme meter via RS485 communicatie.                                                                                                    |  |  |
| 19-20       | Schakel de batterij in<br>voor de<br>communicatiepoort of<br>de 12V-voedingspoort                                         | Geef een signaal om de batterij in te schakelen of lever 12V DC stroom aan externe ventilatoren.                                                                                                    |  |  |

|       | (EN)                                          |                                                                                                    |
|-------|-----------------------------------------------|----------------------------------------------------------------------------------------------------|
| 17-18 | Batterij RS485-<br>communicatiepoort<br>(BMS) | RS485-communicatiepoort van het batterijsysteem.                                                                                |
| -     | DIP-schakelaar voor<br>parallel systeem       | In parallelle scenario's, zet de DIP-schakelaars van de eerste en laatste omvormers op AAN en die van de andere omvormers op 1. |

### De communicatiekabel aansluiten

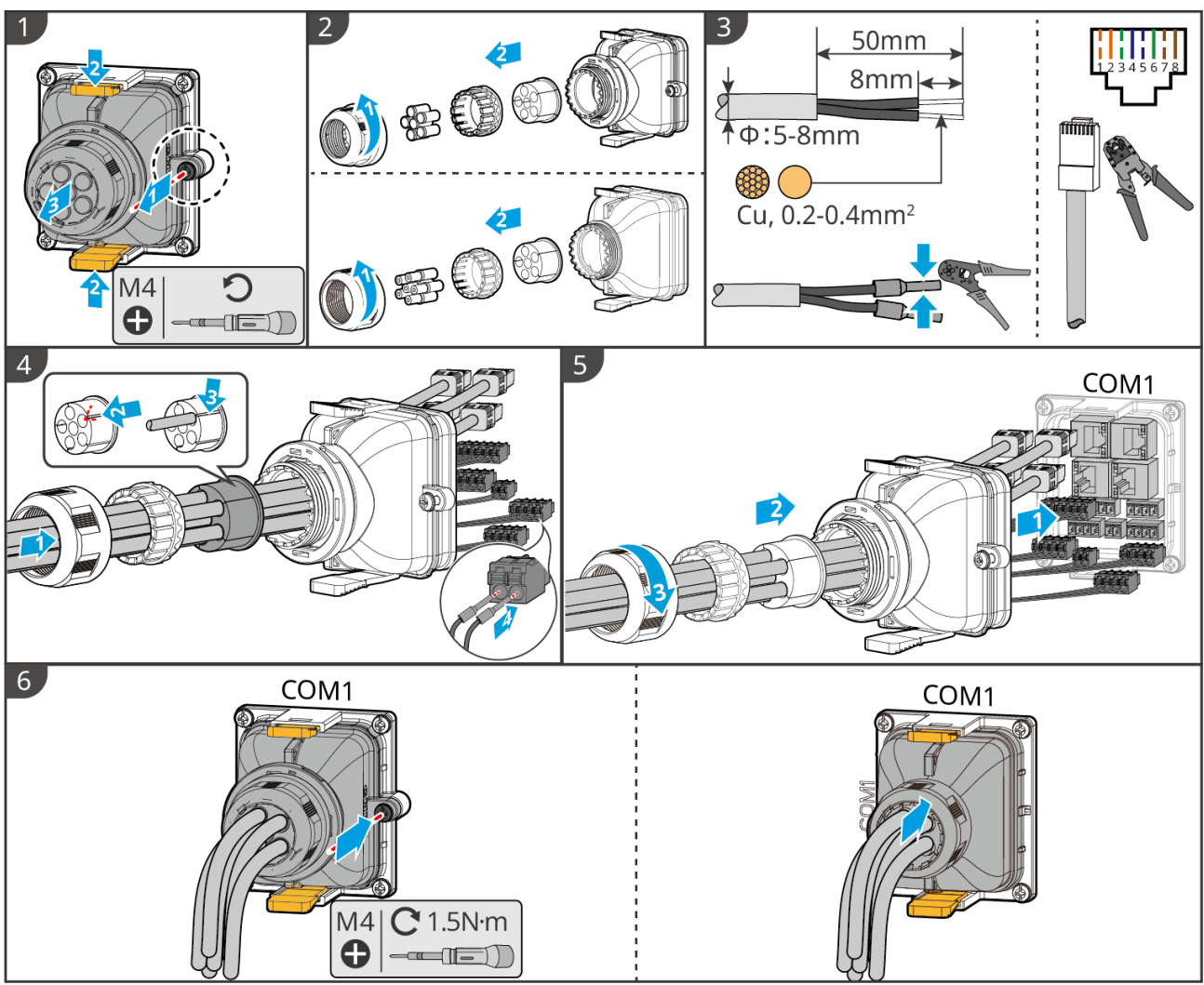

ET1020ELC0007

# 6.10 Aansluiten van de Smart Dongle

- Steek een slimme dongle in de omvormer om een verbinding tot stand te brengen tussen de omvormer en de smartphone of webpagina's via Bluetooth, WiFi of LAN. Stel de parameters van de omvormer in, controleer de bedrijfsgegevens en foutgegevens en bekijk de systeemstatus in realtime via de smartphone of de webpagina's.
- Wanneer meerdere omvormers in een parallel systeem zijn aangesloten, moet de Ezlink3000 op de hoofdomvormer worden geïnstalleerd.
- Wifi/LAN Kit-20 kan gebruikt worden als er slechts één omvormer is.
- Installeer een WiFi/LAN Kit-20 of Ezlink3000 wanneer de omvormer via WiFi of LAN op de router is aangesloten.

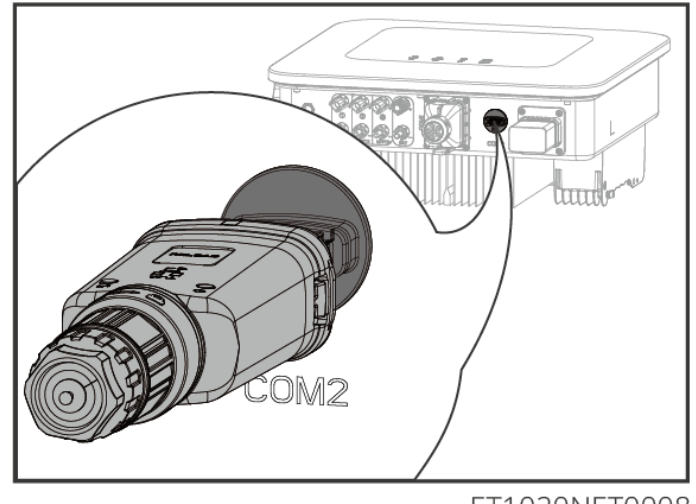

ET1020NET0008

# 7 Inbedrijfstelling van het systeem

# 7.1 Controleren vóór INSCHAKELEN

| Nr. | Definitie van de poort                                                                                             |
|-----|----------------------------------------------------------------------------------------------------|
| 1   | De omvormer is stevig geïnstalleerd op een schone plek die goed geventileerd en gemakkelijk te bedienen is.        |
| 2   | De PE, DC-ingang, AC-uitgang, communicatiekabels en eindweerstanden zijn correct en veilig aangesloten.            |
| 3   | Kabelbinders zijn intact, en naar behoren en op gelijkmatige afstanden aangebracht.                                |
| 4   | Ongebruikte kabelgaten zijn afgesloten met de waterbestendige moeren.                                              |
| 5   | De gebruikte kabelgaten zijn afgedicht.                                                                            |
| 6   | De spanning en frequentie op het aansluitpunt voldoen aan de vereisten voor koppeling van de omvormer met het net. |

# 7.2 Inschakelen

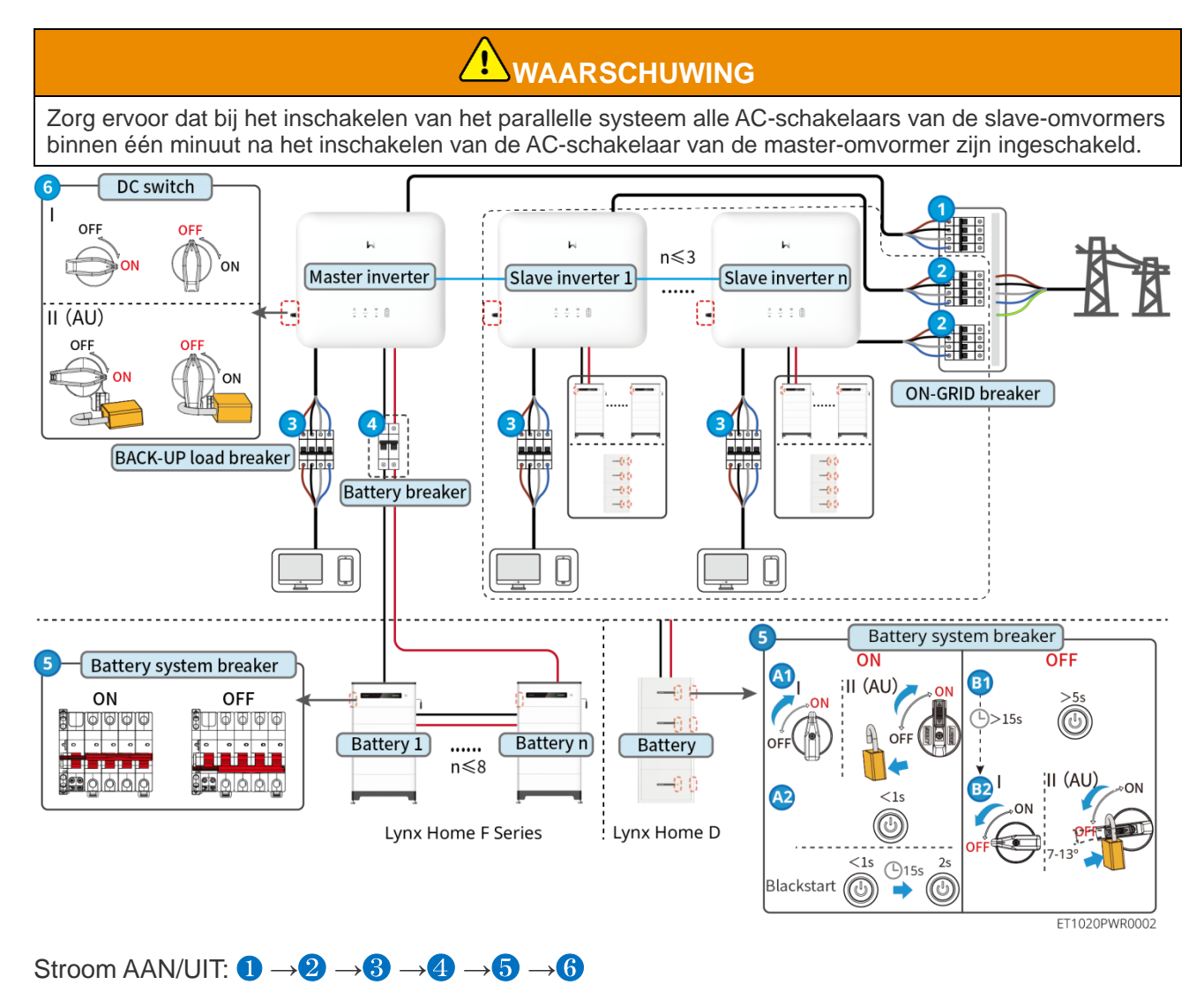

4 : Optioneel in overeenstemming met lokale wetten en voorschriften.

# 7.3 Indicators

# 7.3.1 Omvormerindicatoren

| Indicator      | Status | Beschrijving                                                                                              |
|----------------|--------|----------------------------------------------------------------------------------------------------|
|                |        | De omvormer is ingeschakeld en staat in stand-by.                                                         |
|                |        | De omvormer wordt opgestart en staat in de zelfcontrolemodus.                                             |
| $(\mathbf{I})$ |        | De omvormer werkt normaal en staat in de ON-GRID- of OFF-<br>GRID-modus.                                  |
|                |        | BACK-UP-uitgang overbelast.                                                                               |
|                |        | Systeemfout.                                                                                              |
|                |        | De omvormer is uitgeschakeld.                                                                             |
|                |        | Het elektriciteitsnet is abnormaal en de stroomtoevoer naar de BACK-UP-poort van de omvormer is normaal.  |
|                |        | Het elektriciteitsnet is normaal en de stroomtoevoer naar de<br>BACK-UP-poort van de omvormer is normaal. |
|                |        | De BACK-UP-poort heeft geen voeding.                                                                      |
|                |        | De bewakingsmodule van de omvormer wordt gereset.                                                         |
|                |        | De omvormer kan geen verbinding maken met het communicatie-eindpunt.                                      |
| ((ŋ))          |        | Communicatiefout tussen de communicatieterminatie en de server.                                           |
|                |        | De bewaking van de omvormer werkt naar behoren.                                                           |
|                |        | De bewakingsmodule van de omvormer is nog niet gestart.                                                   |

| Indicator | Beschrijving   |
|-----------|----------------|
| Ê         | 75% < SOC≤100% |
|           | 50% < SOC≤75%  |
|           | 25% < SOC≤50%  |

| 0% < SOC≤25%                                                                                                    |  |  |
|----------------------------------------------------------------------------------------------------|--|--|
| Geen batterij aangesloten.                                                                                                    |  |  |
| Indicatorlampje knippert tijdens het ontladen van de batterij: bijvoorbeeld, wanneer de batterij SOC tussen 25% en 50% is, knippert het lampje bij de 50% positie. |  |  |

# 7.3.2 Batterij-indicatoren

## Lynx Home F-serie

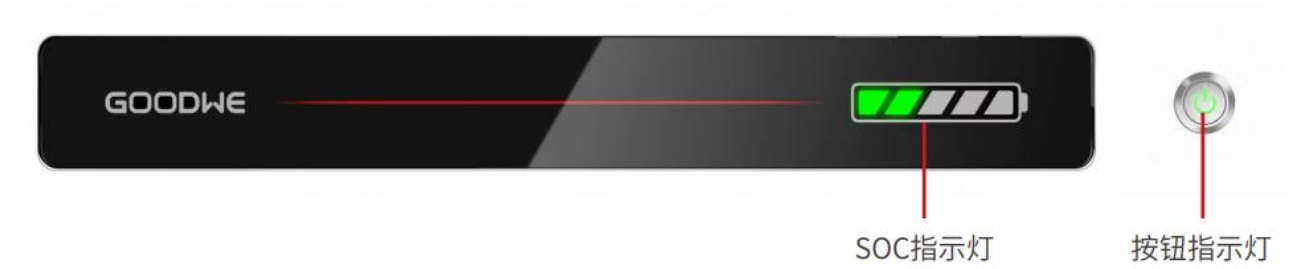

### Normale status

| SOC-indicator                                                                                                    | Knopindicator                              | Batterijsysteemstatus                                                                                                    |
|----------------------------------------------------------------------------------------------------|--------------------------------------------|----------------------------------------------------------------------------------------------------|
| De SOC-indicator geeft het<br>batterijpercentage van het<br>batterijsysteem aan.                                                                                                    | Groen licht knippert 1<br>keer per seconde | Het batterijsysteem is in standby-modus.                                                                                                    |
| <b>5</b> SOC<5%                                                                                                    | Groen licht knippert 2 keer                | Het batterijsysteem is in de ruststand.                                                                                                    |
| 5%≤SOC<25%                                                                                                    | Groen lampje continu<br>aan                | Het batterijsysteem is aan het opladen.<br>Kennisgeving: Wanneer de batterij-SOC de<br>afkaps-SOC voor opladen bereikt, stopt de<br>batterij met opladen.                                                                                                    |
| <ul> <li>De laatste SOC-indicator<br/>knippert 1 keer per seconde.</li> <li>Wanneer 5% ≤ SOC &lt; 25%,<br/>knippert SOC 1.</li> <li>Wanneer 25% ≤ SOC &lt;<br/>50%, knippert SOC 2.</li> <li>Wanneer de SOC tussen<br/>50% en 75% ligt, knippert<br/>SOC 3.</li> <li>Wanneer 75% ≤ SOC &lt;<br/>95%, knippert SOC 4.</li> <li>Wanneer 95% ≤ SOC ≤<br/>100%, knippert SOC 5.</li> </ul> | Groen lampje continu<br>aan                | Het batterijsysteem is in ontladingstoestand.<br>Opmerking: Wanneer het systeem geen<br>stroom hoeft te leveren aan de belasting of<br>de SOC van de batterij onder de ingestelde<br>ontladingsdiepte ligt, zal de batterij niet<br>langer ontladen.<br>Wanneer de batterijlading (SOC) onder de<br>ingestelde diepte van ontlading komt, zal de<br>batterij niet verder ontladen. |

### Abnormale toestand

| Knopindicator              | Batterijsysteemst<br>atus      | Beschrijving                                                                                                    |
|----------------------------|--------------------------------|----------------------------------------------------------------------------------------------------|
| Rood licht knippert 1 keer | Batterijsysteemalarm           | Zodra er een alarm optreedt, voert het<br>batterijsysteem een zelfcontrole uit. Nadat het<br>batterijsysteem de zelfcontrole is voltooid, gaat het<br>batterijsysteem over in de bedrijfs- of foutmodus.    |
| Rood lampje continu aan    | Fout in het<br>batterijsysteem | Controleer zowel de knopindicator als de status van<br>de SOC-indicator om de opgetreden fout te bepalen<br>en los het probleem op door de aanbevolen<br>methoden in de sectie Probleemoplossing te volgen. |

## Lynx Thuis D

Normale status

| SOC-indicator                                                                                                    | Knopindicator               | Batterijsysteemstatus                                                                                                    |
|----------------------------------------------------------------------------------------------------|-----------------------------|----------------------------------------------------------------------------------------------------|
| De SOC-indicator geeft het batterijsysteem aan.                                                                                                    | Groen licht<br>knippert     | Het batterijsysteem is in standby-modus.                                                                                                    |
| <ul> <li>SOC&lt;5%</li> <li>SSC&lt;25%</li> <li>SSC&lt;25%</li> <li>SSC&lt;25%</li> <li>SSC&lt;25%</li> <li>SSC&lt;25%</li> <li>SSC&lt;25%</li> <li>SSC&lt;25%</li> <li>SSC&lt;25%</li> <li>SSC&lt;25%</li> <li>SSC&lt;25%</li> <li>SSC&lt;2100%</li> </ul>                                                                                                    | Groen lampje<br>continu aan | Het batterijsysteem is aan het opladen.<br>Kennisgeving: Wanneer de batterij-SOC<br>de afkaps-SOC voor opladen bereikt,<br>stopt de batterij met opladen.                                                                                                    |
| <ul> <li>De laatste SOC-indicator knippert 1 keer<br/>per seconde.</li> <li>Wanneer 5% ≤ SOC &lt; 25%, knippert<br/>SOC 1.</li> <li>Wanneer 25% ≤ SOC &lt; 50%, knippert<br/>SOC 2.</li> <li>Wanneer de SOC tussen 50% en 75%<br/>ligt, knippert SOC 3.</li> <li>Wanneer 75% ≤ SOC &lt; 95%, knippert<br/>SOC 4.</li> <li>Wanneer 95% ≤ SOC ≤ 100%, knippert<br/>SOC 5.</li> </ul> | Groen lampje<br>continu aan | Het batterijsysteem is in<br>ontladingstoestand.<br>Opmerking: Wanneer het systeem geen<br>stroom hoeft te leveren aan de belasting<br>of de SOC van de batterij onder de<br>ingestelde ontladingsdiepte ligt, zal de<br>batterij niet langer ontladen.<br>Wanneer de batterijlading (SOC) onder<br>de ingestelde diepte van ontlading komt,<br>zal de batterij niet verder ontladen. |

### Abnormale toestand

| Knopindicator              | Batterijsysteemst<br>atus      | Beschrijving                                                                                                    |
|----------------------------|--------------------------------|----------------------------------------------------------------------------------------------------|
| Rood licht knippert        | Batterijsysteemalarm           | Zodra er een alarm optreedt, voert het batterijsysteem<br>een zelfcontrole uit. Nadat het batterijsysteem<br>de zelfcontrole is voltooid, gaat het batterijsysteem over<br>in de bedrijfs- of foutmodus.<br>Controleer de alarmgegevens via de SolarGo-app. |
| Rood lampje continu<br>aan | Fout in het<br>batterijsysteem | Controleer zowel de status van de knopindicator als die<br>van de SOC-indicator of de SolarGo-app om de<br>opgetreden fout te bepalen en los het probleem op<br>volgens de aanbevolen methoden in de sectie<br>Probleemoplossing.                           |

# 7.3.3 Slimmemeterindicator

### GM3000

| Туре           | Status           | Beschrijving                                                                                                    |  |
|----------------|------------------|----------------------------------------------------------------------------------------------------|--|
| Vermogen       | Blijf kalm       | De slimme meter staat aan.                                                                                                    |  |
| Ċ              | Uit:             | De slimme meter staat uit.                                                                                                    |  |
| Indicator voor | Blijf kalm       | Importeren van het net.                                                                                                    |  |
| exporteren of  | Knippert         | Exporteren naar het net.                                                                                                    |  |
|                | Knippert         | Communicatie is OK.                                                                                                    |  |
| COM            | 5 keer knipperen | <ul> <li>Druk op de resetknop voor minder dan 3 seconden.<br/>Reset de meter.</li> <li>Druk 5 seconden op de resetknop: Paset de</li> </ul>                            |  |
| COM<br>G       |                  | meterparameters naar fabrieksinstellingen.                                                                                                    |  |
| (မှာ           |                  | <ul> <li>Druk langer dan 10 seconden op de resetknop:<br/>Reset de meterparameters naar de<br/>fabrieksinstellingen en zet de energiedata terug op<br/>nul.</li> </ul> |  |
|                | Uit:             | Meter heeft geen communicatieverbinding.                                                                                                    |  |

### GM330

| Туре                                          | Status       | Beschrijving                                                                                                    |
|-----------------------------------------------|--------------|----------------------------------------------------------------------------------------------------|
| Vermogen                                      | Blijf kalm   | Stroom ingeschakeld, geen RS485-communicatie.                                                                                                |
| ch                                            | Knippert     | Stroom aan, RS485-communicatie werkt goed.                                                                                                   |
| U                                             | Uit:         | De slimme meter staat uit.                                                                                                    |
| СОМ                                           | Uit:         | Voorbehouden                                                                                                    |
| എ                                             | Knippert     | Druk langer dan 5 seconden op de resetknop; het<br>stroomlampje en het lampje van de koop- of<br>verkoopindicator knipperen: Reset de meter. |
| Indicator voor<br>importeren of<br>exporteren | Blijf kalm   | Importeren van het net.                                                                                                    |
|                                               | Knippert     | Exporteren naar het net.                                                                                                    |
| ₽                                             | Uit:         | Exporteren naar het net.                                                                                                    |
| ∺€                                            | Voorbehouden |                                                                                                    |

# 7.3.4 Slimme Dongle-indicator

### WiFi/LAN Kit-20

- Dubbelklik op de knop 'Opnieuw laden' om het bluetooth-signaal in te schakelen, en de indicator gaat over op enkelvoudig knipperen. Verbind binnen 5 minuten met de SolarGoapp, anders wordt Bluetooth automatisch uitgeschakeld.
- De indicator gaat pas naar een enkele flits na het dubbelklikken op de herlaadknop.

| Indicator      | Status | Beschrijving                                                                                            |
|----------------|--------|----------------------------------------------------------------------------------------------------|
| Vermogen       |        | De slimme dongle staat aan.                                                                             |
| $\bigcirc$     |        | Uit: De slimme dongle is uitgeschakeld.                                                                 |
|                |        | Constant aan De WiFi- of LAN-communicatie werkt goed.                                                   |
|                |        | Enkel knipperen: Het Bluetooth-signaal is aan en wacht op verbinding met de app.                        |
| сом<br>(((р))) |        | Dubbel knipperen: De slimme dongle is niet verbonden met de router.                                     |
|                |        | Vier keer knipperen: De slimme dongle communiceert met de router, maar is niet verbonden met de server. |
|                |        | Zes keer knipperen: de slimme dongle identificeert het aangesloten apparaat.                            |
|                |        | Uit: De software van de slimme dongle is gereset of niet ingeschakeld.                                  |

| Indicator                                   | Kleur | Status     | Beschrijving                                                                                                    |
|---------------------------------------------|-------|------------|----------------------------------------------------------------------------------------------------|
| Communicatie-<br>indicator in LAN-<br>poort | Groen | Blijf kalm | De verbinding van het bedrade netwerk op 100Mbps is normaal.                                                                                                    |
|                                             |       | Uit:       | <ul> <li>De ethernetkabel is niet aangesloten.</li> <li>De verbinding van het bedrade netwerk bij<br/>100 Mbps is abnormaal.</li> <li>De verbinding van het bekabelde netwerk<br/>met 10Mbps is normaal.</li> </ul> |
|                                             | Geel  | Blijf kalm | De verbinding van het bedrade netwerk op 10<br>Mbps is normaal, maar er worden geen<br>communicatiegegevens ontvangen of<br>verzonden.                                                                              |
|                                             |       | Knippert   | De communicatiegegevens worden verzonden of ontvangen.                                                                                                    |
|                                             |       | Uit:       | De ethernetkabel is niet aangesloten.                                                                                                    |

### Ezlink3000

| Indicator /<br>zeefdrukindi<br>cator | Kleur | Status | Beschrijving                                                                                                    |
|--------------------------------------|-------|--------|----------------------------------------------------------------------------------------------------|
| Vermogen                             |       |        | Knipperen = De Ezlink werkt goed.                                                                                                    |
| $\bigcirc$                           | Blauw |        | UIT = De Ezlink is uitgeschakeld.                                                                                                    |
| сом<br>(((р)))                       | Groen |        | AAN = De Ezlink is verbonden met de server.                                                                                                    |
|                                      |       |        | Knipperen 2 = De Ezlink is niet verbonden met de router.                                                                                                    |
|                                      |       |        | Knipperen 4 = De Ezlink is verbonden met de router, maar niet met de server.                                                                                                    |
| HERLAAD                              | -     | -      | <ul> <li>Druk kort gedurende 3 seconden om de<br/>Ezlink opnieuw op te starten.</li> <li>Lang indrukken voor 3-10 seconden om de<br/>fabrieksinstellingen te herstellen.</li> </ul> |

# 8 Snelle Systeem Inbedrijfstelling

# 8.1 De app downloaden

Zorg ervoor dat de mobiele telefoon voldoet aan de volgende vereisten:

- Mobiel telefoonbesturingssysteem: Android 4.3 of later, iOS 9.0 of later.
- De mobiele telefoon kan toegang krijgen tot het internet.
- De mobiele telefoon ondersteunt WLAN of Bluetooth.

Methode 1: Zoek SolarGo op Google Play (Android) of in de App Store (iOS) om de app te downloaden en te installeren.

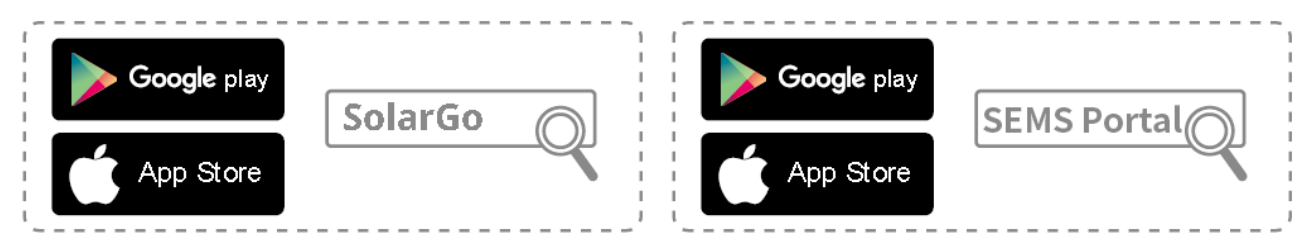

Methode 2: Scan de QR-code hieronder om de app te downloaden en te installeren.

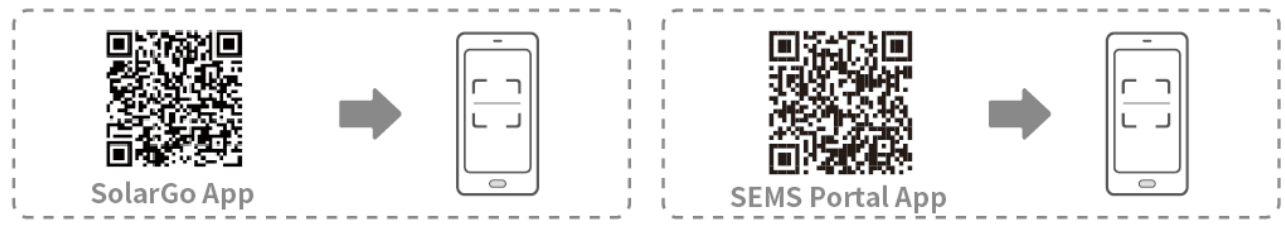

# 8.2 De omvormer aansluiten

## KENNISGEVING

De apparaatsnaam varieert afhankelijk van het model van de omvormer of het type slimme dongel:

- WiFi-kit: Solar-WiFi\*\*\*
- Bluetoothmodule: Solar-BLE\*\*\*
- WiFi/LAN Kit-20: WLA-\*\*\*
- Ezlink3000: CCM-BLE\*\*\*; CCM-\*\*\*; \*\*\*

### De omvormer via bluetooth aansluiten

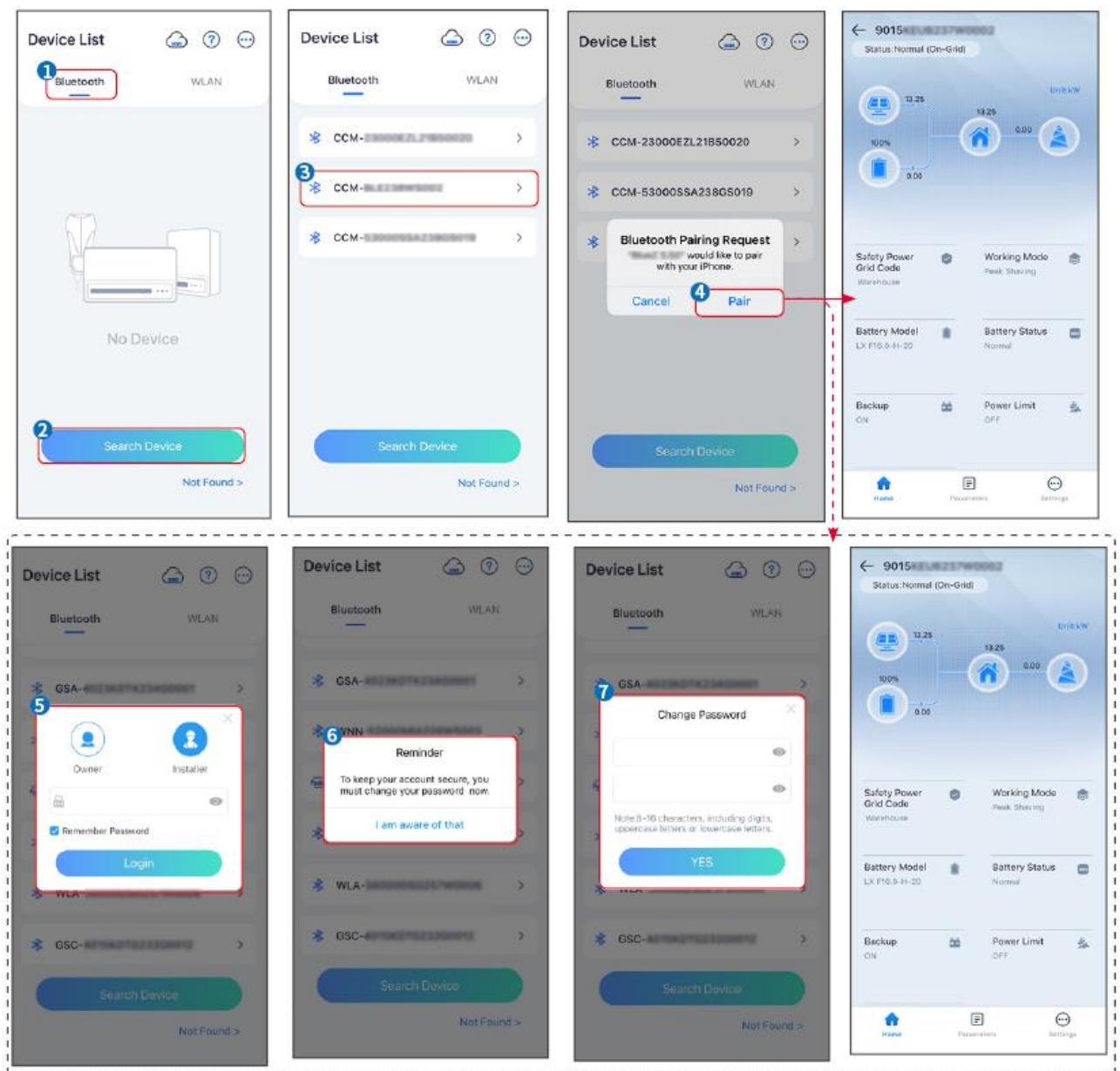

# 8.3 Communicatie-instellingen

## **KENNISGEVING**

De communicatieconfiguratie-interface kan variëren afhankelijk van het type slimme dongle dat op de omvormer is aangesloten. Raadpleeg de daadwerkelijke interface voor nauwkeurige informatie.

# Stap 1 Tik op **Start> Instellingen > Communicatie-instellingen > WLAN/LAN** om de parameters in te stellen.

Stap 2 Stel de WLAN- of LAN-parameters in op basis van de werkelijke situatie.

| Nr. | Naam/pictog<br>ram | Beschrijving                                                                                                    |
|-----|--------------------|----------------------------------------------------------------------------------------------------|
| 1   | Netwerknaam        | Alleen voor WLAN. Selecteer het juiste netwerk op basis van de actuele<br>situatie en maak verbinding tussen het apparaat en de router of switch. |

| 2 | Wachtwoord        | Alleen voor WLAN. WiFi-wachtwoord voor het daadwerkelijk verbonden netwerk.                                                                                                    |
|---|-------------------|----------------------------------------------------------------------------------------------------|
| 3 | DHCP              | <ul> <li>Schakel DHCP in wanneer de router in dynamische IP-modus staat.</li> <li>Schakel DHCP uit wanneer een switch wordt gebruikt of de router in de statische IP-modus staat.</li> </ul>     |
| 4 | IP-adres          | <ul> <li>Configureer de parameters niet wanneer DHCP ingeschakeld is.</li> <li>Configureer de parameters volgens de informatie van de router of switch wanneer DHCP is uitgeschakeld.</li> </ul> |
| 5 | Subnetmasker      |                                                                                                    |
| 6 | Gateway-<br>adres |                                                                                                    |
| 7 | DNS-server        |                                                                                                    |

# 8.4 Snelle instellingen

- De parameters worden automatisch geconfigureerd na het selecteren van het veilige land/de veilige regio, inclusief overspanningsbeveiliging, onderspanningsbeveiliging, overfrequentiebeveiliging, onderfrequentiebeveiliging, spanning/frequentieaansluitbeveiliging, cosφ-curve, Q(U)-curve, P(U)-curve, FP-curve, HVRT, LVRT, enz.
- De energieopwekkingsefficiëntie van de omvormer varieert in verschillende werkmodi. Stel in volgens het daadwerkelijke lokale energieverbruik.

| Settings                                      | <                               | Safety Code                                   | Export          | Quantity Settings           |
|-----------------------------------------------|---------------------------------|-----------------------------------------------|-----------------|-----------------------------|
| 器 Communication Settings >                    |                                 | Safety Code<br>Voltage Protection Parameters: | Warehouse       |                             |
| 2<br>Duick Sattings                           | 2                               | OV Stage1 Trip Value                          | 264.0V          |                             |
| 2/ Quick Settings                             | Installer                       | OV Stage1 Trip Time                           | 5.00s           | Number Of Inverters 2 Tower |
| Basic Settings >                              |                                 | UV Stage1 Trip Value                          | 110. <b>0</b> V | Enter at least 2 units      |
| Advanced Settings                             | Please enter the password     m | UV Stage1 Trip Time                           | 5.00s           |                             |
| ♦ Port Connection >                           | Login                           | OV Stage2 Trip Value                          | 264.0V          |                             |
| Meter/CT-Assisted Test                        |                                 | OV Stage2 Trip Time                           | 5.00s           |                             |
| Firmware Information                          |                                 | UV Stage2 Trip Value                          | 110.0V          |                             |
| APP Version                                   |                                 | UV Stage2 Trip Time                           | 5.00s           |                             |
| 1. More of the Master is used to set the same |                                 | OV Stage3 Trip Value                          | 0.0V            |                             |
| Home Parameters                               |                                 | Exit PREV                                     | Next            | Exit PREV PREV              |

| BAT Connect Mode        | < Quick Settings           | Select Battery Model                                                                          |
|-------------------------|----------------------------|-----------------------------------------------------------------------------------------------|
| Battery Connect Setting |                            | Selected Battery<br>Manufacturer:GoodWe<br>SeriesLynx Home F Series G2<br>Model:LX F18.0-H-20 |
| No Battery              |                            | 10odWe                                                                                        |
| J                       |                            | LX F-H-JP 📀                                                                                   |
|                         |                            | LX F-H-US 📀                                                                                   |
|                         |                            | Lynx Home F Series G2 🥥                                                                       |
|                         |                            | Lynx Home F Series G2*N                                                                       |
|                         | Quick Setting Is Complete! | Lynx Home D Series                                                                            |
|                         | Complete                   | LX C-0                                                                                        |
|                         |                            | SECU-S ⊘                                                                                      |
|                         |                            | Lynx Home D Series*N 📀                                                                        |
|                         |                            | Lvnx C Outdoor*2                                                                              |

| parameters                       | Beschrijving                                                                                                    |
|----------------------------------|----------------------------------------------------------------------------------------------------|
| Veiligheidscode                  | Selecteer het juiste land van veiligheid.                                                                                                    |
| Instellingen voor<br>hoeveelheid | In parallelle scenario's, stel het aantal omvormers in het parallelle systeem in op basis van de actuele situatie.                                                                                                    |
| BAT Verbindingsmodus             | Selecteer de daadwerkelijke modus waarin de batterij is verbonden met de<br>omvormer. Geen behoefte om het batterijmodel en de werkmodus in te stellen als<br>er geen batterij aangesloten is. Het systeem werkt standaard in de<br>zelfgebruikmodus. |
| Selecteer het batterijmodel      | Selecteer het daadwerkelijke batterijmodel.                                                                                                    |
| Werkmodus                        | Stel de werkmodus in op basis van de werkelijke behoeften. Ondersteunt:<br>Piekafschuifmodus en zelfverbruiksmodus.                                                                                                    |

De app-interface ziet er als volgt uit wanneer de zelfgebruikmodus is geselecteerd. Voer geavanceerde instellingen in om de gedetailleerde werkmodus en gerelateerde parameters in te stellen.

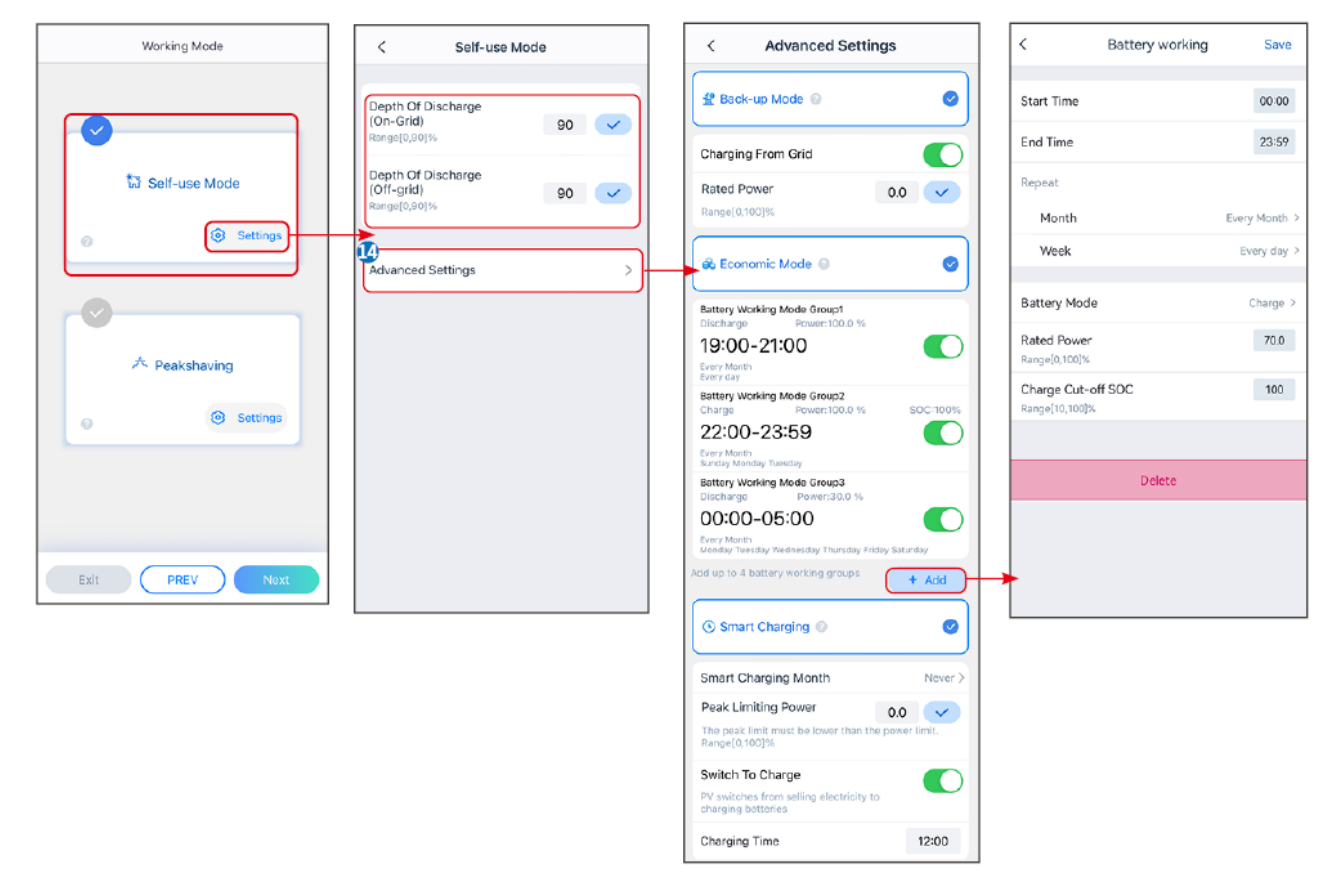

| parameters                                                                                                    | Beschrijving                                                                                           |  |
|----------------------------------------------------------------------------------------------------|----------------------------------------------------------------------------------------------------|--|
| Zelfgebruikmodus: op basis van de zelfgebruikmodus kunnen de back-upmodus, economische modus en slim<br>opladen tegelijkertijd worden ingeschakeld, en de omvormer selecteert automatisch de werkmodus.<br>Werkprioriteit: Back-upmodus > Economische modus > Slim opladen |                                                                                                    |  |
| Diepte van Ontlading (Op het<br>Netwerk)                                                                                                    | De maximale ontladingsdiepte van de batterij wanneer het systeem on-grid werkt.                        |  |
| Diepte van Ontlading (Off-<br>grid)                                                                                                    | De maximale ontladingsdiepte van de batterij wanneer het systeem off-grid werkt.                       |  |
| Back-up-modus                                                                                                    |                                                                                                    |  |
| Opladen vanaf het net                                                                                                    | Schakel Opladen vanaf het Net in om stroomaankopen van het elektriciteitsnet mogelijk te maken.        |  |
| Nominaal vermogen                                                                                                    | Het percentage van het aankoopvermogen ten opzichte van het nominale vermogen van de omvormer.         |  |
| Spaarmodus                                                                                                    |                                                                                                    |  |
| Starttijd                                                                                                    | Binnen de Starttijd en Eindtijd wordt de batterij opgeladen of ontladen volgens                        |  |
| Eindtijd                                                                                                    | de ingestelde Batterijmodus en het Nominale Vermogen.                                                  |  |
| Batterijmodus                                                                                                    | Stel de Batterijmodus in op Opladen of Ontladen.                                                       |  |
| Nominaal vermogen                                                                                                    | Het percentage van het oplaad-/ontlaadvermogen ten opzichte van het nominale vermogen van de omvormer. |  |
| Oplaadafkappunt SOC                                                                                                    | De batterij stopt met opladen/ontladen zodra de SOC van de batterij de afkapsoc voor opladen bereikt.  |  |

| Slim opladen               |                                                                                                    |  |
|----------------------------|----------------------------------------------------------------------------------------------------|--|
| Slimme Laadmaand           | Stel de slimme oplaadmaanden in. Meer dan één maand kan worden ingesteld.                                                                                                    |  |
| Piekbegrenzingsvermogen    | Stel het pieklimiteringsvermogen in overeenstemming met lokale wetten en voorschriften in. Het piekbeperkingsvermogen moet lager zijn dan de uitgangsvermogenslimiet die door lokale vereisten is gespecificeerd. |  |
| Overschakelen naar Opladen | Tijdens het opladen zal de PV-energie de batterij opladen.                                                                                                    |  |

## De app-interface ziet er als volgt uit wanneer de piekverminderingsmodus is geselecteerd.

| Working Mode    | < Peakshaving                           |
|-----------------|-----------------------------------------|
|                 | B<br>Start Time 00:00                   |
|                 | End Time 02:00                          |
| 🕈 Self-use Mode | Import Power Limit 0.00  Range[0,500]kW |
| @ Settings      | Reserved SOC For 0 V                    |
| Peakshaving     | Range(0,100)%                           |
| Exit PREV Next  |                                         |

| parameters                               | Beschrijving                                                                                                    |  |
|------------------------------------------|----------------------------------------------------------------------------------------------------|--|
| Piekafvlakking                           |                                                                                                    |  |
| Starttijd                                | Het elektriciteitsnet zal de batterij opladen tussen de starttijd en de eindtijd                                                                                                    |  |
| Eindtijd                                 | als het stroomverbruik van de belasting het stroomquotum niet overschrijdt<br>Anders kan alleen zonne-energie worden gebruikt om de batterij op te<br>laden.                                                                                                    |  |
| Invoervermogenslimiet                    | Stel de maximale vermogenslimiet in die toegestaan is om van het net te<br>kopen. Wanneer de belasting het stroomverbruik overschrijdt dat de som is<br>van de stroom die in het PV-systeem is opgewekt en de<br>importvermogenslimiet, zal de overtollige stroom door de batterij worden<br>aangevuld. |  |
| Gereserveerde SOC voor<br>piekafvlakking | In de piekverminderingsmodus moet de SOC van de batterij lager zijn dan<br>de gereserveerde SOC voor piekvermindering. Zodra de batterij SOC<br>hoger is dan de Gereserveerde SOC voor piekafvlakking, faalt de<br>piekafvlakkingsmodus.                                                                |  |

Tik op **Voltooi** om de instellingen te voltooien en herstart de apparatuur volgens de aanwijzingen.

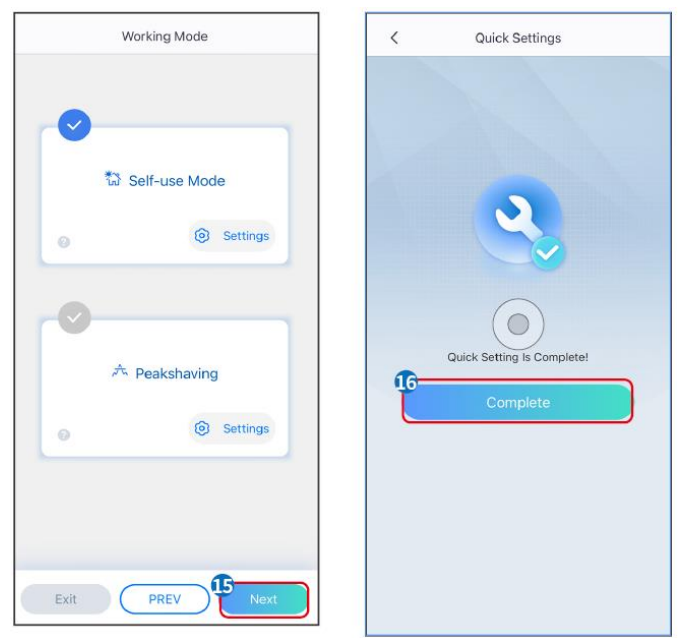

# 8.5 Het creëren van energiecentrales

## KENNISGEVING

Log in op de SEMS Portal-app met je account en wachtwoord voordat je energiecentrales aanmaakt. Als je vragen hebt, raadpleeg dan de sectie Plantenmonitoring.

### Stap 1 Ga naar de Plant aanmaken pagina.

**Stap 2** Lees de instructies en vul de gevraagde plantinformatie in op basis van de werkelijke situatie. (\* verwijst naar de verplichte items)

Stap 3 Volg de aanwijzingen om apparaten toe te voegen en de installatie aan te maken.

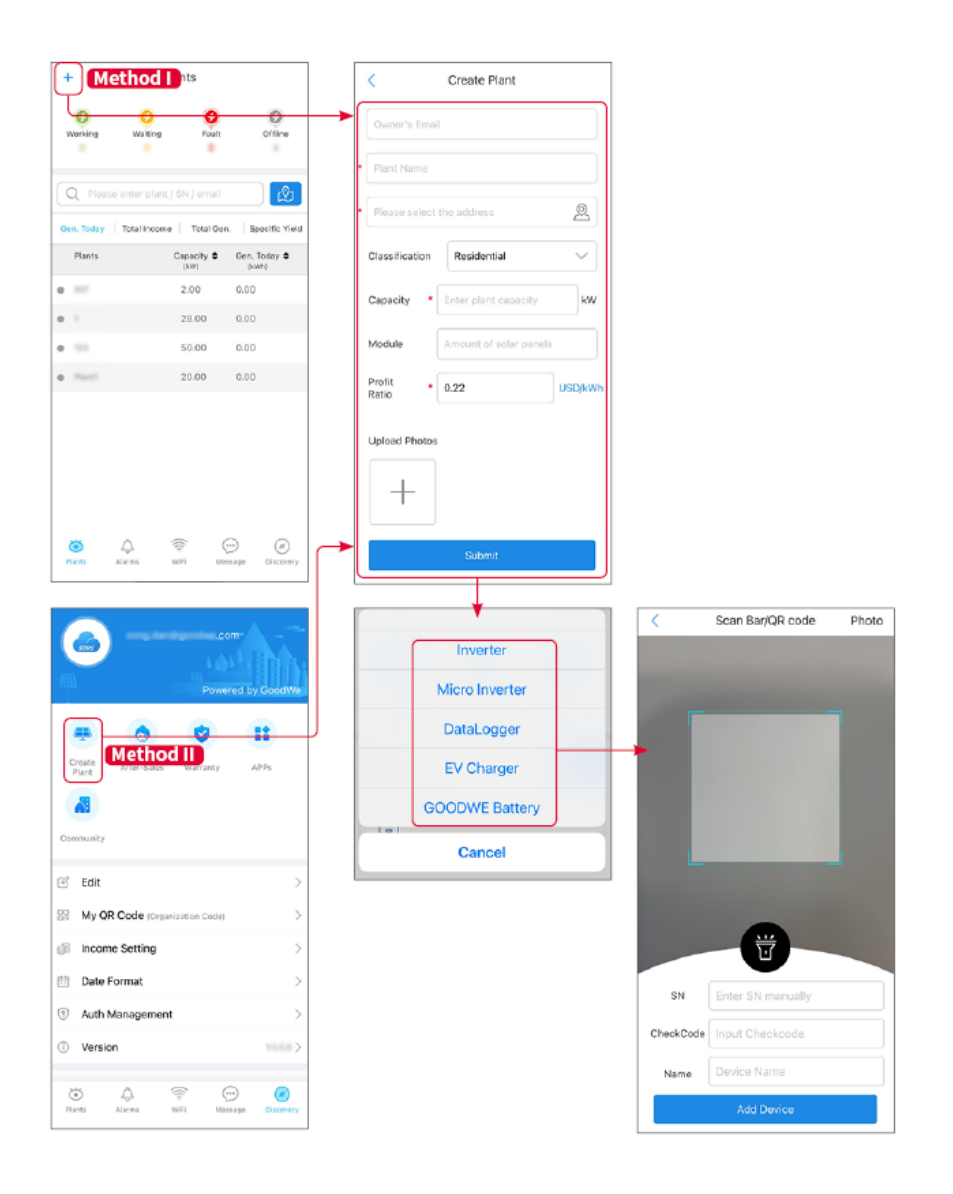

# 9 Inbedrijfstelling van het systeem

# 9.1 Overzicht van SolarGo

SolarGo App is een mobiele applicatie die communiceert met de omvormer via bluetooth of WiFimodules. De volgende zijn vaak gebruikte functies:

- 1. De bedrijfsgegevens, softwareversie, alarmen, enz. controleren.
- 2. Stel netparameters, communicatieparameters, veiligheidslanden, vermogensbeperkingen, enz. in.
- 3. Onderhoud van de apparatuur.
- 4. Upgrade de firmwareversie van de apparatuur.

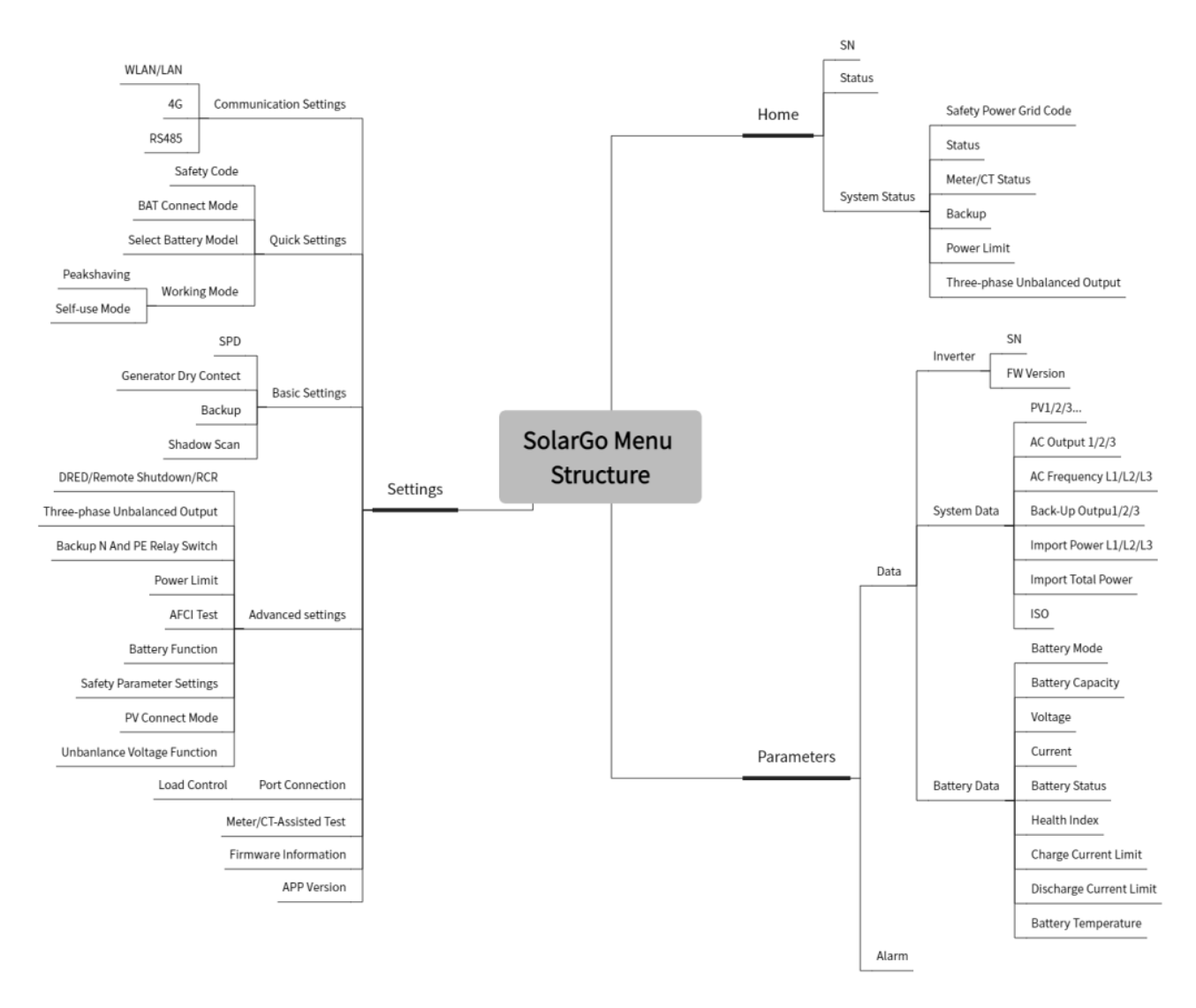

## 9.1.1 Menustructuur van de app

# 9.1.2 Inlogpagina van de SolarGo-app

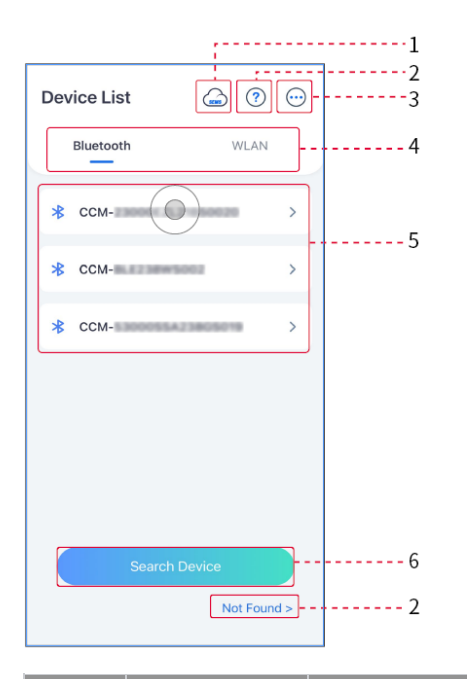

| Nr.                | Naam /<br>Icoon                                    | Beschrijving                                                                                                    |
|--------------------|----------------------------------------------------|----------------------------------------------------------------------------------------------------|
| 1                  | SEMS                                               | Tik op het pictogram om de pagina te openen die de SEMS Portal-app downloadt.                                                                                                    |
| 2 Niet<br>gevonden | Tik om de handleiding voor de verbinding te lezen. |                                                                                                    |
|                    | Niet<br>gevonden                                   |                                                                                                    |
| 3                  | $\bigcirc$                                         | <ul> <li>Controleer informatie zoals de app-versie, lokale contacten, enzovoort.</li> <li>Andere instellingen, zoals updaten van de datum, taal wisselen,<br/>temperatuureenheid instellen, enz.</li> </ul>                                                                                                    |
| 4                  | Bluetooth/W<br>LAN                                 | Selecteer op basis van de werkelijke communicatiemethode. Als je<br>problemen hebt, tik dan op 'Niet Gevonden' om de verbindingsgidsen te<br>lezen.                                                                                                    |
| 5                  | Apparaatlijst                                      | <ul> <li>De lijst van alle apparaten. De laatste cijfers van de apparaatnaam zijn<br/>normaal gesproken het serienummer van het apparaat.</li> <li>Selecteer het apparaat door het serienummer van de hoofdomvormer te<br/>controleren wanneer meerdere omvormers parallel zijn aangesloten.</li> <li>De apparaatsnaam varieert afhankelijk van het omvormermodel of de<br/>communicatiemodule.</li> </ul> |
| 6                  | Zoekappara<br>at                                   | Tik op <b>Zoek Apparaat</b> als het apparaat niet gevonden wordt.                                                                                                    |

## 9.1.3 Startpagina van de SolarGo-app

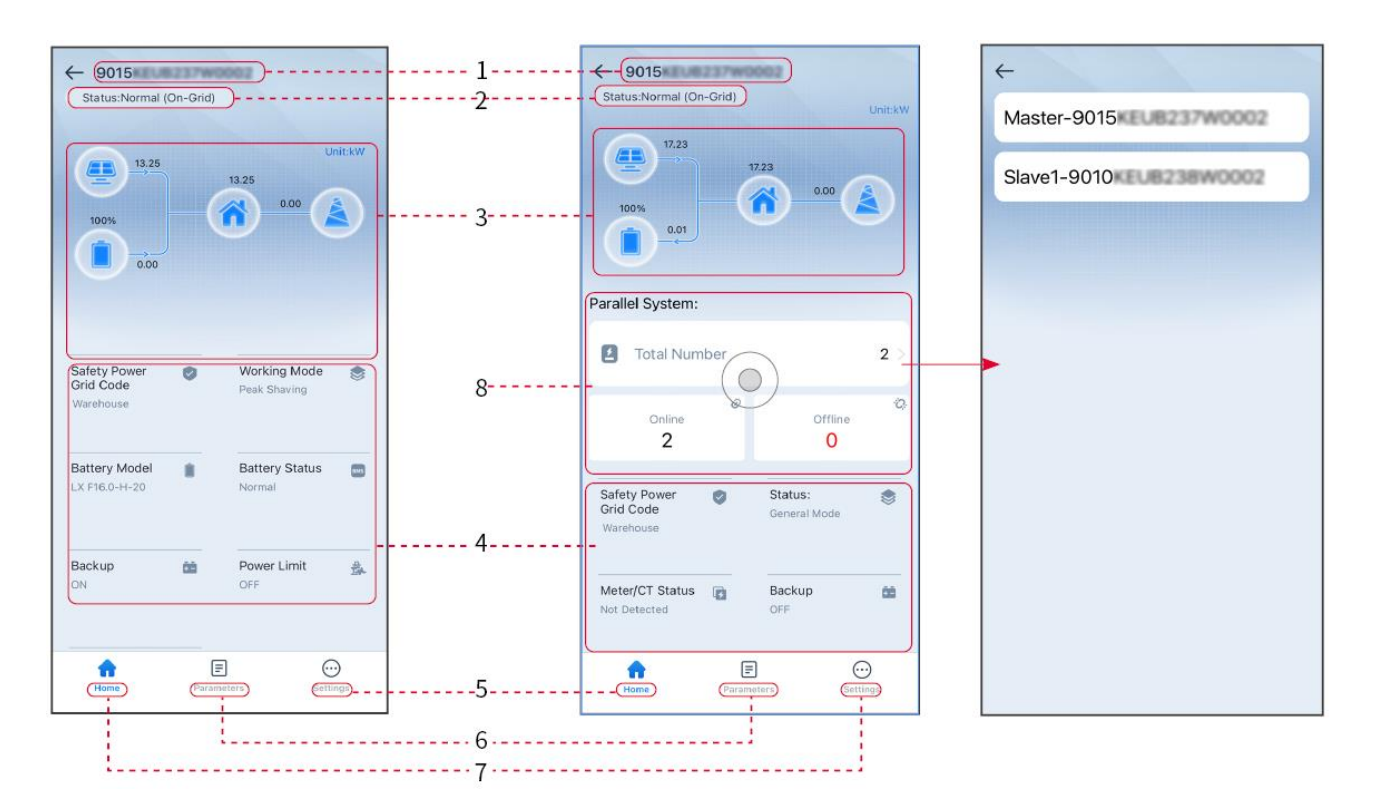

| Nr. | Naam/pictogra<br>m       | Beschrijving                                                                                                    |
|-----|--------------------------|----------------------------------------------------------------------------------------------------|
| 1   | Serienummer              | Serienummer van de aangesloten omvormer of serienummer van de master omvormer in het parallelle systeem.                                                     |
| 2   | Apparaatstatus           | Geeft de status van de omvormer aan, zoals Werkend, Storing, enz.                                                                                            |
| 3   | Energiestroomdia<br>gram | Geeft het energiestroomdiagram van het PV-systeem aan. De werkelijke pagina is bepalend.                                                                     |
| 4   | Systeemstatus            | Geeft de systeemstatus aan, zoals veiligheidscode, werkmodus,<br>batterijmodel, batterijstatus, vermogenslimiet, driefasige<br>ongebalanceerde uitgang, enz. |
| 5   | Thuis                    | Thuis. Tik op Start om het serienummer, de apparaatstatus, het energiestroomschema, de systeemstatus, enz. te controleren.                                   |
| 6   | parameters               | Parameters. Tik op Parameters om de lopende parameters van het systeem te controleren.                                                                       |
| 7   | Instellingen             | Instellingen. Log in voordat je de Snelle Instellingen en<br>Geavanceerde Instellingen betreedt. Initiële wachtwoord:<br>goodwe2010 of 1111.                 |

| 0 | Dorollol | Tik op Totaal aantal om het serienummer van alle omvormers te |
|---|----------|---------------------------------------------------------------|
| 8 | Faidliei | van de enkele omvormer te gaan.                               |

# 9.2 De omvormer aansluiten

## KENNISGEVING

De apparaatsnaam varieert afhankelijk van het omvormermodel of de communicatiemodule:

- WiFi-kit: Solar-WiFi\*\*\*
- Bluetoothmodule: Solar-BLE\*\*\*
- WiFi/LAN Kit-20: WLA-\*\*\*
- Ezlink3000: CCM-BLE\*\*\*; CCM-\*\*\*; \*\*\*

### De omvormer via bluetooth aansluiten

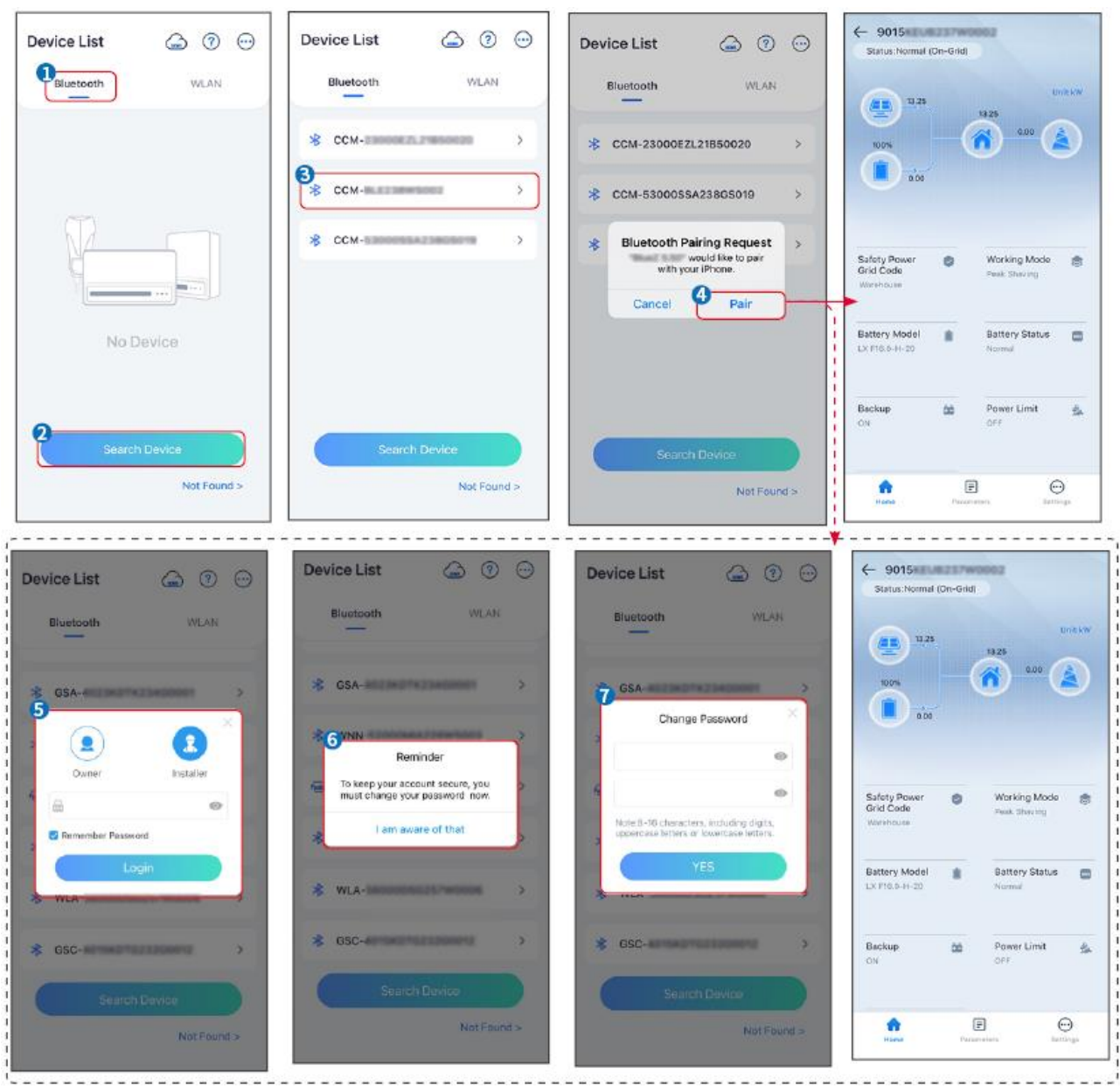

# 9.3 Communicatie-instellingen

De communicatieconfiguratie-interface kan variëren afhankelijk van het type slimme dongle dat op de omvormer is aangesloten. Raadpleeg de daadwerkelijke interface voor nauwkeurige informatie.

### Privacy en beveiliging instellen

### Type I

Stap 1 Tik op Home > Instellingen > Communicatie-instelling > Privacy & Beveiliging om de parameters in te stellen.

**Stap 2** Stel het nieuwe wachtwoord in voor de WiFi-hotspot van de communicatiemodule en tik op **Opslaan**.

**Stap 3** Open de WiFi-instellingen van je telefoon en verbind met het WiFi-signaal van de omvormer (SolarWiFi<sup>\*\*\*</sup>) met het nieuwe wachtwoord.

### Type II

Stap 1 Tik op Home > Instellingen > Communicatie-instelling > Privacy & Beveiliging om de parameters in te stellen.

Stap 2 Schakel Bluetooth altijd aan of WLAN-besturing in op basis van de werkelijke behoeften.

### Instelling van WLAN-/LAN-parameters

Stap 1 Tik op Start > Instellingen > Communicatie-instellingen > Netwerkinstellingen om de parameters in te stellen.

Stap 2 Stel de WLAN- of LAN-parameters in op basis van de actuele situatie.

| Nr. | Naam/pictogr<br>am | Beschrijving                                                                                                    |  |
|-----|--------------------|----------------------------------------------------------------------------------------------------|--|
| 1   | Netwerknaam        | Alleen voor WLAN. Selecteer het juiste netwerk op basis van de actuele<br>situatie en maak verbinding tussen het apparaat en de router of switch.                                            |  |
| 2   | Wachtwoord         | Alleen voor WLAN. WiFi-wachtwoord voor het daadwerkelijk verbonden netwerk.                                                                                                    |  |
| 3   | DHCP               | <ul> <li>Schakel DHCP in wanneer de router in dynamische IP-modus staat.</li> <li>Schakel DHCP uit wanneer een switch wordt gebruikt of de router in de statische IP-modus staat.</li> </ul> |  |
| 4   | IP-adres           |                                                                                                    |  |
| 5   | Subnetmasker       | <ul> <li>Configureer de parameters niet wanneer DHCP ingeschakeld is.</li> <li>Configureer de parameters volgens de informatie van de router of</li> </ul>                                   |  |
| 6   | Gateway-adres      | switch wanneer DHCP is uitgeschakeld.                                                                                                    |  |
| 7   | DNS-server         |                                                                                                    |  |

# 9.4 Snelle instellingen

## KENNISGEVING

• De parameters worden automatisch geconfigureerd na het selecteren van het veilige land/de veilige regio, inclusief overspanningsbeveiliging, onderspanningsbeveiliging, overfrequentiebeveiliging, onderfrequentiebeveiliging, spanning/frequentie-

aansluitbeveiliging, cosφ-curve, Q(U)-curve, P(U)-curve, FP-curve, HVRT, LVRT, enz.
De energieopwekkingsefficiëntie van de omvormer varieert in verschillende werkmodi. Stel in volgens het daadwerkelijke lokale energieverbruik.

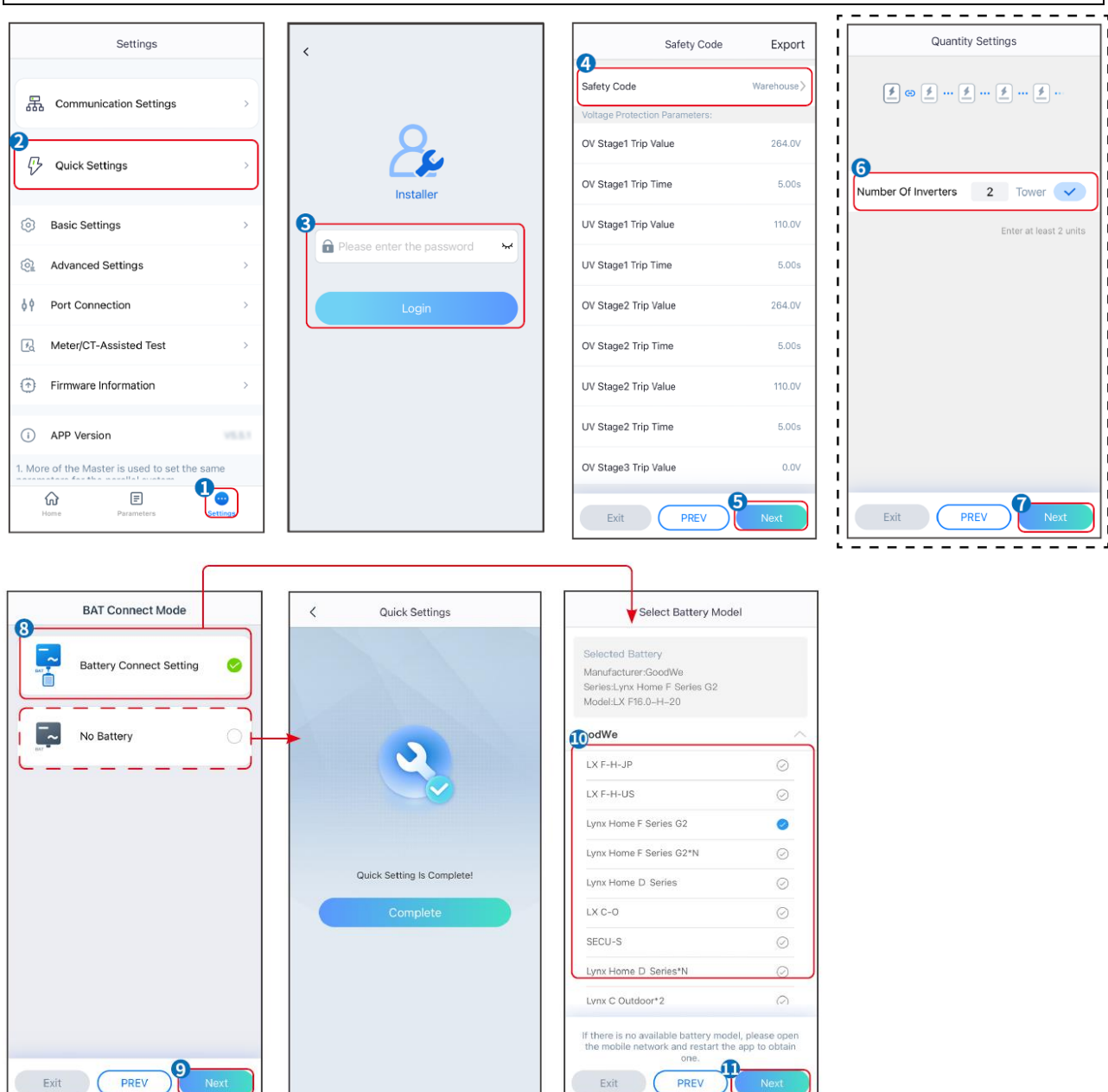

| parameters                       | Beschrijving                                                                                                    |
|----------------------------------|----------------------------------------------------------------------------------------------------|
| Veiligheidscode                  | Selecteer het juiste land van veiligheid.                                                                                                    |
| BAT Verbindingsmodus             | Selecteer de daadwerkelijke modus waarin de batterij is verbonden met de<br>omvormer. Geen behoefte om het batterijmodel en de werkmodus in te<br>stellen als er geen batterij aangesloten is. Het systeem werkt standaard in de<br>zelfgebruikmodus. |
| Instellingen voor<br>hoeveelheid | In parallelle scenario's, stel het aantal omvormers in het parallelle systeem in op basis van de actuele situatie.                                                                                                    |
| Selecteer het                    | Selecteer het daadwerkelijke batterijmodel.                                                                                                    |

| batterijmodel |                                                                                                    |
|---------------|----------------------------------------------------------------------------------------------------|
| Werkmodus     | Stel de werkmodus in op basis van de werkelijke behoeften. Ondersteunt:<br>Piekafschuifmodus en zelfverbruiksmodus. |

# De app-interface ziet er als volgt uit wanneer de zelfgebruikmodus is geselecteerd. Voer geavanceerde instellingen in om de gedetailleerde werkmodus en gerelateerde parameters in te stellen.

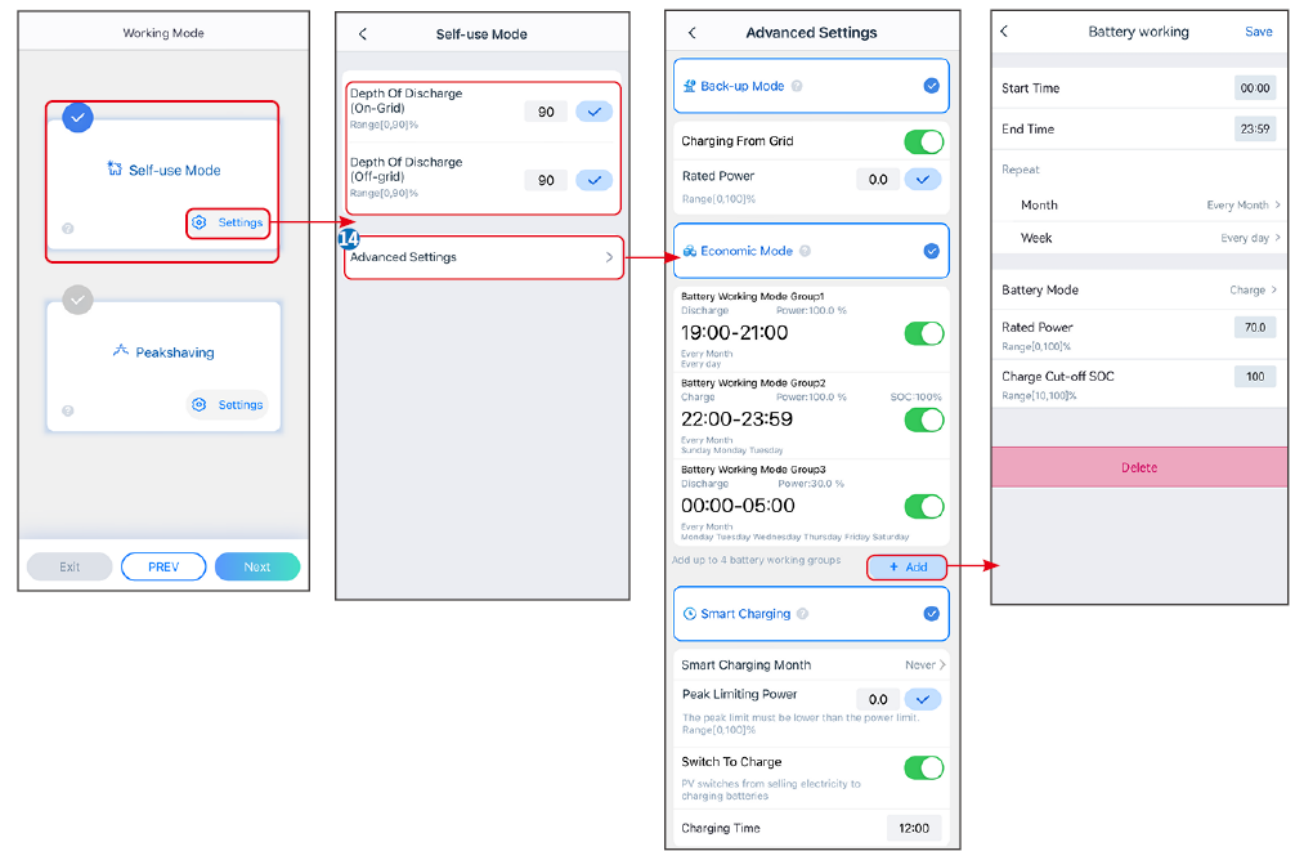

| parameters                                                                                                    | Beschrijving                                                                                    |  |
|----------------------------------------------------------------------------------------------------|-------------------------------------------------------------------------------------------------|--|
| Zelfgebruikmodus: op basis van de zelfgebruikmodus kunnen de back-upmodus, economische modus en slim opladen tegelijkertijd worden ingeschakeld, en de omvormer selecteert automatisch de werkmodus. Werkprioriteit: Back-upmodus > Economische modus > Slim opladen |                                                                                                 |  |
| Diepte van Ontlading (Op<br>het Netwerk)                                                                                                    | De maximale ontladingsdiepte van de batterij wanneer het systeem on-grid werkt.                 |  |
| Diepte van Ontlading<br>(Off-grid)                                                                                                    | De maximale ontladingsdiepte van de batterij wanneer het systeem off-grid werkt.                |  |
| Back-up-modus                                                                                                    |                                                                                                 |  |
| Opladen vanaf het net                                                                                                    | Schakel Opladen vanaf het Net in om stroomaankopen van het elektriciteitsnet mogelijk te maken. |  |
| Nominaal vermogen                                                                                                    | Het percentage van het aankoopvermogen ten opzichte van het nominale vermogen van de omvormer.  |  |
| Spaarmodus                                                                                                    |                                                                                                 |  |
| Starttijd                                                                                                    | Binnen de Starttijd en Eindtijd wordt de batterij opgeladen of ontladen volgens de              |  |

| Eindtijd                      | ingestelde Batterijmodus en het Nominale Vermogen.                                                                                                    |  |
|-------------------------------|----------------------------------------------------------------------------------------------------|--|
| Batterijmodus                 | Stel de Batterijmodus in op Opladen of Ontladen.                                                                                                    |  |
| Nominaal vermogen             | Het percentage van het oplaad-/ontlaadvermogen ten opzichte van het nominale vermogen van de omvormer.                                                                                                    |  |
| Oplaadafkappunt SOC           | De batterij stopt met opladen/ontladen zodra de SOC van de batterij de afkapsoc voor opladen bereikt.                                                                                                    |  |
| Slim opladen                  |                                                                                                    |  |
| Slimme Laadmaand              | Stel de slimme oplaadmaanden in. Meer dan één maand kan worden ingesteld.                                                                                                    |  |
| Piekbegrenzingsvermoge<br>n   | Stel het pieklimiteringsvermogen in overeenstemming met lokale wetten en voorschriften in. Het piekbeperkingsvermogen moet lager zijn dan de uitgangsvermogenslimiet die door lokale vereisten is gespecificeerd. |  |
| Overschakelen naar<br>Opladen | Tijdens het opladen zal de PV-energie de batterij opladen.                                                                                                    |  |

## De app-interface ziet er als volgt uit wanneer de piekverminderingsmodus is geselecteerd.

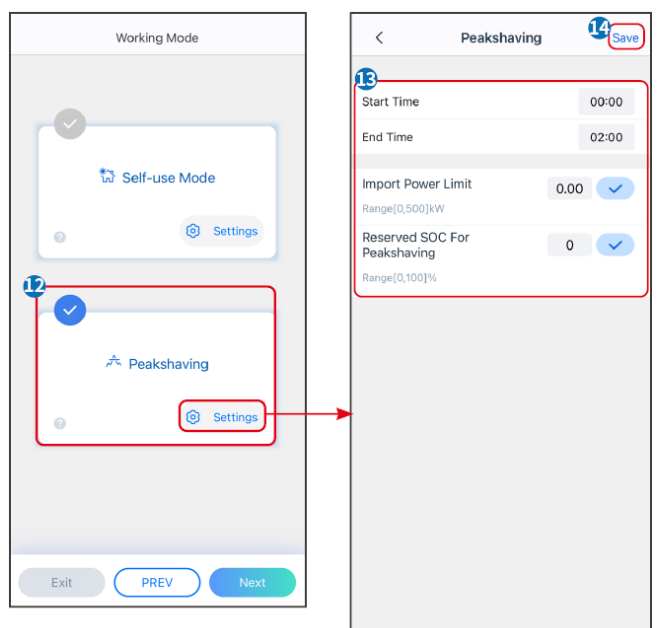

| parameters             | Beschrijving                                                                                                    |
|------------------------|----------------------------------------------------------------------------------------------------|
| Piekafvlakking         |                                                                                                    |
| Starttijd              | Het elektriciteitsnet zal de batterij opladen tussen de starttijd en de eindtijd                                                                                                    |
| Eindtijd               | <ul> <li>als het stroomverbruik van de belasting het stroomquotum niet overschrijdt.</li> <li>Anders kan alleen zonne-energie worden gebruikt om de batterij op te laden.</li> </ul>                                                                                                    |
| Invoervermogenslimiet  | Stel de maximale vermogenslimiet in die toegestaan is om van het net te<br>kopen. Wanneer de belasting het stroomverbruik overschrijdt dat de som is<br>van de stroom die in het PV-systeem is opgewekt en de<br>importvermogenslimiet, zal de overtollige stroom door de batterij worden<br>aangevuld. |
| Gereserveerde SOC voor | In de piekverminderingsmodus moet de SOC van de batterij lager zijn dan de                                                                                                    |

| piekafvlakking | gereserveerde SOC voor piekvermindering. Zodra de batterij SOC hoger is |
|----------------|-------------------------------------------------------------------------|
|                | dan de Gereserveerde SOC voor piekafvlakking, faalt de                  |
|                | piekafvlakkingsmodus.                                                   |
|                |                                                                         |

Tik op Voltooi om de instellingen te voltooien en herstart de apparatuur volgens de aanwijzingen.

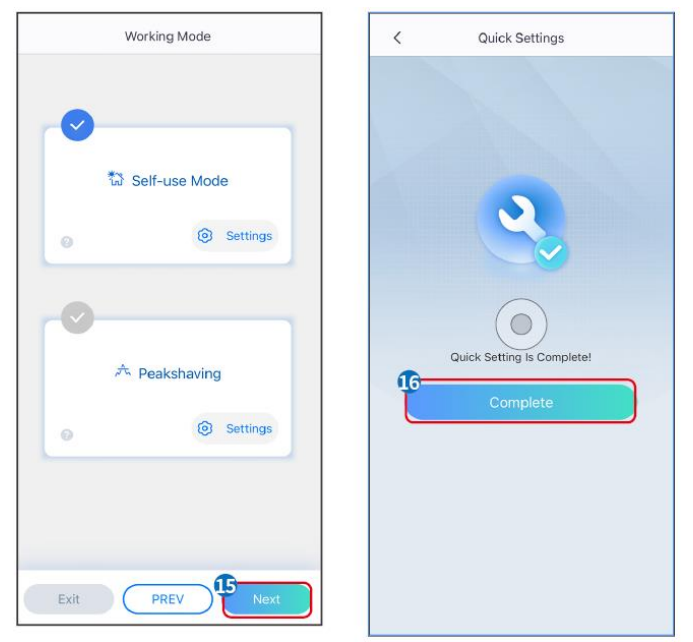

# 9.5 Basisinformatie instellen

## 9.5.1 Schaduwscan en SPD instellen

Stap 1 Tik op Home> Instellingen > Basisinstellingen om de parameters in te stellen.Stap 2 Stel de functies in op basis van de werkelijke behoeften.

| Schaduwscan er | n SPD |
|----------------|-------|
|----------------|-------|

| Nr. | parameters  | Beschrijving                                                                                                    |
|-----|-------------|----------------------------------------------------------------------------------------------------|
| 1   | Schaduwscan | Schakel Schaduwscan in wanneer de PV-panelen<br>ernstig beschaduwd zijn om de efficiëntie van de<br>energieopbrengst te optimaliseren.             |
| 2   | SPD         | Na het inschakelen van <b>SPD</b> , wanneer de SPD-<br>module abnormaal is, zal er een alarmmelding<br>verschijnen dat de SPD-module abnormaal is. |

## 9.5.2 Instellen van de back-upfunctie

Na het inschakelen van de back-up zal de batterij de belasting die is aangesloten op de backuppoort van de omvormer van stroom voorzien om een ononderbroken stroomvoorziening te garanderen wanneer het elektriciteitsnet uitvalt.

| Nr. | parameters | Beschrijving |
|-----|------------|--------------|
|-----|------------|--------------|

| 1 | UPS-modus -<br>Volledige<br>golfdetectie  | Controleer of de spanning van het nutsnet te hoog of te laag is.                                                                                                    |
|---|-------------------------------------------|----------------------------------------------------------------------------------------------------|
| 2 | UPS-modus -<br>Detectie van halve<br>golf | Controleer of de spanning van het nutsnet te laag is.                                                                                                    |
| 3 | EPS-modus -<br>Ondersteunt LVRT           | Stop met het detecteren van de spanning van het nutsnet.                                                                                                    |
| 4 | Eerste koude start<br>(off-grid)          | Neem effect eenmaal. Schakel in off-grid modus de Eerste<br>Koude Start (Off-grid) in om een back-upvoeding met de batterij<br>of PV te leveren.                                                                                                    |
| 5 | Koudestartbeveiligin<br>g                 | Neem meerdere keren effect. Schakel in off-grid modus de<br>Eerste Koude Start (Off-grid) in om een back-upvoeding met de<br>batterij of PV te leveren.                                                                                                    |
| 6 | Wis<br>Overlastgeschiedeni<br>s           | Zodra het vermogen van de belastingen die zijn aangesloten op<br>de BACK-UP-poorten het nominale belastingsvermogen<br>overschrijdt, zal de omvormer opnieuw opstarten en het<br>vermogen opnieuw detecteren. De omvormer zal verschillende<br>keren opnieuw opstarten en detectie uitvoeren totdat het<br>overbelastingsprobleem is opgelost. Tik op 'Wis<br>Overlastgeschiedenis' om het herstarttijdinterval opnieuw in te<br>stellen nadat het vermogen van de belastingen die zijn<br>aangesloten op de BACK-UP-poorten aan de vereisten voldoet.<br>De omvormer zal onmiddellijk opnieuw opstarten |

## 9.6 Geavanceerde parameters instellen

## 9.6.1 AFCI instellen

## **AFCI (Optioneel)**

Redenen waarom vlambogen optreden

- Beschadigde connectoren in PV- of accusysteem.
- Verkeerd aangesloten of kapotte kabels.
- Verouderde connectoren en kabels.

Methoden om elektrische vonken te detecteren:

- De omvormer heeft een geïntegreerde AFCI-functie die voldoet aan IEC 63027.
- Wanneer de omvormer een elektrische boog detecteert, kunnen gebruikers het tijdstip van de fout en het gedetailleerde verschijnsel vinden via de SolarGo-app.
- De omvormer zal uitschakelen ter bescherming totdat de AFCI-alarmen zijn gewist. Na het wissen van de alarmen kan de omvormer automatisch opnieuw verbinding maken met het net.
  - O Automatische herverbinding: Het alarm kan automatisch worden gewist na 5 minuten als de omvormer minder dan 5 keer een fout veroorzaakt binnen 24 uur.
  - O Handmatige herverbinding: De omvormer zal uitschakelen ter bescherming na de vijfde elektrische boogfout binnen 24 uur. De omvormer kan niet normaal werken totdat de fout is opgelost.

AFCI is standaard uitgeschakeld, schakel deze in via de SolarGo-app indien nodig.

| Model        | Label           | Beschrijving                                                                                                    |
|--------------|-----------------|----------------------------------------------------------------------------------------------------|
| GW6000-ET-20 | F-I-AFPE-1-2-1  | F: Volledige dekking                                                                                                    |
| GW8000-ET-20 |                 | <ul> <li>I: Geïntegreerd</li> <li>AFPE: Detectie- en onderbrekingscapaciteit geboden</li> <li>1: 1 gemonitorde tekenreeks per invoerpoort</li> <li>2: 2 invoerpoorten per kanaal</li> <li>1: 1 gemonitord kanaal</li> </ul>       |
| GW9900-ET-20 |                 | F: Volledige dekking<br>I: Geïntegreerd<br>AFPE: Detectie- en onderbrekingscapaciteit geboden<br>1: 1 gemonitorde tekenreeks per invoerpoort<br>2/1: 2/1 invoerpoorten per kanaal (AFD1: 2 , AFD2: 1)<br>2: 2 gemonitorde kanalen |
| GW10K-ET-20  | E LAEDE 1 2/1 2 |                                                                                                    |
| GW12K-ET-20  |                 |                                                                                                    |
| GW15K-ET-20  |                 |                                                                                                    |

Stap 1 Tik op Home > Instellingen > Geavanceerde instellingen > AFCI om de parameters in te stellen.

**Stap 2** Stel de parameters in op basis van de werkelijke behoeften. Tik op ' $\sqrt{}$ ' of op 'Opslaan' om de instellingen op te slaan. De parameters zijn succesvol ingesteld.

| parameters              | Beschrijving                                                            |
|-------------------------|-------------------------------------------------------------------------|
| AFCI-test               | Schakel AFCI in of uit indien nodig.                                    |
| Status van de AFCI-test | De teststatus, zoals niet-zelfcontrolerend, zelfcontrole geslaagd, enz. |
| AFCI-alarm wissen       | Verwijder de foutieve ARC-alarmrecords.                                 |
| Zelfcontrole            | Tik om te controleren of de AFCI-functie normaal werkt.                 |

## 9.6.2 Instellen van de PV-verbindingsmodus

Stap 1 Tik op Home > Instellingen > Geavanceerde instellingen > PV-connectiemodus om de parameters in te stellen.

Stap 2 Selecteer de daadwerkelijke modus waarin de PV is verbonden met de omvormer en tik op  $\sqrt{}.$ 

| parameters                             | Beschrijving                                                                                                    |
|----------------------------------------|----------------------------------------------------------------------------------------------------|
| Standalone-<br>verbinding              | De PV-stringen zijn één voor één aangesloten op de MPPT-terminals.                                                                                                    |
| Gedeeltelijke<br>parallelle verbinding | De PV-strings zijn verbonden met de omvormer in zowel stand-alone als<br>parallelle verbindingen. Bijvoorbeeld, één PV-string is verbonden met<br>MPPT1 en MPPT2, en een andere PV-string is verbonden met MPPT3. |
| Parallelle verbinding                  | De externe PV-string is aangesloten op meerdere MPPT-terminals van de omvormer.                                                                                                    |

## 9.6.3 Instellen van de Vermogenslimietparameters

Stap 1 Tik op Start > Instellingen > Geavanceerde instellingen > Vermogenslimiet om de parameters in te stellen.

**Stap 2** Schakel de functie voor vermogenslimiet in of uit op basis van de werkelijke behoeften. **Stap 3** Voer de parameters in en tik op  $\sqrt{}$ . De parameters zijn succesvol ingesteld.

| Nr. | parameters         | Beschrijving                                                                                                    |
|-----|--------------------|----------------------------------------------------------------------------------------------------|
| 1   | Vermogenslimiet    | Schakel de vermogenslimiet in wanneer vermogensbeperking vereist is volgens de lokale netstandaarden en -vereisten. |
| 2   | Exportvermogen (W) | Stel de waarde in op basis van het werkelijke maximale vermogen dat in het elektriciteitsnet wordt gevoed.          |
| 3   | Externe CT-ratio   | Stel de verhouding van de primaire stroom tot de secundaire stroom van de externe CT in.                            |

## 9.6.4 Instellen van de Batterijparameters

**Stap 1** Tik op **Start > Instellingen > Batterijfunctie** om de parameters in te stellen. **Stap 2** Voer de parameters in en tik op  $\sqrt{}$ . De parameters zijn succesvol ingesteld.

| Nr. | parameters                                  | Beschrijving                                                                                                    |
|-----|---------------------------------------------|----------------------------------------------------------------------------------------------------|
| 1   | SOC-<br>bescherming                         | Start batterijbescherming wanneer de batterijcapaciteit lager is dan de diepte van ontlading.                                                                                                    |
| 2   | Diepte van<br>Ontlading (Op het<br>Netwerk) | Geeft de diepte van ontlading van de batterij aan wanneer de omvormer<br>aan het net gekoppeld is of off-grid werkt.                                                                                                    |
| 3   | Diepte van<br>Ontlading (Off-<br>grid)      |                                                                                                    |
| 4   | Back-up SOC-<br>holding                     | De batterij zal worden opgeladen tot de vooraf ingestelde SOC-<br>beschermingswaarde door het elektriciteitsnet of door PV wanneer het<br>systeem op het net is aangesloten. Zodat de batterijlading voldoende is om<br>normaal te functioneren wanneer het systeem off-grid is. |
| 5   | Direct opladen                              | Schakel in om de batterij onmiddellijk via het net op te laden. Het zal slechts één keer effect hebben. Schakel in of uit op basis van de werkelijke behoeften.                                                                                                    |
| 6   | SOC voor het<br>stoppen met<br>opladen      | Stop met het opladen van de batterij zodra de batterij SOC het SOC Voor<br>Stoppen met Opladen bereikt.                                                                                                    |
| 7   | Directe<br>Oplaadvermogen                   | Geeft het percentage van de oplaadkracht aan ten opzichte van het<br>nominale vermogen van de omvormer bij het inschakelen van <b>Direct</b><br><b>opladen</b> .<br>Bijvoorbeeld, het instellen van het onmiddellijke oplaadvermogen van een                                     |
| 10kW omvormer op 60 betekent dat het oplaadvermogen van de omvormer<br>10kW*60% = 6kW is. |
|-------------------------------------------------------------------------------------------|
| • Start: tik om te beginnen met opladen.                                                  |
| • Stop: tik om het opladen te stoppen.                                                    |

## 9.7 Instellen van Laadregeling

Stap 1 Tik op Home > Instellingen > Laadregeling om de parameters in te stellen.

**Stap 2** Voer de parameters in en tik op  $\sqrt{.}$  De parameters zijn succesvol ingesteld.

Droge Contactmodus: wanneer de schakelaar AAN staat, worden de lasten van stroom voorzien; wanneer de schakelaar UIT staat, wordt de stroom onderbroken. Zet de schakelaar aan of uit op basis van de werkelijke behoeften.

Tijdmodus: stel de tijd in om de belasting te activeren, en de belasting zal automatisch van stroom worden voorzien binnen de ingestelde tijdsperiode. Selecteer standaardmodus of intelligente modus.

| Nr. | parameters                         | Beschrijving                                                                                                    |  |
|-----|------------------------------------|----------------------------------------------------------------------------------------------------|--|
| 1   | Standaard                          | De lasten worden van stroom voorzien binnen de ingestelde tijdsperiode.                                                                                                    |  |
| 2   | Intelligent                        | Zodra de overtollige energie van de fotovoltaïsche installatie het<br>nominale vermogen van de belasting binnen de tijdsperiode overschrijdt,<br>worden de belastingen van stroom voorzien.                                                   |  |
| 3   | Starttijd                          | De tijdmodus zal actief zijn tussen de starttijd en eindtijd                                                                                                    |  |
| 4   | Eindtijd                           | - De tijumodus zaractier zijn tussen de starttijd en eindtijd.                                                                                                    |  |
| 5   | Herhaal                            | De herhaaldagen.                                                                                                    |  |
| 6   | Verbruikstijd van<br>de lading     | De kortste werktijd van de belasting nadat deze is ingeschakeld. De tijd is<br>ingesteld om te voorkomen dat de belastingen vaak aan en uit worden<br>geschakeld wanneer het PV-vermogen sterk fluctueert. Alleen voor<br>Intelligente modus. |  |
| 7   | Nominale<br>belastingsvermoge<br>n | De ladingen worden van stroom voorzien wanneer de overtollige energie<br>van de fotovoltaïsche installatie het nominale vermogen van de lading<br>overschrijdt. Alleen voor Intelligente modus.                                               |  |

**SOC-modus**: de omvormer heeft een geïntegreerde relaisbesturingspoort, die de belastingen aan of uit kan schakelen. In off-grid modus wordt de belasting die op de poort is aangesloten niet van stroom voorzien als de BACKUP-overbelasting wordt gedetecteerd of als de SOC-waarde van de batterij lager is dan de beschermingswaarde voor de off-grid batterij.

## 9.8 Instellen van veiligheidsparameters

## 9.8.1 Instellen van basisveiligheidsparameters

## KENNISGEVING

De netstandaarden van sommige landen of regio's vereisen dat omvormers functies instellen om aan lokale vereisten te voldoen.

Stap 1 Tik op Start > Instellingen > Geavanceerde instellingen om de parameters in te stellen.

| Nr. | parameters                                  | Beschrijving                                                                                                    |
|-----|---------------------------------------------|----------------------------------------------------------------------------------------------------|
| 1   | DRED/Afstandsuitschakelin<br>g/RCR/EnWG 14a | Schakel DRED/Op afstand uitschakelen/RCR/EnWG 14a<br>in voordat u het apparaat van een derde partij DRED, op<br>afstand uitschakelen of RCR, EnWG 14a aansluit om te<br>voldoen aan lokale wetten en voorschriften. |
| 2   | Driefasige<br>Ongebalanceerde Uitgang       | Schakel driefasige ongebalanceerde uitvoer in wanneer het nutsbedrijf fasegescheiden facturering toepast.                                                                                                    |
| 3   | Back-up N en PE-<br>relaisschakelaar        | Om te voldoen aan lokale wetten en voorschriften, zorg<br>ervoor dat het relais in de back-uppoort gesloten blijft en<br>de N- en PE-draden aangesloten zijn wanneer de<br>omvormer off-grid werkt.                 |
| 4   | AutoTest                                    | Schakel AUTO TEST in om automatisch te testen voor<br>netkoppeling in overeenstemming met de lokale netnormen<br>en -vereisten.                                                                                     |

## 9.8.2 Instellen van Aangepaste Veiligheidsparameters

## KENNISGEVING

Stel de aangepaste veiligheidsparameters in overeenstemming met lokale vereisten in. Wijzig de parameters niet zonder voorafgaande toestemming van het netbedrijf.

#### 9.8.2.1 Instellen van de Actieve Vermogenmodus

#### Instellen van de P(F)-curve

Stap 1 Tik op Home > Instellingen > Geavanceerde instellingen > Instellingen voor veiligheidsparameters > Actieve vermogensmodus om de parameters in te stellen.
Stap 2 Stel de parameters in op basis van de werkelijke behoeften.

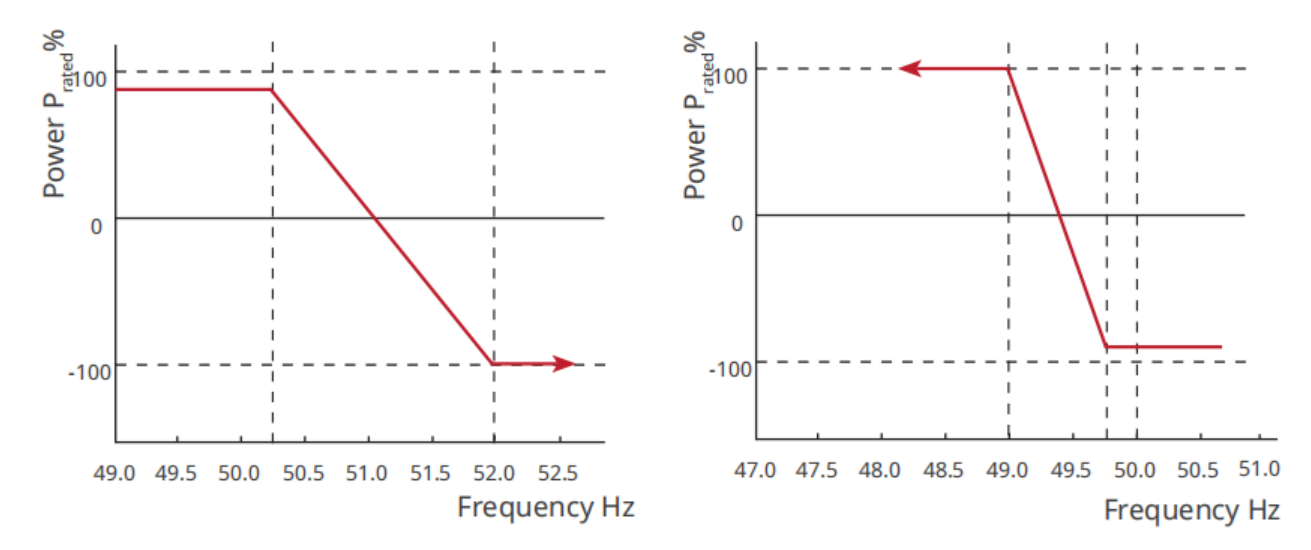

#### Instellen van de P(U)-curve

Stap 1 Tik op Home > Instellingen > Geavanceerde instellingen > Instellingen voor veiligheidsparameters > Actieve vermogensmodus om de parameters in te stellen.

**Stap 2** Voer de parameters in. De omvormer past het actieve uitgangsvermogen in realtime aan op basis van de verhouding van de schijnbare vermogen tot de verhouding van de werkelijke netspanning ten opzichte van de nominale spanning.

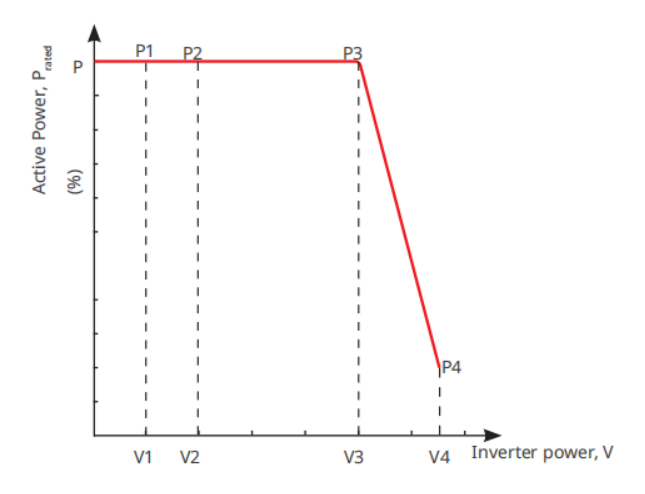

#### 9.8.2.2 Instellen van de reactieve-vermogensmodus

#### Instellen van de Fix PF

# Stap 1 Tik op Home > Instellingen > Geavanceerde instellingen > Instellingen veiligheidsparameters > Reactief vermogenmodus om de parameters in te stellen.

**Stap 2** Stel de parameter in op basis van de werkelijke behoeften. De vermogensfactor blijft constant tijdens het werkproces van de omvormer.

| Nr. | parameters         | Beschrijving                                                                                         |  |
|-----|--------------------|----------------------------------------------------------------------------------------------------|--|
| 1   | Fix PF             | Schakel Fix PF in wanneer dit vereist wordt door lokale netstandaarden en vereisten.                 |  |
| 2   | Ondergestimul eerd | Stel de vermogensfactor in als vertragend of voorlopend op basis van de                              |  |
| 3   | Te<br>opgewonden   | werkelijke behoeften en lokale netstandaarden en vereisten.                                          |  |
| 4   | Arbeidsfactor      | Stel de vermogensfactor in op basis van de werkelijke behoeften. Bereik: 0 tot -0,8, of +0,8 tot +1. |  |

#### Instellen van de Fix-Q

Stap 1 Tik op Start > Instellingen > Geavanceerde instellingen > Instellingen voor veiligheidsparameters > Reactief vermogensmodus om de parameters in te stellen.

Stap 2 Stel de parameter in op basis van de werkelijke behoeften. Het reactieve

uitgangsvermogen blijft constant tijdens het werkproces van de omvormer.

| Nr. | parameters         | Beschrijving                                                                 |
|-----|--------------------|------------------------------------------------------------------------------|
| 1   | Fix Q              | Schakel Fix Q in wanneer dit vereist is door lokale netnormen en vereisten.  |
| 2   | Ondergestimul eerd | Stel het reactieve vermogen in als inductief of capacitief reactief vermogen |
| 3   | Te<br>opgewonden   | op basis van werkelijke behoeften en lokale netnormen en -vereisten.         |

| 1 | Arbeidsfactor | Het percentage van reactief vermogen ten opzichte van schijnbaar |
|---|---------------|------------------------------------------------------------------|
| - |               | vermogen.                                                        |

#### Instellen van de Q(U)-curve

# Stap 1 Tik op Home > Instellingen > Geavanceerde instellingen > Instellingen veiligheidsparameters > Reactief vermogenmodus om de parameters in te stellen. Stap 2 Voer de parameters in. De omvormer past het reactieve vermogen aan de verhouding van

het schijnbare vermogen in real-time aan, op basis van de verhouding tussen de werkelijke netspanning en de nominale spanning.

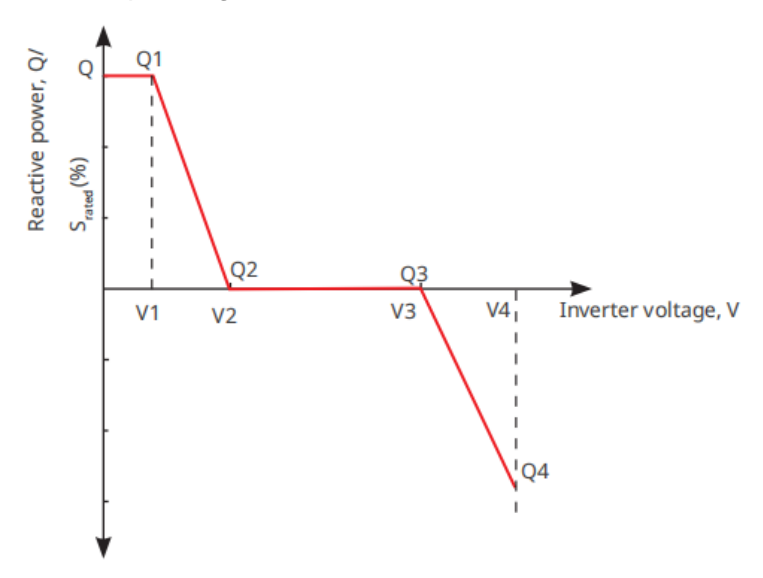

#### 

#### Stap 1 Tik Start > Instellingen > Geavanceerde Instellingen > Veiligheidsparameterinstellingen > Reactieve Vermogensmodus om de parameters in te stellen.

**Stap 2** Voer de parameters in. De omvormer past het actieve uitgangsvermogen in realtime aan op basis van de verhouding van de schijnbare vermogen tot de verhouding van de werkelijke netspanning ten opzichte van de nominale spanning.

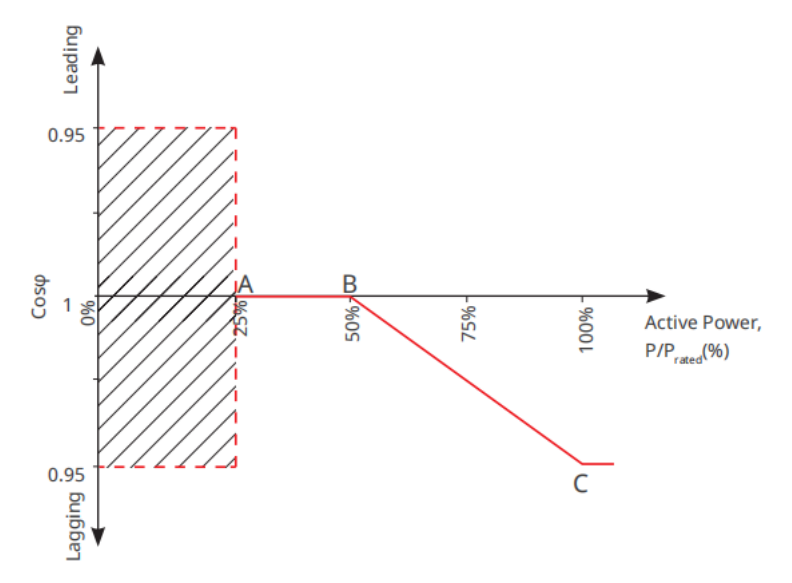

#### 9.8.2.3 Instellen van beveiligingsparameters

Stap 1 Tik op Start > Instellingen > Geavanceerde instellingen >

Veiligheidsparameterinstellingen > Beschermingsparameters om de parameters in te stellen. Stap 2 Stel de parameters in op basis van de werkelijke behoeften.

| Nr.      | parameters                           | Beschrijving                                                                                       |  |  |
|----------|--------------------------------------|----------------------------------------------------------------------------------------------------|--|--|
| Spanning | Spanningsbeveiligingsparameters      |                                                                                                    |  |  |
| 1        | OV Fase n<br>Uitschakelwaarde        | Stel de drempelwaarde voor de beveiliging tegen overspanning van het net in, $n = 1, 2, 3$ .       |  |  |
| 2        | OV Fase n Uitschakeltijd             | Stel de uitschakeltijd voor de overspanningsbeveiliging van het net in, $n = 1, 2, 3$ .            |  |  |
| 3        | UV-fase n tripwaarde                 | Stel de drempelwaarde voor de beveiliging tegen onderspanning van het net in, $n = 1, 2, 3$ .      |  |  |
| 4        | UV-fase n Trip-tijd                  | Stel de tijd voor het afschakelen van de<br>onderspanningsbeveiliging van het net in, n = 1, 2, 3. |  |  |
| 5        | Te hoge netspanning gedurende 10 min | Stel de drempelwaarde voor de overspanningsbeveiliging van 10 minuten in.                          |  |  |
| Frequent | iebeschermingsparameters             |                                                                                                    |  |  |
| 6        | OF Stage n Trip-waarde               | Stel de drempelwaarde voor de beveiliging tegen netoverfrequentie in, $n = 1, 2, 3$ .              |  |  |
| 7        | OF Stadium n Trip Tijd               | Stel de tijd voor het afschakelen bij te hoge netfrequentie in, n = 1, 2.                          |  |  |
| 8        | UF-fase n tripwaarde                 | Stel de onderfrequentiebeveiligingsdrempelwaarde in, n = 1, 2.                                     |  |  |
| 9        | UF Stage n Reistijd                  | Stel de tijd voor het afschakelen van de onderfrequentiebeveiliging van het net in, $n = 1, 2$ .   |  |  |

## 9.8.2.4 Instellen van verbindingsparameters

Stap 1 Tik op Home > Instellingen > Geavanceerde instellingen >

Veiligheidsparameterinstellingen > Verbindingsparameters om de parameters in te stellen. Stap 2 Stel de parameters in op basis van de werkelijke behoeften.

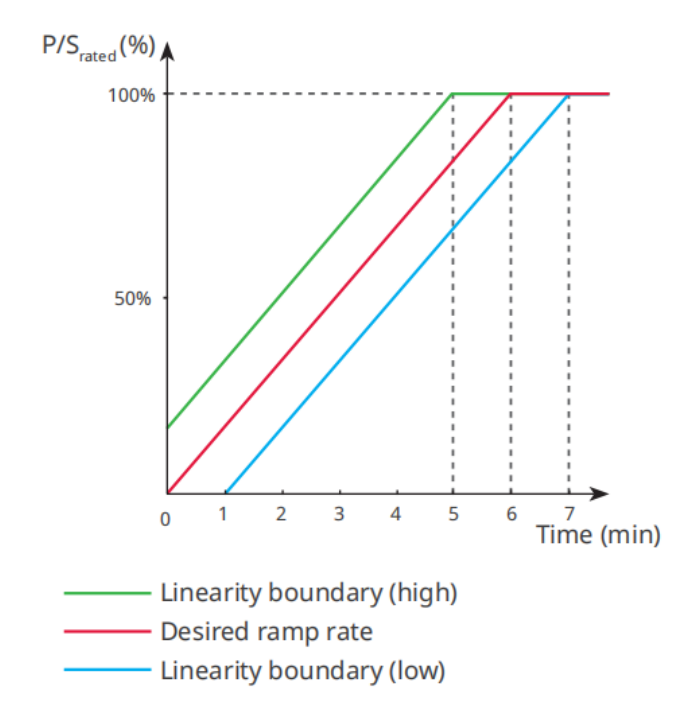

#### 9.8.2.5 Instellen van de spanningsdipparameters

## Stap 1 Tik op Home > Instellingen > Geavanceerde Instellingen >

Veiligheidsparameterinstellingen > Spanningsdoorvoer om de parameters in te stellen.

| Nr.  | parameters                                 | Beschrijving                                                                                                    |
|------|--------------------------------------------|----------------------------------------------------------------------------------------------------|
| LVRT |                                            |                                                                                                    |
| 1    | Ride Through<br>Startpunt voor<br>Spanning | De omvormer wordt niet onmiddellijk losgekoppeld van het                                                                                                    |
| 2    | Ride Through<br>Spanning<br>Eindpunt       | Through Spanningsstartpunt en het Ride Through Spanningseindpunt.                                                                                                    |
| 3    | Rijd Door de Tijd<br>Startpunt             | Geeft de langste duur aan dat de omvormer niet van het net kan worden<br>losgekoppeld wanneer de netspanning op het Ride Through Voltage<br>Startpunt staat.                                           |
| 4    | Rijd door de tijd<br>eindpunt              | Geeft de langste duur aan dat de omvormer niet van het net mag worden<br>losgekoppeld wanneer de netspanning bij het Ride Through Voltage End<br>Point is.                                             |
| 5    | Rijd door de<br>drempel van de<br>reis.    | LVRT is toegestaan wanneer de netspanning lager is dan de drempel voor doorrijden bij lage spanning.                                                                                                   |
| HVRT |                                            |                                                                                                    |
| 6    | Ride Through<br>Startpunt voor<br>Spanning | De omvormer wordt niet onmiddellijk losgekoppeld van het<br>elektriciteitsnet wanneer de netspanning zich bevindt tussen het Ride<br>Through Spanningsstartpunt en het Ride Through Spanningseindpunt. |

Stap 2 Stel de parameters in op basis van de werkelijke behoeften.

| 7  | Ride Through<br>Spanning<br>Eindpunt    |                                                                                                    |
|----|-----------------------------------------|----------------------------------------------------------------------------------------------------|
| 8  | Rijd Door de Tijd<br>Startpunt          | Geeft de langste duur aan dat de omvormer verbonden kan blijven met<br>het net wanneer de netspanning zich op het Ride Through Voltage Start<br>Point bevindt. |
| 9  | Rijd door de tijd<br>eindpunt           | Geeft de langste duur aan dat de omvormer verbonden kan blijven met<br>het net wanneer de netspanning op het Ride Through Voltage End Point<br>is.             |
| 10 | Rijd door de<br>drempel van de<br>reis. | HVRT is toegestaan wanneer de netspanning hoger is dan de Ride<br>Through Tripdrempel.                                                                         |

# **10 Energiecentrale monitoren**

## 10.1 Overzicht van het SEMS-portaal

SEMS Portal App is een monitoringsplatform. De volgende zijn vaak gebruikte functies:

- 1. De organisatie beheren of gebruikersinformatie;
- 2. De informatie van de energiecentrale toevoegen en bewaken;
- 3. Onderhoud van de apparatuur.

#### Inlogpagina van de SEMS Portal App

| GOODWE                   | English 💌       |     | < End user                                                                                                    |
|--------------------------|-----------------|-----|----------------------------------------------------------------------------------------------------|
| & Email                  | ~               | - 1 | SSAS                                                                                                    |
|                          |                 | 1   | Need a company account?                                                                                                    |
| Please enter your passwo | rd 💿            |     | • Email                                                                                                    |
| Remember                 | Forgot password | 2   | * Password                                                                                                    |
| ( <u>Demo</u>            |                 | 3   | Confirm Password                                                                                                    |
| Login                    |                 |     | This should be 8-16 characters, including at least one letter and one number.                                                                                                    |
| Register                 | Configuration   | 4   | * Select your area                                                                                                    |
| L                        |                 | 5   | I have read and agree to the <u>Terms of Use</u> .     For the use of the SEMS-Portal, I agree to enter into     the <u>Data Procession Agreement</u> .     Please note our <u>Privacy Policy</u> . |
|                          |                 |     | Register                                                                                                    |
| SEMS PORTAL V:           | APPs            | 6   |                                                                                                    |

| Nr. | Naam                   | Beschrijving                                                                                                    |  |
|-----|------------------------|----------------------------------------------------------------------------------------------------|--|
| 1   | Inloggebied            | Voer de gebruikersnaam en het wachtwoord in om in te loggen op de app.                                                                                         |  |
| 2   | Wachtwoord<br>Vergeten | Tik om het wachtwoord te resetten door het account te verifiëren.                                                                                              |  |
| 3   | Demo                   | Tik om de voorbeeldplantpagina te openen. De voorbeeldpagina<br>toont alleen inhoud met een bezoekersaccount, wat alleen ter<br>referentie is.                 |  |
| 4   | Configuratie           | Configureer de WiFi-parameters om communicatie tussen de<br>omvormer en de server tot stand te brengen en om op afstand te<br>kunnen monitoren en beheren.     |  |
| 5   | Registreer             | Tik om een eindgebruikersaccount te registreren. Neem contact op<br>met de fabrikant of het bedrijf zoals aangegeven als je een<br>bedrijfsaccount nodig hebt. |  |
| 6   | Demo                   | Tik om de voorbeeldplantpagina te openen. De voorbeeldpagina<br>toont alleen inhoud met een bezoekersaccount, wat alleen ter<br>referentie is.                 |  |

## Startpagina van de SEMS Portal-app

|                   | Plants                |                  |   |
|-------------------|-----------------------|------------------|---|
| Working V         | Vaiting Fault         | Offline          | 2 |
| Q Please ente     | er plant / SN / email |                  | 3 |
| Gen. Today   Tota | al Income Total Gen   | . Specific Yield |   |
| Plants            | Capacity \$           | Gen. Today 🖨     |   |
| •                 | 2.00                  | 0.00             |   |
| • 1               | 28.00                 | 0.00             | 4 |
| • ***             | 50.00                 | 0.00             |   |
| · Hanti           | 20.00                 | 0.00             |   |
|                   |                       |                  |   |
|                   | WIFI Mes              | sage Discovery   | 8 |

| Nr. | Naam                      | Beschrijving                                                                                                    |  |
|-----|---------------------------|----------------------------------------------------------------------------------------------------|--|
| 1   | +                         | Maak een nieuwe energiecentrale aan.                                                                                                    |  |
| 2   | Status van de<br>plant    | De samenvatting van de werkingsinformatie van de planten onder het account.                                                                                                    |  |
| 3   | Vind de plant             | Vind de plant door de plantnaam, apparaat-SN, e-mailadres of kaart in te voeren.                                                                                                    |  |
| 4   | Generatiestatisti<br>eken | De bedrijfsinformatie van een enkele plant. Tik op de plantnaam om de<br>gedetailleerde informatie van de plant te bekijken, zoals plantnaam,<br>locatie, vermogen, capaciteit, opwekking van vandaag, totale opwekking,<br>etc. |  |
| 5   | Planten                   | Plantmonitoringpagina                                                                                                    |  |
| 6   | Alarmen                   | Controleer alle alarmen, actieve alarmen en herstelde alarmen.                                                                                                    |  |
| 7   | ((((.                     | Voltooi WiFi-configuraties wanneer een Wi-Fi-kitdongle wordt gebruikt.                                                                                                    |  |

|   | WiFi       |                                                                                                    |
|---|------------|----------------------------------------------------------------------------------------------------|
| 8 | Bericht    | Bericht: Stel systeemberichten in en controleer ze.                                                                       |
|   | Benont     |                                                                                                    |
| 9 | Ontdekking | Ontdekking om het account te <b>bewerken</b> , mijn QR-code aan te maken, <b>inkomensinstellingen</b> in te stellen, enz. |

## **10.2 Beheren van de Plant of Apparaten**

## 10.2.1 Het opzetten van energiecentrales

Stap 1 Ga naar de Plant aanmaken pagina.

**Stap 2** Lees de instructies en vul de gevraagde plantinformatie in op basis van de werkelijke situatie. (\* verwijst naar de verplichte items)

Stap 3 Volg de aanwijzingen om apparaten toe te voegen en de installatie te creëren.

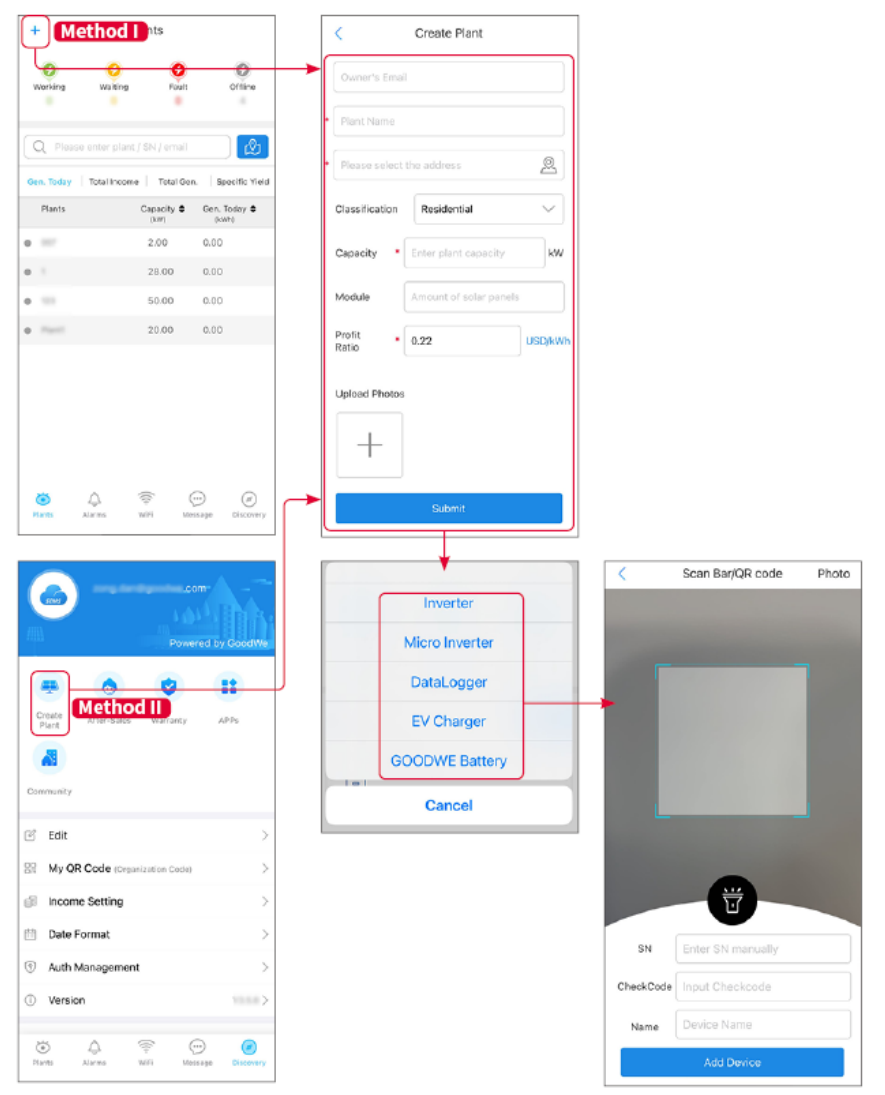

## 10.2.2 De Plant Beheren

**Stap 1** Ga naar de monitoringpagina van de energiecentrale en verwijder of wijzig de informatie van de energiecentrale op basis van de werkelijke behoeften.

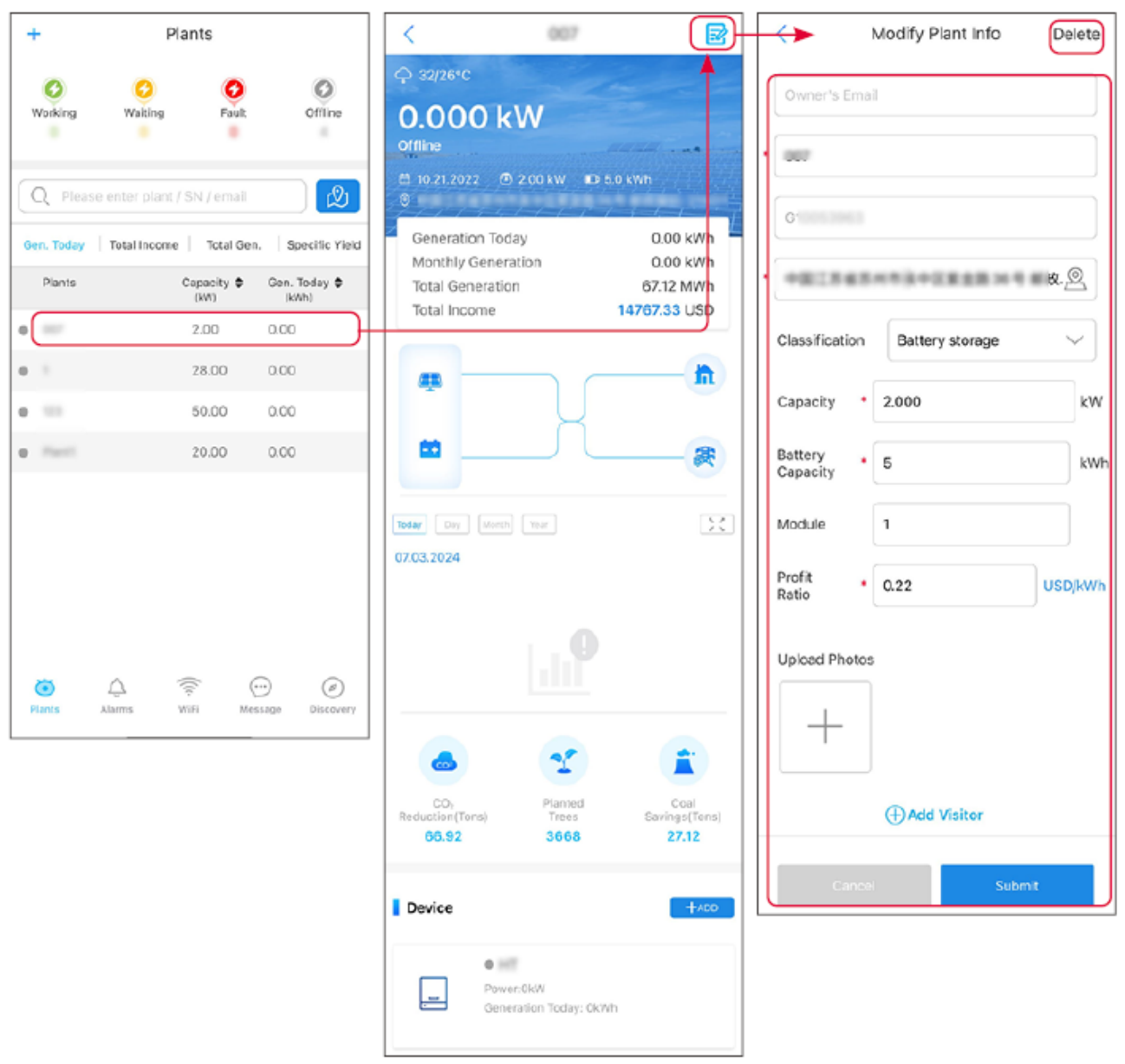

## 10.2.3 De Apparaten Beheren

Stap 1 Selecteer de energiecentrale en ga naar de pagina met gedetailleerde informatie.Stap 2 Voeg apparaten toe, verwijder of vervang ze op basis van de werkelijke behoeften.

| +          | Plants                      |                  | <                            | 007           | R                       |     |                | <         | Scan Bar/QR code  | Photo |
|------------|-----------------------------|------------------|------------------------------|---------------|-------------------------|-----|----------------|-----------|-------------------|-------|
| 0          | 0 0                         | 0                |                              |               | v                       |     | Inverter       |           |                   |       |
| Working    | Waiting Fault               | Offline          | Today Day Man0<br>07.03.2024 |               | 23                      |     | Micro Inverter |           |                   |       |
| Q Pleas    | se enter plant / SN / email | 2                |                              |               |                         |     | DataLogger     |           |                   |       |
| Gen. Today | Total Income Total Gen      | . Specific Yield |                              |               |                         | >   | EV Charger     |           |                   |       |
| Plants     | Capacity \$                 | Gen. Today \$    |                              |               |                         |     | GOODWE Battery |           |                   |       |
| • ==       | 2.00                        | 0.00             |                              |               |                         | 1=1 | Cancel         |           |                   |       |
| 0          | 28.00                       | 0.00             |                              |               |                         |     |                |           |                   |       |
| • ==       | 50.00                       | 0.00             |                              | 25            | -                       |     |                |           |                   |       |
| •          | 20.00                       | 0.00             | CO                           | Planted       | Coal                    |     |                |           |                   |       |
|            |                             |                  | Reduction(Tons)<br>66.92     | Trees<br>3668 | Savings (Tens)<br>27.12 |     |                |           | Ū                 |       |
|            |                             |                  | Device                       |               | +ADD                    | 1   |                | SN        | Enter SN manually |       |
|            |                             |                  |                              |               |                         |     |                | CheckCode | Input Checkcode   |       |
| -          |                             |                  | Wh                           | Delete        | Rename Replace          |     |                | Name      | Device Name       |       |
| Plants     | لي ج ل<br>Alarms WiFi Mes   | isage Discovery  |                              |               |                         |     |                |           | Add Device        |       |

## **10.3 Bewaking van de energiecentrale**

## 10.3.1 Controleren van de Plantinformatie

Log in op de SEMS Portal-app met uw account en wachtwoord. De algehele werksituatie van alle energiecentrales onder dit account wordt weergegeven.

De interface varieert afhankelijk van de apparaten.

Stap 1: (Optioneel) Zoek op plantnaam, omvormer-SN of e-mail om de plant snel te vinden.

Tik op het kaarticoon om de plant te zoeken.

**Stap 2** Tik op de plantnaam in de plantenlijst of op het plantpictogram op de kaart om gedetailleerde informatie over de plant te bekijken.

**Stap 3** Controleer de plantinformatie, de situatie van de energieproductie, apparaatinformatie, storingen, enz.

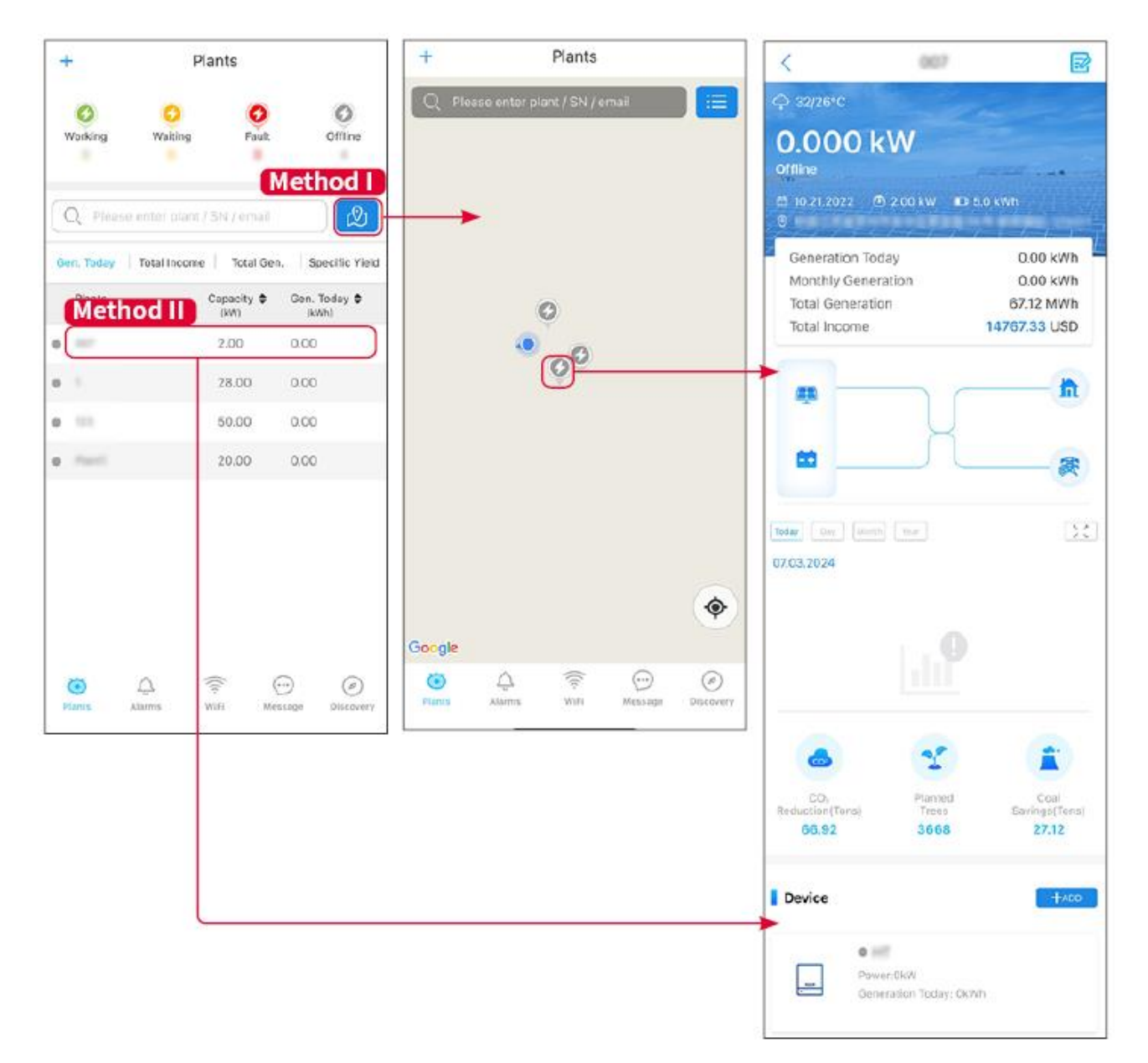

## 10.3.2 Het bekijken van alarminformatie

Stap 1 Tik op het tabblad 'Alarm' en ga naar de pagina 'Alarmdetails'.

**Stap 2** (optioneel) Voer de naam van de plant, omvormer SN of het e-mailadres van de eigenaar in de zoekbalk in om de plant te vinden die alarm slaat.

Stap 3 Tik op de alarmnaam om de alarmdetails te controleren.

|                   | Alarms       |                   | <                                                            | Alarm Details                                       | ŝ                       |
|-------------------|--------------|-------------------|--------------------------------------------------------------|-----------------------------------------------------|-------------------------|
| All               | Happenin     | g Recovered       | WAARE SOLAR                                                  |                                                     | Û                       |
| 4399175           |              | 4390856           | Owner:                                                       |                                                     | -                       |
| Plant/SN)         | /Email       |                   | Device:                                                      |                                                     | INVERTE                 |
|                   |              |                   | SN:                                                          | 26000027                                            | 1.11.111.1              |
| lant              | Alarm        | Occurrence≑       | Alarm:                                                       |                                                     | Utility Los             |
|                   |              |                   | Occurrence:                                                  | 07.03.20                                            | nappenin                |
| ANR 313,48        | Utility Loss | 07.03.2024 07:23  | Recovery:                                                    | 07.03.20                                            |                         |
| ANNE SCLA         | Vac Fail     | 07.03.2024 07:23  | Possible Reaso                                               | ns                                                  |                         |
| ay Petroleum      | Vac Fail     | 07.03.2024 04:22  | 1. Grid power fail:<br>2. AC connection                      | s.<br>is not good.                                  |                         |
|                   | Vac Fail     | 07.03.2024 07:52  | <ol> <li>AC breaker fail</li> <li>Grid is not con</li> </ol> | s<br>nected.                                        |                         |
|                   | Fac Fail     | 07.03.2024 10:22  | Troubleshooting                                              | g                                                   |                         |
|                   | Vac Fail     | 07.03.2024 10:22  | 1. Make sure grid<br>2. Check (use mu<br>3. Check if break   | power is available.<br>Iltimeter) if AC side has    | ; voltage.              |
|                   | Utility Loss | 07.03.2024 10:22  | <ol> <li>Check AC side<br/>sure L/N cable ar</li> </ol>      | connection is right or r<br>e connected in the righ | not (Make<br>it place). |
| the second second | Vac Fail     | 07.03.2024 07:52  | 5. Make sure grid<br>turned ON.                              | l is connected and AC b                             | preaker                 |
| (and the          | Utility Loss | 07.03.2024 07:52  | turn on again afte                                           | er 5 mins.                                          | neaker and              |
| raundha           | Fac Fail     | 07.03.2024 07:52  |                                                              |                                                     |                         |
| -                 | Vac Fail     | 07.03.2024 07:52  |                                                              |                                                     |                         |
| 5 🚺               |              | ··· (2)           |                                                              |                                                     |                         |
| ants Ale          | wiri WiFi    | Message Discovery |                                                              |                                                     |                         |

# 11 Onderhoud

## 11.1 Zet het Systeem UIT

# GEVAAR

- Schakel de apparatuur uit voordat u gaat werken en onderhoud pleegt. Anders kan de apparatuur beschadigd raken of kunnen er elektrische schokken optreden.
- Vertraagde ontlading. Wacht tot de onderdelen ontladen zijn na het uitschakelen.
- Druk op de luchtschakelaar om de batterij opnieuw te starten.
- Volg strikt de vereisten voor het uitschakelen om schade aan het systeem te voorkomen.

#### **KENNISGEVING**

- Installeer de stroomonderbreker tussen de omvormer en de batterij of tussen de twee batterijen in overeenstemming met de lokale wetten en voorschriften.
- Om effectieve bescherming te waarborgen, moet het deksel van de schakelaar van het batterijsysteem gesloten blijven. De cover kan automatisch worden gesloten nadat deze is geopend. Bevestig de cover met schroeven als de schakelaar voor een lange periode niet gebruikt zal worden.

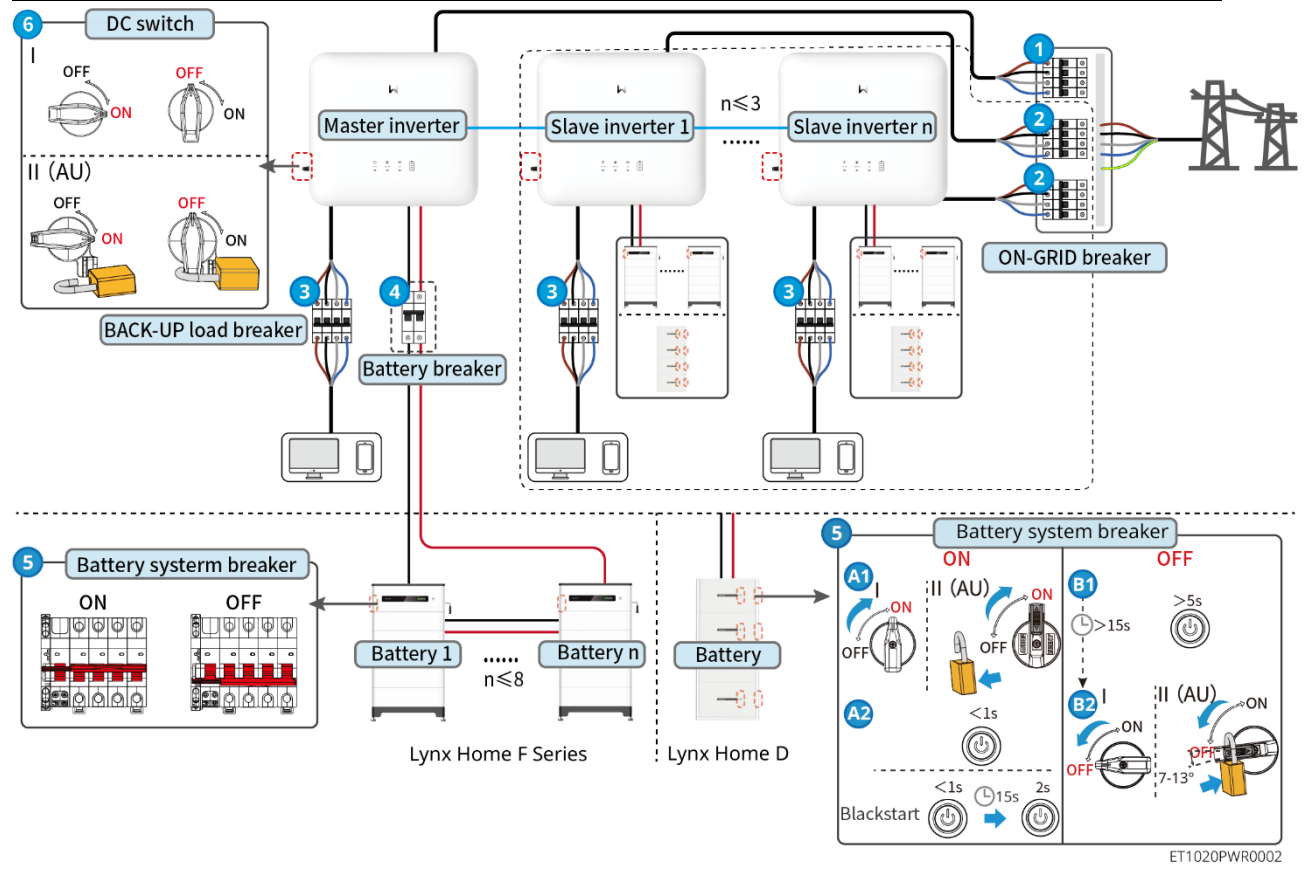

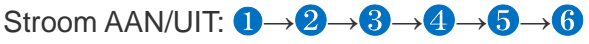

(1): Optioneel in overeenstemming met lokale wetten en voorschriften.

## 11.2 Verwijderen van de apparatuur

## 

- Zorg ervoor dat de apparatuur is uitgeschakeld.
- Draag de juiste persoonlijke beschermingsmiddelen tijdens de werkzaamheden.
- Gebruik de PV-tool en de batterijtool die bij de verpakking zijn inbegrepen om de PV-connector en de batterijconnector te verwijderen.

#### Stap 1 Schakel het systeem uit.

Stap 2 Label verschillende kabeltypes in het systeem.

Stap 3 Koppel de omvormer, de batterij en de BACK-UP belastingen los.

Stap 4 Verwijder de omvormer van de montageplaat.

Stap 5 Verwijder de slimme meter en de slimme dongle.

Stap 6 Bewaar de apparatuur op de juiste manier. Als de apparatuur later moet worden gebruikt,

zorg er dan voor dat de opslagomstandigheden aan de vereisten voldoen.

## 11.3 De apparatuur weggooien

Als de apparatuur niet meer werkt, gooi deze dan weg overeenkomstig de lokale vereisten voor het afvoeren van elektrische apparatuur. De apparatuur mag niet samen met huishoudelijk afval weggegooid worden.

## 11.4 Routinematig onderhoud

## 

- Neem contact op met de klantenservice voor hulp als u problemen tegenkomt die de batterij of de hybride omvormer kunnen beïnvloeden. Het demonteren zonder toestemming is ten strengste verboden.
- Neem contact op met de klantenservice voor hulp als de koperen geleider blootligt. Raak niet aan of demonteer niet privé omdat er gevaar voor hoge spanning bestaat.
- Neem in geval van andere noodgevallen zo snel mogelijk contact op met de after-sales service. Volg de instructies of wacht op de klantenservice.
- Als u de batterij moet vervangen of de capaciteit wilt uitbreiden, neem dan contact op met de dealer of de after-sales medewerkers.

| Onderhoudsite<br>m | Onderhoudsmethode                                                                                                    | Onderhoudsfrequenti<br>e | Doel behouden                            |
|--------------------|----------------------------------------------------------------------------------------------------|--------------------------|------------------------------------------|
| Systeem reinigen   | <ol> <li>Controleer of het<br/>koellichaam, luchtinlaat<br/>en luchtuitlaat vrij zijn<br/>van vreemde materie of<br/>stof.</li> <li>Controleer of de<br/>installatieruimte aan de<br/>vereisten voldoet en of<br/>er geen puin rond het<br/>apparaat ligt.</li> </ol> | Eens per halfjaar        | Voorkom storingen<br>in de warmteafvoer. |

| Installatie van<br>systeem | <ol> <li>Controleer of de<br/>apparatuur stevig is<br/>geïnstalleerd en of de<br/>schroeven goed zijn<br/>aangedraaid.</li> <li>Controleer of de<br/>apparatuur beschadigd<br/>of vervormd is.</li> </ol> | Elke 6-12 maanden | Zorg ervoor dat de<br>apparatuur stevig is<br>geïnstalleerd.                 |
|----------------------------|----------------------------------------------------------------------------------------------------|-------------------|------------------------------------------------------------------------------|
| Elektrische<br>aansluiting | Controleer of de kabels<br>stevig aangesloten zijn.<br>Controleer of er kabels<br>gebroken zijn of dat er<br>koperen kernen<br>blootliggen.                                                               | Elke 6-12 maanden | Bevestig de<br>betrouwbaarheid<br>van elektrische<br>verbindingen.           |
| Afdichting                 | Controleer of alle klemmen<br>en poorten goed afgedicht<br>zijn. Dicht het gat van de<br>kabel opnieuw af als het<br>niet is afgedicht of te groot<br>is.                                                 | Een keer per jaar | Bevestig dat de<br>machineafdichting<br>en de waterdichtheid<br>intact zijn. |

## 11.5 Probleemoplossing

Voer probleemoplossing uit overeenkomstig de volgende methodes. Neem contact op met de dienst na verkoop als deze methodes niet werken.

Verzamel onderstaande gegevens voordat u contact opneemt met de dienst na verkoop, zodat de problemen snel opgelost kunnen worden.

- 1. Productinformatie zoals serienummer, softwareversie, installatiedatum, fouttijd, foutfrequentie, enz.
- 2. Installatieomgeving, inclusief weersomstandigheden, of de PV-modules beschut of beschaduwd zijn, enz. Het wordt aanbevolen om enkele foto's en video's te verstrekken om te helpen bij het analyseren van het probleem.
- 3. Situatie van het openbaar net.

## 11.5.1 Systeemcommunicatieproblemen oplossen

| Nr. | Fout                                                                                                    | Oplossingen                                                                                                    |
|-----|----------------------------------------------------------------------------------------------------|----------------------------------------------------------------------------------------------------|
| 1   | Kan de SSID van de router niet vinden                                                                                     | <ol> <li>Plaats de router dichterbij de Smart Dongle. Of voeg<br/>een WiFi-relais toe om het WiFi-signaal te<br/>versterken.</li> <li>Verminder het aantal apparaten dat op de router<br/>aangesloten is.</li> </ol>                                                                                                    |
| 2   | Na het voltooien van alle<br>configuraties, lukt het de<br>slimme dongle niet om<br>verbinding te maken met<br>de router. | <ol> <li>Herstart de omvormer</li> <li>Controleer of de SSID, versleutelingsmethode en<br/>het wachtwoord op de WiFi-configuratiepagina<br/>hetzelfde zijn als die van de router.</li> <li>Herstart de router.</li> <li>Plaats de router dichterbij de Smart Dongle. Of voeg<br/>een WiFi-relais toe om het WiFi-signaal te<br/>versterken.</li> </ol> |
| 3   | Na het voltooien van alle<br>configuraties, lukt het de<br>slimme dongle niet om                                          | Herstart de router en de omvormer.                                                                                                    |

|   | verbinding te maken met de router.                            |                                                                                                    |
|---|---------------------------------------------------------------|----------------------------------------------------------------------------------------------------|
| 4 | Kan de SSID van de<br>router niet vinden op de<br>zoekpagina. | <ol> <li>Plaats de router dichter bij de omvormer. Of voeg<br/>enkele WiFi-relaisapparaten toe.</li> <li>Controleer of het kanaalnummer van de router<br/>hoger is dan 13.</li> <li>Als dat zo is, wijzig het dan in een lager getal op de<br/>routerconfiguratiepagina.</li> </ol> |

| Nr. | Fout                            | Oplossingen                                                                                                    |
|-----|---------------------------------|----------------------------------------------------------------------------------------------------|
| 1   | De Ezlink-                      | <ol> <li>Zorg ervoor dat de router is ingeschakeld.</li> <li>Zorg ervoor dat bij communicatie via LAN zowel de<br/>LAN-kabelverbinding als de LAN-configuratie<br/>correct is. Schakel DHCP in of uit op basis van de<br/>werkelijke behoeften.</li> <li>Zorg ervoor dat bij communicatie via WiFi de</li> </ol> |
|     | dubbel.                         | draadloze netwerkverbinding in orde is en de<br>draadloze signaalsterkte aan de vereisten voldoet.<br>Schakel DHCP in of uit op basis van de werkelijke<br>behoeften.                                                                                                    |
| 2   | De Ezlink-                      | <ol> <li>Zorg ervoor dat de slimme dongle correct is<br/>verbonden met de router via wifi of LAN, en dat de<br/>router toegang heeft tot het internet.</li> </ol>                                                                                                    |
|     | keer.                           | 2. Als net probleem aanhoudt, neem dan contact op met de after-sales service.                                                                                                    |
| 3   | De Ezlink-<br>indicator is uit. | Zorg ervoor dat de omvormer is ingeschakeld. Als het probleem aanhoudt, neem dan contact op met de aftersales service.                                                                                                    |
| 4   | De Ezlink-<br>indicator is uit. | Zorg ervoor dat de omvormer is ingeschakeld.                                                                                                    |

# 11.5.2 Problemen oplossen met de omvormer

#### Enkele omvormer

| Nr. | Fout                               | Oorzaak                                                                        | Oplossingen                                                                                                    |
|-----|------------------------------------|--------------------------------------------------------------------------------|----------------------------------------------------------------------------------------------------|
| 1   | PV-vermogen<br>laag                | Zwakke of abnormale<br>veranderingen in<br>verlichting                         | 1. Als het per ongeluk gebeurt, kan het te wijten zijn<br>aan abnormale verlichting, en zal de omvormer                                                                                |
| 2   | PV-spanning                        |                                                                                | automatisch weer normaal functioneren zonder<br>handmatige tussenkomst.                                                                                                    |
|     | BUS-spanning                       |                                                                                | <ol> <li>Controleer of de batterij is aangesloten of niet<br/>goed werkt.</li> </ol>                                                                                                   |
| 3   | laag                               |                                                                                | <ol> <li>Neem contact op met de dealer of de dienst na<br/>verkoop als het probleem zich blijft voordoen.</li> </ol>                                                                   |
| 4   | Te hoge PV-<br>ingangsspanni<br>ng | De PV-<br>arrayconfiguratie is<br>niet juist. Er zijn te<br>veel PV-panelen in | Controleer de serieaansluiting in de PV-array. Zorg<br>ervoor dat de spanning bij open circuit van de PV-<br>string niet hoger is dan de maximale bedrijfsspanning<br>van de omvormer. |

|    |                                                      | serie aangesloten in de PV-string.                                                                                                    |                                                                                                    |
|----|------------------------------------------------------|----------------------------------------------------------------------------------------------------|----------------------------------------------------------------------------------------------------|
| 5  | Storing bij<br>zachte opstart<br>van de bus          | Storing bij zachte<br>opstart van de bus                                                                                                    | <ol> <li>Als het per ongeluk gebeurt, kan het te wijten zijn<br/>aan abnormale verlichting, en zal de omvormer<br/>automatisch weer normaal functioneren zonder<br/>handmatige tussenkomst.</li> <li>Neem contact op met de dealer of de dienst na<br/>verkoop als het probleem zich blijft voordoen.</li> </ol>                                                                                                    |
| 6  | BAT<br>Abnormale<br>Verbinding                       | BAT Abnormale<br>Verbinding                                                                                                    | Voor modellen die klaar zijn voor gebruik met een<br>batterij, koop alstublieft de batterijfunctie voordat u<br>deze aansluit. batterij. Voor meer informatie kunt u<br>contact opnemen met de dealer of de after-sales<br>service.                                                                                                    |
| 7  | BAT1<br>Overbelasting                                | De batterijspanning<br>overschrijdt het<br>nominale bereik van<br>de apparatuur.                                                                                                    | Bevestig of de batterijspanning binnen het nominale bereik van de apparatuur ligt.                                                                                                    |
| 8  | Back-up-<br>uitgang<br>overbelast                    | Te hoog vermogen<br>van de aangesloten<br>belasting                                                                                                    | <ol> <li>Bevestig of het vermogen van de aangesloten<br/>belasting binnen het nominale bereik van de<br/>apparatuur ligt.</li> <li>Bevestig of er onvoldoende licht of<br/>batterijvermogen is.</li> <li>Neem contact op met de dealer of de dienst na<br/>verkoop als het probleem zich blijft voordoen.</li> </ol>                                                                                                    |
| 9  | Back-up<br>uitgang AC<br>onderspannin<br>g           | <ol> <li>Te hoog vermogen<br/>van de<br/>aangesloten<br/>belasting</li> <li>Onvoldoende<br/>energie aan de<br/>DC-zijde of de bus<br/>leidt tot een lage<br/>omvormerspannin<br/>g.</li> </ol>                                                                   | <ol> <li>Bevestig of het vermogen van de aangesloten<br/>belasting binnen het nominale bereik van de<br/>apparatuur ligt.</li> <li>Bevestig of er onvoldoende licht of<br/>batterijvermogen is.</li> <li>Neem contact op met de dealer of de dienst na<br/>verkoop als het probleem zich blijft voordoen.</li> </ol>                                                                                                    |
| 10 | Caviteit<br>Oververhitting                           | <ol> <li>De omvormer is<br/>geïnstalleerd op<br/>een niet goed<br/>geventileerde<br/>plaats.</li> <li>De<br/>omgevingstemper<br/>atuur is hoger dan<br/>60°C.</li> <li>Er treedt een<br/>storing op in de<br/>interne ventilator<br/>van de omvormer.</li> </ol> | <ol> <li>Controleer de ventilatie en de<br/>omgevingstemperatuur op het punt van<br/>installatie.</li> <li>Als de ventilatie slecht is en de<br/>omgevingstemperatuur te hoog is, verbeter dan<br/>de ventilatie en de warmte-afvoer.</li> <li>Neem contact op met de dealer of de dienst na<br/>verkoop als zowel de ventilatie als de<br/>omgevingstemperatuur normaal zijn.</li> </ol>                                                                                                    |
| 11 | Lage<br>Isolatieweerst<br>and<br>(Aardfoutalar<br>m) | <ol> <li>De PV-string<br/>maakt kortsluiting<br/>naar PE.</li> <li>Het PV-systeem<br/>bevindt zich in een<br/>vochtige<br/>omgeving en de<br/>kabel is niet goed<br/>geïsoleerd naar</li> </ol>                                                                  | <ol> <li>Controleer of de weerstand van PV-string naar<br/>PE hoger is dan 50 kΩ. Zo niet, controleert u het<br/>kortsluitingspunt.</li> <li>Controleer of de PE-kabel juist is aangesloten.</li> <li>Omvormers voor de Australische en Nieuw-Zeelandse markten<br/>kunnen ook op de volgende manieren worden gewaarschuwd in<br/>het geval van een storing in de isolatie-impedantie:</li> <li>De omvormer is uitgerust met een zoemer: de zoemer gaat<br/>ononderbroken af gedurende 1 minuut in het geval van een<br/>storing. Als de storing niet wordt verholpen, weerklinkt de</li> </ol> |

|    |                            | de aarde.                                                                                                    | zoemer elke 30 minuten.                                                                                                    |
|----|----------------------------|----------------------------------------------------------------------------------------------------|----------------------------------------------------------------------------------------------------|
|    |                            |                                                                                                    | <ul> <li>Voeg de omvormer toe aan het bewakingsplatform en stel de<br/>herinnering aan het alarm in, aangezien de alarminformatie<br/>via e-mail naar de klant kan worden gestuurd.</li> </ul>                                                                                                    |
| 12 | Storing met<br>DC-vlamboog | <ol> <li>De DC-klem zit<br/>niet stevig vast.</li> <li>De DC-kabel is<br/>kapot.</li> </ol>                                                                      | Lees de gids of handleiding en controleer of de kabels goed zijn aangesloten.                                                                                                    |
| 13 | CPLD-<br>bescherming       | CPLD-bescherming activeert storing                                                                                                    | <ol> <li>Als het toevallig gebeurt, is er geen handmatige<br/>tussenkomst nodig.</li> <li>Neem contact op met de dealer of de dienst na<br/>verkoop als het probleem zich blijft voordoen.</li> </ol>                                                                                                    |
| 14 | DC SPD-<br>storing         | Fout in het<br>bliksembeveiligingsap<br>paraat aan de DC-<br>zijde                                                                                               | <ol> <li>Verbeter de bliksembeveiligingsvoorzieningen<br/>rond de omvormer.</li> <li>U kunt bepalen of het nodig is om contact op te<br/>nemen met de dealer of de after-sales service<br/>voor het afhandelen van storingen aan het<br/>bliksembeveiligingsapparaat aan de DC-zijde, op<br/>basis van uw behoeften.</li> <li>Als bevestigd is dat het niet nodig is om in te<br/>grijpen, kan het bliksembeveiligingsalarm worden<br/>uitgeschakeld in de basisinstellingen van de<br/>SolarGo-app.</li> <li>Koppel de AC-uitgangsschakelaar en de DC-<br/>ingangsschakelaar los en sluit ze 5 minuten later<br/>aan. Neem contact op met de dealer of de dienst<br/>na verkoop als het probleem aanhoudt.</li> </ol>                                                                                                    |
| 15 | Verlies van<br>net         | <ol> <li>Er is een storing in<br/>het openbare net.</li> <li>De AC-kabel is<br/>losgekoppeld of<br/>de AC-<br/>stroomkringonder<br/>breker staat uit.</li> </ol> | <ol> <li>Het alarm wordt automatisch gewist nadat de<br/>netvoeding weer is hersteld.</li> <li>Controleer of de AC-kabel is aangesloten en of<br/>de AC-stroomkringonderbreker aan staat.</li> </ol>                                                                                                    |
| 16 | Te hoge<br>netspanning     | De netspanning is<br>hoger dan het<br>toegestane bereik of<br>de duur van de te<br>hoge spanning<br>overschrijdt de HVRT-<br>vereiste.                           | <ol> <li>Als dit probleem zich af en toe voordoet, kan het<br/>net tijdelijk abnormaal zijn. De omvormer herstelt<br/>zich automatisch nadat wordt gedetecteerd dat<br/>het net normaal is.</li> <li>Als het probleem zich vaker voordoet, controleer<br/>dan of de netspanning binnen het toegestane<br/>bereik valt.</li> <li>Neem contact op met uw lokale<br/>energiebedrijf als de netspanning het<br/>toegestane bereik overschrijdt.</li> <li>Wijzig de drempelwaarde van de<br/>overspanningsbeveiliging, HVRT of schakel<br/>de overspanningsbeveiligingsfunctie uit<br/>nadat u toestemming van het lokale<br/>energiebedrijf hebt verkregen als de<br/>netfrequentie binnen het toegestane bereik<br/>valt.</li> <li>Controleer of de AC-stroomkringonderbreker en<br/>de uitgangskabels goed vastzitten en juist zijn<br/>aangesloten als het probleem aanhoudt.</li> </ol> |

| 17 | Snelle te hoge<br>netspanning                 | De netspanning is<br>abnormaal of extreem<br>hoog.                                                                                           | <ol> <li>Als dit probleem zich af en toe voordoet, kan het<br/>net tijdelijk abnormaal zijn. De omvormer herstelt<br/>zich automatisch nadat wordt gedetecteerd dat<br/>het net normaal is.</li> <li>Als het probleem zich vaak voordoet, controleer<br/>dan of de netspanning binnen het toegestane<br/>bereik ligt.</li> <li>Neem contact op met uw lokale<br/>energiebedrijf als de netspanning het<br/>toegestane bereik overschrijdt.</li> <li>Wijzig de drempelwaarde van de snelle-<br/>overspanningsbeveiliging nadat u<br/>toestemming van het lokale energiebedrijf<br/>hebt verkregen als de netspanning binnen<br/>het toegestane bereik valt.</li> </ol>                                                                                                    |
|----|-----------------------------------------------|----------------------------------------------------------------------------------------------------|----------------------------------------------------------------------------------------------------|
| 18 | Te lage<br>netspanning                        | De netspanning is<br>lager dan het<br>toegestane bereik of<br>de duur van de te lage<br>spanning overschrijdt<br>de LVRT-vereiste.           | <ol> <li>Als dit probleem zich af en toe voordoet, kan het<br/>net tijdelijk abnormaal zijn. De omvormer herstelt<br/>zich automatisch nadat wordt gedetecteerd dat<br/>het net normaal is.</li> <li>Als het probleem zich vaker voordoet, controleer<br/>dan of de netspanning binnen het toegestane<br/>bereik valt.</li> <li>Neem contact op met uw lokale<br/>energiebedrijf als de netspanning het<br/>toegestane bereik overschrijdt.</li> <li>Wijzig de drempelwaarde van de beveiliging<br/>tegen te lage spanning, LVRT of schakel de<br/>beveiligingsfunctie tegen te lage spanning<br/>uit nadat u toestemming van het lokale<br/>energiebedrijf hebt verkregen als de<br/>netfrequentie binnen het toegestane bereik<br/>valt.</li> <li>Controleer of de AC-stroomkringonderbreker en<br/>de uitgangskabels goed vastzitten en juist zijn<br/>aangesloten als het probleem aanhoudt.</li> </ol> |
| 19 | Te hoge<br>netspanning<br>gedurende<br>10 min | De gemiddelde<br>verschuiving van de<br>netspanning<br>gedurende<br>10 minuten<br>overschrijdt het bereik<br>van de<br>veiligheidsvereisten. | <ol> <li>Als dit probleem zich af en toe voordoet, kan het<br/>net tijdelijk abnormaal zijn. De omvormer herstelt<br/>zich automatisch nadat wordt gedetecteerd dat<br/>het net normaal is.</li> <li>Als het probleem zich vaak voordoet, controleer<br/>dan of de netspanning binnen het toegestane<br/>bereik ligt.</li> <li>Neem contact op met uw lokale<br/>energiebedrijf als de netspanning het<br/>toegestane bereik overschrijdt.</li> <li>Wijzig de drempelwaarde van de snelle-<br/>overspanningsbeveiliging nadat u<br/>toestemming van het lokale energiebedrijf<br/>hebt verkregen als de netspanning binnen<br/>het toegestane bereik valt.</li> </ol>                                                                                                    |
| 20 | Te hoge<br>netfrequentie                      | Uitzondering van het<br>openbaar net. De<br>werkelijke<br>netfrequentie<br>overschrijdt de<br>vereiste van de norm<br>van het lokale net.    | <ol> <li>Als dit probleem zich af en toe voordoet, kan het<br/>net tijdelijk abnormaal zijn. De omvormer herstelt<br/>zich automatisch nadat wordt gedetecteerd dat<br/>het net normaal is.</li> <li>Als het probleem zich vaker voordoet, controleer<br/>dan of de netfrequentie binnen het toegestane<br/>bereik valt.</li> </ol>                                                                                                    |

|    |                             |                                                                                                    | <ul> <li>Neem contact op met uw lokale<br/>energiebedrijf als de netfrequentie het<br/>toegestane bereik overschrijdt.</li> <li>Wijzig de drempelwaarde van de beveiliging<br/>tegen te hoge frequentie of schakel de<br/>beveiligingsfunctie tegen te hoge frequentie<br/>uit nadat u toestemming van het lokale<br/>energiebedrijf hebt verkregen als de<br/>netfrequentie binnen het toegestane bereik<br/>valt.</li> </ul>                                                                                                    |
|----|-----------------------------|----------------------------------------------------------------------------------------------------|----------------------------------------------------------------------------------------------------|
| 21 | Te lage<br>netfrequentie    | Uitzondering van het<br>openbaar net. De<br>werkelijke<br>netfrequentie is lager<br>dan de vereiste van<br>de norm van het<br>lokale net.                                                  | <ol> <li>Als dit probleem zich af en toe voordoet, kan het<br/>net tijdelijk abnormaal zijn. De omvormer herstelt<br/>zich automatisch nadat wordt gedetecteerd dat<br/>het net normaal is.</li> <li>Als het probleem zich vaker voordoet, controleer<br/>dan of de netfrequentie binnen het toegestane<br/>bereik valt.</li> <li>Neem contact op met uw lokale<br/>energiebedrijf als de netfrequentie het<br/>toegestane bereik overschrijdt.</li> <li>Wijzig de drempelwaarde van de beveiliging<br/>tegen te lage frequentie of schakel de<br/>beveiligingsfunctie tegen te lage frequentie<br/>uit nadat u toestemming van het lokale<br/>energiebedrijf hebt verkregen als de<br/>netfrequentie binnen het toegestane bereik<br/>valt. Of schakel de functie Beveiliging te lage<br/>netfrequentie uit. Te lage netfrequentie</li> </ol> |
| 22 | Instabiele<br>netfrequentie | Uitzondering van het<br>openbaar net. De<br>veranderingssnelheid<br>van de werkelijke<br>netfrequentie voldoet<br>niet aan de norm van<br>het lokale net.                                  | <ol> <li>Als dit probleem zich af en toe voordoet, kan het<br/>net tijdelijk abnormaal zijn. De omvormer herstelt<br/>zich automatisch nadat wordt gedetecteerd dat<br/>het net normaal is.</li> <li>Als het probleem zich vaker voordoet, controleer<br/>dan of de netfrequentie binnen het toegestane<br/>bereik valt.</li> <li>Neem contact op met uw lokale<br/>energiebedrijf als de netfrequentie het<br/>toegestane bereik overschrijdt.</li> <li>Neem contact op met de dealer of de dienst<br/>na verkoop als de netfrequentie binnen het<br/>toegestane bereik valt.</li> </ol>                                                                                                    |
| 23 | Anti-<br>eilandbedrijf      | Het openbare net is<br>losgekoppeld. Het<br>openbare net is<br>losgekoppeld volgens<br>de<br>veiligheidsvereisten,<br>maar de netspanning<br>blijft behouden<br>vanwege de<br>belastingen. | <ol> <li>Controleer of het openbare net is losgekoppeld.</li> <li>Neem contact op met de dealer of de dienst na<br/>verkoop.</li> </ol>                                                                                                    |
| 24 | Te lage LVRT-<br>spanning   | <ol> <li>Uitzondering van<br/>het openbaar net.<br/>De duur van de<br/>uitzondering van<br/>het openbaar net<br/>is langer dan de<br/>ingestelde tijd</li> </ol>                           | <ol> <li>Als dit probleem zich af en toe voordoet, kan het<br/>net tijdelijk abnormaal zijn. De omvormer herstelt<br/>zich automatisch nadat wordt gedetecteerd dat<br/>het net normaal is.</li> <li>Als het probleem zich vaker voordoet, controleer<br/>dan of de netspanning binnen het toegestane</li> </ol>                                                                                                    |

|    |                                                     | voor LVRT.                                                                                                    | bereik valt. Zo niet, neemt u contact op met uw                                                                                                    |  |
|----|-----------------------------------------------------|----------------------------------------------------------------------------------------------------|----------------------------------------------------------------------------------------------------|--|
| 25 | Te hoge<br>HVRT-<br>spanning                        | Uitzondering van het<br>openbaar net. De<br>duur van de<br>uitzondering van het<br>openbaar net is langer<br>dan de ingestelde tijd<br>voor HVRT.                                                                                                    | lokale energiebedrijf. Zo ja, neem dan contact op<br>met de dealer of de dienst na verkoop.                                                                                                    |  |
| 26 | Abnormale<br>GFCI 30 mA                             |                                                                                                    | 1. Als het probleem zich af en toe voordoet, kan dit                                                                                                    |  |
| 27 | Abnormale<br>GFCI 60 mA                             | De impedantie van de<br>ingangsisolatie neemt                                                                                                    | worden veroorzaakt door de uitzondering van een<br>kabel. De omvormer herstelt zichzelf automatisch                                                                                                    |  |
| 28 | Abnormale<br>GFCI 150 mA                            | af tijdens de werking<br>van de omvormer.                                                                                                    | <ol> <li>Controleer of de impedantie tussen de PV-string<br/>en PE te laag is als het probleem zich vaak</li> </ol>                                                                                                    |  |
| 29 | Abnormale<br>GFCI                                   | _                                                                                                    | voordoet of aanhoudt.                                                                                                    |  |
| 30 | Hoge DC- of<br>AC-<br>stroomsterkte<br>L1           | De DC-component<br>van de<br>uitgangsstroom is                                                                                                    | <ol> <li>Als het probleem wordt veroorzaakt door een<br/>externe storing zoals een uitzondering van het<br/>openbare net of een uitzondering van frequentie,<br/>herstelt de omvormer zich automatisch nadat het</li> </ol> |  |
| 31 | Hoge DC- of<br>AC-<br>stroomsterkte<br>L2           | hoger dan het veilige<br>bereik of het<br>standaardbereik.                                                                                                    | <ul><li>probleem is opgelost.</li><li>2. Als het probleem zich vaak voordoet en het PV-<br/>station niet naar behoren kan werken, neemt u<br/>contact op met de dealer of de dienst na verkoop.</li></ul>                   |  |
| 32 | Relaiscontrole<br>Mislukt<br>Relaiscontrole<br>Fout | <ol> <li>Relaisapparaatsto<br/>ring</li> <li>Het regelcircuit is<br/>abnormaal.</li> <li>De AC-kabel is<br/>onjuist<br/>aangesloten,<br/>zoals bij een<br/>virtuele verbinding<br/>of kortsluiting.</li> </ol>                                                                  | Koppel de AC-uitgangsschakelaar en de DC-<br>ingangsschakelaar los en sluit ze 5 minuten later<br>aan. Neem contact op met de dealer of de dienst na<br>verkoop als het probleem aanhoudt.                                  |  |
| 33 | Te hoge BUS-<br>spanning                            | <ol> <li>De PV-spanning is<br/>te hoog.</li> <li>De monstername<br/>van de BUS-<br/>spanning van de<br/>omvormer is<br/>abnormaal.</li> </ol>                                                                                                    | Koppel de AC-uitgangsschakelaar en de DC-<br>ingangsschakelaar los en sluit ze 5 minuten later<br>aan. Neem contact op met de dealer of de dienst na<br>verkoop als het probleem aanhoudt.                                  |  |
| 34 | Verlies van<br>interne comm.                        | <ol> <li>Formatteringsfout<br/>van frame</li> <li>Fout met<br/>pariteitscontrole</li> <li>CAN-bus offline</li> <li>CRC-fout van<br/>hardware</li> <li>De besturingsbit<br/>voor verzenden<br/>(ontvangen) is<br/>ontvangen<br/>(verzenden).</li> <li>Niet-toegestane</li> </ol> | Koppel de AC-uitgangsschakelaar en de DC-<br>ingangsschakelaar los en sluit ze 5 minuten later<br>aan. Neem contact op met de dealer of de dienst na<br>verkoop als het probleem aanhoudt.                                  |  |

|    |                                                                 | verzending naar<br>de eenheid.                                                                                                    |                                                                                                    |  |
|----|-----------------------------------------------------------------|----------------------------------------------------------------------------------------------------|----------------------------------------------------------------------------------------------------|--|
| 35 | PV-software<br>voor<br>overstroombe<br>veiliging                | Abnormale<br>veranderingen in de<br>verlichting of het PV-<br>paneel is ver van de<br>omvormer.                                         | <ol> <li>Als het per ongeluk gebeurt, kan het te wijten zijn<br/>aan abnormale verlichting, en zal de omvormer<br/>automatisch weer normaal functioneren zonder<br/>handmatige tussenkomst.</li> <li>Neem contact op met de dealer of de dienst na<br/>verkoop als het probleem zich blijft voordoen.</li> </ol> |  |
| 36 | De PV-strings<br>zijn verkeerd<br>om<br>aangesloten.            | De PV-strings zijn<br>verkeerd om<br>aangesloten.                                                                                       | Controleer of strings PV1 en PV2 omgekeerd zijn aangesloten.                                                                                                    |  |
| 37 | Voortdurende<br>te hoge<br>stroomsterkte<br>van PV-<br>hardware | 1. De PV-<br>configuratie is niet                                                                                                    | Koppel de AC-uitgangsschakelaar en de DC-<br>ingangsschakelaar los en sluit ze 5 minuten later                                                                                                    |  |
| 38 | Voortdurende<br>te hoge<br>stroomsterkte<br>van PV-<br>software | <ol> <li>De hardware is beschadigd.</li> </ol>                                                                                          | aan. Neem contact op met de dealer of de dienst na<br>verkoop als het probleem aanhoudt.                                                                                                    |  |
| 39 | Fout bij<br>omgekeerde<br>batterijaansluit<br>ing               | Omgekeerde<br>aansluiting van de<br>positieve en negatieve<br>elektroden van de<br>accu.                                                | Controleer of de verbindingen van de positieve en<br>negatieve aansluitingen tussen de batterij en de<br>batterijzijde van de omvormer correct zijn.                                                                                                    |  |
| 40 | Onbalans van<br>de<br>busspanning                               | <ol> <li>Toegang voor<br/>abnormale lading</li> <li>Hardwareproblee<br/>m</li> </ol>                                                    | <ol> <li>Als het per ongeluk gebeurt, kan het te wijten zijn<br/>aan abnormale verlichting, en zal de omvormer<br/>automatisch weer normaal functioneren zonder<br/>handmatige tussenkomst.</li> <li>Neem contact op met de dealer of de dienst na<br/>verkoop als het probleem zich blijft voordoop</li> </ol>  |  |
| 41 | Inv Software<br>Overstroom                                      | Korte tijd plotselinge<br>veranderingen in het<br>elektriciteitsnet of de<br>belasting leiden tot<br>een controle van de<br>overstroom. | <ol> <li>Als dit probleem zich af en toe voordoet, kan het<br/>net tijdelijk abnormaal zijn. De omvormer herstelt<br/>zich automatisch nadat wordt gedetecteerd dat<br/>het net normaal is.</li> <li>Neem contact op met de dealer of de dienst na<br/>verkoop als het probleem zich blijft voordoen.</li> </ol> |  |
| 42 | Reserve-<br>uitgangsverlie<br>s                                 | Abnormale<br>bemonsteringskring                                                                                                    | Koppel de AC-uitgangsschakelaar en de DC-<br>ingangsschakelaar los en sluit ze 5 minuten later                                                                                                    |  |
| 43 | Back-up<br>Uitgang AC<br>Overspanning                           | omvormer<br>Hardwareprobleem                                                                                                    | aan. Neem contact op met de dealer of de dienst na verkoop als het probleem aanhoudt.                                                                                                    |  |
| 44 | AC HCT<br>Mislukking                                            | De monstername van<br>de AC HCT is<br>abnormaal.                                                                                        | Koppel de AC-uitgangsschakelaar en de DC-<br>ingangsschakelaar los en sluit ze 5 minuten later<br>aan. Neem contact op met de dealer of de dienst na<br>verkoop als het probleem aanhoudt.                                                                                                    |  |
| 45 | Aardlekschak<br>elaar HCT-<br>storing                           | De monstername van<br>de GFCI HCT is<br>abnormaal.                                                                                      | Koppel de AC-uitgangsschakelaar en de DC-<br>ingangsschakelaar los en sluit ze 5 minuten later<br>aan. Neem contact op met de dealer of de dienst na<br>verkoop als het probleem aanhoudt.                                                                                                    |  |
| 46 | AFCI                                                            | AFCI-detectie is                                                                                                    | Koppel de AC-uitgangsschakelaar en de DC-                                                                                                    |  |

|    | Zelftestfout                          | abnormaal.                                                                                                    | ingangsschakelaar los en sluit ze 5 minuten later<br>aan. Neem contact op met de dealer of de dienst na<br>verkoop als het probleem aanhoudt.                                              |
|----|---------------------------------------|----------------------------------------------------------------------------------------------------|----------------------------------------------------------------------------------------------------|
| 47 | Storing in<br>flash                   | De interne flash-<br>opslag is abnormaal.                                                                                                    | Koppel de AC-uitgangsschakelaar en de DC-<br>ingangsschakelaar los en sluit ze 5 minuten later<br>aan. Neem contact op met de dealer of de dienst na<br>verkoop als het probleem aanhoudt. |
| 48 | 1,5V-<br>referentie<br>abnormaal      | Referentiecircuitstorin                                                                                                    | Koppel de AC-uitgangsschakelaar en de DC-<br>ingangsschakelaar los en sluit ze 5 minuten later<br>aan. Neem contact op met de dealer of de dienst na<br>verkoop als het probleem aanhoudt. |
| 49 | 0,3V-<br>referentie<br>abnormaal      | g                                                                                                    |                                                                                                    |
| 50 | Externe<br>ventilator is<br>abnormaal | <ul> <li>Mogelijke oorzaak van<br/>abnormaal<br/>functioneren van de<br/>externe ventilator:</li> <li>1. De stroomtoevoer<br/>naar de ventilator<br/>is abnormaal.</li> <li>2. Mechanisch<br/>defect<br/>(geblokkeerde<br/>rotatie).</li> <li>3. Schade door<br/>veroudering van<br/>de ventilator.</li> </ul> | Koppel de AC-uitgangsschakelaar en de DC-<br>ingangsschakelaar los en sluit ze 5 minuten later<br>aan. Neem contact op met de dealer of de dienst na<br>verkoop als het probleem aanhoudt. |

## Parallel systeem

| Nr. | Fout                                         | Oorzaak                                                                                                    | Oplossingen                                                                                                    |
|-----|----------------------------------------------|----------------------------------------------------------------------------------------------------|----------------------------------------------------------------------------------------------------|
| 1   | Abnormale<br>parallelle CAN-<br>communicatie | De verbinding van de<br>parallelle<br>communicatiekabel is<br>abnormaal, of een<br>omvormer in het<br>parallelsysteem is<br>offline. | Controleer of alle omvormers zijn ingeschakeld en of de parallelle communicatiekabels stevig zijn aangesloten. |

# 11.5.3 Batterijproblemen oplossen

Veelvoorkomende fouten

| Nr. | Fout                                        | Oorzaak                                                             | Oplossingen                                                                                                    |
|-----|---------------------------------------------|---------------------------------------------------------------------|----------------------------------------------------------------------------------------------------|
| 1   | Batterijsysteem kantelt                     | De grond is ongelijk of vervormd.                                   | Plaats de batterij op een vlakke en harde ondergrond.                                                                                                    |
| 2   | Indicatorlampje gaat uit<br>tijdens gebruik | Kabelkortsluiting of<br>interne storing van het<br>batterijsysteem. | <ol> <li>Controleer op kortsluitingen in<br/>externe kabels.</li> <li>Schakel het batterijsysteem uit en<br/>wacht 2 uur, schakel het daarna<br/>weer in.</li> </ol> |

| 3 | Knopindicatorlicht wordt<br>rood en knippert, en het<br>SOC-lampje toont het<br>batterijpercentage. | <ul> <li>Fout in de<br/>communicatiekabel.</li> <li>Het batterijmodel<br/>dat in de SolarGo-<br/>app is ingesteld, is<br/>onjuist.</li> </ul> | 1.<br>2.<br>3. | Controleer of de<br>communicatiekabels correct zijn.<br>Controleer of de omvormer goed<br>werkt.<br>Stel het juiste<br>batterijsysteemmodel in via de<br>SolarGo-app. |
|---|----------------------------------------------------------------------------------------------------|----------------------------------------------------------------------------------------------------|----------------|----------------------------------------------------------------------------------------------------|
|---|----------------------------------------------------------------------------------------------------|----------------------------------------------------------------------------------------------------|----------------|----------------------------------------------------------------------------------------------------|

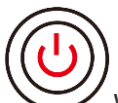

Wanneer de knopindicator rood wordt, controleer dan de status van de SOC-indicator om de fout te achterhalen.

#### Lynx Home F, Lynx Home F PLUS+

| Nr. | SOC-<br>indicator | Fout                             | Oplossingen                                                                                                    |
|-----|-------------------|----------------------------------|----------------------------------------------------------------------------------------------------|
| 1   |                   | Batterij Overspanning            | Herstart de accu. Als het probleem aanhoudt, neem dan contact op met de after-sales service.                                                                         |
| 2   |                   | Batterij Onderspanning           | Druk de knop 5 seconden lang in om de batterij te<br>starten onder oplaadcondities. Als het probleem<br>aanhoudt, neem dan contact op met de after-sales<br>service. |
| 3   |                   | Overstroomladen                  | Herstart de accu. Als het probleem aanhoudt, neem dan contact op met de after-sales service.                                                                         |
| 4   |                   | Overstroomontlading              | Herstart de accu. Als het probleem aanhoudt, neem dan contact op met de after-sales service.                                                                         |
| 5   |                   | Temperatuurverschiluit zondering | Schakel de stroom uit en wacht 2 uur. Als het<br>probleem aanhoudt, neem dan contact op met de<br>after-sales service.                                               |
| 6   |                   | Hogetemperatuur                  | Schakel de stroom uit en wacht 2 uur. Als het probleem aanhoudt, neem dan contact op met de after-sales service.                                                     |
| 7   |                   | Lage Temperatuur                 | Schakel de stroom uit en wacht 2 uur. Als het probleem aanhoudt, neem dan contact op met de after-sales service.                                                     |
| 8   |                   | Inconsistente<br>Softwareversie  | Neem contact op met de klantendienst.                                                                                                    |
| 9   |                   | Voorlaadfout                     | Herstart de accu. Als het probleem aanhoudt, neem dan contact op met de after-sales service.                                                                         |
| 10  |                   | Relaisapparaatstoring            | Herstart de accu. Als het probleem aanhoudt, neem dan contact op met de after-sales service.                                                                         |
| 11  |                   | Fout in luchtschakelaar          | Herstart de accu. Als het probleem aanhoudt, neem dan contact op met de after-sales service.                                                                         |
| 12  |                   | Isolatiefout                     | Raak de batterij niet aan en neem contact op met de after-sales service.                                                                                             |
| 13  |                   | Interne<br>communicatiefout      | Schakel de stroom uit en controleer de<br>communicatiekabels. Herstart de accu. Als het<br>probleem aanhoudt, neem dan contact op met de<br>after-sales service.     |

| 14 |         | SN-fout                           | Neem contact op met de klantendienst.                                                        |
|----|---------|-----------------------------------|----------------------------------------------------------------------------------------------|
| 15 |         | Spanningsonbalansfout             | Herstart de accu. Als het probleem aanhoudt, neem dan contact op met de after-sales service. |
| 16 | <b></b> | Inconsistente meester<br>en slaaf | Herstart de accu. Als het probleem aanhoudt, neem dan contact op met de after-sales service. |
| 17 |         | Temp. Sensorenfout                | Herstart de accu. Als het probleem aanhoudt, neem dan contact op met de after-sales service. |
| 18 |         | Overige                           | Neem contact op met de klantendienst.                                                        |

## Lynx thuis F G2

| Nr. | SOC-<br>indicator    | Fout                                 | Oplossingen                                                                                                    |
|-----|----------------------|--------------------------------------|----------------------------------------------------------------------------------------------------|
| 1   |                      | Batterij<br>Overspanning             | Schakel de stroom uit en wacht 2 uur. Als het probleem aanhoudt, neem dan contact op met de after-sales service.                                                                                                    |
| 2   | <b></b>              | Batterij<br>Onderspanning            | Neem contact op met de klantendienst.                                                                                                    |
| 3   | <b></b> ;            | Hoge<br>celtemperatuur               | <ol> <li>Er zijn warmtebronnen rond het batterijsysteem, zoals<br/>open vlammen, boilers of andere<br/>verwarmingsapparaten. Houd het batterijsysteem uit</li> </ol>                                                                               |
| 4   |                      | Excessief<br>temperatuurversch<br>il | <ul> <li>de buurt van warmtebronnen.</li> <li>2. Schakel de batterij uit en wacht tot de temperatuur<br/>hersteld is voordat u deze weer inschakelt. Als het<br/>probleem aanhoudt, neem dan contact op met de<br/>after-sales service.</li> </ul> |
| 5   | <b>TTTTTTTTTTTTT</b> | Lage<br>laadtemperatuur              | 1. De omgevingstemperatuur is te laag. Controleer de omgeving om ervoor te zorgen dat de                                                                                                    |
| 6   | <b></b> )            | Lage<br>ontlaadtemperatuu<br>r       | <ol> <li>aan het werktemperatuur van het batterijsysteem voldoet<br/>aan het werktemperatuurbereik van de batterij.</li> <li>Schakel de batterij uit en wacht tot de temperatuur<br/>hersteld is voordat u deze weer inschakelt.</li> </ol>        |
| 7   |                      | Overstroomladen                      | Herstart de accu. Als het probleem aanhoudt, neem dan contact op met de after-sales service.                                                                                                    |
| 8   |                      | Overstroomontladi<br>ng              | Herstart de accu. Als het probleem aanhoudt, neem dan contact op met de after-sales service.                                                                                                    |
| 9   |                      | Lage<br>isolatieweerstand            | Neem contact op met de klantendienst.                                                                                                    |
| 10  |                      | Spanningsverschil<br>uitzondering    | Herstart de batterij en laat hem 12 uur staan. Als het probleem aanhoudt, neem dan contact op met de aftersales service.                                                                                                    |
| 11  |                      | Inconsistente Cel                    | Sommige batterijmodules in het batterijsysteem hebben<br>onjuiste modellen. Neem contact op met de dealer om de<br>batterijmodule te vervangen en deze opnieuw te<br>installeren.                                                                  |
| 12  |                      | Kabelboom<br>Uitzondering            | Herstart de accu. Als het probleem aanhoudt, neem dan contact op met de after-sales service.                                                                                                    |
| 13  |                      | Relaisverbinding<br>Mislukt          | Herstart de accu. Als het probleem aanhoudt, neem dan contact op met de after-sales service.                                                                                                    |
| 14  |                      | Relaishechting                       | Herstart de accu. Als het probleem aanhoudt, neem dan contact op met de after-sales service.                                                                                                    |
| 15  |                      | Clusterfout                          | Controleer het batterijmodel. Neem contact op met de klantenservice als het batterijmodel onjuist is.                                                                                                    |
| 16  |                      | Interlockstoring                     | Controleer of de terminatieweerstand correct is<br>geïnstalleerd en start de accu opnieuw op.<br>Als het probleem aanhoudt, neem dan contact op met de<br>after-sales service.                                                                     |
| 17  |                      | BMU<br>Communicatiefout              | Herstart de accu. Als het probleem aanhoudt, neem dan contact op met de after-sales service.                                                                                                    |
| 18  | <b></b> ;            | MCU<br>communicatiefout              | Herstart de accu. Als het probleem aanhoudt, neem dan contact op met de after-sales service.                                                                                                    |

| 19 |           | Luchtschakelaarh<br>echting        | Neem contact op met de klantendienst.                                                                                                  |
|----|-----------|------------------------------------|----------------------------------------------------------------------------------------------------|
| 20 |           | Voorlaadfout                       | Herstart de accu. Als het probleem aanhoudt, neem dan contact op met de after-sales service.                                           |
| 21 |           | Relais<br>overtemperatuur          | Schakel de stroom uit en wacht 2 uur. Als het probleem aanhoudt, neem dan contact op met de after-sales service.                       |
| 22 | <b></b> ; | Huidige Afleider<br>Oververhitting | Schakel de stroom uit en wacht 2 uur. Als het probleem aanhoudt, neem dan contact op met de after-sales service.                       |
| 23 |           | Omgekeerde<br>Verbindingsfout      | De positieve en negatieve polen van de voedingskabel<br>van het batterijsysteem zijn omgekeerd. Sluit de<br>voedingskabel opnieuw aan. |
| 24 |           | Micro-<br>elektronische fout       | Neem contact op met de klantendienst.                                                                                                  |

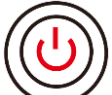

Wanneer de knopindicator rood wordt en 1 keer per seconde knippert, controleer dan de status van de SOC-indicator om de fout te vinden.

| Nr. | SOC-<br>indicator                                                   | Fout                                   | Oplossingen                                                                                                    |
|-----|---------------------------------------------------------------------|----------------------------------------|----------------------------------------------------------------------------------------------------|
| 1   |                                                                     | Batterij<br>Overspanning               | Schakel de stroom uit en wacht 2 uur. Neem contact op met de klantenservice als het probleem aanhoudt.                                                                                                    |
| 2   |                                                                     | Batterij<br>Onderspanning              | Neem contact op met de klantenservice.                                                                                                    |
| 3   | Toon het<br>huidige<br>batterijniveau<br>van het<br>batterijsysteem | Batterij<br>overbelasting              | Herstart de accu. Neem contact op met de klantenservice als het probleem aanhoudt.                                                                                                    |
| 4   | Toon het<br>huidige<br>batterijniveau<br>van het<br>batterijsysteem | Excessief<br>temperatuurverschil       | <ol> <li>Controleer de omgeving om ervoor te zorgen dat<br/>de installatietemperatuur van het batterijsysteem<br/>voldoet aan het werktemperatuurbereik van de<br/>batterij.</li> <li>Schakel de batterij uit en wacht tot de temperatuur<br/>hersteld is voordat u deze weer inschakelt.</li> </ol> |
| 5   | Toon het<br>huidige<br>batterijniveau<br>van het<br>batterijsysteem | Excessief<br>drukverschil              | Herstart de batterij en laat hem 12 uur staan. Neem contact op met de klantenservice als het probleem aanhoudt                                                                                                    |
| 6   | Toon het<br>huidige<br>batterijniveau<br>van het<br>batterijsysteem | Communicatieverlies<br>met de omvormer | <ol> <li>Controleer of de communicatie tussen de batterij<br/>en de omvormer normaal is.</li> <li>Herstart de accu. Neem contact op met de<br/>klantenservice als het probleem aanhoudt.</li> </ol>                                                                                                  |

## Lynx thuis D

| Nr. | SOC-<br>indicator                            | Fout                                 | Oplossingen                                                                                                    |
|-----|----------------------------------------------|--------------------------------------|----------------------------------------------------------------------------------------------------|
| 1   | 0000•                                        | Batterij<br>Overspanning             | Schakel de stroom uit en wacht 2 uur. Als het probleem aanhoudt, neem dan contact op met de after-sales service.         |
| 2   | 00000                                        | Batterij<br>Onderspanning            | Neem contact op met de klantendienst.                                                                                    |
| 3   | $\bigcirc \bigcirc \bigcirc \bullet \bullet$ | Hoge<br>celtemperatuur               | Schakel de stroom uit en wacht 2 uur. Als het probleem aanhoudt, neem dan contact op met de after-sales service.         |
| 4   | 0000                                         | Lage<br>laadtemperatuur              | Schakel uit en wacht tot de temperatuur hersteld is. Als                                                                 |
| 5   | $\bigcirc \bigcirc \bullet \bigcirc \bullet$ | Lage<br>ontlaadtemperat<br>uur       | het probleem aanhoudt, neem dan contact op met de after-sales service.                                                   |
| 6   | $\bigcirc \bigcirc \bullet \bullet \bigcirc$ | Overstroomlade<br>n                  | Herstart de accu. Als het probleem aanhoudt, neem dan                                                                    |
| 7   | $\bigcirc \bigcirc \bullet \bullet \bullet$  | Overstroomontla ding                 | contact op met de after-sales service.                                                                                   |
| 8   | $\bigcirc \bullet \bigcirc \bigcirc \bullet$ | Excessief<br>temperatuurvers<br>chil | Schakel de stroom uit en wacht 2 uur. Als het probleem aanhoudt, neem dan contact op met de after-sales service.         |
| 9   | $\bigcirc \bullet \bigcirc \bullet \bullet$  | Spanningsversc<br>hiluitzondering    | Herstart de batterij en laat hem 12 uur staan. Als het probleem aanhoudt, neem dan contact op met de aftersales service. |
| 10  | $\bigcirc \bullet \bullet \bigcirc \bullet$  | Kabelboom<br>Uitzondering            | Herstart de accu. Als het probleem aanhoudt, neem dan contact op met de after-sales service.                             |
| 11  | $\bigcirc \bullet \bullet \bullet \bigcirc$  | MOS kan niet gesloten worden         | Herstart de accu. Als het probleem aanhoudt, neem dan contact op met de after-sales service.                             |
| 12  | $\bigcirc \bullet \bullet \bullet \bullet$   | MOS-hechting                         | Herstart de accu. Als het probleem aanhoudt, neem dan contact op met de after-sales service.                             |
| 13  | •0000                                        | Clusterfout                          | Controleer het batterijmodel. Neem contact op met de klantenservice als het batterijmodel onjuist is.                    |
| 14  | $\bullet \circ \circ \bullet \circ$          | BMU<br>Communicatiefo<br>ut          | Herstart de accu. Als het probleem aanhoudt, neem dan contact op met de after-sales service.                             |
| 15  | $\bullet \bigcirc \bigcirc \bullet \bullet$  | MCU<br>communicatiefou<br>t          | Herstart de accu. Als het probleem aanhoudt, neem dan contact op met de after-sales service.                             |
| 16  | $\bullet \bigcirc \bullet \bigcirc \bullet$  | Voorlaadfout                         | Herstart de accu. Als het probleem aanhoudt, neem dan contact op met de after-sales service.                             |
| 17  | $\bullet \bigcirc \bullet \bullet \bigcirc$  | MOS<br>overtemperatuurf              | Schakel de stroom uit en wacht 2 uur. Als het probleem aanhoudt, neem dan contact op met de after-sales                  |

|    |                                                               | out                                    | service.                                                                                                    |
|----|---------------------------------------------------------------|----------------------------------------|----------------------------------------------------------------------------------------------------|
| 18 | $\bullet \bigcirc \bullet \bullet \bullet$                    | Huidige Afleider<br>Oververhitting     | Schakel de stroom uit en wacht 2 uur. Als het probleem aanhoudt, neem dan contact op met de after-sales service.                                                                        |
| 19 | ••000                                                         | BMS-hardware<br>overbelastingsfo<br>ut | Schakel de stroom uit en wacht 2 uur. Als het probleem aanhoudt, neem dan contact op met de after-sales service.                                                                        |
| 20 | $\bullet \bullet \circ \circ \bullet$                         | DCDC-storing                           | Schakel de stroom uit en wacht 2 uur. Als het probleem aanhoudt, neem dan contact op met de after-sales service.                                                                        |
| 21 | ••••                                                          | Micro-<br>elektronische<br>fout        | Neem contact op met de klantendienst.                                                                                                    |
| 22 | Knopindicator<br>knippert rood<br>en SOC-<br>indicator is uit | Inverter<br>communicatiever<br>lies    | Controleer of de communicatiekabel van de omvormer<br>normaal functioneert. Als het probleem aanhoudt na het<br>opnieuw aansluiten, neem dan contact op met de after-<br>sales service. |

# **12 Parameters**

# 12.1 Omvormerparameters

| Technische gegevens                                                                      | GW6000-ET-20 | GW8000-ET-20 | GW9900-ET-20 |  |  |
|------------------------------------------------------------------------------------------|--------------|--------------|--------------|--|--|
| Ingangsgegevens accu                                                                     |              |              |              |  |  |
| Type accu                                                                                | Li-ion       | Li-ion       | Li-ion       |  |  |
| Nominale accuspanning (V)                                                                | 500          | 500          | 500          |  |  |
| Accuspanningsbereik (V)                                                                  | 150~720      | 150~720      | 150~720      |  |  |
| Opstartspanning (V)                                                                      | 150          | 150          | 150          |  |  |
| Aantal accu-ingangen                                                                     | 1            | 1            | 1            |  |  |
| Max. continue laadstroom (A)                                                             | 30           | 30           | 40           |  |  |
| Max. continue ontlaadstroom (A)                                                          | 30           | 30           | 40           |  |  |
| Max. laadvermogen (W)                                                                    | 9000         | 12.000       | 15.000       |  |  |
| Max. ontlaadvermogen (W)                                                                 | 6.600        | 8.800        | 11.000       |  |  |
| Ingangsgegevens PV-string                                                                |              |              |              |  |  |
| Max. ingangsvermogen (W)*1                                                               | 9,600        | 12,800       | 16,000       |  |  |
| Max. ingangsspanning (V)*2                                                               | 1000         | 1000         | 1000         |  |  |
| MPPT-bedrijfsspanningsbereik (V)                                                         | 120~850      | 120~850      | 120~850      |  |  |
| MPPT spanningsbereik bij<br>nominaal vermogen (V)                                        | 220~850      | 285~850      | 260~850      |  |  |
| Opstartspanning (V)                                                                      | 150          | 150          | 150          |  |  |
| Nominale ingangsspanning (V)                                                             | 620          | 620          | 620          |  |  |
| Max. ingangsstroom per MPPT (A)                                                          | 16           | 16           | 16           |  |  |
| Max. kortsluitstroom per MPPT (A)                                                        | 24           | 24           | 24           |  |  |
| Max terugvoerstroom naar de lijn<br>(A)                                                  | 0            | 0            | 0            |  |  |
| Aantal MPP-trackers                                                                      | 2            | 2            | 3            |  |  |
| Aantal strings per MPPT                                                                  | 1            | 1            | 1            |  |  |
| AC-uitgangsgegevens (Op het net aangesloten)                                             |              |              |              |  |  |
| Nominaal uitgangsvermogen (V)                                                            | 6000         | 8.000        | 9,990        |  |  |
| Max. uitgangsvermogen (W)                                                                | 6000         | 8.000        | 9,990        |  |  |
| Nominaal schijnbaar<br>uitgangsvermogen naar het<br>openbaar net (VA)                    | 6000         | 8.000        | 9,990        |  |  |
| Maximaal schijnbaar<br>vermogensafgifte aan het<br>elektriciteitsnet (VA) * <sup>3</sup> | 6000         | 8.000        | 9,990        |  |  |
| Nominaal schijnbaar vermogen vanaf openbaar net (VA)                                     | 6000         | 8.000        | 10.000       |  |  |
| Max. schijnbaar vermogen vanaf openbaar net (VA)                                         | 12.000       | 16,000       | 20.000       |  |  |

| Nominale uitgangsspanning (V)                              | 400/380, 3L/N/PE            |                              |                               |
|------------------------------------------------------------|-----------------------------|------------------------------|-------------------------------|
| Uitgangsspanningsbereik (V) *4                             | 170~290                     | 170~290                      | 170~290                       |
| Nominale AC-netfrequentie (Hz)                             | 50/60                       | 50/60                        | 50/60                         |
| Frequentiebereik AC-net (Hz)                               | 45~65                       | 45~65                        | 45~65                         |
| Maximale AC-stroomafgifte aan het elektriciteitsnet (A) *5 | 8,7                         | 11,6                         | 14,5                          |
| Max. AC-stroom vanaf openbaar net (VA)                     | 15,7                        | 21,0                         | 26,1                          |
| Max. uitgangsfoutstroom (piek en duur) (A)                 | 200A bij 1 ms               | 200A bij 1 ms                | 200A bij 1 ms                 |
| Aanloopstroom (piek en duur) (A)                           | 150 A bij 1 ms              | 150 A bij 1 ms               | 150 A bij 1 ms                |
| Nominale uitgangsstroom (A)                                | 8,7                         | 11,6                         | 14,3                          |
| Arbeidsfactor                                              | 0.8 v                       | oorlopend~0.8 achterlo       | pend                          |
| Maximale, totale harmonische vervorming                    |                             | <3%                          |                               |
| Maximum uitgang overstroombeveiliging (A)                  |                             | 56                           |                               |
| AC-uitgangsgegevens (back-up)                              |                             |                              |                               |
| Back-up nominaal schijnbaar<br>vermogen (VA)               | 6000                        | 8.000                        | 10.000                        |
| Max. schijnbaar<br>uitgangsvermogen (VA) <sup>.*6</sup>    | 6000<br>(12.000 bij 60 sec) | 8.000<br>(16.000 bij 60 sec) | 10.000<br>(18.000 bij 60 sec) |
| Max. schijnbaar<br>uitgangsvermogen met net (VA)           | 6000                        | 8.000                        | 10.000                        |
| Nominale uitgangsstroom (A)                                | 8,7                         | 11,6                         | 14,5                          |
| Max. uitgangsstroom (A)                                    | 13,0<br>(17,4 bij 60 sec)   | 17,4<br>(23,3 bij 60 sec)    | 21,7<br>(26,1 bij 60 sec)     |
| Max. uitgangsfoutstroom (piek en duur) (A)                 | 56 bij 3 ons                | 56 bij 3 ons                 | 56 bij 3 ons                  |
| Aanloopstroom (piek en duur) (A)                           | 150 A bij 1 ms              | 150 A bij 1 ms               | 150 A bij 1 ms                |
| Maximum uitgang<br>overstroombeveiliging (A)               | 56                          | 56                           | 56                            |
| Nominale uitgangsspanning (V)                              | 400/380                     | 400/380                      | 400/380                       |
| Nominale uitgangsfrequentie (Hz)                           | 50/60                       | 50/60                        | 50/60                         |
| Uitgang THDv (@Lineaire belasting)                         | <3%                         | <3%                          | <3%                           |
| Efficiëntie                                                |                             |                              |                               |
| Max. rendement                                             | 98,0%                       | 98,0%                        | 98,2%                         |
| Europees rendement                                         | 97,2%                       | 97,2%                        | 97,5%                         |
| Max. efficiëntie accu naar AC                              | 97,2%                       | 97,5%                        | 97,5%                         |
| MPPT-efficiëntie                                           | 99,5%                       | 99,5%                        | 99,5%                         |
| Beveiliging                                                |                             |                              |                               |
| Detectie PV-isolatieweerstand                              | Geïntegreerd                | Geïntegreerd                 | Geïntegreerd                  |

| PV AFCI3 0                                                                                                    | Geïntegreerd                                                                                                    | Geïntegreerd                                                                                                    | Geïntegreerd                                                                                                    |
|----------------------------------------------------------------------------------------------------|----------------------------------------------------------------------------------------------------|----------------------------------------------------------------------------------------------------|----------------------------------------------------------------------------------------------------|
| Bewaking reststroom                                                                                                    | Geïntegreerd                                                                                                    | Geïntegreerd                                                                                                    | Geïntegreerd                                                                                                    |
| Beveiliging tegen omgekeerde<br>polariteit PV                                                                                                    | Geïntegreerd                                                                                                    | Geïntegreerd                                                                                                    | Geïntegreerd                                                                                                    |
| Beveiliging tegen omgekeerde polariteit accu                                                                                                    | Geïntegreerd                                                                                                    | Geïntegreerd                                                                                                    | Geïntegreerd                                                                                                    |
| Beveiliging anti-eilandbedrijf                                                                                                    | Geïntegreerd                                                                                                    | Geïntegreerd                                                                                                    | Geïntegreerd                                                                                                    |
| AC-overstroombeveiliging                                                                                                    | Geïntegreerd                                                                                                    | Geïntegreerd                                                                                                    | Geïntegreerd                                                                                                    |
| AC-kortsluitbeveiliging                                                                                                    | Geïntegreerd                                                                                                    | Geïntegreerd                                                                                                    | Geïntegreerd                                                                                                    |
| AC-overspanningsbeveiliging                                                                                                    | Geïntegreerd                                                                                                    | Geïntegreerd                                                                                                    | Geïntegreerd                                                                                                    |
| DC-schakelaar                                                                                                    | Geïntegreerd                                                                                                    | Geïntegreerd                                                                                                    | Geïntegreerd                                                                                                    |
| DC-piekstroombeveiliging                                                                                                    | Туре II                                                                                                    | Type II                                                                                                    | Type II                                                                                                    |
| AC-piekstroombeveiliging                                                                                                    | Туре II                                                                                                    | Type II                                                                                                    | Type II                                                                                                    |
| Externe uitschakeling                                                                                                    | Geïntegreerd                                                                                                    | Geïntegreerd                                                                                                    | Geïntegreerd                                                                                                    |
| Algemene gegevens                                                                                                    |                                                                                                    |                                                                                                    |                                                                                                    |
| Bedrijfstemperatuurbereik (° $\mathbb{C}$ )                                                                                                    | -35~+60                                                                                                    | -35~+60                                                                                                    | -35~+60                                                                                                    |
| Opslagtemperatuur (°C)                                                                                                    | -40 ~ +85                                                                                                    | -40 ~ +85                                                                                                    | -40 ~ +85                                                                                                    |
| Relatieve vochtigheid                                                                                                    | 0~100%                                                                                                    | 0~100%                                                                                                    | 0~100%                                                                                                    |
| Werkomgeving                                                                                                    | Buiten                                                                                                    | Buiten                                                                                                    | Buiten                                                                                                    |
| Max. bedrijfshoogte (m)                                                                                                    | 4000                                                                                                    | 4000                                                                                                    | 4000                                                                                                    |
|                                                                                                    |                                                                                                    |                                                                                                    |                                                                                                    |
| Koelmethode                                                                                                    | Natuurlijke convectie                                                                                                    | Natuurlijke convectie                                                                                                    | Natuurlijke convectie                                                                                                    |
| Koelmethode<br>Gebruikersinterface                                                                                                    | Natuurlijke convectie<br>LED, WLAN+APP                                                                                                    | Natuurlijke convectie                                                                                                    | Natuurlijke convectie<br>LED, WLAN+APP                                                                                                    |
| Koelmethode<br>Gebruikersinterface<br>Communicatie met BMS                                                                                                    | Natuurlijke convectie<br>LED, WLAN+APP<br>RS485, CAN                                                                                                    | Natuurlijke convectie<br>LED, WLAN+APP<br>RS485, CAN                                                                                                    | Natuurlijke convectie<br>LED, WLAN+APP<br>RS485, CAN                                                                                                    |
| Koelmethode<br>Gebruikersinterface<br>Communicatie met BMS<br>Communicatie met meter                                                                                                    | Natuurlijke convectie<br>LED, WLAN+APP<br>RS485, CAN<br>RS485                                                                                                    | Natuurlijke convectie<br>LED, WLAN+APP<br>RS485, CAN<br>RS485                                                                                                    | Natuurlijke convectie<br>LED, WLAN+APP<br>RS485, CAN<br>RS485                                                                                                    |
| KoelmethodeGebruikersinterfaceCommunicatie met BMSCommunicatie met meterCommunicatie met portaal                                                                                                    | Natuurlijke convectie<br>LED, WLAN+APP<br>RS485, CAN<br>RS485<br>LAN (4G optioneel)<br>+ Bluetooth + WiFi                                                                                                    | Natuurlijke convectie<br>LED, WLAN+APP<br>RS485, CAN<br>RS485<br>LAN (4G optioneel)<br>+ Bluetooth + WiFi                                                                                                    | Natuurlijke convectie<br>LED, WLAN+APP<br>RS485, CAN<br>RS485<br>LAN (4G optioneel)<br>+ Bluetooth + WiFi                                                                                                    |
| KoelmethodeGebruikersinterfaceCommunicatie met BMSCommunicatie met meterCommunicatie met portaalGewicht (kg)                                                                                                    | Natuurlijke convectie<br>LED, WLAN+APP<br>RS485, CAN<br>RS485<br>LAN (4G optioneel)<br>+ Bluetooth + WiFi<br>23                                                                                                    | Natuurlijke convectie<br>LED, WLAN+APP<br>RS485, CAN<br>RS485<br>LAN (4G optioneel)<br>+ Bluetooth + WiFi<br>23                                                                                                    | Natuurlijke convectie<br>LED, WLAN+APP<br>RS485, CAN<br>RS485<br>LAN (4G optioneel)<br>+ Bluetooth + WiFi<br>25                                                                                                    |
| KoelmethodeGebruikersinterfaceCommunicatie met BMSCommunicatie met meterCommunicatie met portaalGewicht (kg)Afmetingen (B×H×D mm)                                                                                                    | Natuurlijke convectie<br>LED, WLAN+APP<br>RS485, CAN<br>RS485<br>LAN (4G optioneel)<br>+ Bluetooth + WiFi<br>23<br>496*460*221                                                                                                    | Natuurlijke convectie<br>LED, WLAN+APP<br>RS485, CAN<br>RS485<br>LAN (4G optioneel)<br>+ Bluetooth + WiFi<br>23<br>496*460*221                                                                                                    | Natuurlijke convectie<br>LED, WLAN+APP<br>RS485, CAN<br>RS485<br>LAN (4G optioneel)<br>+ Bluetooth + WiFi<br>25<br>496*460*221                                                                                                    |
| KoelmethodeGebruikersinterfaceCommunicatie met BMSCommunicatie met meterCommunicatie met portaalGewicht (kg)Afmetingen (B×H×D mm)Geluidsemissie (dB)                                                                                                    | Natuurlijke convectie<br>LED, WLAN+APP<br>RS485, CAN<br>RS485<br>LAN (4G optioneel)<br>+ Bluetooth + WiFi<br>23<br>496*460*221<br><30                                                                                                    | Natuurlijke convectie<br>LED, WLAN+APP<br>RS485, CAN<br>RS485<br>LAN (4G optioneel)<br>+ Bluetooth + WiFi<br>23<br>496*460*221<br><30                                                                                                    | Natuurlijke convectie<br>LED, WLAN+APP<br>RS485, CAN<br>RS485<br>LAN (4G optioneel)<br>+ Bluetooth + WiFi<br>25<br>496*460*221<br><30                                                                                                    |
| KoelmethodeGebruikersinterfaceCommunicatie met BMSCommunicatie met meterCommunicatie met portaalGewicht (kg)Afmetingen (B×H×D mm)Geluidsemissie (dB)Topologie                                                                                                    | Natuurlijke convectie<br>LED, WLAN+APP<br>RS485, CAN<br>RS485<br>LAN (4G optioneel)<br>+ Bluetooth + WiFi<br>23<br>496*460*221<br><30<br>Niet-geïsoleerd                                                                                                    | Natuurlijke convectie<br>LED, WLAN+APP<br>RS485, CAN<br>RS485<br>LAN (4G optioneel)<br>+ Bluetooth + WiFi<br>23<br>496*460*221<br><30<br>Niet-geïsoleerd                                                                                                    | Natuurlijke convectie<br>LED, WLAN+APP<br>RS485, CAN<br>RS485<br>LAN (4G optioneel)<br>+ Bluetooth + WiFi<br>25<br>496*460*221<br><30<br>Niet-geïsoleerd                                                                                                    |
| KoelmethodeGebruikersinterfaceCommunicatie met BMSCommunicatie met meterCommunicatie met portaalGewicht (kg)Afmetingen (B×H×D mm)Geluidsemissie (dB)TopologieEigenverbruik 's nachts (W)*7                                                                                                    | Natuurlijke convectie<br>LED, WLAN+APP<br>RS485, CAN<br>RS485<br>LAN (4G optioneel)<br>+ Bluetooth + WiFi<br>23<br>496*460*221<br><30<br>Niet-geïsoleerd<br><15                                                                                                    | Natuurlijke convectie<br>LED, WLAN+APP<br>RS485, CAN<br>RS485<br>LAN (4G optioneel)<br>+ Bluetooth + WiFi<br>23<br>496*460*221<br><30<br>Niet-geïsoleerd<br><15                                                                                                    | Natuurlijke convectie<br>LED, WLAN+APP<br>RS485, CAN<br>RS485<br>LAN (4G optioneel)<br>+ Bluetooth + WiFi<br>25<br>496*460*221<br><30<br>Niet-geïsoleerd<br><15                                                                                                    |
| KoelmethodeGebruikersinterfaceCommunicatie met BMSCommunicatie met meterCommunicatie met portaalGewicht (kg)Afmetingen (B×H×D mm)Geluidsemissie (dB)TopologieEigenverbruik 's nachts (W)*7Klasse beveiliging tegen<br>insijpeling                                                                                                    | Natuurlijke convectie<br>LED, WLAN+APP<br>RS485, CAN<br>RS485<br>LAN (4G optioneel)<br>+ Bluetooth + WiFi<br>23<br>496*460*221<br><30<br>Niet-geïsoleerd<br><15<br>IP66                                                                                               | Natuurlijke convectie<br>LED, WLAN+APP<br>RS485, CAN<br>RS485<br>LAN (4G optioneel)<br>+ Bluetooth + WiFi<br>23<br>496*460*221<br><30<br>Niet-geïsoleerd<br><15<br>IP66                                                                                                    | Natuurlijke convectie<br>LED, WLAN+APP<br>RS485, CAN<br>RS485<br>LAN (4G optioneel)<br>+ Bluetooth + WiFi<br>25<br>496*460*221<br><30<br>Niet-geïsoleerd<br><15<br>IP66                                                                                                    |
| KoelmethodeGebruikersinterfaceCommunicatie met BMSCommunicatie met meterCommunicatie met portaalGewicht (kg)Afmetingen (B×H×D mm)Geluidsemissie (dB)TopologieEigenverbruik 's nachts (W)*7Klasse beveiliging tegen<br>insijpelingDC-aansluiting                                                                                                    | Natuurlijke convectie<br>LED, WLAN+APP<br>RS485, CAN<br>RS485<br>LAN (4G optioneel)<br>+ Bluetooth + WiFi<br>23<br>496*460*221<br><30<br>Niet-geïsoleerd<br><15<br>IP66<br>MC4 (4~6mm <sup>2</sup> )                                                                  | Natuurlijke convectie<br>LED, WLAN+APP<br>RS485, CAN<br>RS485<br>LAN (4G optioneel)<br>+ Bluetooth + WiFi<br>23<br>496*460*221<br><30<br>Niet-geïsoleerd<br><15<br>IP66<br>MC4 (4~6mm <sup>2</sup> )                                                                                       | Natuurlijke convectie<br>LED, WLAN+APP<br>RS485, CAN<br>RS485<br>LAN (4G optioneel)<br>+ Bluetooth + WiFi<br>25<br>496*460*221<br><30<br>Niet-geïsoleerd<br><15<br>IP66<br>MC4 (4~6mm <sup>2</sup> )                                                                                       |
| KoelmethodeGebruikersinterfaceCommunicatie met BMSCommunicatie met meterCommunicatie met portaalGewicht (kg)Afmetingen (B×H×D mm)Geluidsemissie (dB)TopologieEigenverbruik 's nachts (W)*7Klasse beveiliging tegen<br>insijpelingDC-aansluitingAC-aansluiting                                                                                         | Natuurlijke convectie<br>LED, WLAN+APP<br>RS485, CAN<br>RS485<br>LAN (4G optioneel)<br>+ Bluetooth + WiFi<br>23<br>496*460*221<br><30<br>Niet-geïsoleerd<br><15<br>IP66<br>MC4 (4~6mm <sup>2</sup> )<br>Doorvoerklemmen<br>UW10                                       | Natuurlijke convectie<br>LED, WLAN+APP<br>RS485, CAN<br>RS485<br>LAN (4G optioneel)<br>+ Bluetooth + WiFi<br>23<br>496*460*221<br><30<br>Niet-geïsoleerd<br><15<br>IP66<br>MC4 (4~6mm²)<br>Doorvoerklemmen<br>UW10                                                                         | Natuurlijke convectie<br>LED, WLAN+APP<br>RS485, CAN<br>RS485<br>LAN (4G optioneel)<br>+ Bluetooth + WiFi<br>25<br>496*460*221<br><30<br>Niet-geïsoleerd<br><15<br>IP66<br>MC4 (4~6mm <sup>2</sup> )<br>Doorvoerklemmen<br>UW10                                                            |
| KoelmethodeGebruikersinterfaceCommunicatie met BMSCommunicatie met meterCommunicatie met portaalGewicht (kg)Afmetingen (B×H×D mm)Geluidsemissie (dB)TopologieEigenverbruik 's nachts (W)*7Klasse beveiliging tegen<br>insijpelingDC-aansluitingAC-aansluitingMilieucategorie                                                                          | Natuurlijke convectie<br>LED, WLAN+APP<br>RS485, CAN<br>RS485<br>LAN (4G optioneel)<br>+ Bluetooth + WiFi<br>23<br>496*460*221<br><30<br>Niet-geïsoleerd<br><15<br>IP66<br>MC4 (4~6mm <sup>2</sup> )<br>Doorvoerklemmen<br>UW10<br>4K4H                               | Natuurlijke convectie<br>LED, WLAN+APP<br>RS485, CAN<br>RS485<br>LAN (4G optioneel)<br>+ Bluetooth + WiFi<br>23<br>496*460*221<br><30<br>Niet-geïsoleerd<br><31<br>IP66<br>MC4 (4~6mm <sup>2</sup> )<br>Doorvoerklemmen<br>UW10<br>4K4H                                                    | Natuurlijke convectie<br>LED, WLAN+APP<br>RS485, CAN<br>RS485<br>LAN (4G optioneel)<br>+ Bluetooth + WiFi<br>25<br>496*460*221<br><30<br>Niet-geïsoleerd<br><30<br>Niet-geïsoleerd<br>IP66<br>MC4 (4~6mm <sup>2</sup> )<br>Doorvoerklemmen<br>UW10<br>4K4H                                 |
| Koelmethode<br>Gebruikersinterface<br>Communicatie met BMS<br>Communicatie met meter<br>Communicatie met portaal<br>Gewicht (kg)<br>Afmetingen (B×H×D mm)<br>Geluidsemissie (dB)<br>Topologie<br>Eigenverbruik 's nachts (W)*7<br>Klasse beveiliging tegen<br>insijpeling<br>DC-aansluiting<br>AC-aansluiting<br>Milieucategorie<br>Vervuilingsniveau | Natuurlijke convectie<br>LED, WLAN+APP<br>RS485, CAN<br>RS485<br>LAN (4G optioneel)<br>+ Bluetooth + WiFi<br>23<br>496*460*221<br><30<br>Niet-geïsoleerd<br><15<br>IP66<br>MC4 (4~6mm <sup>2</sup> )<br>Doorvoerklemmen<br>UW10<br>4K4H<br>III                        | Natuurlijke convectie<br>LED, WLAN+APP<br>RS485, CAN<br>RS485<br>LAN (4G optioneel)<br>+ Bluetooth + WiFi<br>23<br>496*460*221<br><30<br>Niet-geïsoleerd<br><15<br>IP66<br>MC4 (4~6mm²)<br>Doorvoerklemmen<br>UW10<br>4K4H<br>III                                                          | Natuurlijke convectie<br>LED, WLAN+APP<br>RS485, CAN<br>RS485<br>LAN (4G optioneel)<br>+ Bluetooth + WiFi<br>25<br>496*460*221<br><30<br>Niet-geïsoleerd<br><15<br>IP66<br>MC4 (4~6mm <sup>2</sup> )<br>Doorvoerklemmen<br>UW10<br>4K4H<br>III                                             |
| KoelmethodeGebruikersinterfaceCommunicatie met BMSCommunicatie met meterCommunicatie met portaalGewicht (kg)Afmetingen (B×H×D mm)Geluidsemissie (dB)TopologieEigenverbruik 's nachts (W)*7Klasse beveiliging tegen<br>insijpelingDC-aansluitingAC-aansluitingMilieucategorieVervuilingsniveau<br>Overspanningscategorie                               | Natuurlijke convectie<br>LED, WLAN+APP<br>RS485, CAN<br>RS485<br>LAN (4G optioneel)<br>+ Bluetooth + WiFi<br>23<br>496*460*221<br><30<br>Niet-geïsoleerd<br><15<br>IP66<br>MC4 (4~6mm <sup>2</sup> )<br>Doorvoerklemmen<br>UW10<br>4K4H<br>III<br>DC II / AC III      | Natuurlijke convectie<br>LED, WLAN+APP<br>RS485, CAN<br>RS485<br>LAN (4G optioneel)<br>+ Bluetooth + WiFi<br>23<br>496*460*221<br><30<br>Niet-geïsoleerd<br><30<br>Niet-geïsoleerd<br><15<br>IP66<br>MC4 (4~6mm <sup>2</sup> )<br>Doorvoerklemmen<br>UW10<br>4K4H<br>III<br>DC II / AC III | Natuurlijke convectie<br>LED, WLAN+APP<br>RS485, CAN<br>RS485<br>LAN (4G optioneel)<br>+ Bluetooth + WiFi<br>25<br>496*460*221<br><30<br>Niet-geïsoleerd<br><30<br>Niet-geïsoleerd<br><15<br>IP66<br>MC4 (4~6mm <sup>2</sup> )<br>Doorvoerklemmen<br>UW10<br>4K4H<br>III<br>DC II / AC III |
| KoelmethodeGebruikersinterfaceCommunicatie met BMSCommunicatie met meterCommunicatie met portaalGewicht (kg)Afmetingen (B×H×D mm)Geluidsemissie (dB)TopologieEigenverbruik 's nachts (W)*7Klasse beveiliging tegen<br>insijpelingDC-aansluitingAC-aansluitingMilieucategorieVervuilingsniveauOverspanningscategorieBeschermingsklasse                 | Natuurlijke convectie<br>LED, WLAN+APP<br>RS485, CAN<br>RS485<br>LAN (4G optioneel)<br>+ Bluetooth + WiFi<br>23<br>496*460*221<br><30<br>Niet-geïsoleerd<br><15<br>IP66<br>MC4 (4~6mm <sup>2</sup> )<br>Doorvoerklemmen<br>UW10<br>4K4H<br>III<br>DC II / AC III<br>I | Natuurlijke convectie         LED, WLAN+APP         RS485, CAN         RS485         LAN (4G optioneel)<br>+ Bluetooth + WiFi         23         496*460*221         <30                                                                                                    | Natuurlijke convectie<br>LED, WLAN+APP<br>RS485, CAN<br>RS485<br>LAN (4G optioneel)<br>+ Bluetooth + WiFi<br>25<br>496*460*221<br><30<br>Niet-geïsoleerd<br><15<br>IP66<br>MC4 (4~6mm <sup>2</sup> )<br>Doorvoerklemmen<br>UW10<br>4K4H<br>III<br>DC II / AC III<br>I                      |

|                                                      | PV: C                                              | PV: C         | PV: C         |  |
|------------------------------------------------------|----------------------------------------------------|---------------|---------------|--|
|                                                      | AC: C                                              | AC: C         | AC: C         |  |
|                                                      | com: A                                             | com: A        | com: A        |  |
| Montagemethode                                       | Wandmontage                                        | Wandmontage   | Wandmontage   |  |
| Actieve anti-<br>eilandvormingsmethode <sup>*8</sup> | AFDPF + AQDPF                                      | AFDPF + AQDPF | AFDPF + AQDPF |  |
| Type systeem voor elektrische voeding                | Driefasennet                                       | Driefasennet  | Driefasennet  |  |
| Land van productie                                   | China                                              | China         | China         |  |
| Certificering*9                                      |                                                    |               |               |  |
| Netnormen                                            | VDE-AR-N 4105, EN50549-1                           |               |               |  |
| Veiligheidsnormen                                    | IEC62109-1&2                                       |               |               |  |
| EMC                                                  | EN61000-6-1, EN61000-6-2, EN61000-6-3, EN61000-6-4 |               |               |  |

| Technische gegevens                               | GW10K-ET-20               | GW12K-ET-20 | GW15K-ET-20 |  |  |
|---------------------------------------------------|---------------------------|-------------|-------------|--|--|
| Ingangsgegevens accu                              |                           |             |             |  |  |
| Туре асси                                         | Li-ion                    | Li-ion      | Li-ion      |  |  |
| Nominale accuspanning (V)                         | 500                       | 500         | 500         |  |  |
| Accuspanningsbereik (V)                           | 150~720                   | 150~720     | 150~720     |  |  |
| Opstartspanning (V)                               | 150                       | 150         | 150         |  |  |
| Aantal accu-ingangen                              | 1                         | 1           | 1           |  |  |
| Max. continue laadstroom (A)                      | 40                        | 40          | 40          |  |  |
| Max. continue ontlaadstroom (A)                   | 40                        | 40          | 40          |  |  |
| Max. laadvermogen (W)                             | 15.000                    | 18,000      | 24,000      |  |  |
| Max. ontlaadvermogen (W)                          | 11.000                    | 13.200      | 16.500      |  |  |
| Ingangsgegevens PV-string                         | Ingangsgegevens PV-string |             |             |  |  |
| Max. ingangsvermogen (W)*1                        | 16,000                    | 19,200      | 24,000      |  |  |
| Max. ingangsspanning (V)*2                        | 1000                      | 1000        | 1000        |  |  |
| MPPT-bedrijfsspanningsbereik (V)                  | 120~850                   | 120~850     | 120~850     |  |  |
| MPPT spanningsbereik bij<br>nominaal vermogen (V) | 260~850                   | 285~850     | 380~850     |  |  |
| Opstartspanning (V)                               | 150                       | 150         | 150         |  |  |
| Nominale ingangsspanning (V)                      | 620                       | 620         | 620         |  |  |
| Max. ingangsstroom per MPPT (A)                   | 16                        | 16          | 16          |  |  |
| Max. kortsluitstroom per MPPT (A)                 | 24                        | 24          | 24          |  |  |
| Max terugvoerstroom naar de lijn<br>(A)           | 0                         | 0           | 0           |  |  |
| Aantal MPP-trackers                               | 3                         | 3           | 3           |  |  |
| Aantal strings per MPPT                           | 1                         | 1           | 1           |  |  |

| AC-uitgangsgegevens (Op het net aangesloten)                                             |                               |                               |                               |  |  |
|------------------------------------------------------------------------------------------|-------------------------------|-------------------------------|-------------------------------|--|--|
| Nominaal uitgangsvermogen (V)                                                            | 10.000                        | 12.000                        | 15.000                        |  |  |
| Max. uitgangsvermogen (W)                                                                | 10.000                        | 12.000                        | 15.000                        |  |  |
| Nominaal schijnbaar<br>uitgangsvermogen naar het<br>openbaar net (VA)                    | 10.000                        | 12.000                        | 15.000                        |  |  |
| Maximaal schijnbaar<br>vermogensafgifte aan het<br>elektriciteitsnet (VA) * <sup>3</sup> | 10.000                        | 12.000                        | 15.000                        |  |  |
| Nominaal schijnbaar vermogen vanaf openbaar net (VA)                                     | 10.000                        | 12.000                        | 15.000                        |  |  |
| Max. schijnbaar vermogen vanaf openbaar net (VA)                                         | 20.000                        | 20.000                        | 20.000                        |  |  |
| Nominale uitgangsspanning (V)                                                            | 400/380, 3L/N/PE              | 400/380, 3L/N/PE              | 400/380, 3L/N/PE              |  |  |
| Uitgangsspanningsbereik (V) *4                                                           | 170~290                       | 170~290                       | 170~290                       |  |  |
| Nominale AC-netfrequentie (Hz)                                                           | 50/60                         | 50/60                         | 50/60                         |  |  |
| Frequentiebereik AC-net (Hz)                                                             | 45~65                         | 45~65                         | 45~65                         |  |  |
| Maximale AC-stroomafgifte aan het elektriciteitsnet (A) *5                               | 14,5                          | 17,4                          | 21,7                          |  |  |
| Max. AC-stroom vanaf openbaar net (VA)                                                   | 26,1                          | 26,1                          | 26,1                          |  |  |
| Max. uitgangsfoutstroom (piek en duur) (A)                                               | 200A bij 1 ms                 | 200A bij 1 ms                 | 200A bij 1 ms                 |  |  |
| Arbeidsfactor                                                                            | 150 A bij 1 ms                | 150 A bij 1 ms                | 150 A bij 1 ms                |  |  |
| Maximale, totale harmonische vervorming                                                  | 14,5                          | 17,4                          | 21,7                          |  |  |
| Arbeidsfactor                                                                            | 0.8 v                         | oorlopend~0.8 achterlo        | pend                          |  |  |
| Maximale, totale harmonische vervorming                                                  | <3%                           |                               |                               |  |  |
| Maximum uitgang overstroombeveiliging (A)                                                | 56                            |                               |                               |  |  |
| AC-uitgangsgegevens (back-up)                                                            | AC-uitgangsgegevens (back-up) |                               |                               |  |  |
| Back-up nominaal schijnbaar<br>vermogen (VA)                                             | 10.000                        | 12.000                        | 15.000                        |  |  |
| Max. schijnbaar<br>uitgangsvermogen (VA) <sup>.*6</sup>                                  | 10.000<br>(18.000 bij 60 sec) | 12.000<br>(18.000 bij 60 sec) | 15.000<br>(18.000 bij 60 sec) |  |  |
| Max. schijnbaar<br>uitgangsvermogen met net (VA)                                         | 10.000                        | 12.000                        | 15.000                        |  |  |
| Nominale uitgangsstroom (A)                                                              | 14,5                          | 17,4                          | 21,7                          |  |  |
| Max. uitgangsstroom (A)                                                                  | 21,7<br>(26,1 bij 60 sec)     | 21,7<br>(26,1 bij 60 sec)     | 21,7<br>(26,1 bij 60 sec)     |  |  |
| Max. uitgangsfoutstroom (piek en duur) (A)                                               | 56 bij 3 ons                  | 56 bij 3 ons                  | 56 bij 3 ons                  |  |  |
| Aanloopstroom (piek en duur) (A)                                                         | 150 A bij 1 ms                | 150 A bij 1 ms                | 150 A bij 1 ms                |  |  |
| Maximum uitgang<br>overstroombeveiliging (A)    | 56                                       | 56                                       | 56                                       |
|-------------------------------------------------|------------------------------------------|------------------------------------------|------------------------------------------|
| Nominale uitgangsspanning (V)                   | 400/380                                  | 400/380                                  | 400/380                                  |
| Nominale uitgangsfrequentie (Hz)                | 50/60                                    | 50/60                                    | 50/60                                    |
| Uitgang THDv (@Lineaire belasting)              | <3%                                      | <3%                                      | <3%                                      |
| Efficiëntie                                     | ·                                        | '                                        | '                                        |
| Max. rendement                                  | 98,2%                                    | 98,2%                                    | 98,2%                                    |
| Europees rendement                              | 97,5%                                    | 97,5%                                    | 97,5%                                    |
| Max. efficiëntie accu naar AC                   | 97,5%                                    | 97,5%                                    | 97,5%                                    |
| MPPT-efficiëntie                                | 99,5%                                    | 99,5%                                    | 99,5%                                    |
| Beveiliging                                     |                                          |                                          |                                          |
| Detectie PV-isolatieweerstand                   | Geïntegreerd                             | Geïntegreerd                             | Geïntegreerd                             |
| PV AFCI3.0                                      | Geïntegreerd                             | Geïntegreerd                             | Geïntegreerd                             |
| Bewaking reststroom                             | Geïntegreerd                             | Geïntegreerd                             | Geïntegreerd                             |
| Beveiliging tegen omgekeerde<br>polariteit PV   | Geïntegreerd                             | Geïntegreerd                             | Geïntegreerd                             |
| Beveiliging tegen omgekeerde<br>polariteit accu | Geïntegreerd                             | Geïntegreerd                             | Geïntegreerd                             |
| Beveiliging anti-eilandbedrijf                  | Geïntegreerd                             | Geïntegreerd                             | Geïntegreerd                             |
| AC-overstroombeveiliging                        | Geïntegreerd                             | Geïntegreerd                             | Geïntegreerd                             |
| AC-kortsluitbeveiliging                         | Geïntegreerd                             | Geïntegreerd                             | Geïntegreerd                             |
| AC-overspanningsbeveiliging                     | Geïntegreerd                             | Geïntegreerd                             | Geïntegreerd                             |
| DC-schakelaar                                   | Geïntegreerd                             | Geïntegreerd                             | Geïntegreerd                             |
| DC-piekstroombeveiliging                        | Туре II                                  | Type II                                  | Туре II                                  |
| AC-piekstroombeveiliging                        | Type II                                  | Type II                                  | Туре II                                  |
| Externe uitschakeling                           | Geïntegreerd                             | Geïntegreerd                             | Geïntegreerd                             |
| Algemene gegevens                               |                                          |                                          |                                          |
| Bedrijfstemperatuurbereik (° $\mathbb{C}$ )     | -35~+60                                  | -35~+60                                  | -35~+60                                  |
| Opslagtemperatuur (℃)                           | -40 ~ +85                                | -40 ~ +85                                | -40 ~ +85                                |
| Relatieve vochtigheid                           | 0~100%                                   | 0~100%                                   | 0~100%                                   |
| Werkomgeving                                    | Buiten                                   | Buiten                                   | Buiten                                   |
| Max. bedrijfshoogte (m)                         | 4000                                     | 4000                                     | 4000                                     |
| Koelmethode                                     | Natuurlijke convectie                    | Natuurlijke convectie                    | Natuurlijke convectie                    |
| Gebruikersinterface                             | LED, WLAN+APP                            | LED, WLAN+APP                            | LED, WLAN+APP                            |
| Communicatie met BMS                            | RS485, CAN                               | RS485, CAN                               | RS485, CAN                               |
| Communicatie met meter                          | RS485                                    | RS485                                    | RS485                                    |
| Communicatie met portaal                        | LAN (4G optioneel)<br>+ Bluetooth + WiFi | LAN (4G optioneel)<br>+ Bluetooth + WiFi | LAN (4G optioneel)<br>+ Bluetooth + WiFi |
| Gewicht (kg)                                    | 25                                       | 25                                       | 25                                       |
| Afmetingen (B×H×D mm)                           | 496*460*221                              | 496*460*221                              | 496*460*221                              |

| Geluidsemissie (dB)                      | <30                                                | <45                                     | <45                                     |  |  |
|------------------------------------------|----------------------------------------------------|-----------------------------------------|-----------------------------------------|--|--|
| Topologie                                | Niet-geïsoleerd                                    | Niet-geïsoleerd                         | Niet-geïsoleerd                         |  |  |
| Eigenverbruik 's nachts (W)*7            | <15                                                | <15                                     | <15                                     |  |  |
| Klasse beveiliging tegen<br>insijpeling  | IP66                                               | IP66                                    | IP66                                    |  |  |
| DC-aansluiting                           | MC4 (4~6mm <sup>2</sup> )                          | MC4 (4~6mm <sup>2</sup> )               | MC4 (4~6mm <sup>2</sup> )               |  |  |
| AC-aansluiting                           | Doorvoerklemmen<br>UW10                            | Doorvoerklemmen<br>UW10                 | Doorvoerklemmen<br>UW10                 |  |  |
| Milieucategorie                          | 4K4H                                               | 4K4H                                    | 4K4H                                    |  |  |
| Vervuilingsniveau                        | III                                                |                                         |                                         |  |  |
| Overspanningscategorie                   | DC II / AC III                                     | DC II / AC III                          | DC II / AC III                          |  |  |
| Beschermingsklasse                       | I                                                  | I                                       | I                                       |  |  |
| De Decisive Voltage Class (DVC)          | Batterij: C<br>PV: C<br>AC: C<br>com: A            | Batterij: C<br>PV: C<br>AC: C<br>com: A | Batterij: C<br>PV: C<br>AC: C<br>com: A |  |  |
| Montagemethode                           | Wandmontage                                        | Wandmontage                             | Wandmontage                             |  |  |
| Actieve anti-<br>eilandvormingsmethode*8 | AFDPF + AQDPF                                      | AFDPF + AQDPF                           | AFDPF + AQDPF                           |  |  |
| Type systeem voor elektrische voeding    | Driefasennet                                       | Driefasennet                            | Driefasennet                            |  |  |
| Land van productie                       | China                                              | China                                   | China                                   |  |  |
| Certificering <sup>*9</sup>              |                                                    |                                         |                                         |  |  |
| Netnormen                                | VD                                                 | E-AR-N 4105, EN5054                     | 9-1                                     |  |  |
| Veiligheidsnormen                        | IEC62109-1&2                                       |                                         |                                         |  |  |
| EMC                                      | EN61000-6-1, EN61000-6-2, EN61000-6-3, EN61000-6-4 |                                         |                                         |  |  |

\*1: Max. ingangsvermogen, niet continu voor 1,6\*normaal vermogen. Bovendien kan in Australië voor de meeste PV-modules het maximale ingangsvermogen 2\*Pn bereiken; bijvoorbeeld, het maximale ingangsvermogen van de GW6000-ET-20 kan 12000W bereiken.

\*2: Voor een 1000V-systeem is de maximale bedrijfsspanning 950V.

\*3: Overeenkomstig de regelgeving van het lokale net.

\*4: Uitgangsspanningsbereik: fasespanning.

\*5: Wanneer de functie voor driefasige onbalans is geactiveerd, kan de maximale AC-stroomuitgang naar de netbelasting respectievelijk 13A, 17.4A, 21.7A, 21.7A en 21.7A bereiken.

\*6: Kan alleen bereikt worden bij voldoende PV en accuvermogen.

\*7: Geen back-up-uitgang.

\*8: AFDPF: Active Frequency Drift with Positive Feedback, AQDPF: Active Q Drift with Positive Feedback.

9: Niet alle certificeringen en normen staan vermeld, controleer de officiële website voor meer details.

## 12.2 Batterijparameters

## Lynx Home F

| Technische parameters               |                    | LX F6.6-H                           | LX F9.8-H           | LX F13.1-H           | LX F16.4-H    |  |
|-------------------------------------|--------------------|-------------------------------------|---------------------|----------------------|---------------|--|
| Bruikbare energie (kWh)*1           |                    | 6,55                                | 9,83                | 13,1                 | 16,38         |  |
| Accumodule                          |                    |                                     | LX F3.3-H: 3        | 38.4V 3.27kWh        |               |  |
| Aantal module                       | S                  | 2                                   | 3                   | 4                    | 5             |  |
| Celtype                             |                    |                                     | LFP (L              | _iFePO4)             |               |  |
| Celconfiguratie                     | 9                  | 64S1P                               | 96S1P               | 128S1P               | 160S1P        |  |
| Nominale spar                       | nning (V)          | 204,8                               | 307,2               | 409,6                | 512           |  |
| Bedrijfsspanningsbereik (V)         |                    | 182,4~230,<br>4                     | 273,6~345,6         | 364,8~460,8          | 456~576       |  |
| Nominale ontla<br>(A) <sup>*2</sup> | aad-/laadstroom    | 25                                  |                     |                      |               |  |
| Nominaal Vermogen (kW)*2            |                    | 5,12                                | 7,68                | 10,24                | 12,80         |  |
| Bedrijfstemper                      | atuur (°C)         | Laden: 0 ~ +50; Ontladen: -20 ~ +60 |                     |                      |               |  |
| Relatieve voch                      | ıtigheid           | 0~95%                               |                     |                      |               |  |
| Max. bedrijfsho                     | pogte (m)          | 2000                                |                     |                      |               |  |
| Communicatie                        |                    | CAN                                 |                     |                      |               |  |
| Gewicht (kg)                        |                    | 115                                 | 158                 | 201                  | 244           |  |
| Afmetingen (B×H×D mm)               |                    | 600*625*38<br>0                     | 600*780*380         | 600*935*380          | 600*1090*380  |  |
| Behuizingstype                      | Э                  | IP55                                |                     |                      |               |  |
| Plaats van inst                     | allatie            |                                     | Ge                  | eaard                |               |  |
|                                     | Veiligheid         |                                     | IEC62619, II        | EC62040, CEC         |               |  |
| Norm en<br>certificatie             | EMC                |                                     | CE                  | , RCM                |               |  |
|                                     | Transport          |                                     | U                   | N38.3                |               |  |
| *1: Testvoorwa                      | arden, 100% DOD, ( | ),2°C opladen e                     | en ontladen bij +25 | ±2°C voor het batter | ijsysteem aan |  |

het begin van de levensduur. De bruikbare energie van het systeem kan verschillen met een andere omvormer.

\*2: De nominale laad-/ontlaadstroom en het vermogen nemen af naarmate de temperatuur en SOC toenemen.

### Lynx thuis F Plus+

| Technische parameters     | LX F6.6-H                | LX F9.8-H | LX F13.1-H | LX F16.4-H |  |
|---------------------------|--------------------------|-----------|------------|------------|--|
| Bruikbare energie (kWh)*1 | 6,55 9,83 13,1           |           | 13,1       | 16,38      |  |
| Accumodule                | LX F3.3-H: 38.4V 3.27kWh |           |            |            |  |
| Aantal modules            | 2 3 4                    |           | 4          | 5          |  |
| Celtype                   | LFP (LiFePO4)            |           |            |            |  |
| Celconfiguratie           | 64S1P                    | 96S1P     | 128S1P     | 160S1P     |  |
| Nominale spanning (V)     | 204,8                    | 307,2     | 409,6      | 512        |  |

|                                                                                                    |                          | 1                                   | 1                  |                       |                  |  |
|----------------------------------------------------------------------------------------------------|--------------------------|-------------------------------------|--------------------|-----------------------|------------------|--|
| Bedrijfsspannir                                                                                                    | ngsbereik (V)            | 182,4~230,4                         | 273,6~345,6        | 364,8~460,8           | 456~576          |  |
| Nominale ontia<br>/laadstroom<br>(A) <sup>*2</sup>                                                                                                    | aad-                     |                                     | 25                 | 5                     |                  |  |
| Nominaal Vern                                                                                                    | nogen (kW) <sup>*2</sup> | 5,12                                | 7,68               | 10,24                 | 12,80            |  |
| Kortsluitstroom                                                                                                    | )                        |                                     | 2.62kA@            | 1.62ms                |                  |  |
| Bedrijfstemper<br>(℃)                                                                                                    | atuurbereik              | Laden: 0 ~ +50; Ontladen: -20 ~ +60 |                    |                       |                  |  |
| Relatieve voch                                                                                                    | tigheid                  |                                     | 0~95               | 5%                    |                  |  |
| Max. bedrijfsho                                                                                                    | oogte (m)                |                                     | 200                | 00                    |                  |  |
| Communicatie                                                                                                    |                          | CAN                                 |                    |                       |                  |  |
| Gewicht (kg)                                                                                                    |                          | 115                                 | 158                | 201                   | 244              |  |
| Afmetingen (B×H×D mm)                                                                                                    |                          | 600×610×380                         | 600×765×380        | 600×920×380           | 600×1075×38<br>0 |  |
| Beveiligingskla                                                                                                    | isse insijpeling         | IP55                                |                    |                       |                  |  |
| Opslagtempera                                                                                                    | atuur (℃)                | -20 ~                               | - +45 (≤ één maand | I); 0 ~ +35 (≤ één ja | ar)              |  |
| Montagemetho                                                                                                    | ode                      |                                     | Gea                | ard                   |                  |  |
| Heen en terug                                                                                                    | rendement                |                                     | 96,4               | %                     |                  |  |
| Cyclus levenso                                                                                                    | duur <sup>*3</sup>       |                                     | ≥ 3500 (           | @1C/1C                |                  |  |
|                                                                                                    | Veiligheid               | IEC6                                | 2619, IEC 62040, \ | /DE2510-50, CEC,      | CE               |  |
| Norm en<br>certificatie                                                                                                    | EMC                      | CE, RCM                             |                    |                       |                  |  |
| oortinootto                                                                                                    | Transport                | UN38.3                              |                    |                       |                  |  |
| <ul> <li>*1: Testvoorwaarden, 100% DOD, 0,2°C opladen en ontladen bij +25±2°C voor het batterijsysteem aan het begin van de levensduur. De bruikbare energie van het systeem kan verschillen met een andere omvormer.</li> <li>*2: De nominale laad-/ontlaadstroom en het vermogen nemen af naarmate de temperatuur en SOC</li> </ul> |                          |                                     |                    |                       |                  |  |

toenemen. \*3: Op basis van 2,5~3,65 V spanningsbereik @25±2°C van de cel onder 1C/1C testomstandigheden en 80% EOL.

## Lynx thuis F G2

| Technische<br>parameters                 | LX<br>F9.6-H-<br>20 | LX<br>F12.8-<br>H-20   | LX<br>F16.0-<br>H-20 | LX<br>F19.2-<br>H-20 | LX<br>F22.4-<br>H-20 | LX<br>F25.6-<br>H-20 | LX<br>F28.8-<br>H-20 |
|------------------------------------------|---------------------|------------------------|----------------------|----------------------|----------------------|----------------------|----------------------|
| Bruikbare energie<br>(kWh) <sup>*1</sup> | 9,6                 | 12,8                   | 16,0                 | 19,2                 | 22,4                 | 25,6                 | 28,8                 |
| Accumodule                               |                     | LX F3.2-20: 64V 3.2kWh |                      |                      |                      |                      |                      |
| Aantal modules                           | 3                   | 4                      | 5                    | 6                    | 7                    | 8                    | 9                    |
| Celtype                                  |                     |                        | L                    | FP (LiFePO           | 4)                   |                      |                      |
| Celconfiguratie                          | (20S)3S<br>1P       | (20S)4S<br>1P          | (20S)5S<br>1P        | (20S)6S<br>1P        | (20S)7S<br>1P        | (20S)8S<br>1P        | (20S)9S<br>1P        |
| Nominale spanning (V)                    | 192                 | 256                    | 320                  | 384                  | 448                  | 512                  | 576                  |
| Bedrijfsspanningsberei<br>k (V)          | 172,2~2<br>16,6     | 229,6~2<br>88,8        | 287~361              | 344,4~4<br>33,2      | 401,8~5<br>05,4      | 459,2~5<br>77,6      | 516,6~6<br>49,8      |

| Nominaal C<br>/Oplaadstro        | ontlaad-<br>om (A) <sup>*2</sup> | 35                              |                 |                  |                  |                  |                  |                  |
|----------------------------------|----------------------------------|---------------------------------|-----------------|------------------|------------------|------------------|------------------|------------------|
| Nominaal V<br>(kW) <sup>*2</sup> | ermogen                          | 6,72                            | 8,96            | 11,2             | 13,44            | 15,68            | 17,92            | 20,16            |
| Bedrijfstem<br>eik<br>(℃)        | peratuurber                      | Laden: 0~+50; Ontladen: -20~+50 |                 |                  |                  |                  |                  |                  |
| Relatieve vo                     | ochtigheid                       |                                 |                 |                  | 0 ~ 95%          |                  |                  |                  |
| Max. bedrijf<br>(m)              | shoogte                          | 3000                            |                 |                  |                  |                  |                  |                  |
| Communica                        | atie                             | CAN                             |                 |                  |                  |                  |                  |                  |
| Gewicht (kg                      | 1)                               | 120                             | 154             | 188              | 222              | 256              | 290              | 324              |
| Afmetingen (B×H×D<br>mm)         |                                  | 600×715<br>×380                 | 600×871<br>×380 | 600×102<br>7×380 | 600×118<br>3×380 | 600×133<br>9×380 | 600×149<br>5×380 | 600×165<br>1×380 |
| Beveiligings<br>insijpeling      | sklasse                          |                                 |                 |                  | IP55             |                  |                  |                  |
| Opslagtemp<br>(℃)                | peratuur                         |                                 | -20             | ~+45(≤ één       | maand); 0~       | +35(≤ één ja     | aar)             |                  |
| Montageme                        | ethode                           |                                 |                 |                  | Geaard           |                  |                  |                  |
| Heen en ter<br>rendement         | rug                              | 94%                             |                 |                  |                  |                  |                  |                  |
| Cyclus leve                      | nsduur <sup>*3</sup>             |                                 |                 |                  | >4000            |                  |                  |                  |
| Norm en                          | Veiligheid                       |                                 | IEC62619        | , IEC62040-      | 1, IEC6305       | 6, VDE2510       | , CE, CEC        |                  |
| certificatie                     | EMC                              |                                 |                 |                  | CE, RCM          |                  |                  |                  |
|                                  | Transport                        |                                 |                 |                  | UN38.3           |                  |                  |                  |

\*1: Testvoorwaarden, 100% DOD, 0,2°C opladen en ontladen bij +25±2°C voor het batterijsysteem aan het begin van de levensduur. De bruikbare energie van het systeem kan verschillen met een andere omvormer.

\*2: Nominale ontlaad-/laadstroom en vermogensvermindering zullen optreden in relatie tot temperatuur en SOC.

• Wanneer een enkel batterij systeem wordt toegepast, is de Nominale Dis-/Laadstroom 35A.

• Wanneer twee batterijsystemen worden toegepast, is de nominale ontlaad-/laadstroom 70A.

• Wanneer meer dan drie batterijsystemen worden toegepast, is de nominale ontlaad-/laadstroom 100A.

\*3: Gebaseerd op een spanningsbereik van 2,5~3,65V bij 25±2℃ van de cel onder een 0,7C/1Ctestconditie en 80% EOL.

### Lynx thuis D

| Technische parameters               | LX D5.0-10                   |
|-------------------------------------|------------------------------|
| Bruikbare energie (kWh)*1           | 5                            |
| Celtype                             | LFP (LiFePO4)                |
| Celconfiguratie                     | 16S1P                        |
| Nominale spanning (V)               | Laden: 435V; Ontlading: 380V |
| Bedrijfsspanningsbereik (V)         | 320~480V                     |
| Nominale Laad-/Ontlaadvermogen (kW) | 3                            |
| Piekvermogen                        | 5KW, 10s                     |

| Bedrijfstemperatuurbereik (°C) |                  | Laden: 0~+53; Ontlading: -20~+53        |  |
|--------------------------------|------------------|-----------------------------------------|--|
| Relatieve vochtigheid          |                  | 0~95%                                   |  |
| Max. bedrijfshoog              | gte (m)          | 4000                                    |  |
| Communicatie                   |                  | CAN                                     |  |
| Gewicht (kg)                   |                  | 52                                      |  |
| Afmetingen (B×H×D mm)          |                  | 700×380×170                             |  |
| Beveiligingsklasse insijpeling |                  | IP66                                    |  |
| Opslagtemperatu                | ur (°C)          | -20~0 (≤ één maand), 0~+35 (≤ één jaar) |  |
| Montagemethode                 | )                | Vloer gestapeld, Wandgemonteerd         |  |
| Cyclus levensduu               | ır <sup>*2</sup> | 4500                                    |  |
|                                | Veiligheid       | IEC62619, IEC60730, VDE2510-50, CE, CEC |  |
| Norm en<br>certificatie        | EMC              | CE, RCM                                 |  |
|                                | Transport        | UN38.3                                  |  |

\*1: Testomstandigheden, 100% DOD, 0,2C laden en ontladen bij +25±3 °C voor accusysteem bij begin van levensduur. Beschikbare energie kan variëren bij verschillende omvormers.

\*2: De nominale laad-/ontlaadstroom en het vermogen nemen af naarmate de temperatuur en SOC toenemen.

## 12.3 Slimme meterparameters

|                       | Technis               | GM3000                                         |                   |
|-----------------------|-----------------------|------------------------------------------------|-------------------|
| Ingang                | Net                   |                                                | Drie-fase         |
|                       |                       | Nominale spanning tussen lijn en N<br>(Vac)    | 230               |
|                       | Spanning              | Nominale spanning tussen lijn en lijn<br>(Vac) | 400               |
|                       |                       | Spanningsbereik                                | 0,88Un-1,1Un      |
|                       |                       | Nominale AC-netfrequentie (Hz)                 | 50/60             |
|                       | Stroom                | Verhouding stroomtransformator                 | 120A:40mA         |
|                       | Suoom                 | Aantal stroomtransformators                    | 3                 |
| Communicatie          |                       |                                                | RS485             |
| Communicatie-af       | stand (m)             |                                                | 1000              |
| Gebruikersinterfa     | се                    |                                                | 3 leds, resetknop |
| Nauwkeurigheid        | Spanning/s            | troom                                          | Klasse 1          |
|                       | Actieve ene           | ergie                                          | Klasse 1          |
|                       | Reactieve e           | energie                                        | Klasse 2          |
| Vermogensverbruik (W) |                       |                                                | <3                |
| Mechanisch            | Afmetingen (B×H×D mm) |                                                | 36*85*66,5        |
|                       | Gewicht (g)           | )                                              | 450               |
|                       | Bevestiging           | Dinrail                                        |                   |

| Omgeving | Beveiligingsklasse insijpeling            | IP20   |
|----------|-------------------------------------------|--------|
|          | Bedrijfstemperatuurbereik (°C)            | -25~60 |
|          | Opslagtemperatuurbereik (°C)              | -30~70 |
|          | Relatieve vochtigheid (niet condenserend) | 0~95%  |
|          | Max. bedrijfshoogte (m)                   | 2000   |

|                   | Technis     | GM330                                          |                   |
|-------------------|-------------|------------------------------------------------|-------------------|
| Ingang            | Net         |                                                | Drie-fase         |
|                   |             | Nominale spanning tussen lijn en N<br>(Vac)    | 230               |
|                   | Spanning    | Nominale spanning tussen lijn en lijn<br>(Vac) | 380/400           |
|                   |             | Spanningsbereik                                | 0,88Un-1,1Un      |
|                   |             | Nominale AC-netfrequentie (Hz)                 | 50/60             |
|                   | Stroom      | Verhouding stroomtransformator                 | nA:50A            |
| Communicatie      |             | RS485                                          |                   |
| Communicatie-af   | stand (m)   | 1000                                           |                   |
| Gebruikersinterfa | се          |                                                | 4 leds, resetknop |
| Nauwkeurigheid    | Spanning/s  | troom                                          | Klasse 0.5        |
|                   | Actieve ene | ergie                                          | Klasse 0.5        |
|                   | Reactieve e | energie                                        | Klasse 1          |
| Vermogensverbru   | uik (W)     |                                                | <5                |
| Mechanisch        | Afmetinger  | (B×H×D mm)                                     | 72*85*72          |
|                   | Gewicht (g) | )                                              | 240               |
|                   | Bevestiging | ]                                              | Dinrail           |
| Omgeving          | Beveiliging | sklasse insijpeling                            | IP20              |
|                   | Bedrijfstem | peratuurbereik (°C)                            | -30~70            |
|                   | Opslagtem   | peratuurbereik (°C)                            | -30~70            |
|                   | Relatieve v | ochtigheid (niet condenserend)                 | 0~95%             |
|                   | Max. bedrij | fshoogte (m)                                   | 3000              |

# 12.4 Slimme Dongleparameters

| Technische parameters | WiFi/LAN Kit-20 |
|-----------------------|-----------------|
| Ingangsspanning (V)   | 5               |
| Vermogensverbruik (W) | ≤3              |
| Verbindingsinterface  | USB             |

|                              | Ethernetinterface     | 10M/100Mbps zelfadaptief   |  |  |  |  |  |
|------------------------------|-----------------------|----------------------------|--|--|--|--|--|
| Communicat                   | WLAN                  | IEEE 802.11 b/g/n @2,4 GHz |  |  |  |  |  |
| ie                           | Bluetooth             | Bluetooth V4.2 BR/EDR      |  |  |  |  |  |
|                              | Blactoon              | Bluetooth LE specificatie  |  |  |  |  |  |
|                              | Afmetingen (B×H×D     |                            |  |  |  |  |  |
|                              | mm)                   | 48,3^159,5^32,1            |  |  |  |  |  |
| Mechanisch                   | echanisch Gewicht (g) | 82                         |  |  |  |  |  |
| parameters                   | Beveiligingsklasse    | IP65                       |  |  |  |  |  |
|                              | insijpeling           |                            |  |  |  |  |  |
|                              | Installatie           | Plug & play                |  |  |  |  |  |
| Bedrijfstempe                | ratuurbereik (°C)     | -30 - 60°C                 |  |  |  |  |  |
| Opslagtemperatuurbereik (°C) |                       | -40 - 70°C                 |  |  |  |  |  |
| Relatieve voch               | ntigheid              | 0-95%                      |  |  |  |  |  |
| Max. bedrijfsh               | oogte (m)             | 4000                       |  |  |  |  |  |

| Technische parameters          | Ezlink3000                                              |  |  |  |  |
|--------------------------------|---------------------------------------------------------|--|--|--|--|
| Algemene gegevens              |                                                         |  |  |  |  |
| Verbindingsinterface           | USB                                                     |  |  |  |  |
| Ethernet-interface (optioneel) | 10/100Mbps zelf bepalend,<br>Communicatieafstand ≤ 100m |  |  |  |  |
| Installatie                    | Plug & play                                             |  |  |  |  |
| Indicator                      | Led-indicator                                           |  |  |  |  |
| Afmetingen (B×H×D mm)          | 48*153*32                                               |  |  |  |  |
| Gewicht (g)                    | 130                                                     |  |  |  |  |
| Beveiligingsklasse insijpeling | IP65                                                    |  |  |  |  |
| Vermogensverbruik (W)          | < 2 (typisch)                                           |  |  |  |  |
| Bedrijfsmodus                  | STA                                                     |  |  |  |  |
| Draadloze parameter            |                                                         |  |  |  |  |
| Bluetooth-communicatie         | Bluetooth 5.1                                           |  |  |  |  |
| WiFi-communicatie              | 802.11b/g/n (2.412G-2.484G)                             |  |  |  |  |
| Omgeving                       |                                                         |  |  |  |  |
| Bedrijfstemperatuurbereik (℃)  | -30 - 60°C                                              |  |  |  |  |
| Opslagtemperatuurbereik (℃)    | -40 - 70°C                                              |  |  |  |  |
| Relatieve vochtigheid          | 0-100% (niet condenserend)                              |  |  |  |  |

Max. bedrijfshoogte (m)

# 13 Bijlage

## 13.1 FAQ

## 13.1.1 Hoe meter-/CT-detectie uitvoeren?

Meter/CT-detectie wordt gebruikt om automatisch te controleren of de slimme meter en CT correct zijn aangesloten en of ze naar behoren functioneren.

Stap 1 Tik op Start > Instellingen > Meter/CT Geassisteerde Test om de functie in te stellen.
Stap 2 Tik op Start Test om de test te starten. Controleer het testresultaat na de test.

## 13.1.2 Hoe u de firmwareversie kunt upgraden

Controleer en upgrade de DSP-versie, ARM-versie, BMS-versie, AFCI-versie van de omvormer of de firmwareversie van de communicatiemodule. Sommige apparaten ondersteunen geen upgrade van de firmwareversie via de SolarGo-app.

### Methode I:

Als het dialoogvenster voor firmware-upgrade verschijnt bij het inloggen in de app, klik dan op Firmware Upgrade om direct naar de pagina met firmware-informatie te gaan.

Wanneer er een rood stipje rechts van de Firmware-informatie verschijnt, klik dan om de firmware-updateinformatie te krijgen.

Zorg ervoor dat het netwerk stabiel blijft en het apparaat verbonden blijft met SolarGo tijdens het upgrade proces, anders kan de upgrade mislukken.

**Stap 1** Tik op **Home > Instellingen > Firmware-upgrade** om de firmwareversie te controleren. Als het dialoogvenster voor firmware-upgrade verschijnt bij het inloggen in de app, klik dan op Firmware Upgrade om direct naar de pagina met firmware-informatie te gaan.

Stap 2 (Optioneel) Tik op Controleer op update om te controleren of er een nieuwere versie beschikbaar is om bij te werken.

Stap 3 Tik op Firmware Upgrade zoals gevraagd om de firmware-upgradepagina te openen.

Stap 4 (Optioneel) Tik op Meer informatie om de firmwaregerelateerde informatie te controleren, zoals Huidige versie, Nieuwe versie, Updategeschiedenis, enz.

Stap 5 Tik op Upgrade en volg de aanwijzingen om de upgrade te voltooien.

### Methode II:

De automatische upgrade functie is alleen toegestaan als een WiFi/LAN Kit-20 module wordt toegepast en de firmwareversie van de module V2.0.1 of hoger is.

Na het inschakelen van de automatische upgrade functie, als er een update is en het apparaat is verbonden met het netwerk, kan de bijbehorende firmwareversie automatisch worden geüpgraded.

Stap 1 Tik op Home > Instellingen > Firmware-upgrade om de firmwareversie te controleren.

Stap 2 Schakel de Automatische Upgrade in of uit op basis van de werkelijke behoeften.

## 13.2 Afkortingen en Afkortingen

| U <sub>batt</sub>   | Batterijspanningsbereik                                         |
|---------------------|-----------------------------------------------------------------|
| U <sub>batt,r</sub> | Nominale Batterijspanning                                       |
| lbatt,max (C/D)     | Maximale continue laadstroom<br>Maximale continue ontlaadstroom |
| E <sub>C,R</sub>    | Nominale energie                                                |
| U <sub>DCmax</sub>  | Maximale ingangsspanning                                        |
| Umpp                | MPPT-bedrijfsspanningsbereik                                    |

| IDC,max                                | Maximale ingangsstroom per MPPT                                                     |
|----------------------------------------|-------------------------------------------------------------------------------------|
| ISC PV                                 | Maximale kortsluitstroom per MPPT                                                   |
| P <sub>AC,r</sub>                      | Nominaal uitgangsvermogen                                                           |
| Sr (naar het net)                      | Nominale schijnbare vermogensafgifte aan het elektriciteitsnet                      |
| Smax (naar het net)                    | Maximaal schijnbaar vermogen geleverd aan het elektriciteitsnet                     |
| Sr (van het net)                       | Nominale schijnbare vermogen van het elektriciteitsnet                              |
| Smax (van net)                         | Maximaal schijnbaar vermogen van het elektriciteitsnetwerk                          |
| U <sub>AC,r</sub>                      | Nominale uitgangsspanning                                                           |
| f <sub>AC,r</sub>                      | Nominale wisselstroomnetfrequentie                                                  |
| AC,max(naar het net)                   | Maximale AC-stroomafgifte aan het elektriciteitsnet                                 |
| I <sub>AC,max</sub> (van net)          | Maximale wisselstroom van het elektriciteitsnet                                     |
| P.F.                                   | Arbeidsfactor                                                                       |
| Sr                                     | Back-up nominaal schijnbaar vermogen                                                |
| S <sub>max</sub>                       | Max. schijnbaar uitgangsvermogen (W)<br>Max. Uitgangsvermogen Schijnbaar zonder Net |
| I <sub>AC,max</sub>                    | Max. Uitgangsstroom                                                                 |
| U <sub>AC,r</sub>                      | Nominale uitgangsspanning                                                           |
| f <sub>AC,r</sub>                      | Nominale Uitgangsfrequentie                                                         |
| T <sub>bedrijf</sub>                   | Bedrijfstemperatuurbereik                                                           |
| I <sub>DC,max</sub>                    | Maximale ingangsstroom                                                              |
| UDC                                    | Ingangsspanning                                                                     |
| U <sub>DC,r</sub>                      | DC-voeding                                                                          |
| UAC                                    | Voeding/AC-voeding                                                                  |
| U <sub>AC,r</sub>                      | Voedingsspanning/Ingangsspanningsbereik                                             |
| T <sub>bedrijf</sub>                   | Bedrijfstemperatuurbereik                                                           |
| P <sub>max</sub>                       | Max. Uitgangsvermogen                                                               |
| P <sub>RF</sub>                        | Vermogen TX                                                                         |
| P <sub>D</sub>                         | Energieverbruik                                                                     |
| P <sub>AC,r</sub>                      | Energieverbruik                                                                     |
| F (Hz)                                 | Frequentie                                                                          |
| ISC PV                                 | Maximale ingangsstroom bij kortsluiting                                             |
| U <sub>dcmin</sub> -U <sub>dcmax</sub> | Bereik van de ingangsspanning                                                       |
| UAC,rang(L-N)                          | Ingangsspanning van de voeding                                                      |
| U <sub>sys,max</sub>                   | Maximale systeemspanning                                                            |
| H <sub>hoogte,max</sub>                | Maximale bedrijfshoogte                                                             |
| PF                                     | Arbeidsfactor                                                                       |
| THDi                                   | Totale harmonische vervorming van stroom                                            |
| THDv                                   | Totale harmonische vervorming van de spanning                                       |
| C&I                                    | Commercieel & Industrieel                                                           |

| SEMS                        | Slim energiebeheersysteem                     |
|-----------------------------|-----------------------------------------------|
| MPPT                        | Maximum Power Point Tracking                  |
| PID                         | Potentiaalgeïnduceerde degradatie             |
| Voc                         | Open-Circuit Spanning                         |
| Anti PID                    | Anti-PID                                      |
| PID-herstel                 | PID-herstel                                   |
| Communicatielijnen<br>(PLC) | Power Line Communication                      |
| Modbus TCP/IP               | Modbus Transmissiecontrole / Internetprotocol |
| Modbus-RTU                  | Modbus Afstandsbedienings-Terminal            |
| SCR                         | Kortsluitingsverhouding                       |
| UPS                         | Ononderbroken Stroomvoorziening               |
| ECO-modus                   | Economische Modus                             |
| TOU                         | Gebruikstijd                                  |
| ESS                         | Energieopslagsysteem                          |
| PCS                         | Energieomzettingssysteem                      |
| SPD                         | Overspanningsbeveiligingsapparaat             |
| DRED                        | Vraagrespons Inschakelapparaat                |
| RCR                         | Rimpelstroomontvanger                         |
| AFCI                        | AFCI                                          |
| GFCI                        | Aardlekschakelaar                             |
| RCMU                        | Controle-eenheid reststroom                   |
| FRT                         | Buitendoorloop                                |
| HVRT                        | Hoogspanningsdoorschakeling (HVRT)            |
| LVRT                        | Laagspanningsdoorschakeling (LVRT)            |
| EMS                         | Energiemanagementsysteem                      |
| BMS                         | Batterijbeheersysteem                         |
| BMU                         | Batterijmeeteenheid                           |
| BCU                         | Batterijbeheereenheid                         |
| SOC                         | Staat van Lading                              |
| SOH                         | Staat van Gezondheid                          |
| SOE                         | Staat van Energie                             |
| SOP                         | Machtsstaat                                   |
| SOF                         | Staat van functie                             |
| SOS                         | Veiligheidsstatus                             |
| DOD                         | Diepte van ontlading                          |

# 13.3 Uitleg van de term

Definitie van de overspanningscategorie

Categorie I: Van toepassing op apparatuur die is aangesloten op een circuit waar maatregelen zijn genomen om transiënte overspanning tot een laag niveau te verminderen.

Categorie II: Van toepassing op apparatuur die niet permanent is aangesloten op de installatie. Voorbeelden zijn apparaten, draagbaar gereedschap en andere apparatuur met een stekkerverbinding.

Categorie III: Van toepassing op vaste apparatuur stroomafwaarts, inclusief het hoofdverdeelbord. Voorbeelden zijn schakelapparatuur en andere apparatuur in een industriële installatie.

Categorie IV: Van toepassing op apparatuur die permanent is aangesloten aan het begin van een installatie (stroomopwaarts van het hoofdverdeelbord). Voorbeelden zijn elektriciteitsmeters, primaire

overstroombeveiligingsapparatuur en andere apparatuur die direct is aangesloten op open buitenlijnen.

#### Definitie van de vochtlocatiecategorie

| parameters                 | Waterpas  |             |             |  |  |  |  |  |  |  |
|----------------------------|-----------|-------------|-------------|--|--|--|--|--|--|--|
|                            | 3K3       | 4K2         | 4K4H        |  |  |  |  |  |  |  |
| Vochtigheidsp<br>arameters | 0 - +40°C | -33 - +40°C | -33 - +40°C |  |  |  |  |  |  |  |
| Temperatuurb<br>ereik      | 5% - 85%  | 15% - 100%  | 4% - 100%   |  |  |  |  |  |  |  |

#### Definitie van de omgevingscategorie

Buiten: Omgevingstemperatuur: -25 tot +60°C, toegepast in een omgeving met vervuilingsgraad 3.

Binnen ongeconditioneerd: Omgevingstemperatuur: -25 tot +40  $^\circ\!C$  , to egepast in een omgeving met vervuilingsgraad 3.

Binnen geconditioneerd: Omgevingstemperatuur:  $0 \sim +40$  °C, toegepast in een omgeving met vervuilingsgraad 2.

Buiten: Omgevingstemperatuur: 0~+40°C, toegepast in een omgeving met vervuilingsgraad 2.

### Definitie van vervuilingsgraad

**Vervuilingsgraad I:** Geen vervuiling of alleen droge, niet-geleidende vervuiling komt voor. De vervuiling heeft geen invloed.

**Vervuilingsgraad II:** Normaal gesproken komt er alleen niet-geleidende vervuiling voor. Af en toe moet echter rekening gehouden worden met een tijdelijke geleidbaarheid veroorzaakt door condensatie.

**Vervuilingsgraad III:** Geleidende vervuiling komt voor, of droge, niet-geleidende vervuiling die geleidend wordt door condensatie, wat te verwachten is.

**Vervuilingsgraad IV:** Aanhoudende geleidende vervuiling doet zich voor, bijvoorbeeld de vervuiling veroorzaakt door geleidend stof, regen of sneeuw.

## 13.4 Betekenis van de batterij-SN-code

# 

The 11th-14th digits

Posities 11-14 van het product-SN-nummer vormen de productietijdcode.

De productiedatum op de afbeelding is 2023-08-08.

- De 11e en 12e positie geven de laatste twee cijfers van het productiejaar weer, bijvoorbeeld 2023 wordt weergegeven als 23;
- De 13e positie geeft de productiemaand aan, bijvoorbeeld augustus wordt weergegeven als 8; als volgt:

| maand     | januari tot<br>september | oktober | november | december |
|-----------|--------------------------|---------|----------|----------|
| maandcode | 1~9                      | A       | В        | С        |

• De 14e positie is de productiedatum, bijvoorbeeld de 8e dag wordt weergegeven als 8; Gebruik bij voorkeur cijfers om weer te geven, zoals 1~9 voor de 1e~9e dag, A voor de 10e dag, enzovoort. Hierbij worden de letters I en O niet gebruikt om verwarring te voorkomen. Specifiek als volgt:

| productiedag | 1e | 2e | 3e | 4e | 5e | 6e | 7e | 8e | 9e |
|--------------|----|----|----|----|----|----|----|----|----|
| code         | 1  | 2  | 3  | 4  | 5  | 6  | 7  | 8  | 9  |

| productiedag | 10e | 11e | 12e | 13e | 14e | 15e | 16e | 17e | 18e | 19e | 20e |
|--------------|-----|-----|-----|-----|-----|-----|-----|-----|-----|-----|-----|
| code         | А   | В   | С   | D   | Е   | F   | G   | Н   | J   | К   | L   |

| productiedag | 21e | 22e | 23e | 24e | 25e | 26e | 27e | 28e | 29e | 30e | 31e |
|--------------|-----|-----|-----|-----|-----|-----|-----|-----|-----|-----|-----|
| code         | Μ   | Ν   | Ρ   | Q   | R   | S   | Т   | U   | V   | W   | Х   |